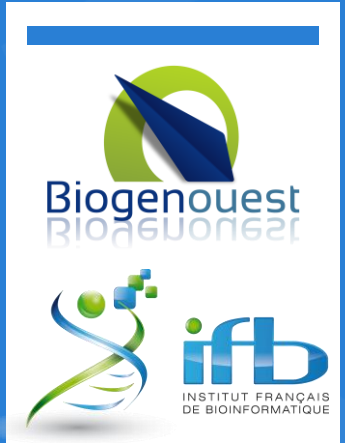

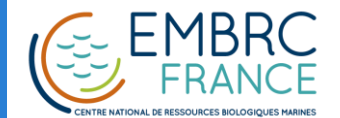

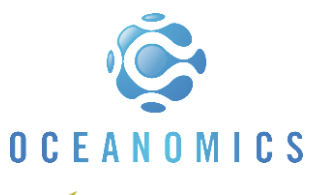

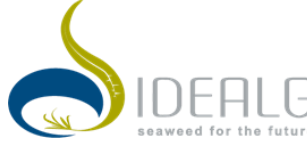

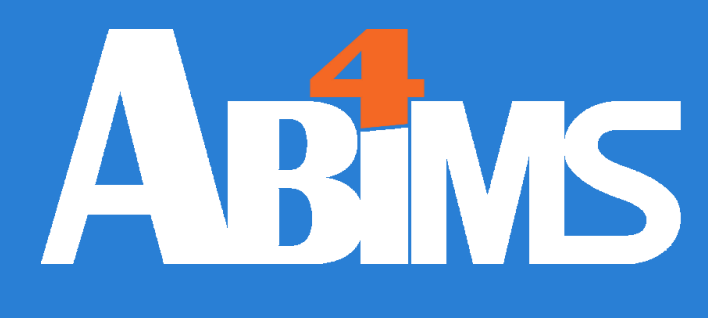

## 30/05/2016

# Galaxy

Initiation

Misharl Monsoor Loraine Guéguen

Credit to Gildas Le Corguillé - V1.07

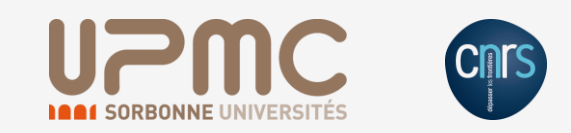

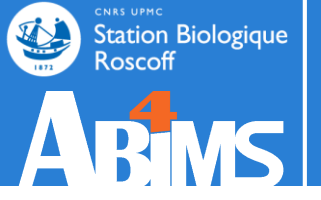

## **INTRODUCTION / PROBLEMATIC**

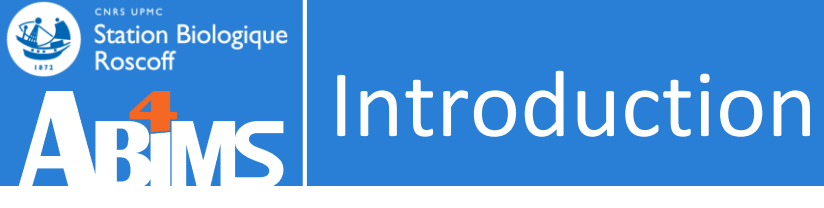

- . Setup TP
  - http://galaxy.sb-roscoff.fr
  - . Account
    - login@sb-roscoff.fr
    - \*\*\*\*\*\*\*\*

```
login@sbr4-1042:~$ ssh -Y login@bioinfo.sb-roscoff.fr
[...]
[login@n0 ~]$ cdprojet
[login@n0 login]$ cd 13-07-29-panda/tmp/mapping
[login@n0 mapping]$ cat tophat.qsub
#!/bin/bash
#$ -S /bin/bash
#$ -M login@sb-roscoff.fr
#$ -m bea
#$ -V
#$ -cwd
#$ -o qsub.out
#$ -e qsub.err
tophat2 panda v121029 ../input/IllR1-1.fq ../input/IllR1-2.fq
-GTF ../input/panda v121029.gtf --b2-sensitive -r 100
-num-threads 8
[login@n0 mapping]$ qsub -q long.q -pe thread 8 tophat.qsub
Your job 5338969 ("tophat.qsub") has been submitted
[login@n0 mapping]$ ls
accepted hits.bam junctions.bed qsub.err unmapped.bam
deletions.bed logs
                           qsub.out
insertions.bed prep reads.info tmp
[login@n0 mapping]$ cd ...
```

[login@n0 mapping]\$ mkdir cufflinks

```
login@sbr4-1042:~$ ssh -Y login@bioinfo.sb-roscoff.fr
\left[ \ldots \right]
[login@n0 ~]$ cdprojet
[login@n0 login]:
[login@n0 mapping
#!/bin/bash
#$ -S /bin/bash
#$ -M login@sb-r(
#$ -m bea
#$ -V
#$ -cwd
#$ -o qsub.out
#$ -e qsub.err
                                                           .R1-2.fq
tophat2 panda v1:
-GTF ../input/pai
-num-threads 8
[login@n0 mapping
```

.qsub

l.bam

prep\_reads.info insertions.bed [login@n0 mapping]\$ cd ... [login@n0 mapping]\$ mkdir cufflinks

Your job 5338969

[login@n0 mappin(

accepted hits.bar

deletions.bed

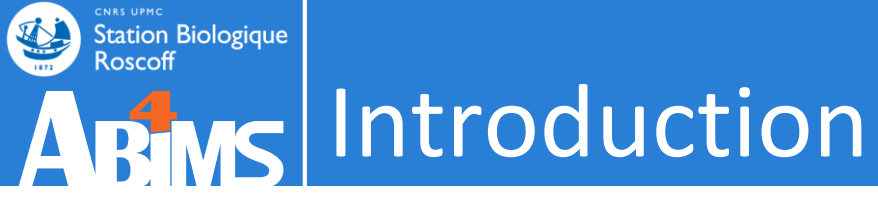

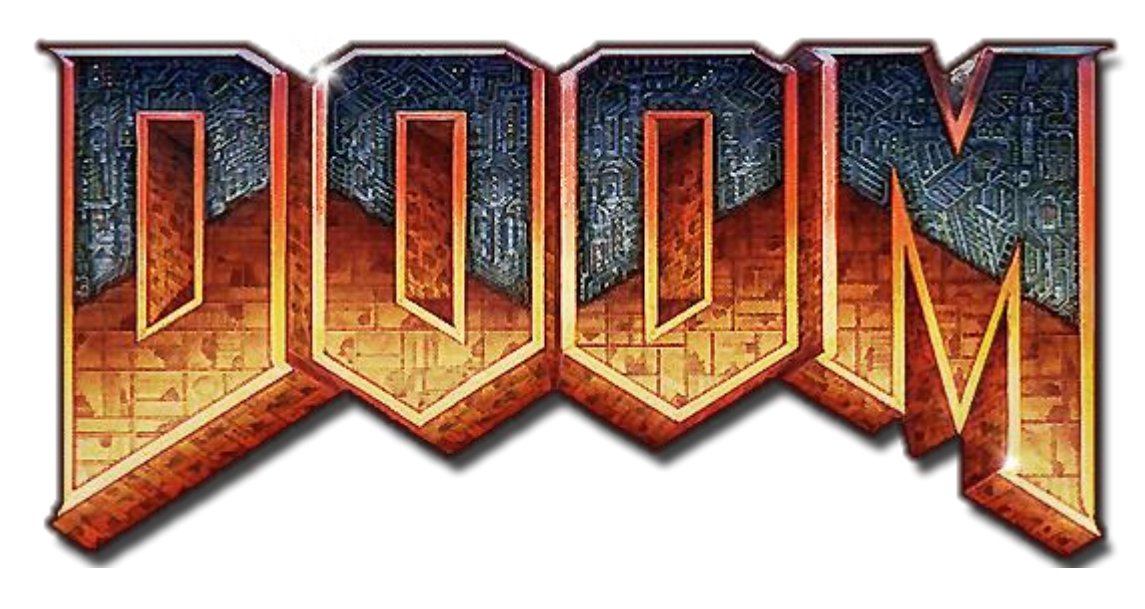

# Select your level:

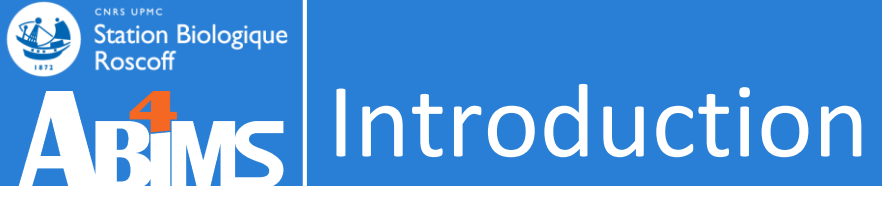

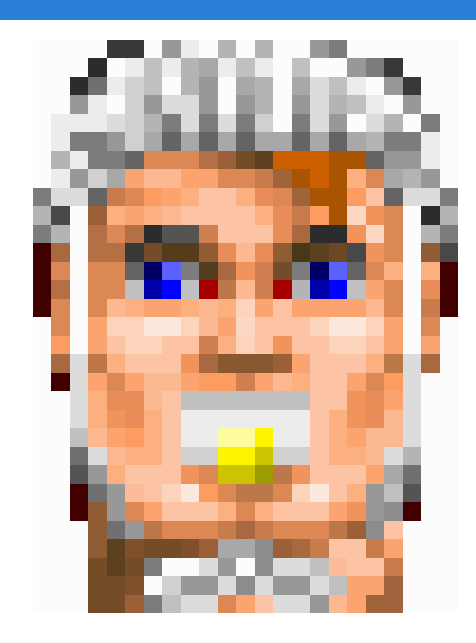

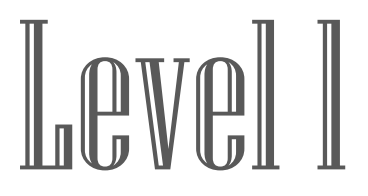

## « I want to know the gene expression »

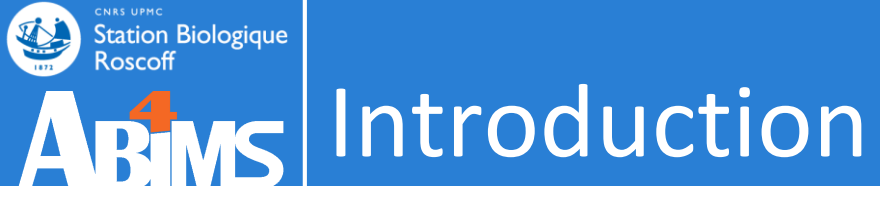

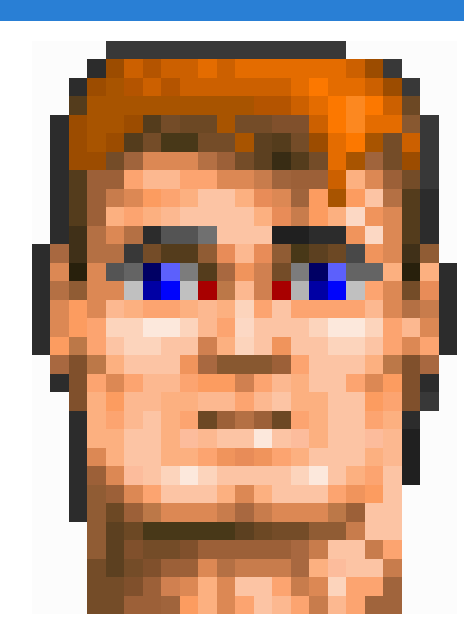

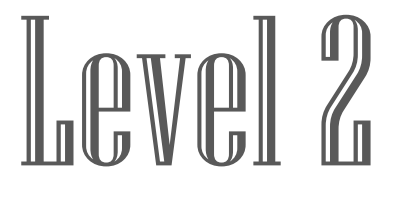

# « I want to map my reads on a reference genome and count them »

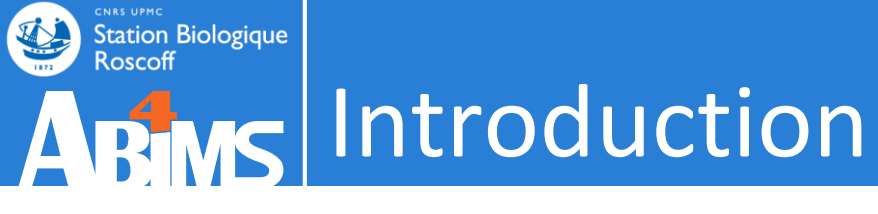

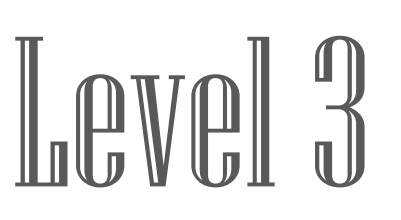

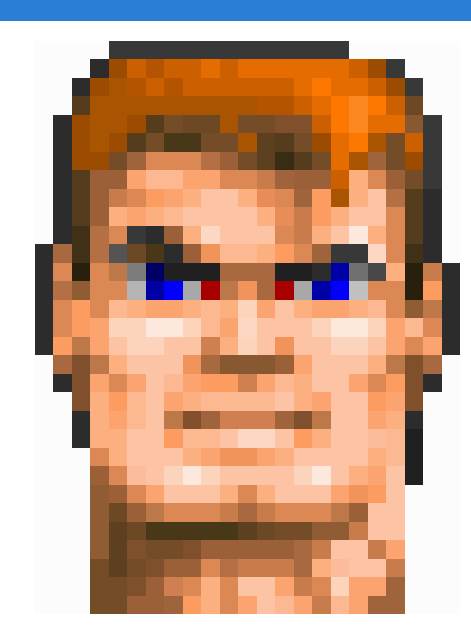

## « I want to launch the tools tophat2 and cufflinks. I have fastq files and my genome in fasta and gtf. »

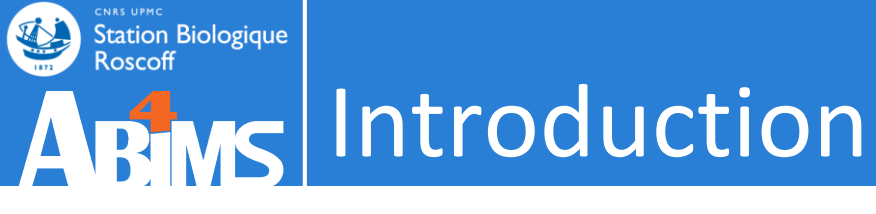

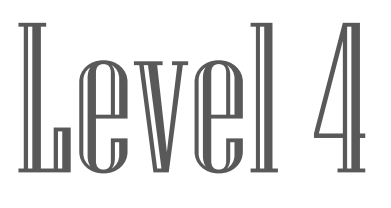

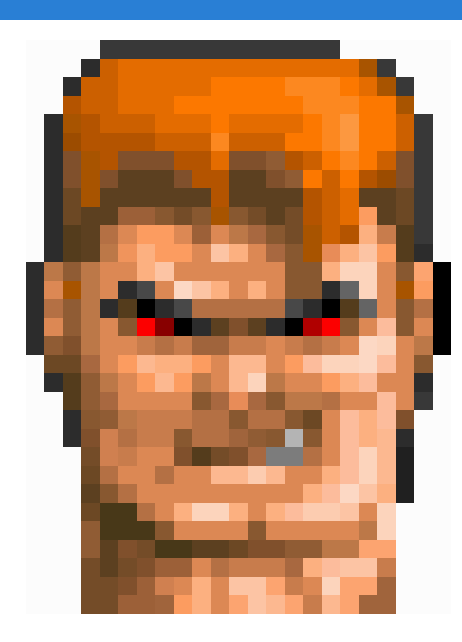

« I want 1TB for my project. I will launch tophat2 through SSH on the cluster in multi-thread mode.

Next I want to submit the bam file to my genome with cufflinks.

Except that, I will manage :P"

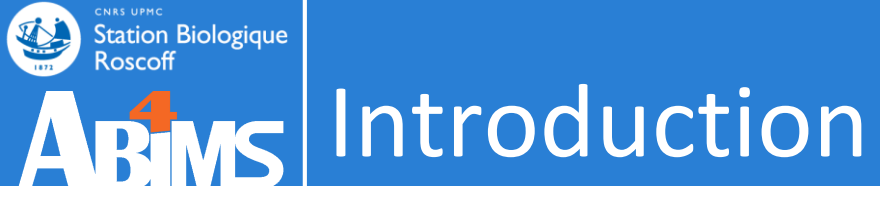

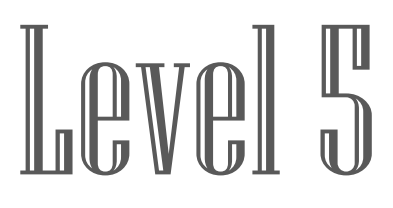

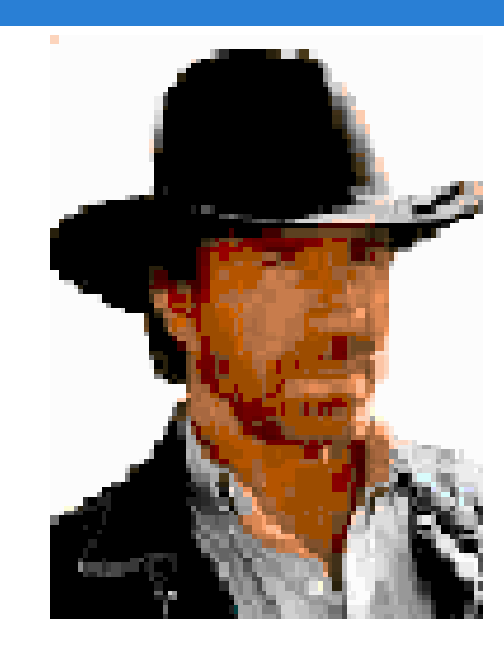

## « I have a bunch of cool tools! But I'm the only one who can launch them.

Comments? »

| Station Biologique   |                                  |                          |               |                 |                              |
|----------------------|----------------------------------|--------------------------|---------------|-----------------|------------------------------|
| ABMS                 | Introduc                         | ction                    |               |                 |                              |
| .gtf                 | .gff3 .be<br>.wig                | d .cas                   | .ba<br>bam    | ai<br>.C<br>COC | oordSorted.bai               |
| .nhr<br>.phr         | .fai <sup>.s</sup><br>.fasta     | sam <sup>.</sup><br>.vcf | bum           | .na             | ameSorted.bai<br>eSorted.bam |
| .*.eb<br>.re\<br>.xm | wt<br>/.*.ebwt<br>.tab<br>I .tgz | .*.bt2<br>.rev.*.        | bt2<br>.faste | q/.fq           | .phred64.fq<br>.fastqsanger  |

## Introduction

Station Biologique

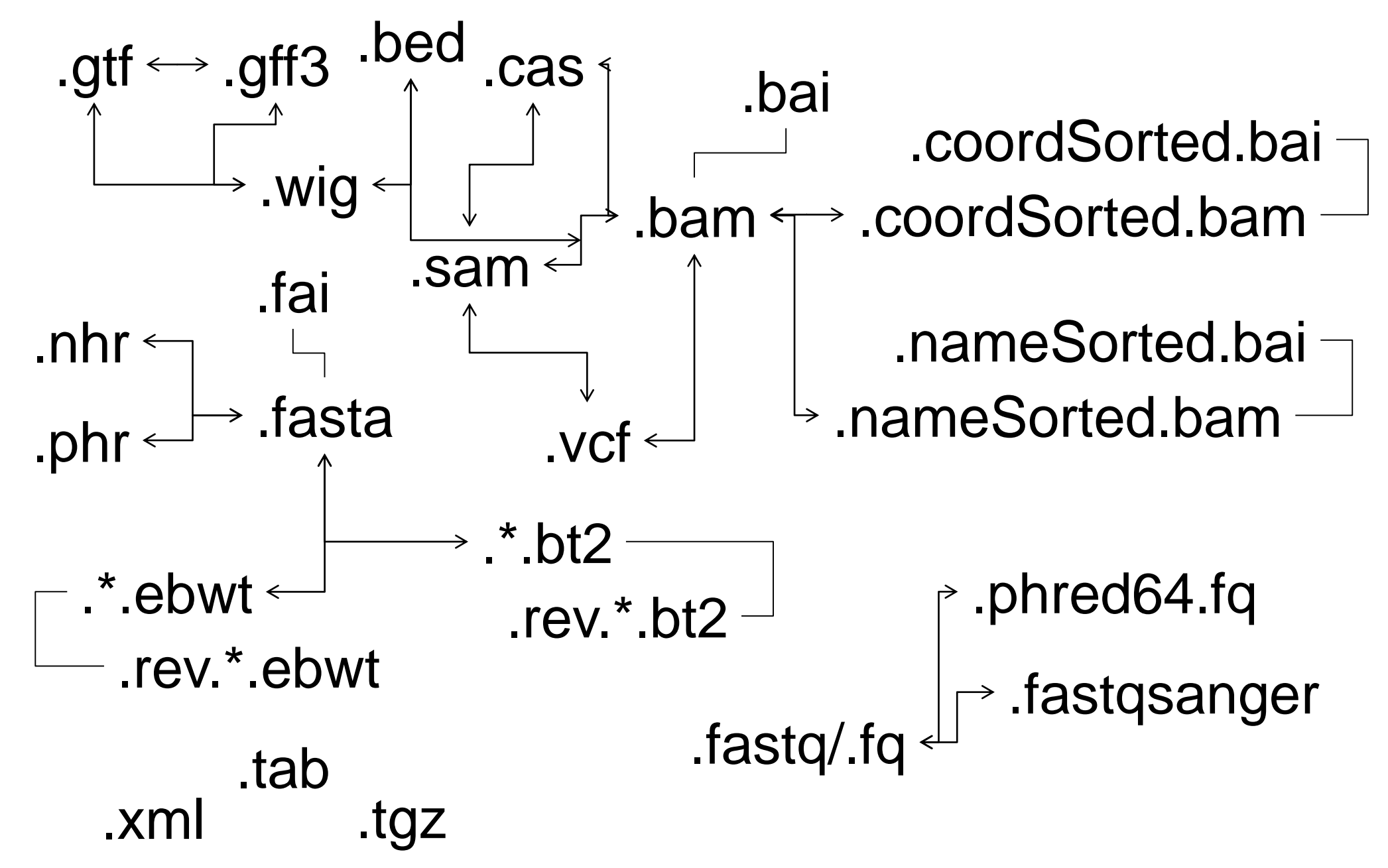

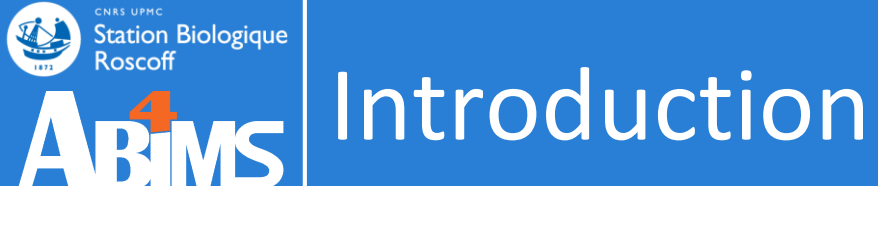

- Graphical interface click-button tools within windows
  - + very ergonomic
  - too ergonomic  $\rightarrow$  lack of flexibility
  - don't count on it ! Have you ever seen a PhD student having the time to make beautiful green buttons?
  - paying for it!
- Tools available on the internet
  - + very ergonomic
  - too ergonomic  $\rightarrow$  lack of flexibility
  - A small part of the available tools
  - distributed on different universities locations
  - the submission size is often limited
  - must not be paranoid

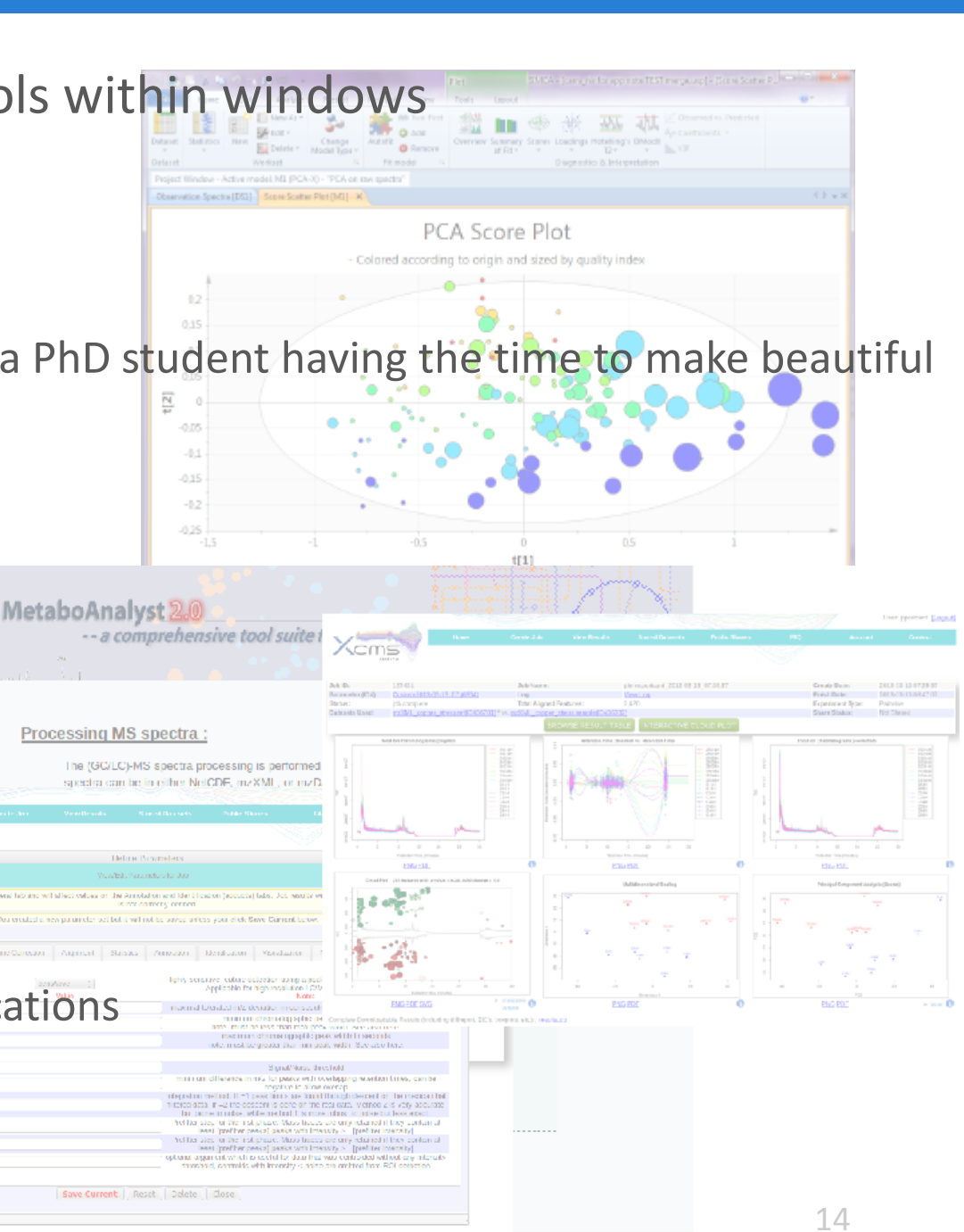

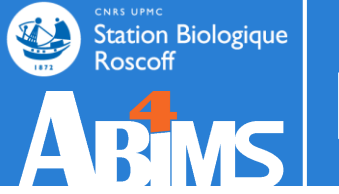

## Introduction

#### library(xcms)

#### loaddata() polare-"PoCommand line tools

#### noise=250000

xset <- xcmsSet(cdffiles,ppm=ppm, mzdiff=mzwid, peakwidth=peakwidth,\_noise=noise,\_snthresh=snth, method="centWave", fitgauss=TRUE, nSlaves=8)</pre> xset2<-retco+xrepresent almost the majority of scientific tools dev.copy2pdf(devi "), paper="a4", height=9, width=14) xset3<-group(xset2, minfrac = 0.2, bw = bw, minsamp = 1, mzwid = mzwid, max = 50, sleep = 0)</pre> xset5<-fillPea

### + good parameters completeness

reporttab <- diffreport(xset5, filebase =paste(pathResult,"/Rapport\_",expe,"\_",polar, sep=""), mzdec=4, eicmax=5000, metlin = metlin, classeic=levels(xset5@phenoDa

### + can be executed on high performance computers

dir.create(paste(pathResult,"/Rapport\_",expe,"\_",polar,"\_diffreport/", sep=""), showWarnings = FALSE)

write.table(report table) paste(pathResult "Rapport "experimental polar "diffreport/resultat "experimental polar,".xls", sep=""), sep="\t") + g33KS love it, since automatable, workflowsable, ...

#### library(CAMERA)

#### and-annotate(reminimum alinux knowledge is required = 3, maxiso=4, minfrac=0.5, ppm=15, mzabs=0

#### diffreport1<-getPeakl; <sup>e</sup>cruel lack of ergonomics

#diffreport <- annotateDiffreport(xsg,pval\_th=0.05,fc=0.1, nSlaves=8, calcIso=TRUE, calcCaS=FALSE, maxcharge=3, maxiso=4, minfrac=0.5, # ppm=15, mzabs=0.015, quick=FALSE, psg\_list=NULL, rules=NULL, # polarity=polarity, sortpval=FALSE) diffreport<-cbind(reporttab,diffreport1[,c("isotopes", "adduct","pcgroup")])</pre> write.table(diffreport, file=paste(pathResult,"/result\_",expe,"\_",polar,"\_CAMERA\_diffreport-fast.xls",sep=""), row.names=FALSE, sep="\t")

```
library(FactoMineR)
pca3<-PCA(t(matacp), axes=c(1,2))</pre>
pca3<-PCA(t(matacp), axes=c(1,3))</pre>
pca3<-PCA(t(matacp), axes=c(2,3))</pre>
pca4<-PCA(t(matacplog2))</pre>
```

```
png("percentage_of_variance.png", width =800, height = 400);
barplot(resPCA$eig$per,xlab="Components",ylab="percentage of variance");
dev.off()
```

```
png("eigenvalue.png", width =800, height = 400);
barplot(resPCA$eig$eig,xlab="Components",ylab="eigenvalue");
dev.off()
```

```
library(ctc)
if (normalization) {
    data=t(scale(t(data)))
```

3

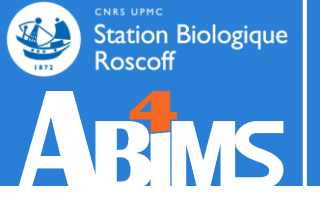

## **INTRODUCTION / GALAXY**

| 💳 Galaxy / 4 / M               | etabolomics Analyze Data Workflow Shared Data - Visualization - Admin Help - User -                                                                                                    |                      | Using -993344424 b   |
|--------------------------------|----------------------------------------------------------------------------------------------------|----------------------|----------------------|
| Tools                          | xcms xcmsSet version 2.0.1                                                                                                    | History              | C 🌣 🗆                |
| search tools                   | Choose your inputs method:                                                                                                    | search datasets      | 8                    |
| Upload File from your computer | Zip file from your history containing your chromatograms                                                                                                    | Sacuri Zip           |                      |
| Export Data                    | Zin file:                                                                                                    | 19 shown             |                      |
| LC-MS                          |                                                                                                    | 289.7 MB             |                      |
| Format Conversion              |                                                                                                    | 19:                  | • A ×                |
| Preprocessing                  | Extraction method for peaks detect                                                                                                    | xset.group.retcor.gr | roup.fillPeaks.anno  |
| Normalisation                  | matchedFilter :                                                                                                    | tate.variableMetadat | ta.tsv (Xdiffreport) |
| Quality Control                |                                                                                                    | <u>18:</u>           | <b>()</b>            |
| Statistical Analysis           | Step size to use for profile generation:                                                                                                    | xset.group.retcor.gr | roup.fillPeaks.anno  |
| Annotation                     | 0.01                                                                                                    | tate.negative.Rdata  |                      |
| 00.110                         | [step] The peak detection algorithm creates extracted ion base peak chromatograms (EIBPC) on a fixed step size                                                                                                    | 17:                  | • A X                |
| GC-MS                          | Full width at half maximum of matched filtration gaussian model peak:                                                                                                    | xset.group.retcor.gr | oup.fillPeaks.anno   |
| Normalization                  | 30                                                                                                    | tate.dataMatrix.tsv  |                      |
|                                | [fwhm] Only used to calculate the actual sigma                                                                                                    | 16:                  | • A X                |
| Statistical Analysis           | Advanced options:                                                                                                    | xset.group.retcor.gr | oup.fillPeaks.anno   |
| Annotation                     | hide ‡                                                                                                    | tate.variableMetada  | ta.tsv               |
| Amotation                      |                                                                                                    | 15:                  |                      |
| NMR                            | Execute                                                                                                    | xset.aroup.retcor.ar | oup.fillPeaks.RDat   |
| Preprocessing                  |                                                                                                    | <u>a</u>             |                      |
| Normalisation                  | <b>1</b> Authors Colin A. Smith csmith@scripps.edu. Ralf Tautenbahn.rtautenb@gmail.com. Steffen Neumann.sneumann@ipb-halle.de. Paul                                                                               | 14.                  |                      |
| Quality Control                | Benton hpaul.benton08@imperial.ac.uk and Christopher Conley cjconley@ucdavis.edu                                                                                                    | xset.group.retcor.gr | roup.Rplots.pdf      |
| Statistical Analysis           |                                                                                                    | Notigrouphotoong     |                      |
| COMMON TOOLS                   | If you use this tool, please cite: Smith,C.A. et al.(2006). XCMS: processing mass spectrometry data for metabolite profiling using nonlinear peak alignment matching, and identification. Anal. Chem. 78, 779–787 | <u>13:</u>           | ۲ 🖉 🕐                |
| Data Handling                  | For details about this tool, please go to <u>http://www.bioconductor.org/packages/release/bioc/html/xcms.html</u>                                                                                                 | xset.group.retcor.gr | roup.RData           |
| Text Manipulation              |                                                                                                    | <u>12:</u>           | 🖲 🖋 🗙                |
| Filter and Sort                | <b>Galaxy integration</b> ABIMS TEAM, Station biologique de Roscoff.                                                                                                    | xset.group.retcor.BF | PCs_corrected.pdf    |
| Join, Subtract and Group       |                                                                                                    | 11:                  |                      |
| <                              | Contact <u>support@workflow4metabolomics.org</u> for any questions or concerns about the Galaxy implementation of this tool.                                                                                      |                      | >                    |
|                                |                                                                                                    |                      |                      |

- Galaxy it's ...
  - No need to execute a command line through a terminal
  - Programming or scripting skills are not required
  - Submission of jobs is transparent through a high performance computer cluster
  - Secure histories and data manager
  - A data and protocols sharing system
  - Tool-boxes of several bioinformatics fields
    - NGS

- Chemistry
- Metabolomics Image analysis
- Statistics Etc ...
- A web-based interface

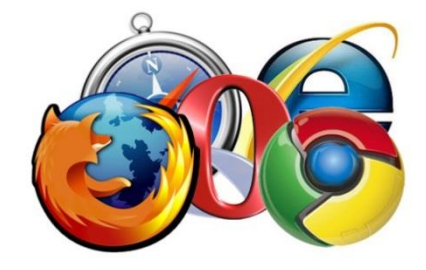

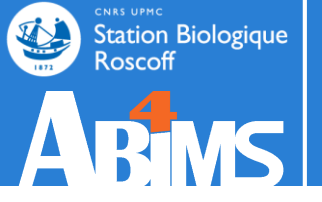

# Why Galaxy ? –Accessibility –Reproductibility –Transparency

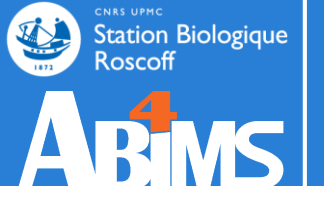

## **MR.GEEK**

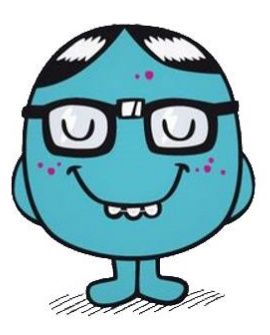

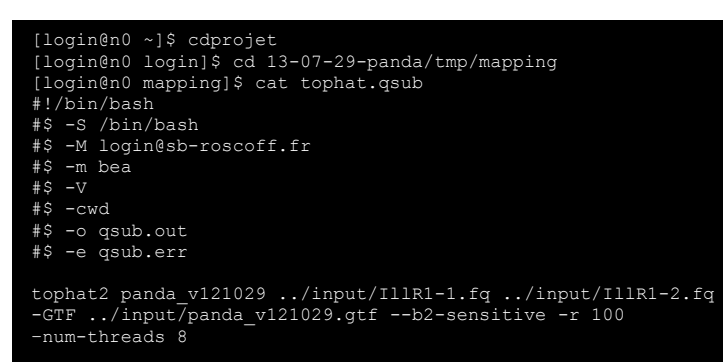

[login@n0 mapping]\$ qsub -q long.q -pe thread 8 tophat.qsub Your job 5338969 ("tophat.qsub") has been submitted

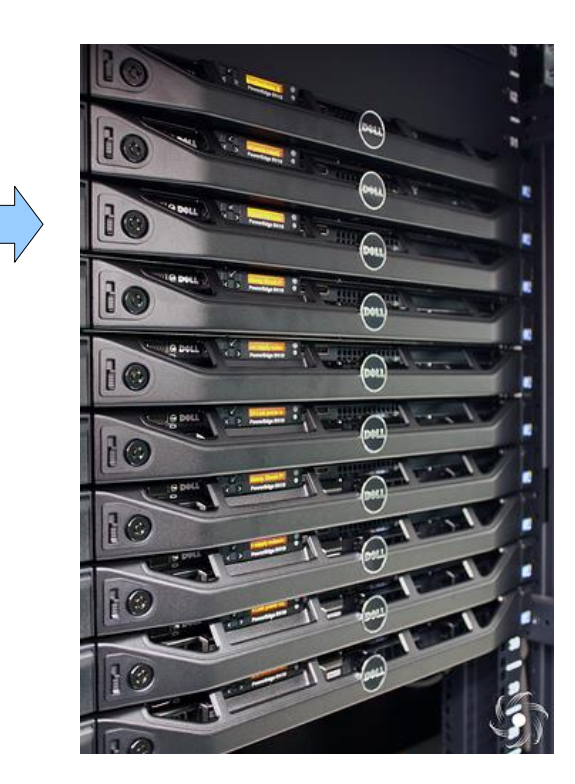

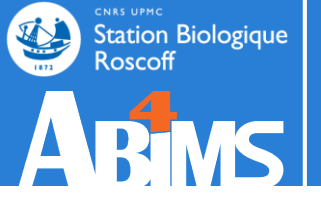

- ogin@n0 ~]\$ cdpro
- [login@nU login]\$ cd l3-U/-29-panda/tmp/map
- #!/bin/bash
- #\$ -S /bin/bas
- #\$ -M login@sb-roscoff.fr
- \$ -m be
- #\$ −V
- #\$ -Cv
- \$ -o qsub.
- \$ -e qsub.er

tophat2 panda v121029 ../input/IllR1-1.fq ../input/IllR1-2.fq -GTF ../input/panda\_v121029.gtf --b2-sensitive -r 100 -num-threads 8

[login@n0 mapping]\$ qsub -q long.q -pe thread 8 tophat.qsub Your job 5338969 ("tophat.qsub") has been submitted

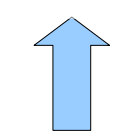

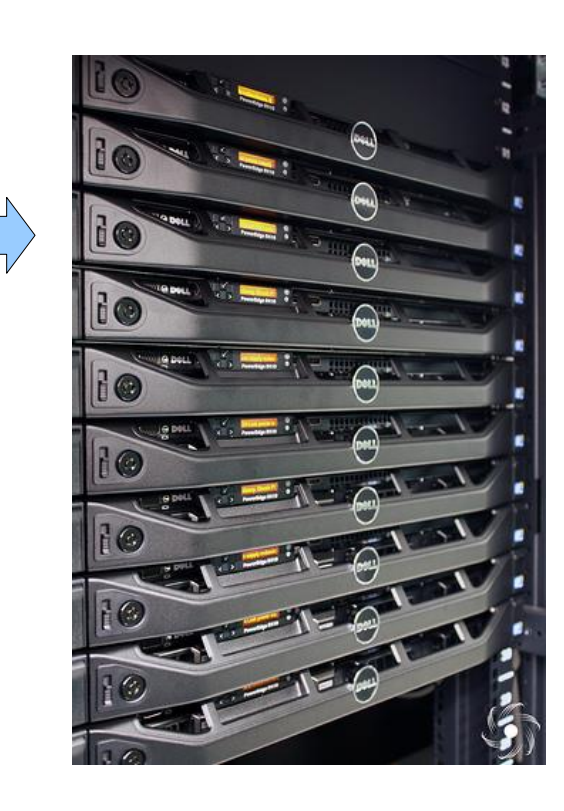

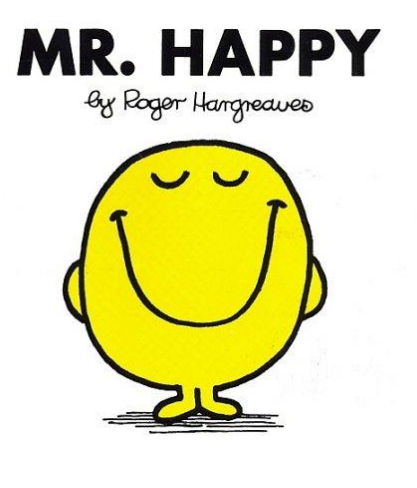

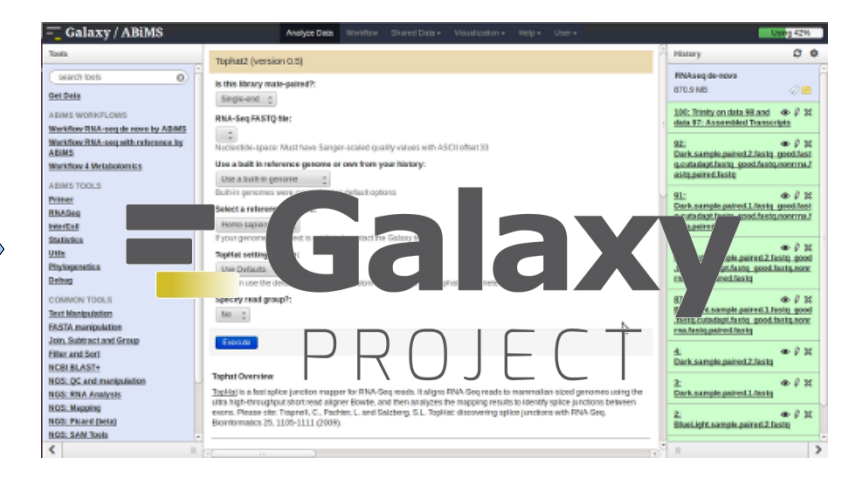

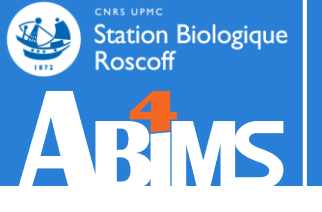

[lecorguille@n0 ~]\$ e-PCR --help e-PCR: invalid option -- usage: [-hV] [posix-options] stsfile [fasta ...] [compat-options] where posix-options are: -m ## Margin (default 50) -w ## Wordsize (default 7) Max mismatches allowed (default 0) -n ## -g ## Max indels allowed (default 0) Use ## discontiguos words, slow if -f ## ##>1 -0 ## Set output file -t ## Set output format: 1 - classic, range (pos1..pos2) 2 - classic, midpoint 3 - tabular 4 - tabular with alignment in comments (slow) -d##-## Set default size range (default 100-350) Turn hits postprocess on/off -p +-Verbosity flags -v ## Use presize alignmens (only if -a a|f gaps>0), slow

> a - Allways or f - as Fallback -x +- Use 5'-end lowercase masking of primers (default -)

-u +- Uppercase all primers (default -)

#### [...]

#### 💳 Galaxy / ABiMS

#### e-PCR (version 1.0.0)

#### STS file:

100: (as tabular) Trinity on data 9..Transcripts

#### Fasta file:

100: Trinity on data 9.. Transcripts 🔺

#### format : fasta

Wordsize (W):

#### 7

Set word size for primers hash (nucleotide positions). Longer word size decreases hash collision rate, but increases memory usage. Also no mismatches are allowed within word size near 'inner' boundary of primers unless one uses discontiguous words, and no gaps are ever allowed in that region.

#### Use ## discontinuos words (F):

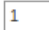

Set discontiguous word count for primers hash (1 means 'use contiguous words'). Discontiguous words increase number of hash tables and decrease 'effective' word size (thus increasing hash collision rate), so make search significantly slower, but increase sencitivity by allowing mismatches within word size. Reasonable values are 1 (contiguous words) and 3.

#### Margin (M):

|    | - | - |
|----|---|---|
| 50 |   |   |

Set maximal allowed deviation of hit product size from expected STS size.

#### Set default sts lower size (D):

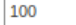

Set ddefault STS size range - values used for STSs that have no size associated in file.

#### Set default sts higher size (D):

400

Set ddefault STS size range - values used for STSs that have no size associated in file.

#### Max mismatches allowed (N):

0

Set maximal number of mismatches allowed in primer-to-sequence alignment (per primer!).

#### Max indels allowed (G):

Set maximal number of gaps allowed in primer-to-sequence alignment (per primer!).

#### Set output format (T):

tabular

Output formats

Execute

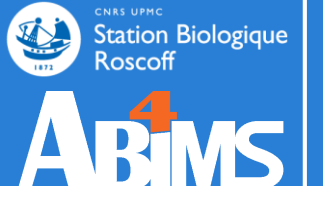

### xcmsSet.matchedFilter(object, fwhm = 30, sigma = f

#### Arguments

| object    | xcmsRaw object                                                                                                    |
|-----------|----------------------------------------------------------------------------------------------------|
| fwhm      | full width at half maximum of matched filtration gaussian model j<br>used to calculate the actual sigma, see below. |
| sigma     | standard deviation (width) of matched filtration model peak                                                         |
| max       | maximum number of peaks per extracted ion chromatogram                                                              |
| snthresh  | signal to noise ratio cutoff                                                                                        |
| step      | step size to use for profile generation                                                                             |
| steps     | number of steps to merge prior to filtration                                                                        |
| mzdiff    | minimum difference in m/z for peaks with overlapping retention tim                                                  |
| index     | return indicies instead of values for m/z and retention times                                                       |
| sleep     | number of seconds to pause between plotting peak finding cycles                                                     |
| scanrange | scan range to process                                                                                               |

#### Galaxy / 4 / Metabolomics

Execute

Analyze Data Workflow

| Zip file<br>Zip file | e your inputs method<br>e from your history containing your chromatograms                   |
|----------------------|---------------------------------------------------------------------------------------------|
| Zip file<br>Zip fi   | e from your history containing your chromatograms                                           |
| Zip fi               |                                                                                             |
| Ľ                    | ile                                                                                         |
|                      | 省 🗅 No no_unzip.zip dataset available.                                                      |
| xtrac                | tion method for peaks detection                                                             |
| matche               | edFilter                                                                                    |
| metho                | d] See the help section below                                                               |
| Step                 | size to use for profile generation                                                          |
| 0.01                 | 1                                                                                           |
| [step]               | ] The peak detection algorithm creates extracted ion base peak chromatograms (EIBPC) on a f |
| Full v               | width at half maximum of matched filtration gaussian model peak                             |
| 30                   |                                                                                             |
| [fwhn                | n] Only used to calculate the actual sigma                                                  |
| Adva                 | inced options                                                                               |
| show                 | v                                                                                           |
| Max                  | ximum number of peaks per extracted ion chromatogram                                        |
| 5                    |                                                                                             |
| [ma                  | ax]                                                                                         |
| Sig                  | nal to noise ratio cutoff                                                                   |
| 10                   | D                                                                                           |
| [snt                 | thresh]                                                                                     |
| Nur                  | mber of steps to merge prior to filtration                                                  |
| 2                    |                                                                                             |

| 💳 Galaxy / 4 / Metabo                   | <b>Olomics</b> Analyze Data Workflow Shared Data - Visualization - Admin Help - User -                                             |                       | Using -993344424 b  |
|-----------------------------------------|----------------------------------------------------------------------------------------------------|-----------------------|---------------------|
| Tools                                   | Batch_correction (version 2.0.0)                                                                                                   | History               | C 🕈 🗆               |
| search tools                            | Data Matrix file : 🗅 🖓                                                                                                    | search datasets       | 8                   |
| Upload File from your computer          | 17: xset.group.retcor.group.fillPeaks.annotate.dataMatrix.tsv   2                                                                  | Sacuri Zip            |                     |
| Export Data                             | Sample metadata file : 🗅 🖄                                                                                                    | 19 shown              |                     |
| LC-MS                                   | 3: sampleMetadata.tsv ‡                                                                                                    | 289.7 MB              |                     |
| Format Conversion                       | must contain at least the three following columns: 'batch' + 'injectionOrder' + 'sampleType'                                       | <u>19:</u>            | • / ×               |
| Preprocessing                           | Variable metadata file : 🗅 🖓                                                                                                    | xset.group.retcor.gr  | oup.fillPeaks.anno  |
| Normalisation                           | 16: xset.group.retcor.group.fillPeaks.annotate.variableMetadata.tsv 🛫                                                              | tate.variableMetadat  | a.tsv (Xdiffreport) |
| Batch_correction Corrects               | Type of regression model :                                                                                                    | <u>18:</u>            | • 🖋 🗙               |
| intensities for signal drift and batch- | linear ‡                                                                                                    | xset.group.retcor.gro | oup.fillPeaks.anno  |
| Determine, batch, correction to         | To select between linear or non-linear (lowess or loess) methods to be used in Van der Kloet algorithm ; when using loess, you can | tate.negative.Rdata   |                     |
| choose between linear, lowess and       | choose to use pools or samples to model batch effect.                                                                              | <u>17:</u>            | ۰ 🖋 🗶               |
| loess methods                           | Factor of interest :                                                                                                    | xset.group.retcor.gro | oup.fillPeaks.anno  |
| Transformation Transforms the           | batch                                                                                                    |                       |                     |
| dataMatrix intensity values             | column name of factor of interest (often a biological factor); if none, leave 'batch'                                              | <u>16:</u>            | ۷ ک                 |
| Quality Control                         | Level of details for plots :                                                                                                    | xset.group.retcor.gro | oup.fillPeaks.anno  |
| Statistical Analysis                    | basic ‡                                                                                                    | tate.variablemetadata | a.tsv               |
| Annotation                              | Amount of plots in the pdf file output. See Help section for more details.                                                         | <u>15:</u>            | • * ×               |
| GC-MS                                   | Execute                                                                                                    | xset.group.retcor.gro | oup.fillPeaks.RDat  |
| Preprocessing                           | Execute                                                                                                    | -                     |                     |
| Normalisation                           |                                                                                                    | <u>14:</u>            |                     |
| Quality Control                         | 1 Authors                                                                                                    | xset.group.retcor.gro | oup.Rpiots.pdf      |
| Statistical Analysis                    | Jean-Francois Martin - PF MetaToul-AXIOM ; INRA ; MetaboHUB (for original version of this tool and overall development of the R    | <u>13:</u>            | • 💉 🗙               |
| Annotation                              | script)                                                                                                    | xset.group.retcor.gro | oup.RData           |
| NMR                                     | 1 Contributors                                                                                                    | <u>12:</u>            | • # ×               |
| Preprocessing                           | Melanie Petera - PFEM ; INRA ; MetaboHUB (for R wrapper and R script improvement)                                                  | xset.group.retcor.BP  | PCs_corrected.pdf   |
| Normalisation                           |                                                                                                    | 11:                   | @ # ¥ ·             |
| <                                       |                                                                                                    |                       | >                   |

### Menu

| 💳 Galaxy / 4 / Met                                                                                                    | abolomics Analyze Data Workflow Shared Data - Visualization - Admin Help - User -                                                                                                    | Using -S                                                                                                    | 993344424 b                                                                                                    |
|----------------------------------------------------------------------------------------------------|----------------------------------------------------------------------------------------------------|----------------------------------------------------------------------------------------------------|----------------------------------------------------------------------------------------------------|
| Tools                                                                                                    | Batch_correction (version 2.0.0)                                                                                                    | History                                                                                                    | ; <b>*</b> 🗆                                                                                                    |
| search tools                                                                                                    | 3 Data Matrix file : 🗅 🗠                                                                                                    | search datasets                                                                                                    | 8                                                                                                    |
| Upload File from your computer                                                                                                    | 17: xset.group.retcor.group.fillPeaks.annotate.dataMatrix.tsv<br>Sample metadata file: Pt 企                                                                                                    | Sacuri Zip<br>19 shown                                                                                                    |                                                                                                    |
| LC-MS Format Conversion Preprocessing Normalisation Batch_correction Corrects intensities for signal drift and batch effects Determine_batch_correction to choose between linear, lowess and loess methods Transformation Transforms the dataMatrix intensity values | 3: sampleMetadata.tsv   must contain at least the three following columns: 'batch' + 'injectionOrder' + 'sampleType'   Variable metadata file :    Variable metadata file :    16: xset.group.retcor.group.fillPeaks.annotate.variableMetadata.tsv   ilinear   inose for regression model :   Income   Income   Income   Income   Income   Income   Variable metadata file :    Income   Income    Income   Incom | 289.7 MB                                                                                                    | <ul> <li>×</li> <li>×</li> <li>×&lt;</li></ul> |
| Quality Control Statistical Analysis Annotation GC-MS                                                                                                    | Level of details for plots :         basic       ;         Amount of plots in the pdf file output. See Help section for more details.         Execute                                                                                                    | xset.group.retcor.group.fillPea<br>tate.variableMetadata.tsv<br>15:<br>xset.group.retcor.group.fillPea<br>a                                                                                                    | ks.anno                                                                                                    |
| Preprocessing<br>Normalisation<br>Quality Control<br>Statistical Analysis<br>Annotation                                                                                                    | Authors     Jean-Francois Martin - PF MetaToul-AXIOM ; INRA ; MetaboHUB (for original version of this tool and overall development of the R     script)                                                                                                    | 14:     Image: Comparison of the sector of the sector of the | <ul> <li> <i>P</i> <li> <i>P</i> <li> <i>P</i> </li> </li></li></ul>                                                                                                    |
| NMR<br>Preprocessing<br>Normalisation                                                                                                    | Contributors     Melanie Petera - PFEM ; INRA ; MetaboHUB (for R wrapper and R script improvement)     Etienne Thevenot - LIST/LADIS ; CEA ; MetaboHUB (for R script and wrapper concerning "all loess pool" and "all loess sample"     methods)                                                                                                    | 12:<br>xset.group.retcor.BPCs_correc<br>11:                                                                                                    | ted.pdf                                                                                                    |

### Tool list

| Batch_correction (version 2.0.0)                                                                                                    | istory                                                                                                    | <i>C</i> 🕈 🗆                                                                                                    | נ |
|----------------------------------------------------------------------------------------------------|----------------------------------------------------------------------------------------------------|----------------------------------------------------------------------------------------------------|---|
| search tools 😢 🗍 Data Matrix file : 🗅 🖄                                                                                                    | search datasets                                                                                                    | 8                                                                                                    |   |
| Upload File from your computer       17: xset.group.retcor.group.fillPeaks.annotate.dataMatrix.tsv       Sau         Export Data       Sample metadata file : D       2                                                                                                    | <b>acuri Zip</b><br>9 shown                                                                                                    |                                                                                                    |   |
| LC-MS       3: sampleMetadata.tsv       289         Format Conversion       must contain at least the three following columns: 'batch' + 'injectionOrder' + 'sampleType'       19:         Preprocessing       Variable metadata file : C       289                                                                                                    | 39.7 MB<br><u>::</u><br>:et.group.retcor.group.fi                                                                                                    | IIPeaks.anno                                                                                                    |   |
| Normalisation       16: xset group.retcor.group.fillPeaks.annotate.variableMetadata.tsv :       14: tate         Batch_correction Corrects       Type of regression model :       18: xset group.retcor.group.fillPeaks.annotate.variableMetadata.tsv :       18: xset group.retcor.group.fillPeaks.annotate.variableMetadata.tsv :       18: xset group.retcor.group.fillPeaks.annotate.variableMetadata.tsv :       18: xset group.retcor.group.fillPeaks.annotate.variableMetadata.tsv :       18: xset group.retcor.group.fillPeaks.annotate.variableMetadata.tsv :       18: xset group.retcor.group.fillPeaks.annotate.variableMetadata.tsv :       18: xset group.retcor.group.fillPeaks.annotate.variableMetadata.tsv :       18: xset group.retcor.group.fillPeaks.annotate.variableMetadata.tsv :       18: xset group.retcor.group.fillPeaks.annotate.variableMetadata.tsv :       18: xset group.retcor.group.fillPeaks.annotate.variableMetadata.tsv :       18: xset group.retcor.group.fillPeaks.annotate.variableMetadata.tsv :       18: xset group.retcor.group.fillPeaks.annotate.variableMetadata.tsv :       18: xset group.retcor.group.fillPeaks.annotate.variableMetadata.tsv :       18: xset group.retcor.group.fillPeaks.annotate.variableMetadata.tsv :       18: xset group.fillPeaks.annotate.variableMetadata.tsv :       18: xset group.fillPeaks.annotate.variableMetadata.tsv :       18: xset group.fillPeaks.annotate.variableMetadata.tsv :       18: xset group.fillPeaks.annotate.variableMetadata.tsv :       18: xset group.fillPeaks.annotate.variableMetadata.tsv :       18: xset group.fillPeaks.annotate.variableMetadata.tsv :       17: xset group.fillPeaks.annotate.fillPeaks.fillPeaks.annotate.fillPeaks.fillPeaks.fillPeaks.fillPeaks.fillPeaks.fillPeaks.fillPeaks.fillPeaks.fillPeaks. | te.variableMetadata.tsv<br>te.group.retcor.group.fi<br>te.negative.Rdata<br>te.negative.Rdata<br>te.dataMatrix.tsv<br>te.dataMatrix.tsv<br>te.dataMatrix.tsv<br>te.ugroup.retcor.group.fi<br>te.variableMetadata.tsv<br>te.variableMetadata.tsv | (Xdiffreport)<br>(Xdiffreport)<br>(Peaks.anno<br>(Peaks.anno<br>(Peaks.anno<br>(Peaks.anno<br>(Peaks.anno<br>(Peaks.anno<br>(Peaks.anno<br>(Peaks.anno<br>(Peaks.anno<br>(Peaks.anno<br>(Peaks.anno                                                                                                    |   |
| Preprocessing   Normalisation   Quality Control   Statistical Analysis   Annotation   NMR   Preprocessing   Normalisation   Normalisation   Normalisation                                                                                                    | <u>::</u><br>:et.group.retcor.group.R<br>:et.group.retcor.group.R<br>::<br>:et.group.retcor.BPCs_c<br>::                                                                                                    | <ul> <li>Image: A state of the state of the</li></ul> |   |

### Web forms / visualization / diverse information

| 🗧 Galaxy / 4 / M                                                                                                    | etabolomics Analyze Data Workflow Shared Data - Visualization - Admin Help - User -                                                                                                    |                                                                                                    | Using -993344424 t                                                                                                    |
|----------------------------------------------------------------------------------------------------|----------------------------------------------------------------------------------------------------|----------------------------------------------------------------------------------------------------|----------------------------------------------------------------------------------------------------|
| Fools                                                                                                    | Batch_correction (version 2.0.0)                                                                                                    | History                                                                                                    | C 🕈 🗆                                                                                                    |
| search tools                                                                                                    | Data Matrix file : D                                                                                                    | search datasets                                                                                                    |                                                                                                    |
| Upload File from your computer<br>Export Data<br>LC-MS<br>Format Conversion<br>Preprocessing<br>Normalisation<br>Batch_correction Corrects<br>intensities for signal drift and ba<br>effects<br>Determine_batch_correction to<br>choose between linear, lowess<br>loess methods | 17: xset.group.retcor.group.fillPeaks.annotate.dataMatrix.tsv   Sample metadata file :    2:   3: sampleMetadata.tsv   must contain at least the three following columns: 'batch' + 'injectionOrder' + 'sampleType'   Variable metadata file :    2:   16: xset.group.retcor.group.fillPeaks.annotate.variableMetadata.tsv :   Type of regression model :   linear :   To select between linear or non-linear (lowess or loess) methods to be used in Van der Kloet algorithm ; when using loess, you can choose to use pools or samples to model batch effect. | Sacuri Zip<br>19 shown<br>289.7 MB<br><u>19:</u><br><u>xset.group.retcor.gro<br/>tate.variableMetadata</u><br><u>18:</u><br><u>xset.group.retcor.gro<br/>tate.negative.Rdata</u><br><u>17:</u><br><u>xset.group.retcor.gro<br/>tate.dataMatrix.tsv</u>                                                                                                    | Image: Second state   Image: Second state                                                                                                    |
| <u>Transformation</u> Transforms the<br>dataMatrix intensity values<br><u>Quality Control</u><br><u>Statistical Analysis</u><br><u>Annotation</u><br>GC-MS                                                                                                    | column name of factor of interest (often a biological factor); if none, leave 'batch'  Level of details for plots :  basic ;  Amount of plots in the pdf file output. See Help section for more details.  Execute                                                                                                    | 16:         xset.group.retcor.group.retcor.group.ret |                                                                                                    |
| Preprocessing<br>Normalisation<br>Quality Control<br>Statistical Analysis<br>Annotation                                                                                                    | Authors     Jean-Francois Martin - PF MetaToul-AXIOM ; INRA ; MetaboHUB (for original version of this tool and overall development of the R     script)                                                                                                    | <u>14:</u> xset.group.retcor.gro <u>13:</u> xset.group.retcor.gro                                                                                                    | <ul> <li>Image: A state of the state of the</li></ul> |
| NMR<br>Preprocessing<br>Normalisation                                                                                                    | Contributors     Melanie Petera - PFEM ; INRA ; MetaboHUB (for R wrapper and R script improvement)     Etienne Thevenot - LIST/LADIS ; CEA ; MetaboHUB (for R script and wrapper concerning "all loess pool" and "all loess sample"     methods)                                                                                                    | 12:<br>xset.group.retcor.BP                                                                                                    | Cs_corrected.pdf                                                                                                    |

### History

| 💳 Galaxy / 4 / Metabo             | DIOMICS Analyze Data Workflow Shared Data - Visualization - Admin Help - User -                                                                                                    |                        | Using -993344424   | b |
|-----------------------------------|----------------------------------------------------------------------------------------------------|------------------------|--------------------|---|
| Tools                             | Batch_correction (version 2.0.0)                                                                                                    | History                | C 🕈 🗆              |   |
| search tools                      | Data Matrix file : 🗅 🖄                                                                                                    | search datasets        | 8                  | 1 |
| Upload File from your computer    | 17: xset.group.retcor.group.fillPeaks.annotate.dataMatrix.tsv                                                                                                    | Sacuri Zip             |                    |   |
| Export Data                       | Sample metadata file : 🗅 🖓                                                                                                    | 19 shown               |                    |   |
| LC-MS                             | 3: sampleMetadata.tsv 🗘                                                                                                    | 289.7 MB               |                    |   |
| Format Conversion                 | must contain at least the three following columns: 'batch' + 'injectionOrder' + 'sampleType'                                                                                            | <u>19:</u>             | 👁 🖋 🗙              |   |
| Preprocessing                     | Variable metadata file : 🗅 🖄                                                                                                    | xset.group.retcor.grou | up.fillPeaks.anno  |   |
| Normalisation                     | 16: xset.group.retcor.group.fillPeaks.annotate.variableMetadata.tsv 💲                                                                                                    | tate.variableMetadata  | .tsv (Xdiffreport) |   |
| Batch_correction Corrects         | Type of regression model :                                                                                                    | <u>18:</u>             |                    |   |
| effects                           | linear ‡                                                                                                    | xset.group.retcor.grou | up.fillPeaks.anno  |   |
| Determine batch correction to     | To select between linear or non-linear (lowess or loess) methods to be used in Van der Kloet algorithm ; when using loess, you can choose to use pools or samples to model batch effect | 47                     |                    |   |
| choose between linear, lowess and |                                                                                                    | <u>17:</u>             | 🕑 🖋 🗙              |   |
| loess methods                     | batch                                                                                                    | tate.dataMatrix.tsv    | ap.mireaks.amo     |   |
| Transformation Transforms the     | column name of factor of interest (often a biological factor); if none, leave 'batch'                                                                                                   | 16:                    |                    |   |
|                                   | Level of details for plots :                                                                                                    | xset.group.retcor.grou | up.fillPeaks.anno  |   |
| Statistical Analysis              | basic t                                                                                                    | tate.variableMetadata  | <u>.tsv</u>        | ٢ |
| Annotation                        | Amount of plots in the pdf file output. See Help section for more details.                                                                                                    | <u>15:</u>             | • / ×              |   |
|                                   |                                                                                                    | xset.group.retcor.grou | up.fillPeaks.RDat  |   |
| GC-MS                             | Execute                                                                                                    | <u>a</u>               |                    |   |
| Normalisation                     |                                                                                                    | <u>14:</u>             | • 🖋 🗙              |   |
| Ouality Control                   | 1 Authors                                                                                                    | xset.group.retcor.grou | up.Rplots.pdf      |   |
| Statistical Analysis              | Jean-Francois Martin - PF MetaToul-AXIOM ; INRA ; MetaboHUB (for original version of this tool and overall development of the R                                                         | <u>13:</u>             | 👁 🖋 🗙              |   |
| Annotation                        | script)                                                                                                    | xset.group.retcor.grou | up.RData           |   |
| NMR                               | Contributors                                                                                                    | <u>12:</u>             | • / ×              |   |
| Preprocessing                     | Melanie Petera - PFEM ; INRA ; MetaboHUB (for R wrapper and R script improvement)                                                                                                    | xset.group.retcor.BPC  | Cs_corrected.pdf   |   |
| Normalisation                     | Elienne Thevenot - LIST/LADIS; CEA; MetaboHUB (for R script and wrapper concerning "all loess pool" and "all loess sample"<br>methods)                                                  | 11:                    |                    |   |
| <                                 |                                                                                                    |                        | >                  | ۶ |

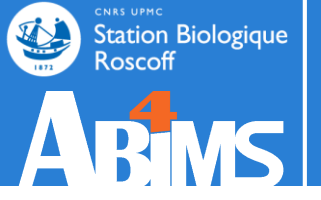

## **GET HELP**

Station Biologique Roscoff Gethelp

<

| 🔁 Galaxy / ABiMS                            | Analyze Data Workflow Shared Data ▼ Visualization ▼ Admin Help ▼ User ▼                                                                                                    |                                        | Using 12%       |
|---------------------------------------------|----------------------------------------------------------------------------------------------------|----------------------------------------|-----------------|
| Tools                                       |                                                                                                    | History                                | C 🕈 🗆           |
| search tools                                | Welcome to galaxy.sb-roscoff.fr                                                                                                    | search datasets                        | 8               |
| Get Data<br>COMMON TOOLS<br>Convert Formats | Warning<br>17-05-16: For performance and maintenance reasons, we will disable the tool Export2Dir. You can always<br>export your whole history in a file or download one file using the old fashion "floppy disk" icon. Export2Dir<br>could return on day after a little refactoring? | sartools deseq2<br>7 shown<br>353.2 KB | <b>8 9</b>      |
| FASTA manipulation                          |                                                                                                    | 7: SARTools DESeq2 R                   | ۲ 🖉 👁           |
| Filter and Sort<br>Join, Subtract and Group | <b>Information</b><br>For any question or request for tools or account, send an email at <u>support.abims@sb-roscoff.fr</u>                                                                                                    | 6: SARTools DESeq2 R lo                | <u>vg</u> 🛞 🆋 🗙 |
| Text Manipulation                           | l                                                                                                    | 5: SARTools DESeq2                     | • * ×           |
| Statistics                                  |                                                                                                    | figures                                |                 |
| EMBOSS 5 Suite                              | Station Biologique<br>Roscoff                                                                                                    | <u>4: SARTools DESeq2</u><br>tables    | ● / ×           |
| SEARCHING TOOLS<br>NCBI BLAST+              |                                                                                                    | 3: SARTools DESeq2<br>report           | • / ×           |
| Diamond                                     |                                                                                                    | 2: targetT0.49 tyt                     |                 |
| Primer/Microsatellite                       | Analyses and Bioinformatics for Marine Science                                                                                                    | 2. target 1040.txt                     | • / ×           |
| NGS TOOLS                                   | Changelog                                                                                                    | <u>1: t048.zip</u>                     | ۲ 🖋 ۲           |
| NGS: BedTools                               | ▶ Tutorials                                                                                                    |                                        |                 |
| NGS: Mapping                                |                                                                                                    |                                        |                 |
| NGS: Picard                                 | Colour is an open web based platform for data intensive biamedical research. The Colour team is a part of BV at Depp                                                                                                    |                                        |                 |
| NGS: QC and manipulation                    | State, and the Biology and Mathematics and Computer Science departments at Emory University. The Galaxy Project is                                                                                                    |                                        |                 |
| NGS: SAM Tools                              | supported in part by <u>NHGRI</u> , <u>NSF</u> , <u>The Huck Institutes of the Life Sciences</u> , <u>The Institute for CyberScience at Penn State</u> ,                                                                                                    |                                        |                 |
| GATK Tools                                  | and Emory University.                                                                                                    |                                        |                 |
| GATK2 Tools                                 |                                                                                                    |                                        |                 |
| DNA-SEQ TOOLS                               |                                                                                                    |                                        |                 |
| DNA-Seq tools                               |                                                                                                    |                                        |                 |

>

Station Biologique Roscoff Gethelp

| 🔁 Galaxy / ABiMS         | Analyze Data Workflow Shared Data ▼ Visualization ▼ Admin Help ▼ User ▼                                                          |                                     | Using 12% |
|--------------------------|----------------------------------------------------------------------------------------------------|-------------------------------------|-----------|
| Tools                    |                                                                                                    | History                             | C 🌣 🗆     |
| search tools             | Welcome to galaxy.sb-roscoff.fr                                                                                                  | search datasets                     | 8         |
| <u>Get Data</u>          | Warning                                                                                                    | sartools deseq2<br>7 shown          |           |
| COMMON TOOLS             | export your whole history in a file or download one file using the old fashion "floppy disk" icon. Export2Dir                    | 353.2 KB                            | <b>S</b>  |
| Convert Formats          | could return on day after a little refactoring?                                                                                  |                                     |           |
| FASTA manipulation       |                                                                                                    | 7: SARTools DESeq2 R                |           |
| Filter and Sort          | Information                                                                                                    | objects (.RData)                    |           |
| Join, Subtract and Group | For any question or request for tools or account, send an email at <u>support.abims@sb-roscoff.fr</u>                            | 6: SARTools DESeq2 R I              | og 🗶 🖋 🗙  |
| Text Manipulation        |                                                                                                    | E: CAPToole DECog2                  |           |
| Graphics                 |                                                                                                    | figures                             | • 7 ×     |
| Statistics               | сыха ценс                                                                                                    |                                     |           |
| EMBOSS 5 Suite           | Station Biologique<br>Roscoff                                                                                                    | <u>4: SARTools DESeq2</u><br>tables | • 🖋 🗙     |
| SEARCHING TOOLS          |                                                                                                    | 3: SARTools DESeq2                  | @ / ×     |
| NCBI BLAST+              |                                                                                                    | report                              |           |
| Diamond                  |                                                                                                    | 2: targetT048 tyt                   |           |
| Primer/Microsatellite    | Analyses and Bioinformatics for Marine Science                                                                                   | 2. target1040.txt                   |           |
| NGS TOOLS                | Changelog                                                                                                    | <u>1: t048.zip</u>                  | ●         |
| NGS: BedTools            | ► Tutorials                                                                                                    |                                     |           |
| NGS: Mapping             |                                                                                                    |                                     |           |
| NGS: Picard              | Colovy is an open, web based platform for data intensive biomedical research. The Colovy team is a part of PV at Depp            |                                     |           |
| NGS: QC and manipulation | State, and the Biology and Mathematics and Computer Science departments at Emory University. The Galaxy Project is               |                                     |           |
| NGS: SAM Tools           | supported in part by <u>NHGRI, NSF, The Huck Institutes of the Life Sciences, The Institute for CyberScience at Penn State</u> , |                                     |           |
| GATK Tools               | and Emory University.                                                                                                    |                                     |           |
| GATK2 Tools              |                                                                                                    |                                     |           |
| DNA-SEQ TOOLS            |                                                                                                    |                                     |           |
| DNA-Seq tools            |                                                                                                    |                                     |           |
| <                        |                                                                                                    |                                     | >         |

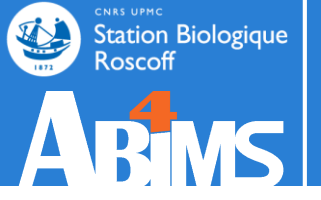

## **DATA IMPORT**

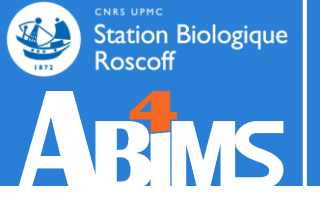

# DATA IMPORT < 2 GO</pre>

### Data import < 2 Go

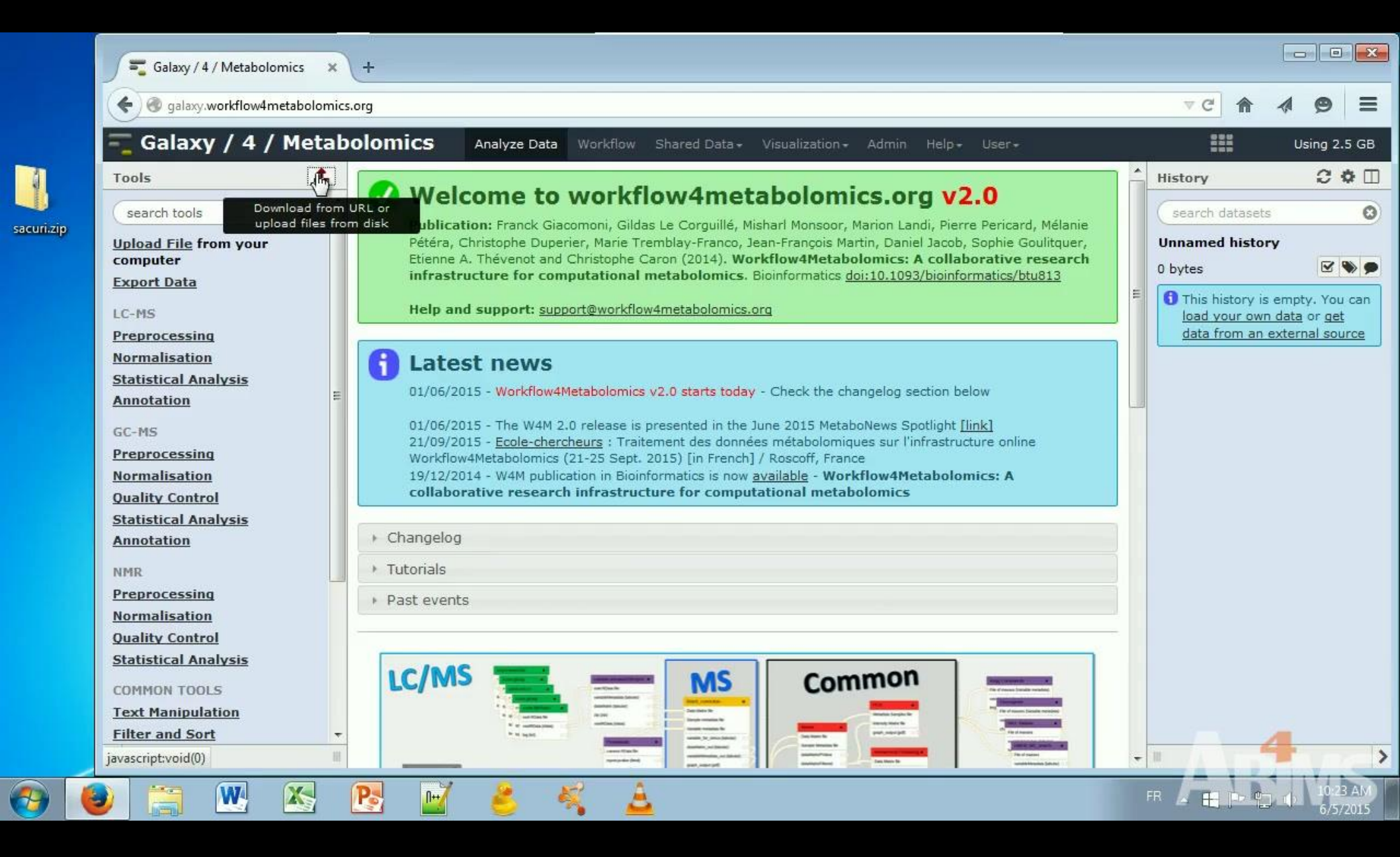

### Data import < 2 Go

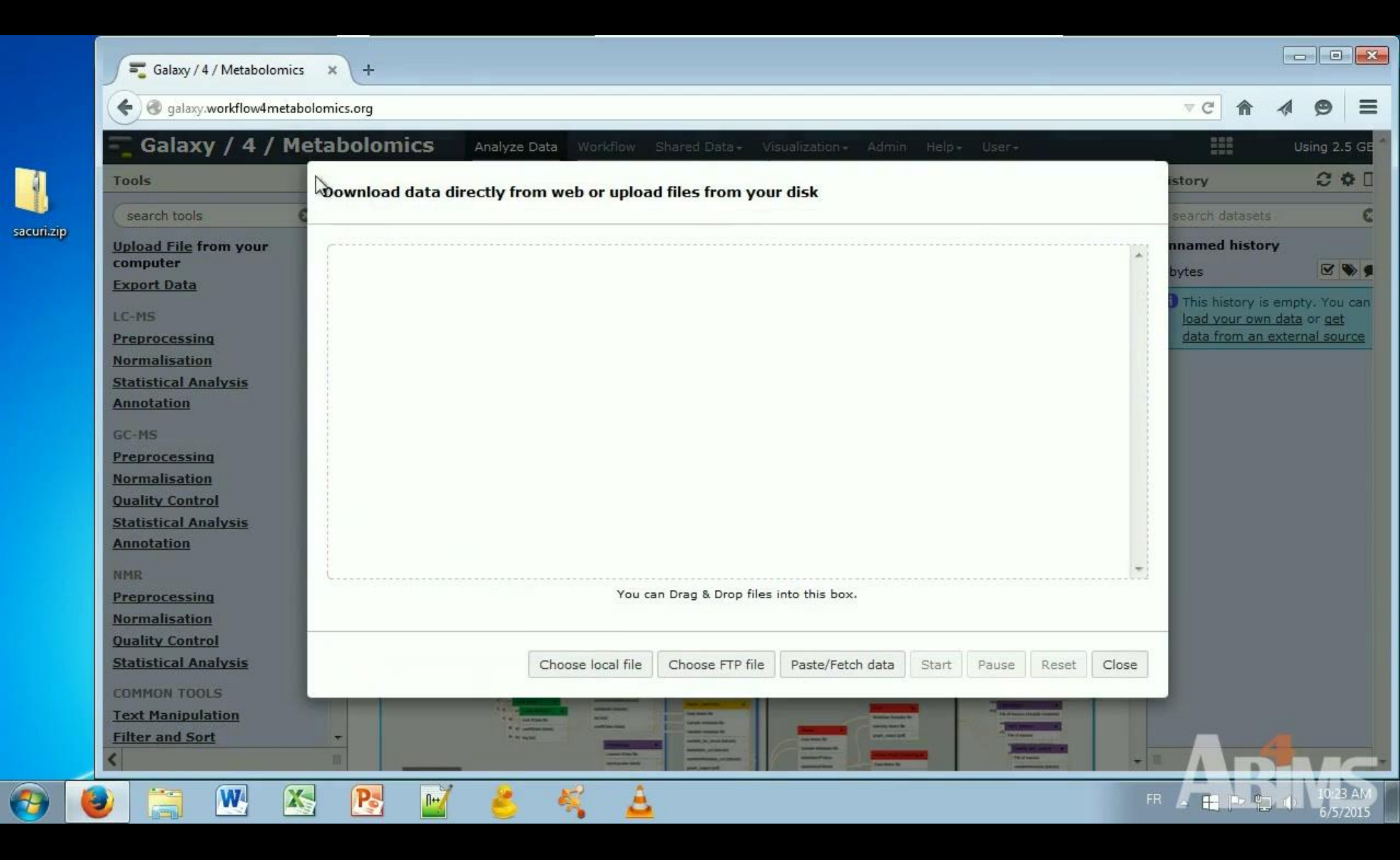

### Data import < 2 Go

### Copy / Paste data

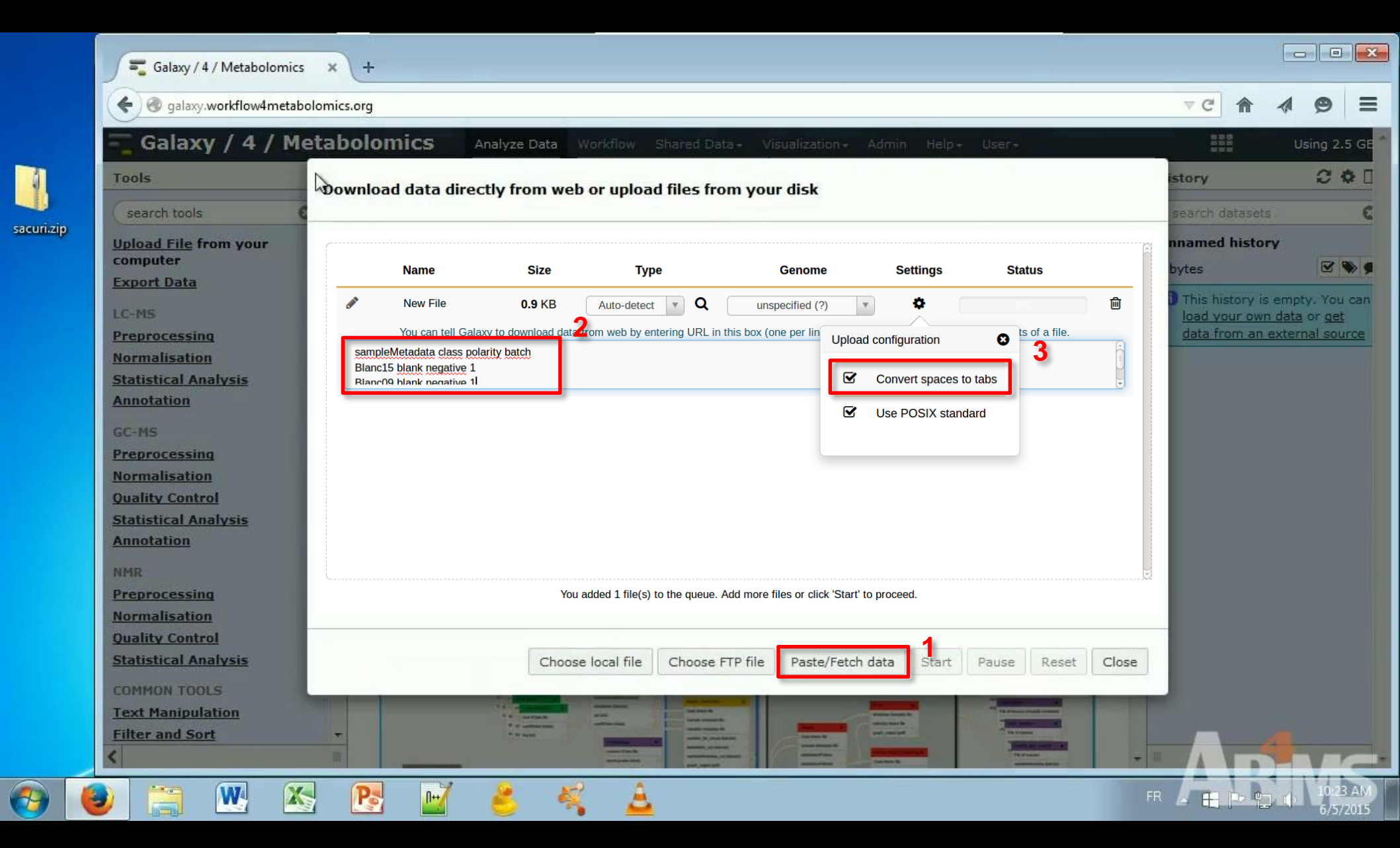
| - Galaxy / 4 / M                                                                                                    | letabolomics Analyze Data Workflow Shared Data - Visualization - Admin Help - User - | 1000                |
|----------------------------------------------------------------------------------------------------|--------------------------------------------------------------------------------------|---------------------|
| Tools                                                                                                    | ownload data directly from web or upload files from your disk                        | istory              |
| search tools                                                                                                    |                                                                                      | search datasets     |
| Upload File from your                                                                                                    | 121                                                                                  | nnamed history      |
| computer                                                                                                    |                                                                                      | bytes               |
| Export Data                                                                                                    |                                                                                      | This history is emp |
| LC-MS                                                                                                    |                                                                                      | load your own data  |
| Preprocessing                                                                                                    |                                                                                      | data from an exter  |
| Normalisation                                                                                                    |                                                                                      |                     |
| Statistical Analysis                                                                                                    |                                                                                      |                     |
| Annotation                                                                                                    |                                                                                      |                     |
| GC-MS                                                                                                    |                                                                                      |                     |
| Preprocessing                                                                                                    |                                                                                      |                     |
| Normalisation                                                                                                    |                                                                                      |                     |
| Quality Control                                                                                                    |                                                                                      |                     |
| Statistical Analysis                                                                                                    |                                                                                      |                     |
| Annotation                                                                                                    |                                                                                      |                     |
| NMR                                                                                                    | L                                                                                    |                     |
| Preprocessing                                                                                                    | You can Drag & Drop files into this box.                                             |                     |
| Normalisation                                                                                                    |                                                                                      | -                   |
| Quality Control                                                                                                    |                                                                                      |                     |
| The second state is a second second sec | Choose local file Choose FTP file Paste/Fetch data Start Pause Reset Close           |                     |
| Statistical Analysis                                                                                                    |                                                                                      |                     |
| Statistical Analysis<br>COMMON TOOLS                                                                                                    |                                                                                      |                     |
| Statistical Analysis<br>COMMON TOOLS<br>Text Manipulation                                                                                                    |                                                                                      |                     |

|          | G galaxy.workflow4meta                                              | bolomics.org                                                                         | ▼ Ĉ 🏠 🔌 🚍                                                                                   |
|----------|---------------------------------------------------------------------|--------------------------------------------------------------------------------------|---------------------------------------------------------------------------------------------|
|          | - Galaxy / 4 / N                                                    | letabolomics Analyze Data Workflow Shared Data - Visualization - Admin Help - User - | Using 2.5 GE                                                                                |
| 1        | Tools                                                               | Downoad data directly from web or upload files from your disk                        | istory C O [                                                                                |
| sacunajo | Upload File from your<br>computer<br>Export Data                    | HaMove                                                                               | nnamed history<br>bytes                                                                     |
|          | LC-MS<br><u>Preprocessing</u><br>Normalisation                      | o SECURITY (C)                                                                       | This history is empty. You can<br>load your own data or get<br>data from an external source |
|          | Statistical Analysis<br>Annotation                                  |                                                                                      |                                                                                             |
|          | GC-MS<br><u>Preprocessing</u><br><u>Normalisation</u>               |                                                                                      |                                                                                             |
|          | <u>Quality Control</u><br><u>Statistical Analysis</u><br>Annotation |                                                                                      |                                                                                             |
|          | NMR                                                                 |                                                                                      |                                                                                             |
|          | Preprocessing<br>Normalisation                                      | You can Drag & Drop files into this box.                                             |                                                                                             |
|          | Statistical Analysis                                                | Choose local file Choose FTP file Paste/Fetch data Start Pause Reset Close           |                                                                                             |
|          | Common Tools                                                        |                                                                                      |                                                                                             |

| 💳 Galaxy / 4 / Me                     | atabolomics         | Analyze Data   | /orkflow Shared                                                                                                    | Data - Visualization -     | Admin Help -                                                                                                    | User+                   |       | 880             | Using 2.5          |
|---------------------------------------|---------------------|----------------|----------------------------------------------------------------------------------------------------|----------------------------|----------------------------------------------------------------------------------------------------|-------------------------|-------|-----------------|--------------------|
| Tools                                 | Denueland data dias | ath from web   | en unland Class                                                                                                    | for any second dials       |                                                                                                    |                         |       | istory          | 00                 |
| search tools                          | Download data dire  | ectly from web | or upload files                                                                                                    | from your disk             |                                                                                                    |                         |       | search datasets |                    |
| Upload File from your                 |                     |                |                                                                                                    |                            |                                                                                                    |                         |       | nnamed history  | Y                  |
| computer                              | Name                | Size           | Туре                                                                                                    | Genome                     | Settings                                                                                                    | Status                  |       | bytes           |                    |
| Export Data                           |                     | 0.2 GB         | Auto-det                                                                                                    | unspecified (?)            | 0                                                                                                    |                         | Â     | This history is | empty. You         |
| LC-MS                                 | sacuri.zip          |                | ٩                                                                                                    |                            |                                                                                                    |                         | _     | load your own   | data or <u>get</u> |
| Preprocessing                         |                     |                |                                                                                                    |                            |                                                                                                    |                         |       | data from an e  | xternal sou        |
| Normalisation<br>Statistical Analysis |                     |                |                                                                                                    |                            |                                                                                                    |                         |       |                 |                    |
| Annotation                            |                     |                |                                                                                                    |                            |                                                                                                    |                         |       |                 |                    |
|                                       |                     |                |                                                                                                    |                            |                                                                                                    |                         |       |                 |                    |
| GC-MS                                 |                     |                |                                                                                                    |                            |                                                                                                    |                         |       |                 |                    |
| Normalisation                         |                     |                |                                                                                                    |                            |                                                                                                    |                         |       |                 |                    |
| Quality Control                       |                     |                |                                                                                                    |                            |                                                                                                    |                         |       |                 |                    |
| Statistical Analysis                  |                     |                |                                                                                                    |                            |                                                                                                    |                         |       |                 |                    |
| Annotation                            |                     |                |                                                                                                    |                            |                                                                                                    |                         |       |                 |                    |
| NMR                                   |                     |                |                                                                                                    |                            |                                                                                                    |                         | -     |                 |                    |
| Preprocessing                         |                     | You added 1    | file(s) to the queu                                                                                                    | e. Add more files or click | 'Start' to proceed                                                                                                    |                         |       |                 |                    |
| Normalisation                         |                     |                |                                                                                                    |                            |                                                                                                    |                         |       |                 |                    |
| Quality Control                       |                     |                |                                                                                                    |                            |                                                                                                    |                         |       |                 |                    |
| Statistical Analysis                  |                     | Choose         | local file Choos                                                                                                    | e FTP file Paste/Fetcl     | h data Stallmy                                                                                                    | Pause Reset             | Close |                 |                    |
|                                       |                     |                |                                                                                                    |                            |                                                                                                    |                         |       |                 |                    |
| COMMON TOOLS                          |                     |                | Construction of the local division of the local division of the lo |                            | and the second second s | No. of Concession, Name |       |                 |                    |
| COMMON TOOLS                          |                     | A R. MARCHINE  |                                                                                                    |                            | Wanter Langer In                                                                                                    |                         |       |                 |                    |

| - Galaxy / 4 / Me       | tabolomics         | Apalyze Data   | orkflow Shared       | Data - Visualization -     | Admin Help-                                                                                                    | liser-                                                                                                    |       | 838                | Using 2          |
|-------------------------|--------------------|----------------|----------------------|----------------------------|----------------------------------------------------------------------------------------------------|----------------------------------------------------------------------------------------------------|-------|--------------------|------------------|
| Tools                   | caboronnes         | Analyze bata   |                      |                            |                                                                                                    |                                                                                                    |       | ana ana            |                  |
| Tools                   | Download data dire | ectly from web | or upload files t    | from your disk             |                                                                                                    |                                                                                                    |       | story              |                  |
| search tools            |                    |                |                      |                            |                                                                                                    |                                                                                                    |       | search datasets    |                  |
| Upload File from your   | ſ                  |                |                      |                            |                                                                                                    |                                                                                                    |       | nnamed history     |                  |
| Computer<br>Export Data | Name               | Size           | Туре                 | Genome                     | Settings                                                                                                    | Status                                                                                                    |       | bytes              |                  |
| Export butu             | <u>_</u>           | 0.2 GB         | Auto-det 💌           | unspecified (?)            | •                                                                                                    |                                                                                                    | Û     | This history is er | npty. You        |
| LC-MS                   | sacuri.zip         |                | Q                    |                            |                                                                                                    |                                                                                                    |       | load your own d    | ata or <u>ge</u> |
| Preprocessing           |                    | _              |                      |                            |                                                                                                    |                                                                                                    |       |                    | emai su          |
| Statistical Analysis    |                    |                |                      |                            |                                                                                                    |                                                                                                    |       |                    |                  |
| Annotation              |                    |                |                      |                            |                                                                                                    |                                                                                                    |       |                    |                  |
| CC MC                   |                    |                |                      |                            |                                                                                                    |                                                                                                    |       |                    |                  |
| Brenzocessing           |                    |                |                      |                            |                                                                                                    |                                                                                                    |       |                    |                  |
| Normalisation           |                    |                |                      |                            |                                                                                                    |                                                                                                    |       |                    |                  |
| Quality Control         |                    |                |                      |                            |                                                                                                    |                                                                                                    |       |                    |                  |
| Statistical Analysis    |                    |                |                      |                            |                                                                                                    |                                                                                                    |       |                    |                  |
| Annotation              |                    |                |                      |                            |                                                                                                    |                                                                                                    |       |                    |                  |
| NMR                     |                    |                |                      |                            |                                                                                                    |                                                                                                    | -     |                    |                  |
| Preprocessing           |                    | You added 1    | file(s) to the queue | a. Add more files or click | 'Start' to proceed                                                                                                    | •                                                                                                    |       |                    |                  |
| Normalisation           |                    |                |                      |                            |                                                                                                    |                                                                                                    |       |                    |                  |
| Quality Control         |                    |                |                      |                            |                                                                                                    |                                                                                                    |       |                    |                  |
| Statistical Analysis    |                    | Choose         | local file Choos     | e FTP file Paste/Fetc      | ch data Stally                                                                                                    | Pause Reset                                                                                                    | Close |                    |                  |
|                         |                    |                |                      |                            | -                                                                                                    |                                                                                                    | -     |                    |                  |
| COMMON TOOLS            |                    |                |                      |                            | and the second second se | The other Designation of the local division of the local divisiono |       |                    |                  |
| COMMON TOOLS            |                    | A R. MICHA     |                      |                            | Station Longity for                                                                                                    |                                                                                                    |       |                    |                  |

| 🗧 Galaxy / 4 / M      | etabolomics                                                                                                    | Analyze Data  | Workflow Shared     | Data + Visualization +  | Admin Help | - User+ |       |                     | Jsi       |
|-----------------------|----------------------------------------------------------------------------------------------------|---------------|---------------------|-------------------------|------------|---------|-------|---------------------|-----------|
| Tools                 | Download data dire                                                                                              | ectly from we | h or unload files   | from your disk          |            |         |       | istory              |           |
| search tools          |                                                                                                    |               | o or uploud lifes   | i oli your disk         |            |         |       | search datasets     |           |
| Upload File from your | <i>с</i>                                                                                                    |               |                     |                         |            |         |       | nnamed history      |           |
| Export Data           | Name                                                                                                    | Size          | Туре                | Genome                  | Settings   | Status  |       | bytes               |           |
| I.C.MS                | <b>—</b>                                                                                                    | 0.2 GB        | Auto-det *          | unspecified (?) +       | •          | 50      |       | This history is emp | ty.       |
| Preprocessing         | sacuri.zip                                                                                                    |               | Q                   |                         |            |         |       | data from an exter  | i o<br>ma |
| Normalisation         |                                                                                                    |               |                     |                         |            |         |       |                     |           |
| Statistical Analysis  |                                                                                                    |               |                     |                         |            |         |       |                     |           |
| Annotation            |                                                                                                    |               |                     |                         |            |         |       |                     |           |
| GC-MS                 |                                                                                                    |               |                     |                         |            |         |       |                     |           |
| Preprocessing         |                                                                                                    |               |                     |                         |            |         |       |                     |           |
| Normalisation         |                                                                                                    |               |                     |                         |            |         |       |                     |           |
| Quality Control       |                                                                                                    |               |                     |                         |            |         |       |                     |           |
| Statistical Analysis  |                                                                                                    |               |                     |                         |            |         |       |                     |           |
| Annotation            |                                                                                                    |               |                     |                         |            |         |       |                     |           |
| NMR                   | L                                                                                                    |               |                     |                         |            |         |       |                     |           |
| Preprocessing         |                                                                                                    |               | Please wait.        | 1 out of 1 remaining.   |            |         |       |                     |           |
| Normalisation         |                                                                                                    |               |                     |                         |            |         |       | _                   |           |
| Quality Control       |                                                                                                    |               | 1 171               |                         |            |         |       |                     |           |
| Statistical Allalysis |                                                                                                    | Choo          | se local file Choos | se FIP file Paste/Fetch | n data     | Pause   | Close |                     |           |
| COMMON TOOLS          | the second second second second second second second second second second second second second second second se |               | No.                 |                         | -          |         | -     |                     |           |
|                       |                                                                                                    |               |                     |                         |            |         |       |                     |           |

| — Galaxy / 4 / Me                                                                                                    | etabolomics        | Analvze Data               | Worldlow Shared Da                         | ta - Visualization -                             | Admin Help- | - Úser-    |             | 222                                        | Using 2.5 |
|----------------------------------------------------------------------------------------------------|--------------------|----------------------------|--------------------------------------------|--------------------------------------------------|-------------|------------|-------------|--------------------------------------------|-----------|
| Tools                                                                                                    | Download data dire | ectly <mark>from we</mark> | b or upload files fro                      | om your disk                                     |             |            |             | istory                                     | 2 4       |
| search tools                                                                                                    | Name               | Size                       | Туре                                       | Genome                                           | Settings    | Status     | -           | search datasets<br>nnamed history<br>bytes |           |
| Export Data                                                                                                    | 므<br>sacuri.zip    | <b>0.2</b> GB              | Auto-det * Q                               | unspecified (?) 🔹                                | •           | 100%       | •           | <u>1: sacuri.zip</u>                       | ٠         |
| Preprocessing                                                                                                    | _                  |                            |                                            |                                                  |             |            |             |                                            |           |
| Statistical Analysis                                                                                                    |                    |                            |                                            |                                                  |             |            |             |                                            |           |
| Annotation                                                                                                    |                    |                            |                                            |                                                  |             |            |             |                                            |           |
| GC-MS                                                                                                    |                    |                            |                                            |                                                  |             |            |             |                                            |           |
| Preprocessing                                                                                                    |                    |                            |                                            |                                                  |             |            |             |                                            |           |
| Normalisation                                                                                                    |                    |                            |                                            |                                                  |             |            |             |                                            |           |
|                                                                                                    |                    |                            |                                            |                                                  |             |            |             |                                            |           |
| Quality Control<br>Statistical Analysis                                                                                                    |                    |                            |                                            |                                                  |             |            |             |                                            |           |
| Statistical Analysis<br>Annotation                                                                                                    |                    |                            |                                            |                                                  |             |            |             |                                            |           |
| Statistical Analysis<br>Annotation                                                                                                    |                    |                            |                                            |                                                  |             |            | -           |                                            |           |
| Statistical Analysis<br>Annotation<br>NMR<br>Preprocessing                                                                                                    |                    |                            | You can Drag & D                           | rop files into this box.                         |             |            | <b>•</b>    |                                            |           |
| Statistical Analysis<br>Annotation<br>NMR<br>Preprocessing<br>Normalisation                                                                                                    |                    |                            | You can Drag & D                           | rop files into this box,                         |             |            | <u>+</u> ]  |                                            |           |
| Statistical Analysis       Annotation       NMR       Preprocessing       Normalisation       Quality Control       Statistical Analysis                                                            |                    |                            | You can Drag & D                           | rop files into this box.                         |             |            |             |                                            |           |
| Statistical Analysis<br>Annotation<br>NMR<br>Preprocessing<br>Normalisation<br>Quality Control<br>Statistical Analysis                                                                              |                    | Choo                       | You can Drag & D<br>se local file Choose I | rop files into this box.<br>FTP file Paste/Fetch | data Start  | Pause Rese | et Close ch | )                                          |           |
| Statistical Analysis         Annotation         NMR         Preprocessing         Normalisation         Quality Control         Statistical Analysis         COMMON TOOLS         Text Manipulation |                    | Choo                       | You can Drag & D<br>se local file Choose I | rop files into this box.<br>FTP file Paste/Fetch | data Start  | Pause Rese | et Close d  | )                                          |           |

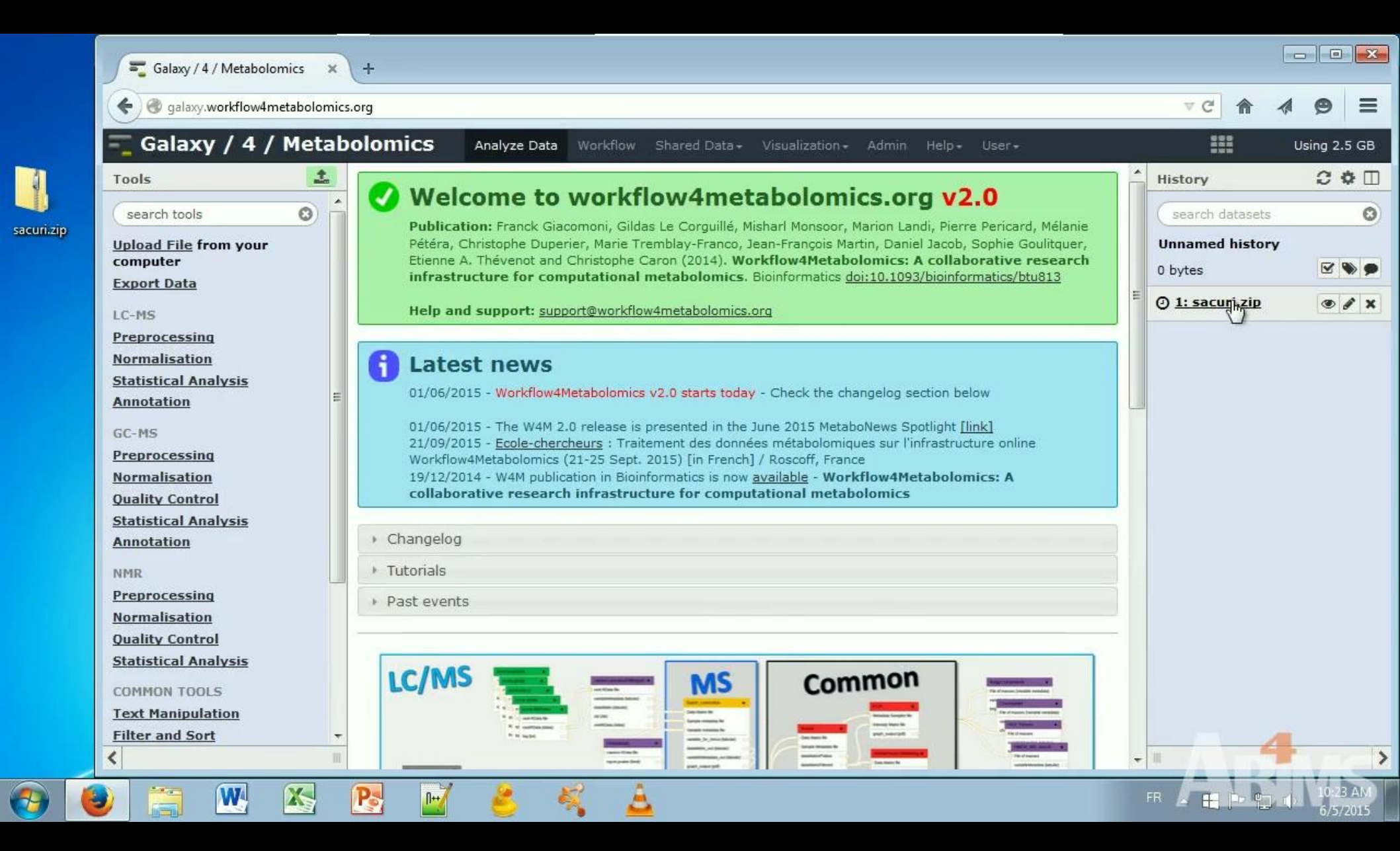

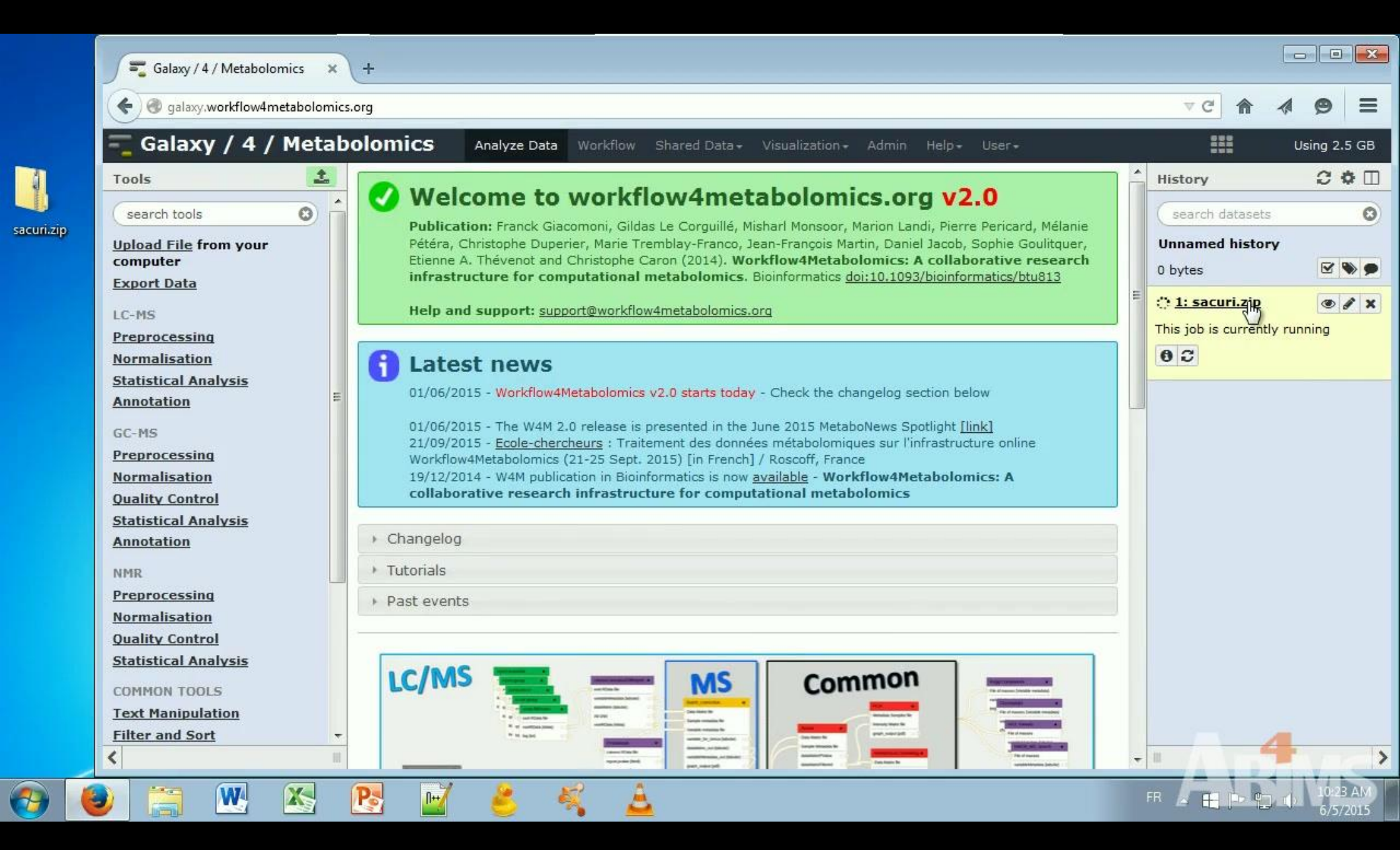

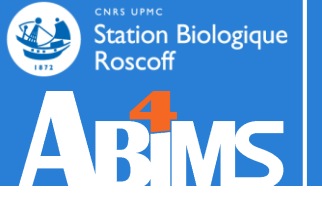

# Step 1: Choose a FTP Client DATA IMPORT > 2 GO

# STEP 1: CHOOSE A FTP CLIENT

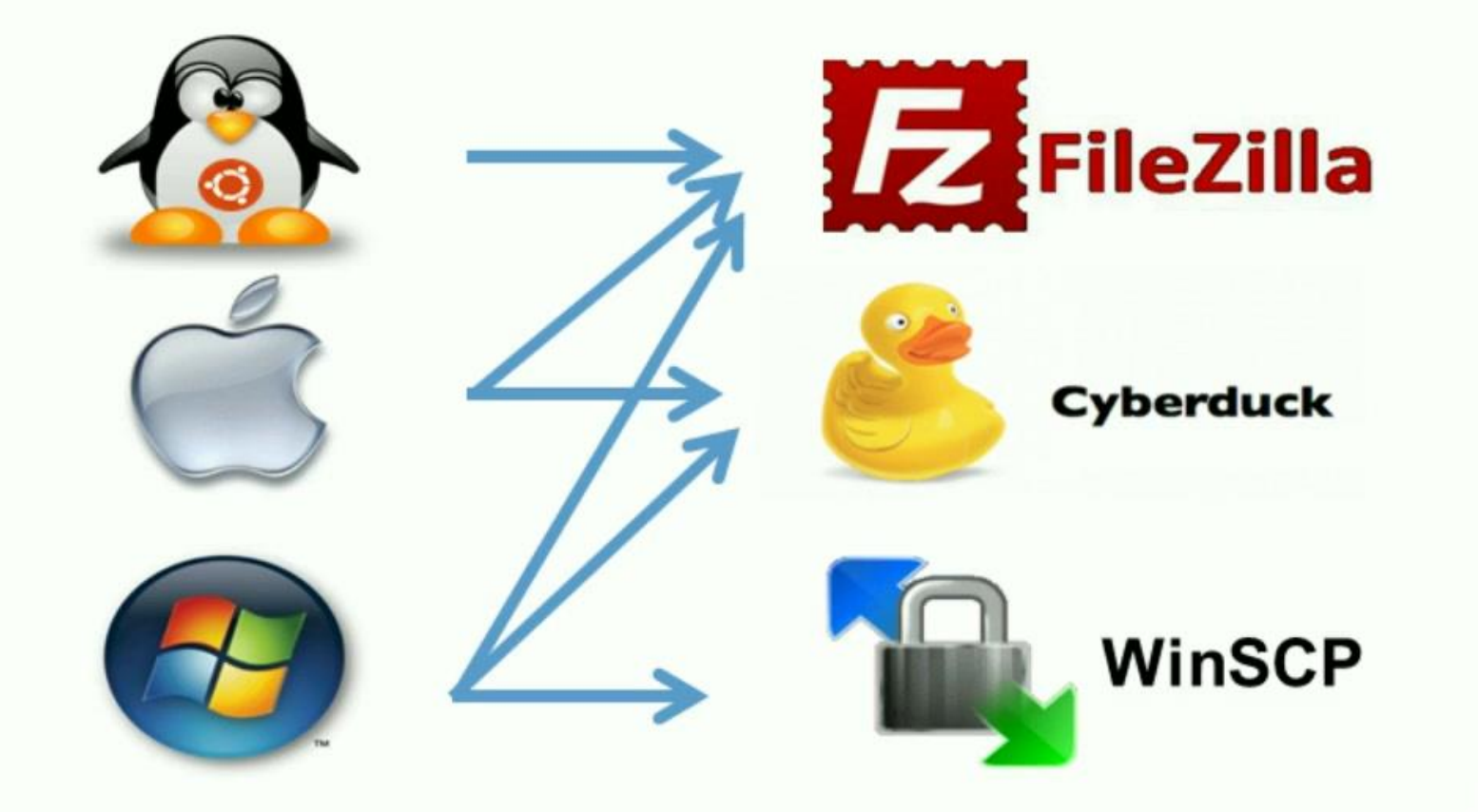

# **STEP 1: CHOOSE A FTP CLIENT**

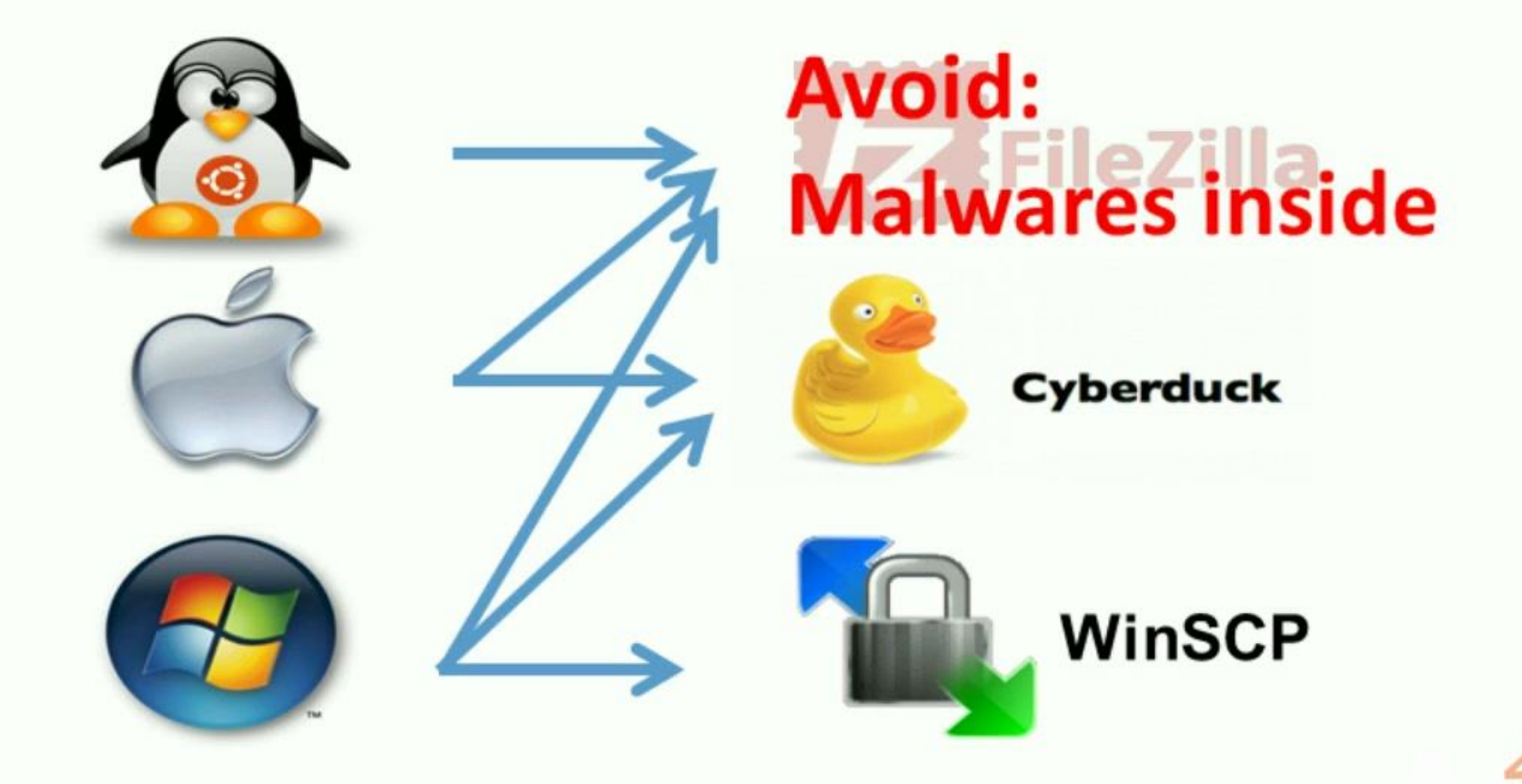

# **STEP 1: CHOOSE A FTP CLIENT**

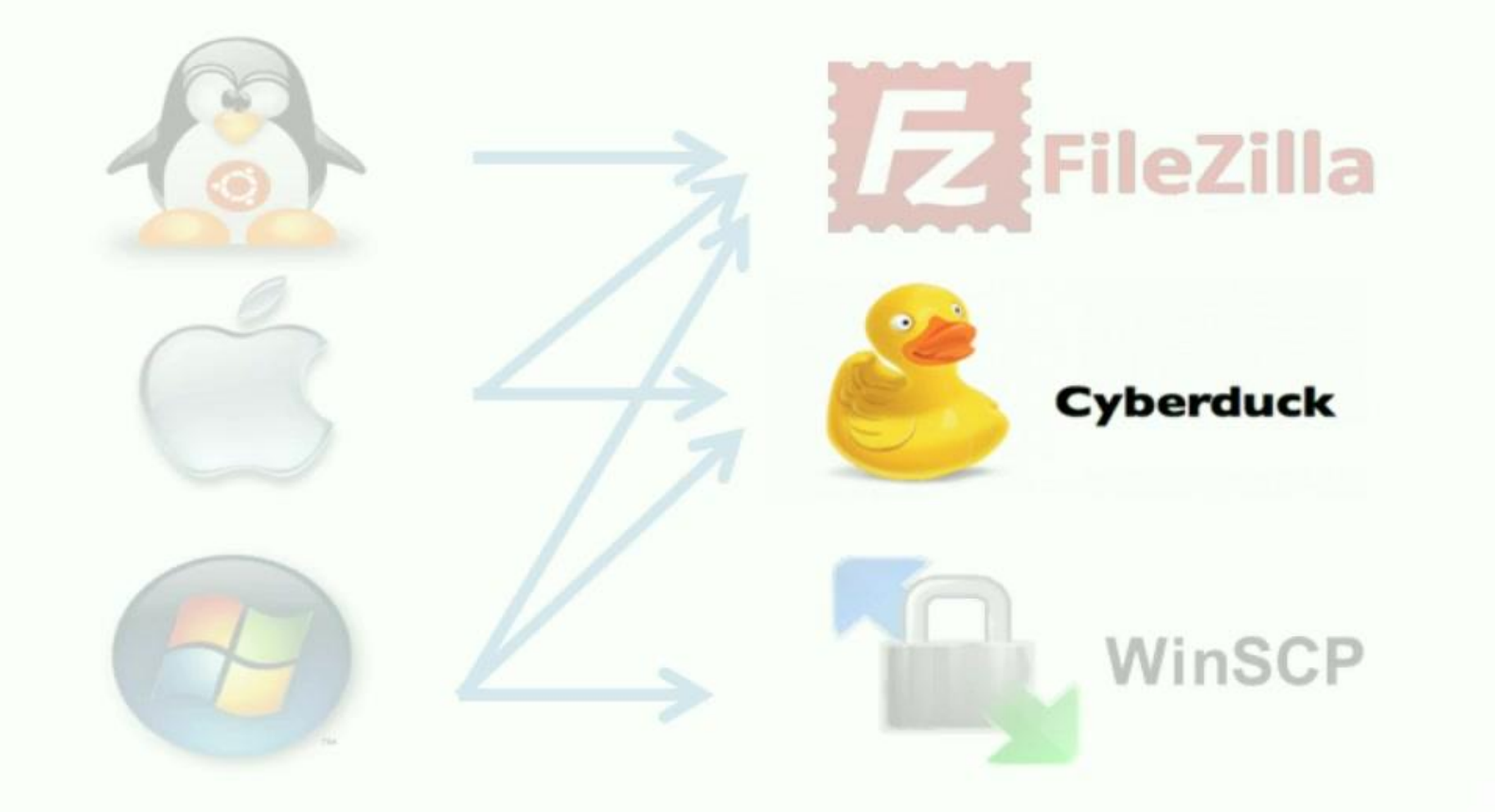

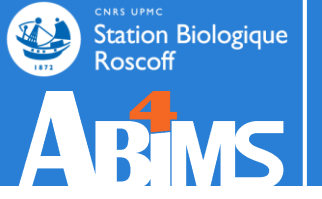

# Step 2: Easy! DATA IMPORT > 2 GO

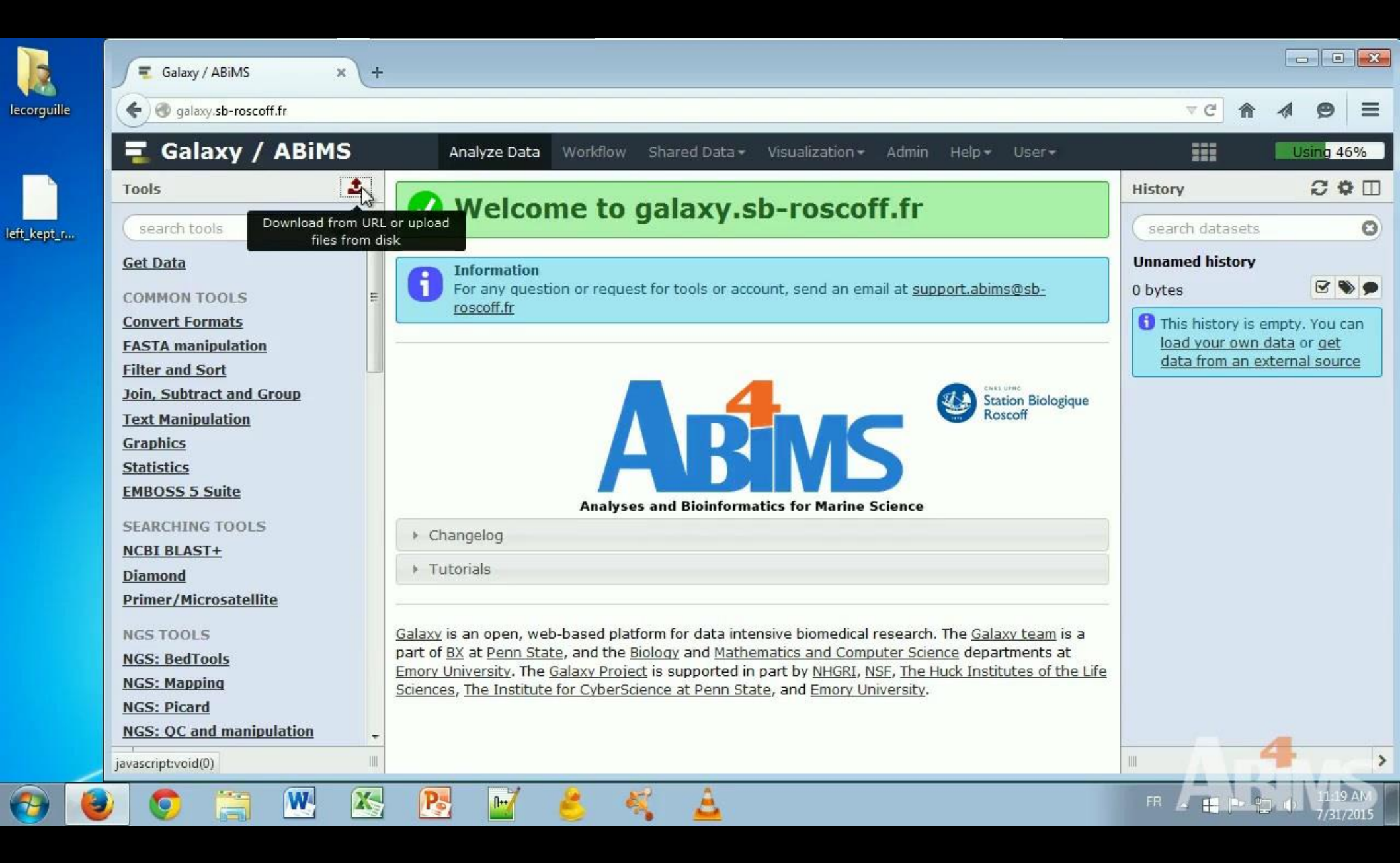

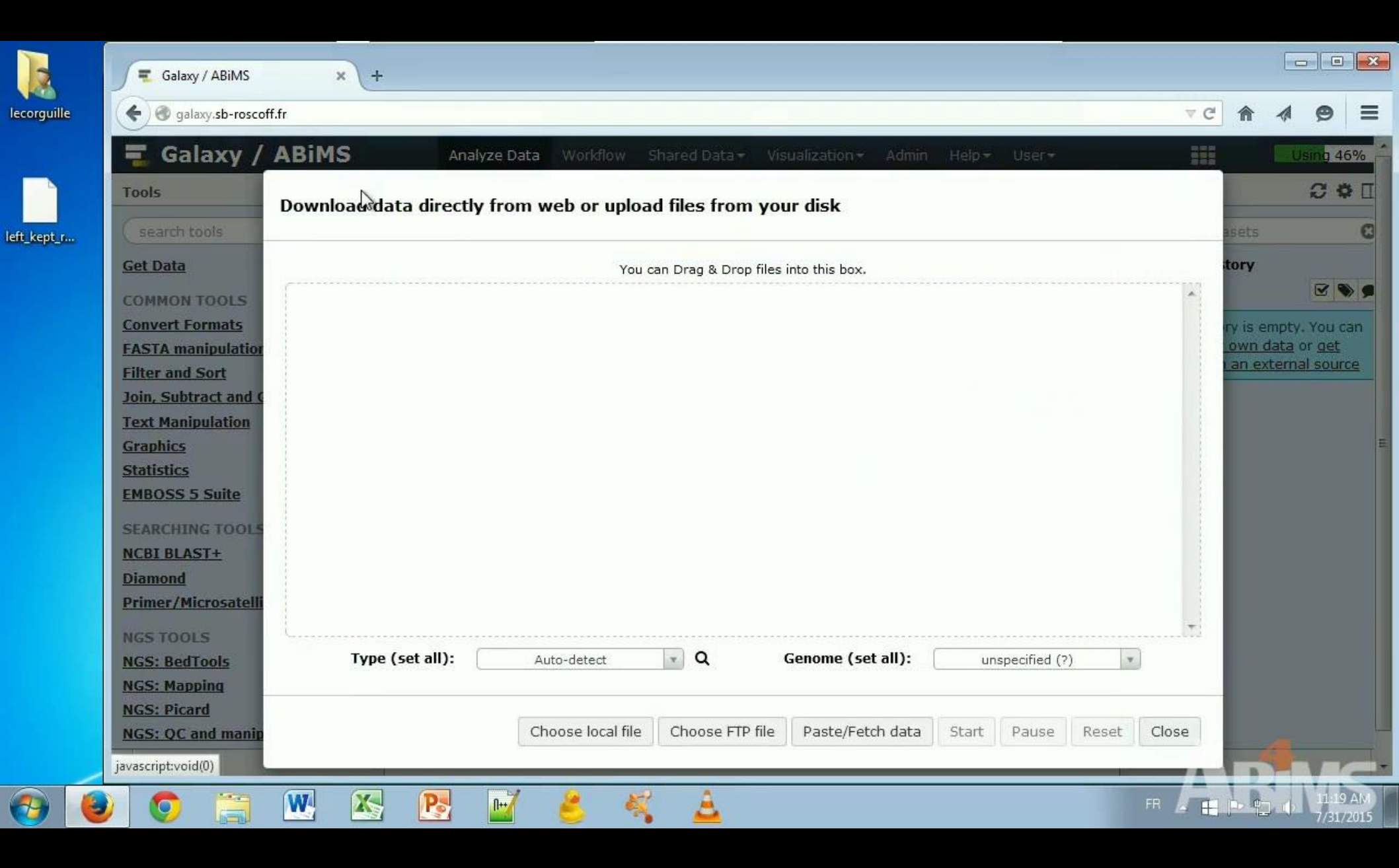

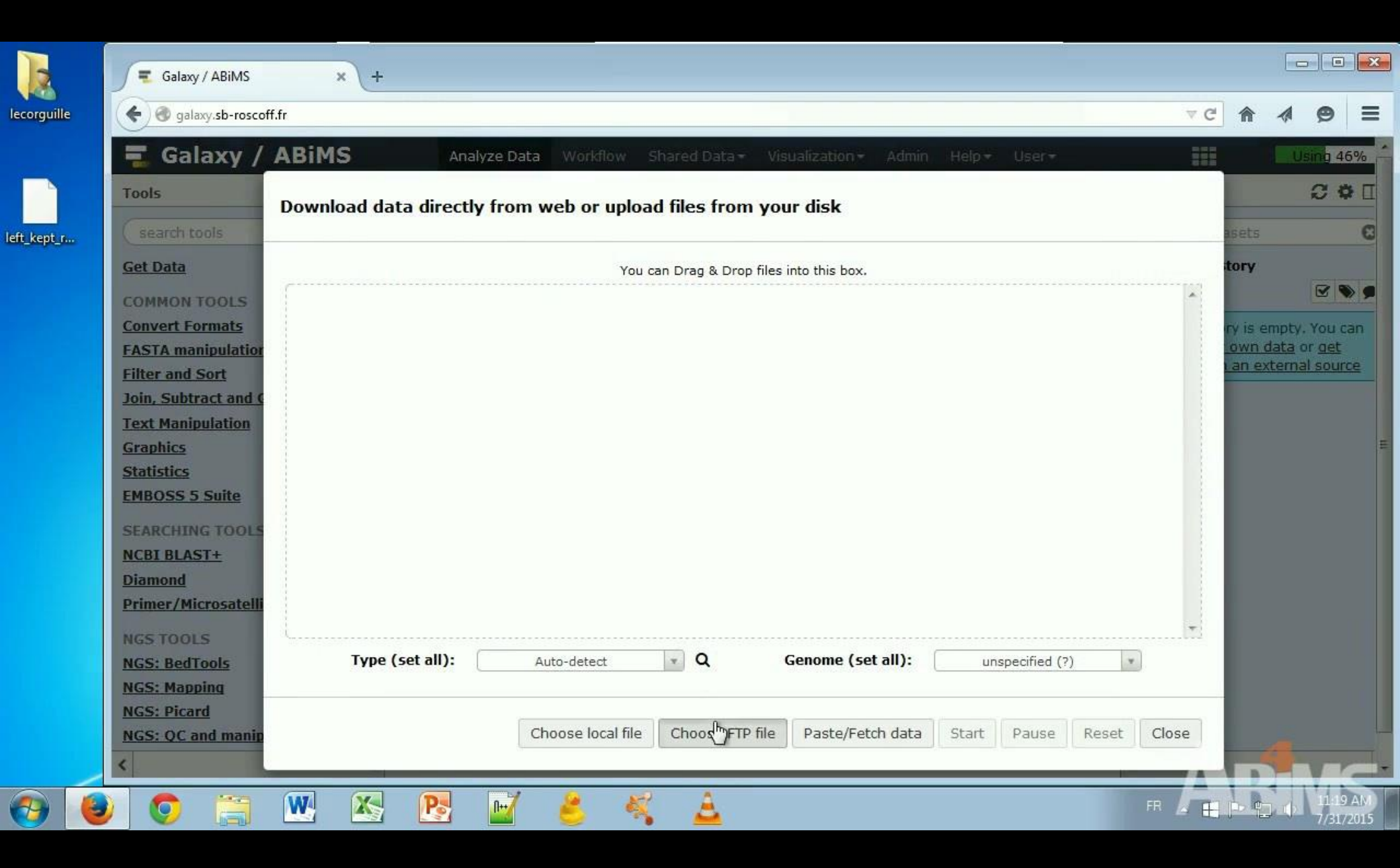

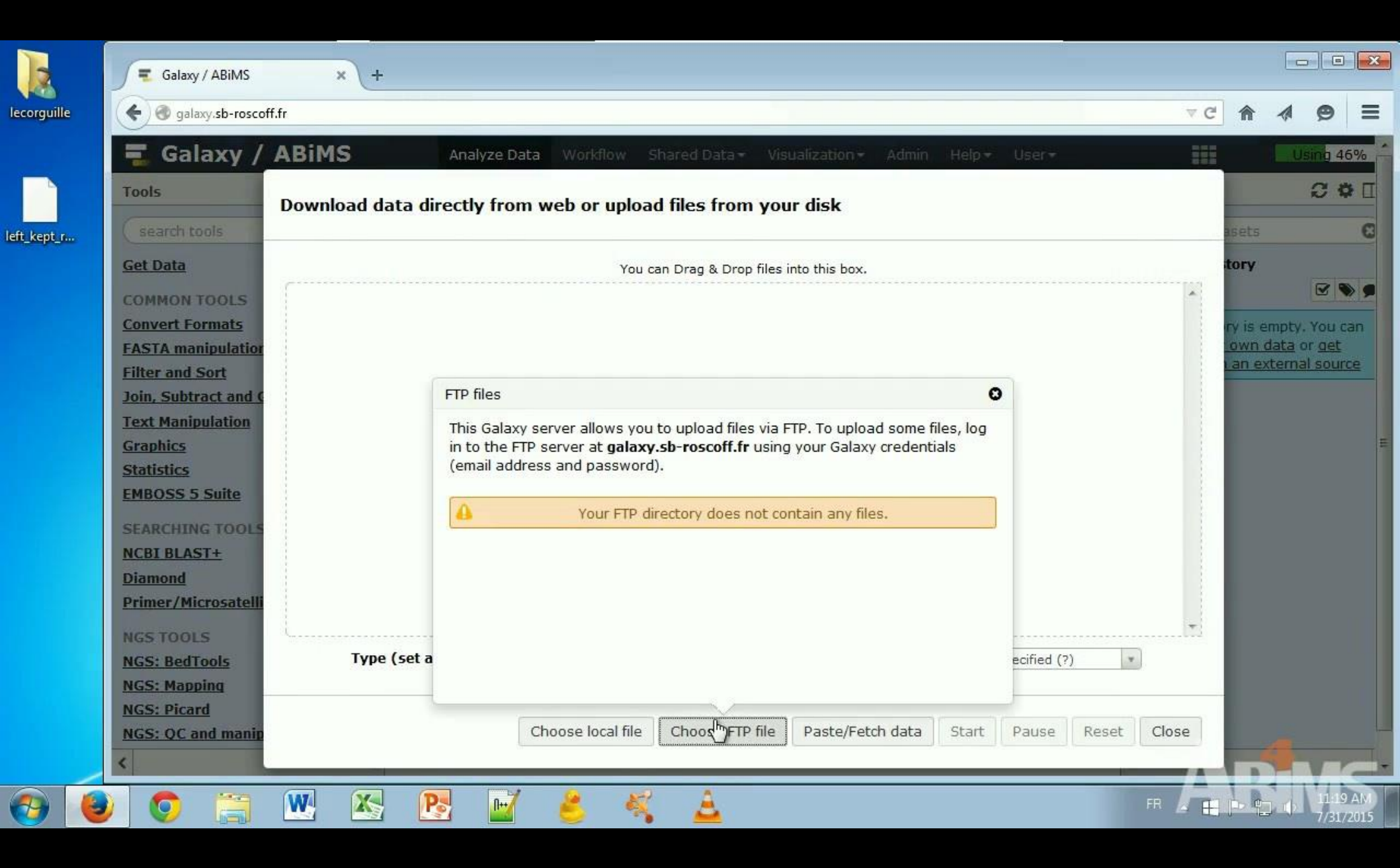

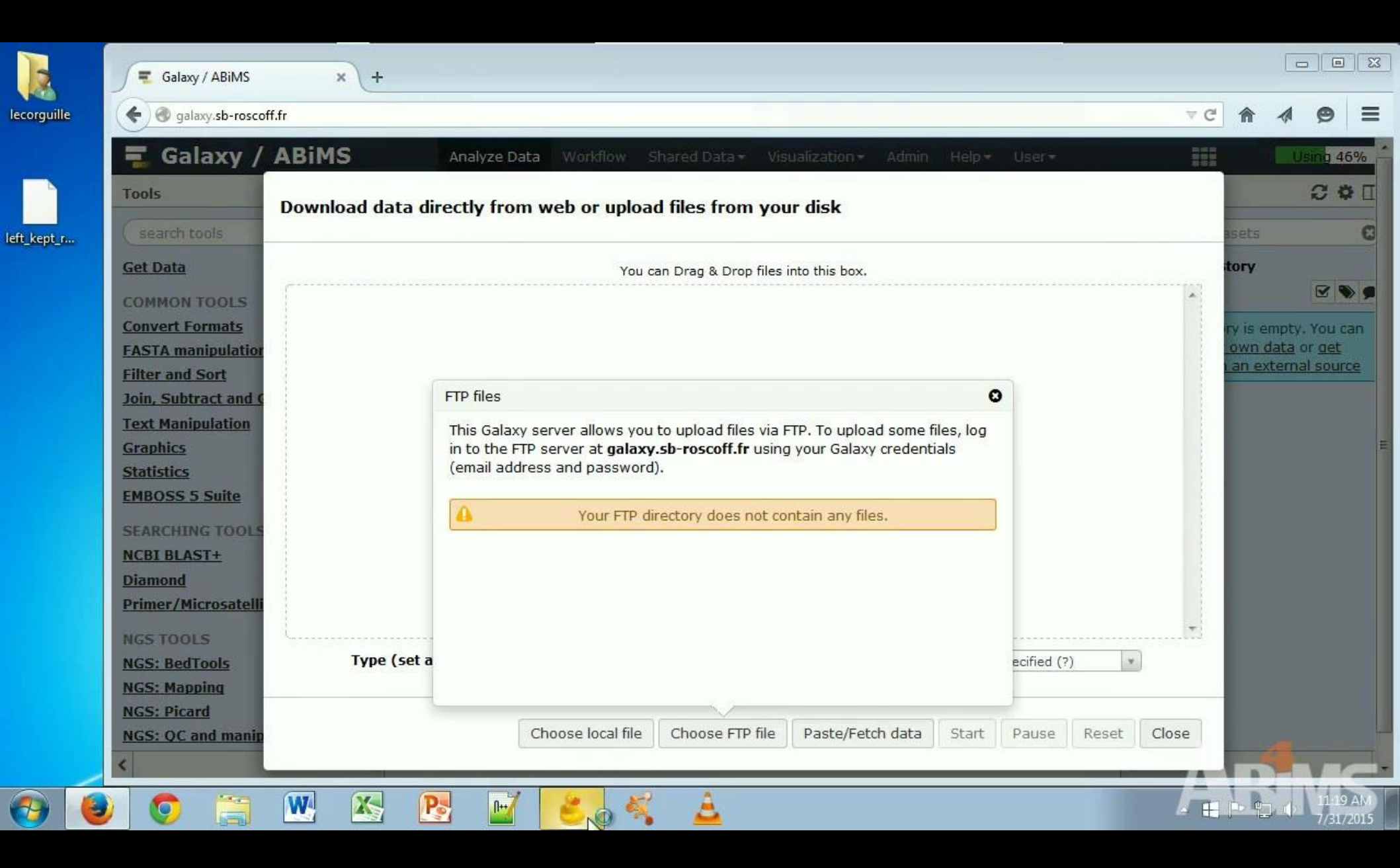

|                          | Galaxy / ABiMS      | × +                           |                                                                                                    |                   |                            |                                                       | 3 23             |
|--------------------------|---------------------|-------------------------------|----------------------------------------------------------------------------------------------------|-------------------|----------------------------|-------------------------------------------------------|------------------|
| lecorguille              | 🗲 🎯 galaxy.sb-rosco | ff.fr                         |                                                                                                    | ⊽ C <sup>i</sup>  | ♠                          | 1 9                                                   | ≡                |
|                          | 🚍 Galaxy /          | ABiMS Analyze Data            | Workflow Shared Data - Visualization - Admin Help -                                                                                                | User <del>v</del> |                            | Using 4                                               | 46% _            |
| eff least r              | Tools               | Download data directly from w | veb or upload files from your disk                                                                                                    |                   | asets                      | 21                                                    |                  |
| en_kept_n                | Get Data            |                               | You can Drag & Drop files into this box.                                                                                                    |                   | tory                       | <b>S</b>                                              |                  |
| Cyberduck<br>File Edit V | Convert Formats     | Unregistered                  |                                                                                                    |                   | ry is er<br>own d<br>an ex | npty. You o<br><u>ata</u> or <u>oet</u><br>ternal sou | can<br>:<br>irce |
| Open Conn                | tion Quick Connect  | Action Get Info Refresh       | <ul> <li>allows you to upload files via FTP. To upload some files, log at galaxy.sb-roscoff.fr using your Galaxy credentials password).</li> </ul> |                   |                            |                                                       | н                |
|                          |                     |                               | our FTP directory does not contain any files.                                                                                                    |                   |                            |                                                       |                  |
|                          |                     |                               |                                                                                                    |                   |                            |                                                       |                  |
|                          |                     |                               |                                                                                                    | ecified (?)       |                            |                                                       |                  |
| + / -<br>0 Bookmarks     |                     |                               | local file Choose FTP file Paste/Fetch data Start                                                                                                  | Pause Reset Close |                            |                                                       |                  |
| 📀 🚺                      | ) 📀 📜               | 💌 📉 💽 🖬                       | 🕹 🝕 🛓                                                                                                    | FR 🗖              |                            | 11:10                                                 | 9 AM<br>1/2015   |

|              |                      | Galaxy / ABiMS                         | × +         |                      |                                            |                                                            |                                              |                   | 214         |       |       |                           |                                                  |                      |
|--------------|----------------------|----------------------------------------|-------------|----------------------|--------------------------------------------|------------------------------------------------------------|----------------------------------------------|-------------------|-------------|-------|-------|---------------------------|--------------------------------------------------|----------------------|
| lecorgu      | uille                | 🗲 🞯 galaxy.sb-rosco                    | ff.fr       |                      |                                            |                                                            |                                              |                   |             |       | A G   | ⋒                         | A 9                                              | > ≡                  |
|              |                      | \Xi Galaxy /                           | ABIMS       | Analyze Data         | Vorkflow S                                 | ihared Data 👻 Vis                                          | ualization <del>-</del> Admin                | Help +            | User≁       |       |       |                           | Using                                            | 46%                  |
| eft ken      |                      | Tools                                  | Download da | ata directly from we | o or uploa                                 | d files from you                                           | ır disk                                      |                   |             |       |       | asets                     | Ø                                                | Ф []<br>С            |
|              |                      | Get Data<br>COMMON TOOLS               | ſ           |                      | You c                                      | an Drag & Drop files i                                     | into this box.                               |                   |             |       | *     | tory                      |                                                  | •                    |
| 📒 Cy<br>File | /berduck<br>Edit Vie | Convert Formats<br>ew Go Bookmark Wind | low Help    | Unregistered 🗖 🖻 🕱   |                                            |                                                            |                                              |                   |             |       |       | ry is e<br>own (<br>an ex | mpty. Yo<br><u>lata</u> or <u>o</u><br>ternal so | u can<br>et<br>ource |
|              |                      |                                        | £03         |                      |                                            |                                                            |                                              | 0                 |             |       |       |                           |                                                  |                      |
| Ope (<br>답   | Open Con             | nection<br>P (File Transfer Protocol)  |             |                      | allows you<br>at <b>galaxy</b><br>password | to upload files via F<br><b>.sb-roscoff.fr</b> using<br>). | TP. To upload some f<br>your Galaxy credenti | iles, log<br>ials |             |       |       |                           |                                                  | E                    |
|              | Ser<br>L             | JRL:                                   |             | Port: 21 🗼           | 'our FTP di                                | rectory does not co                                        | ntain any files.                             |                   |             |       |       |                           |                                                  |                      |
|              | Userna<br>Passw      | ord:                                   |             |                      |                                            |                                                            |                                              |                   |             |       |       |                           |                                                  |                      |
|              |                      | Save Password                          |             | Connect Cancel       |                                            |                                                            |                                              |                   | ecified (?) | ) *   | )     |                           |                                                  |                      |
| [            | <u> М</u>            | ore Options                            |             |                      | local file                                 | Choose FTP file                                            | Paste/Fetch data                             | Start             | Pause       | Reset | Close |                           |                                                  |                      |
| 0 Boo        | kmarks               |                                        |             |                      |                                            |                                                            |                                              |                   |             |       |       |                           |                                                  | -                    |
| 1            |                      | ) 💿 📜                                  | <b>W</b> 🔀  | 💽 📝 🧃                | 5                                          | A                                                          |                                              |                   |             |       | FR 📕  | bb                        |                                                  | 19 AM<br>31/2015     |

|        |           | Galaxy / ABiMS                     | × +                  |                     |                                |                                                       |                                             |                   |               |       |          |                                        | 3 23           |
|--------|-----------|------------------------------------|----------------------|---------------------|--------------------------------|-------------------------------------------------------|---------------------------------------------|-------------------|---------------|-------|----------|----------------------------------------|----------------|
| lecor  | guille    | 🗲 闭 galaxy.sb-rosco                | ff.fr                |                     |                                |                                                       |                                             |                   |               |       | Â        | 1 9                                    | ≡              |
|        |           | \Xi Galaxy /                       | ABIMS                | Analyze Data 🛛      | Vorkflow S                     | hared Data <del>+</del> Visi                          | ualization <del>×</del> Admin               | Help <del>+</del> | User*         |       |          | Using 4                                | 16% ^          |
|        |           | Tools                              | Download dat         | a directly from wel | or uploa                       | d files from you                                      | r disk                                      |                   |               |       |          | 0                                      |                |
| eft_ke | ≥pt_r     | Get Data                           |                      |                     | You ci                         | an Drag & Drop files i                                | nto this box,                               |                   |               |       | tory     |                                        | 0              |
|        |           | COMMON TOOLS                       |                      |                     | _                              |                                                       |                                             |                   |               | 1     | tv is er | noty You                               | can            |
| 8 (    | Cyberduck | w Go Bookmark Wind                 | dow Help             | nregistered 🗆 🔍 🔀   |                                |                                                       |                                             |                   |               |       | own d    | <u>ata</u> or <u>get</u><br>ternal sou | rce            |
| THC.   |           |                                    | £                    |                     |                                |                                                       |                                             | 0                 |               |       |          |                                        |                |
| Оре    | Open Conr | nection                            |                      | X                   | allows you<br>at <b>galaxy</b> | to upload files via F<br>. <b>sb-roscoff.fr</b> using | TP. To upload some f<br>your Galaxy credent | iles, log<br>ials |               |       |          |                                        | E              |
| 8=     | FTP Sen   | (File Transfer Protocol)           |                      | Porte 21 🔺          | password                       | ).                                                    |                                             |                   |               |       |          |                                        |                |
|        | UI        | IRL: <u>ftp://lecorguille@gala</u> | xy.sb-roscoff.fr:21/ |                     | our FTP di                     | rectory does not cor                                  | ntain any files.                            |                   |               |       |          |                                        |                |
|        | Usernan   | me: lecorguille                    |                      |                     |                                |                                                       |                                             |                   |               |       |          |                                        |                |
|        | Passwo    | ord: •••••                         |                      |                     |                                |                                                       |                                             |                   |               |       |          |                                        |                |
|        |           | 🔲 Anonymous Login                  |                      |                     |                                |                                                       |                                             |                   |               | +     |          |                                        |                |
|        |           | Save Password                      |                      | Connect Cancel      |                                |                                                       |                                             |                   | ecified (?) 💌 | )     |          |                                        |                |
| Ē      | Mo        | ore Options                        |                      |                     | la sal fila                    |                                                       | Deate (Eatable data                         |                   | Dauas         | Class |          |                                        |                |
| 0 Bo   | okmarks   |                                    |                      | 1                   | local file                     | CHOOSE FIP IIIE                                       | Paste/retch data                            | Staft             | rause Reset   | Close | -        |                                        |                |
| 0.00   |           |                                    |                      |                     |                                |                                                       |                                             |                   |               |       |          |                                        |                |
| •      | ) 🙆       |                                    | <b>W X</b>           | 🔁 🖬 🤞               |                                | <u>A</u>                                              |                                             |                   |               | FR 📕  | p to     | 111<br>7/31                            | 9 AM<br>.72015 |

|             | Galaxy / ABiMS                                      | × +                                |               |                                                                         |          |           |                  |
|-------------|-----------------------------------------------------|------------------------------------|---------------|-------------------------------------------------------------------------|----------|-----------|------------------|
| lecorguille | e galaxy.sb-rosco                                   | ff.fr                              |               | ⊽ ୯                                                                     | A        | 1 9       |                  |
|             | \Xi Galaxy /                                        | ABIMS Ana                          | lyze Data 🛛 🕅 | Vorkflow Shared Data + Visualization + Admin Help + User +              |          | Using     | 46% ^            |
|             | Tools                                               | Download data directl              | y from web    | o or upload files from your disk                                        |          | Ø         | \$ []            |
| eft_kept_r  | (search tools                                       |                                    |               |                                                                         | asets    |           | G                |
|             | <u>Get Data</u>                                     |                                    |               | You can Drag & Drop files into this box.                                | tory     |           |                  |
|             | COMMON TOOLS                                        |                                    |               |                                                                         | ni in an | untu Vau  | L COR            |
| 📒 lecorgi   | iille@galaxy.sb-roscoff.fr – FTP                    | Unregistered                       | - 0 %         |                                                                         | own da   | ata or ge |                  |
| File Edit   | Unsecured FTP connection                            |                                    | »             | 0                                                                       | Tan ext  | ennar so  |                  |
| Open Cor    | Unsecured FTP co                                    | nnection                           |               | allows you to upload files via FTP. To upload some files, log           |          |           |                  |
| 1           | Password will be sent in<br>hosting service provide | plaintext. Please contact your web | P             | at <b>galaxy.sb-roscoff.fr</b> using your Galaxy credentials password). |          |           | Ξ                |
|             | ,,                                                  |                                    |               |                                                                         |          |           |                  |
|             | <ul> <li>Contigue</li> </ul>                        |                                    |               | our FIP directory does not contain any files.                           |          |           |                  |
|             | Disconnect                                          |                                    |               |                                                                         |          |           |                  |
|             | Don't show again                                    |                                    |               |                                                                         |          |           |                  |
|             |                                                     |                                    |               | ecified (?)                                                             |          |           |                  |
| L           |                                                     |                                    |               |                                                                         |          |           |                  |
| + /         | -                                                   |                                    |               | local file Choose FTP file Paste/Fetch data Start Pause Reset Close     |          |           |                  |
| TTP co      | nnection opened                                     |                                    | .d            |                                                                         |          |           |                  |
| <u></u>     | ۱                                                   | <b>W</b> 🔀 💦                       |               | S 🐔 🛓 🖪                                                                 |          |           | 19 AM<br>81/2015 |

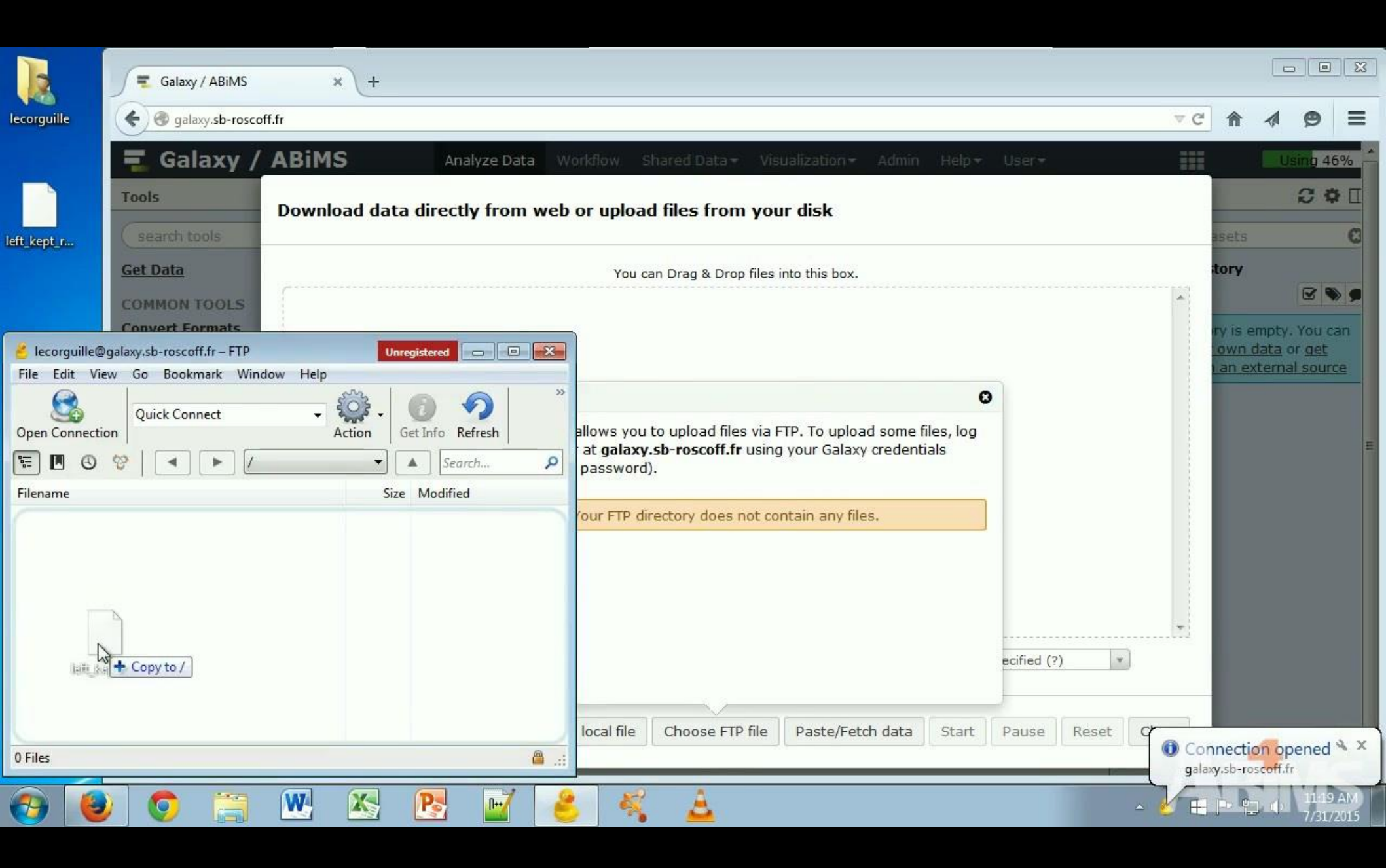

|                | Galaxy / ABiMS                     | × +                                                   |                              |                        |                                                      |                    | <u></u>    |              |                       |                                      | 8          |
|----------------|------------------------------------|-------------------------------------------------------|------------------------------|------------------------|------------------------------------------------------|--------------------|------------|--------------|-----------------------|--------------------------------------|------------|
| lecorguille    | Galaxy.sb-roscoff.fr               |                                                       |                              |                        |                                                      |                    |            |              | <b>^</b> -            | 1 9                                  | ≡          |
|                | E Transfers                        | niuo                                                  |                              | X                      | Visualization - Admin                                | Help+ U            | ser*       |              | 1                     | Using 40                             | <u>6%</u>  |
|                | Resume Reload Stop Ren             | hove                                                  | Open S                       | rom y                  | our disk                                             |                    |            |              | pote                  | 0 4                                  |            |
| eft_kept_r     | left_kept_reads.ban                | 1                                                     |                              | Drop fil               | es into this box.                                    |                    |            |              | tory                  |                                      |            |
|                | 50.6 MiB (53,01<br>Uploading left_ | 8,624 bytes) of 91.6 MiB (55%, 70.1<br>kept_reads.bam | MB/sec, 1 seconds remaining) |                        |                                                      |                    |            | 1            | ry is emp             | oty. You c                           | an         |
| Elecorguille@  |                                    |                                                       |                              |                        |                                                      | •                  |            |              | own dat<br>an exte    | <u>ta</u> or <u>det</u><br>rnal sour | <u>ce</u>  |
| Open Connectic |                                    | 6                                                     |                              | d files v<br>off.fr us | ia FTP. To upload some f<br>ing your Galaxy credenti | files, log<br>ials |            |              |                       |                                      | E          |
| Filename       |                                    |                                                       |                              | nes not                | contain any files                                    |                    |            |              |                       |                                      |            |
|                |                                    |                                                       |                              | 000 1100               | contain any mea.                                     |                    |            |              |                       |                                      |            |
|                |                                    |                                                       |                              |                        |                                                      |                    |            |              |                       |                                      |            |
|                |                                    |                                                       |                              |                        |                                                      | ec                 | ified (?)  |              |                       |                                      |            |
|                | URI- <del>A</del>                  | n://galaxy.sh-roscoff.fr/left.kent                    | reads.bam                    |                        | Paste/Fetch data                                     | Start D:           | ause Recot | a            |                       |                                      |            |
| 0 Files        | Local File: C                      | :\Users\lecorguille\Desktop\left_ki                   | ept_reads.bam                |                        |                                                      |                    | heset      | Con<br>galax | nection<br>y.sb-rosec | opened                               | ¢х         |
| 📀 🧕            | 0 🗐 🚺                              | M 📉 💽                                                 | 🖬 诸                          | <u> </u>               |                                                      |                    | FR         | - VE         |                       | 11:19<br>7/31/                       | AM<br>2015 |

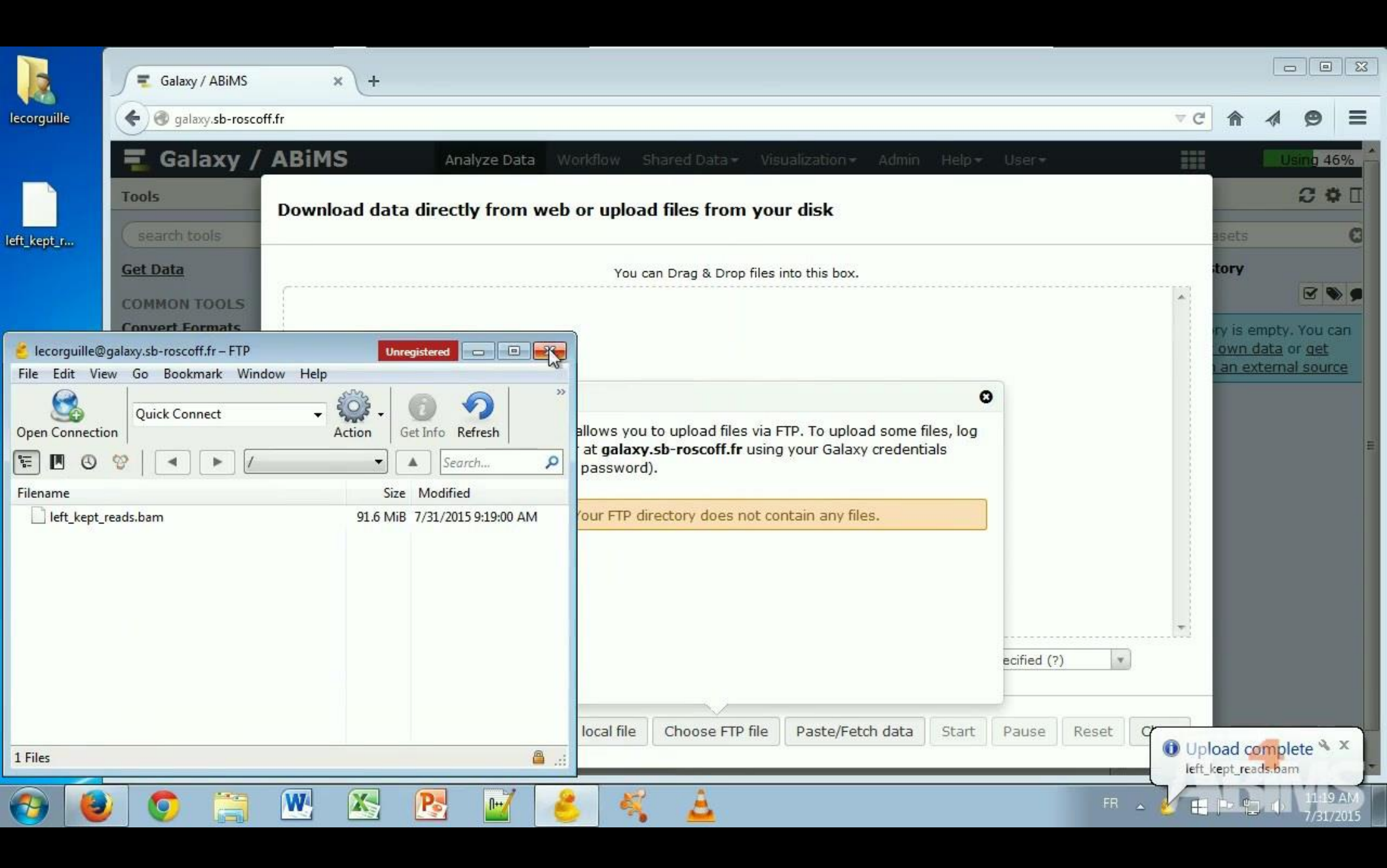

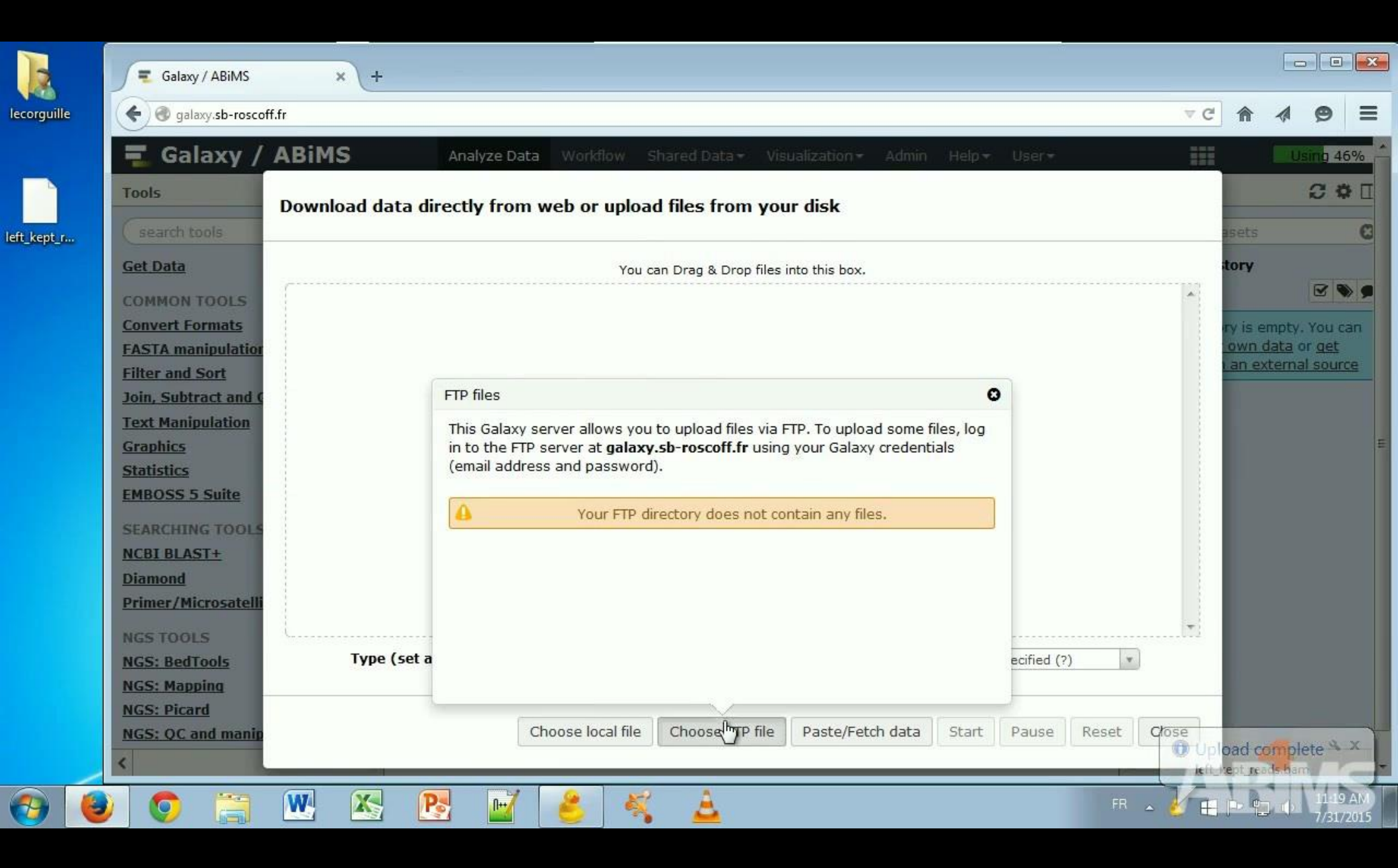

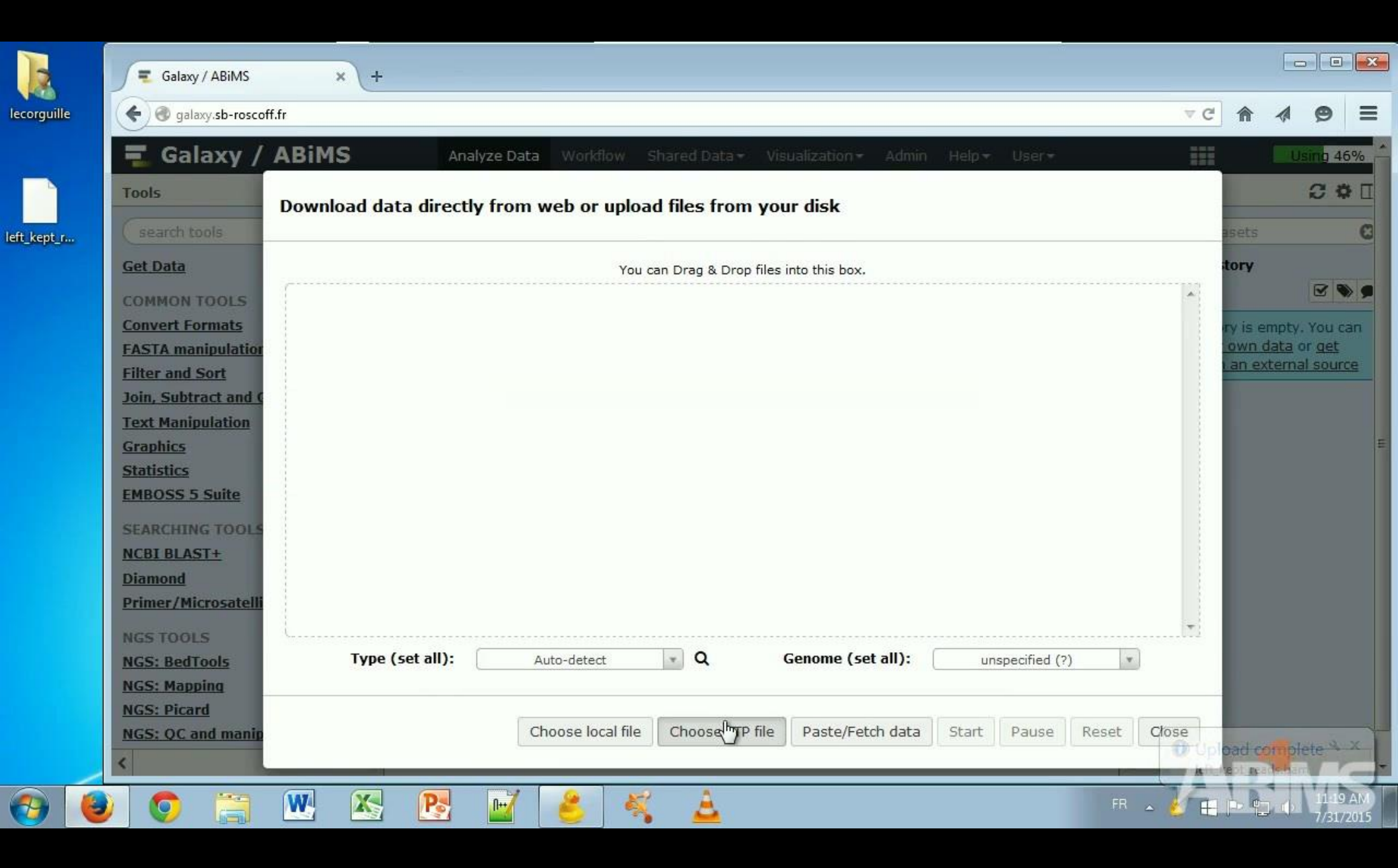

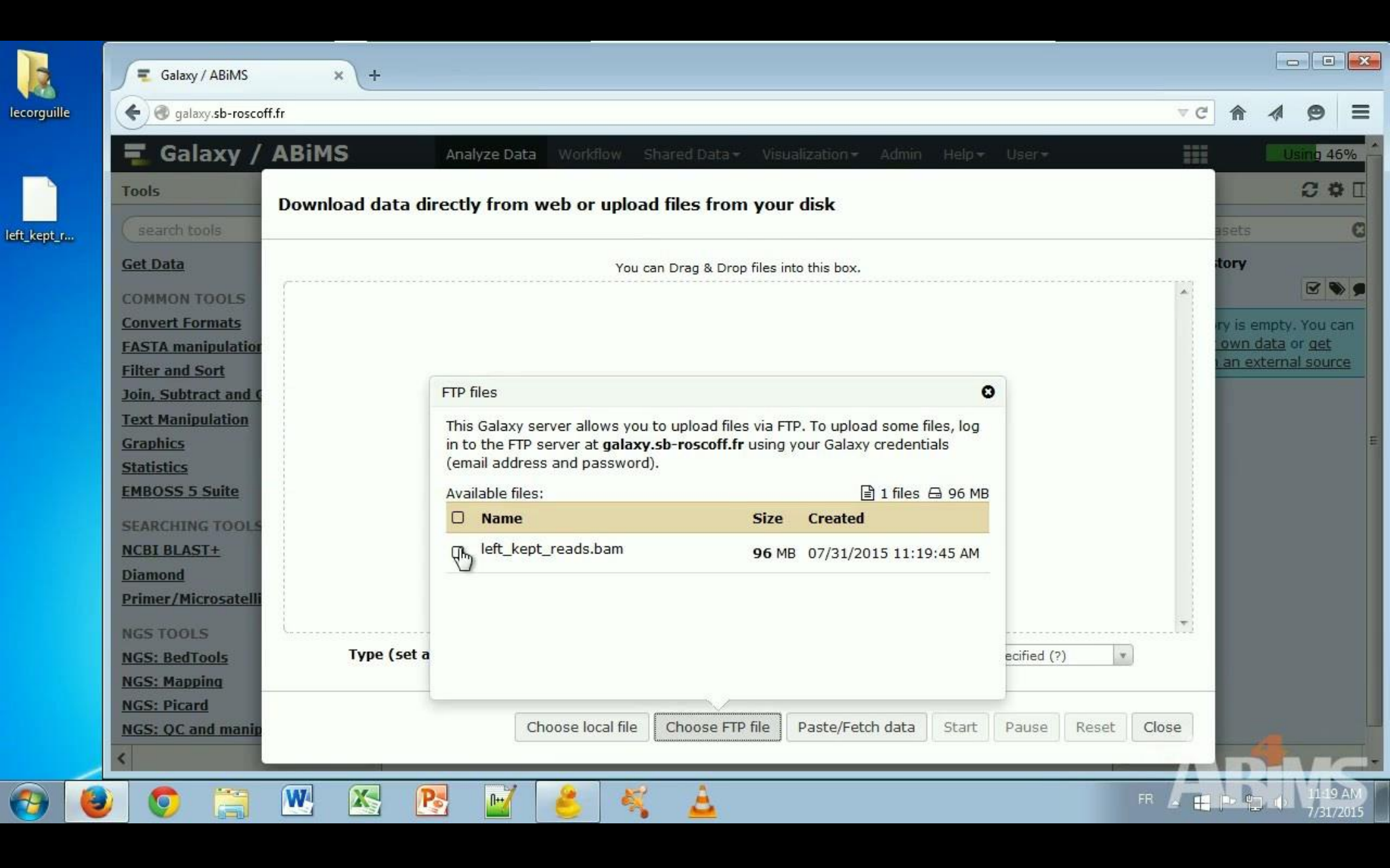

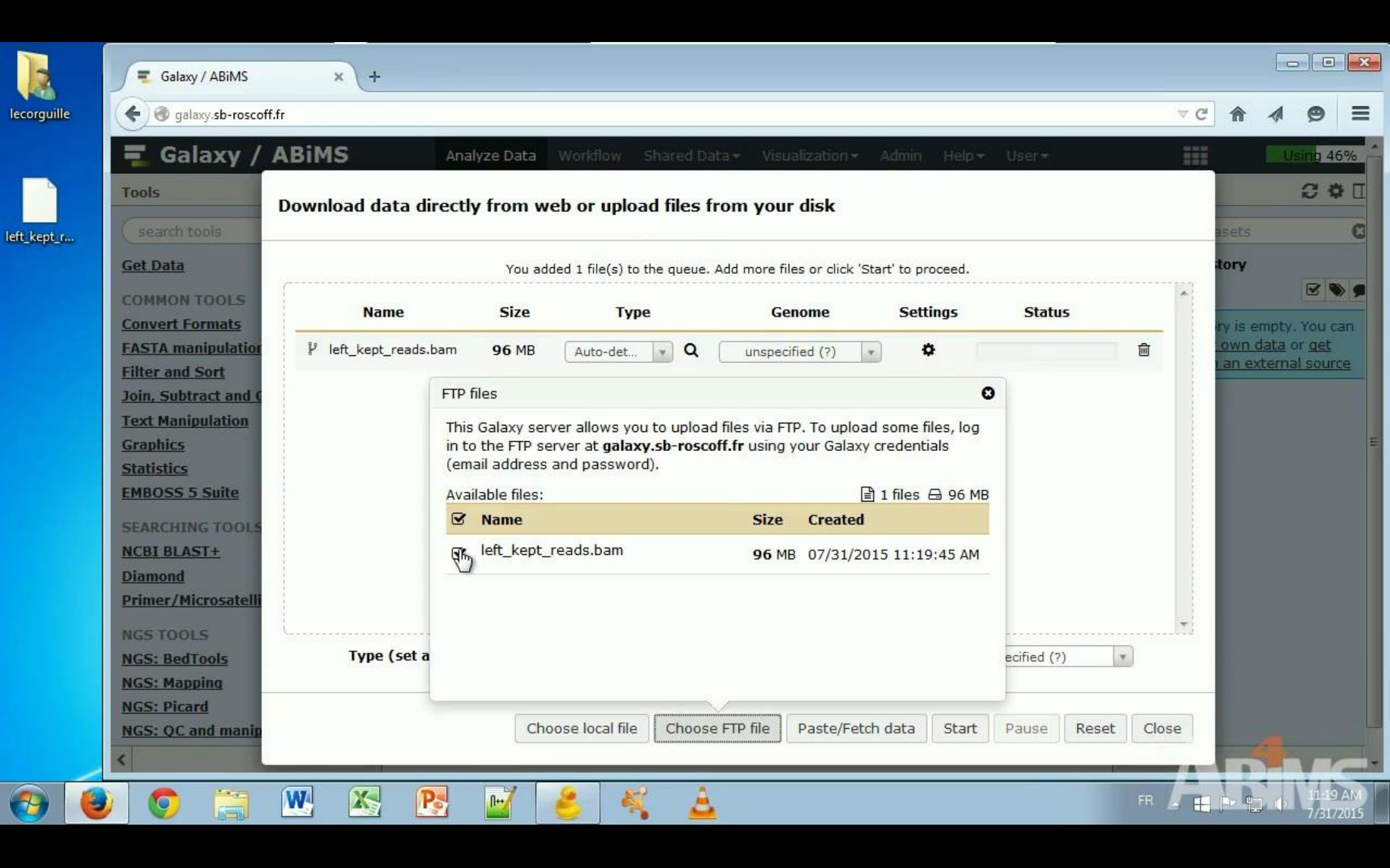

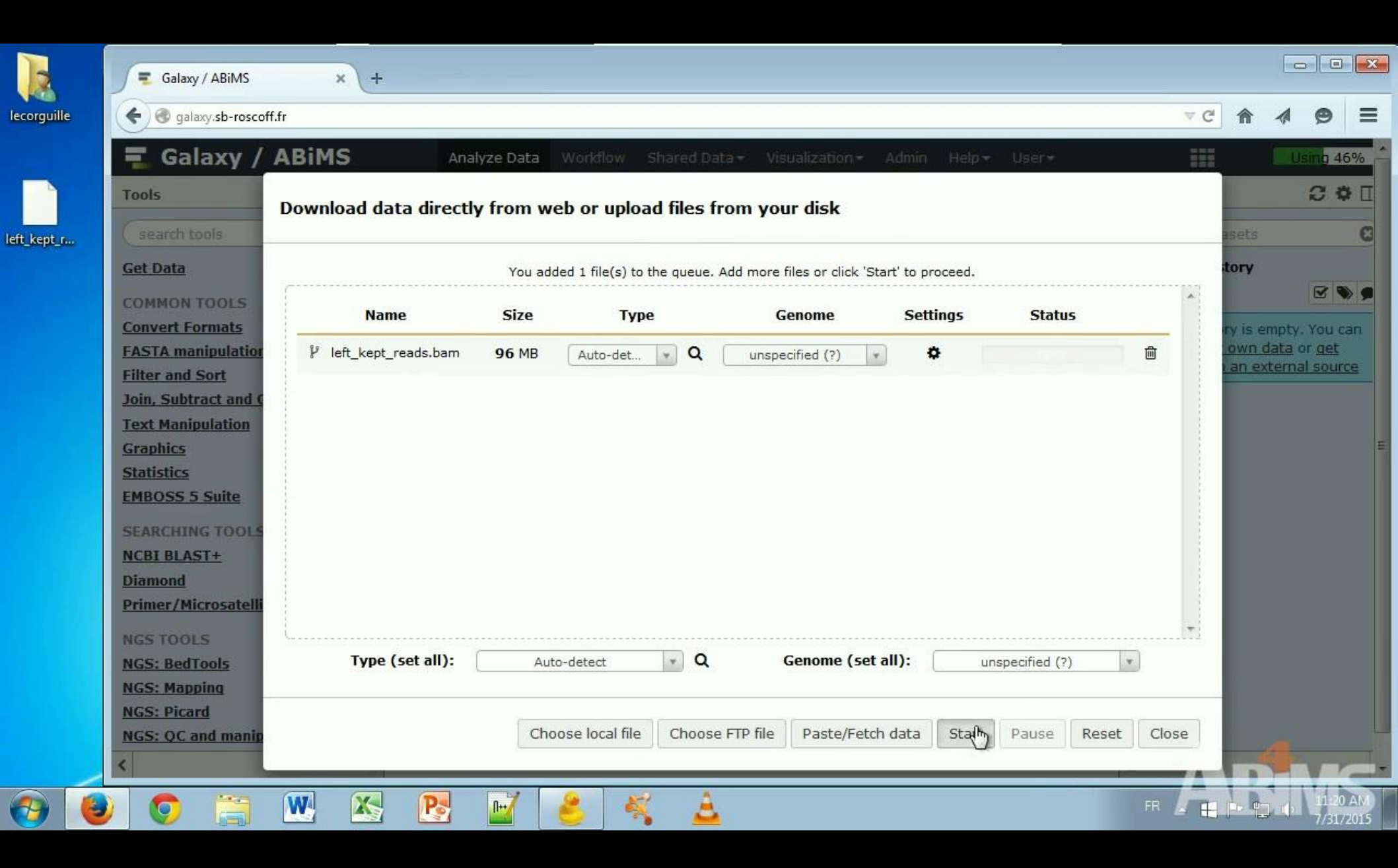

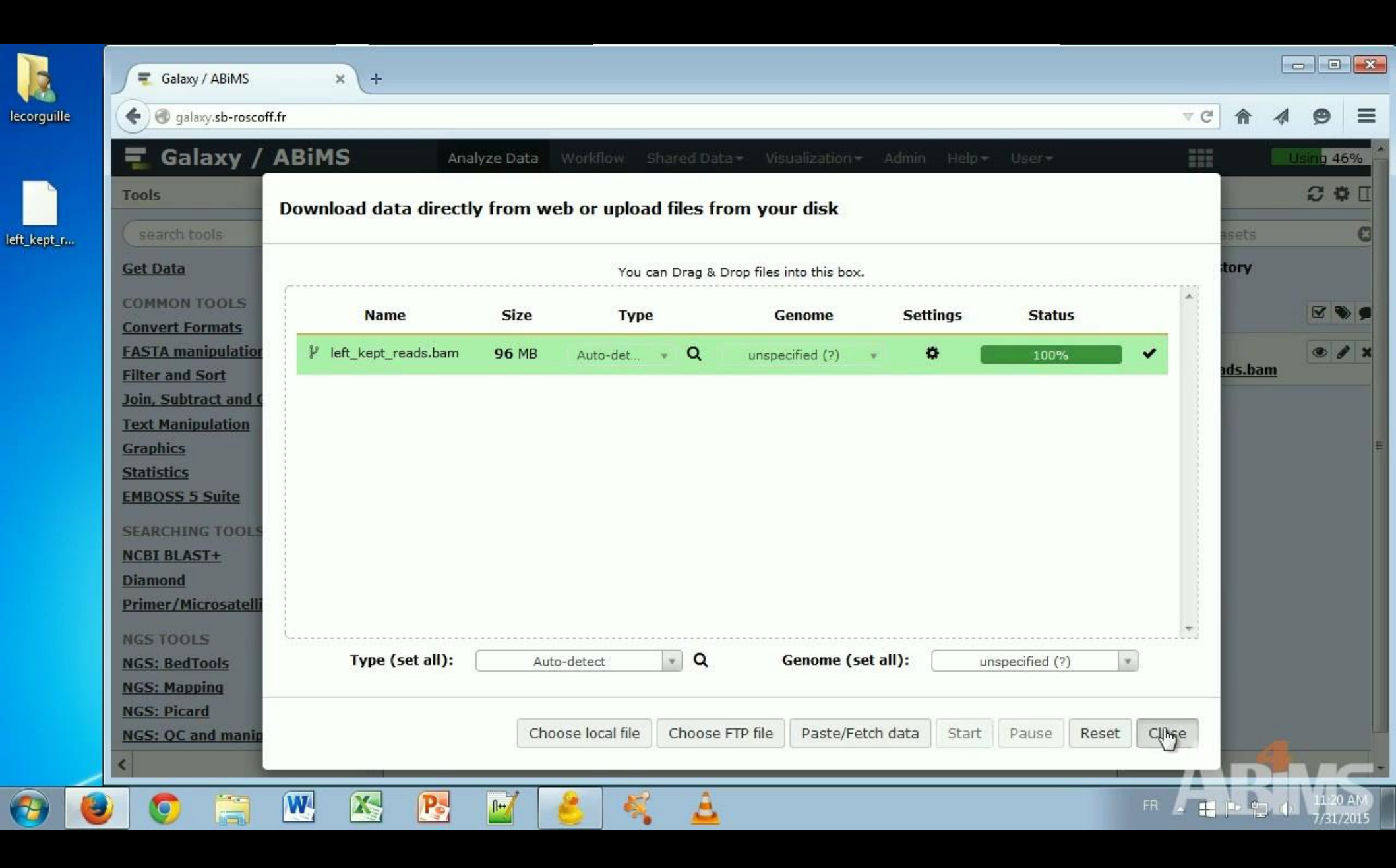

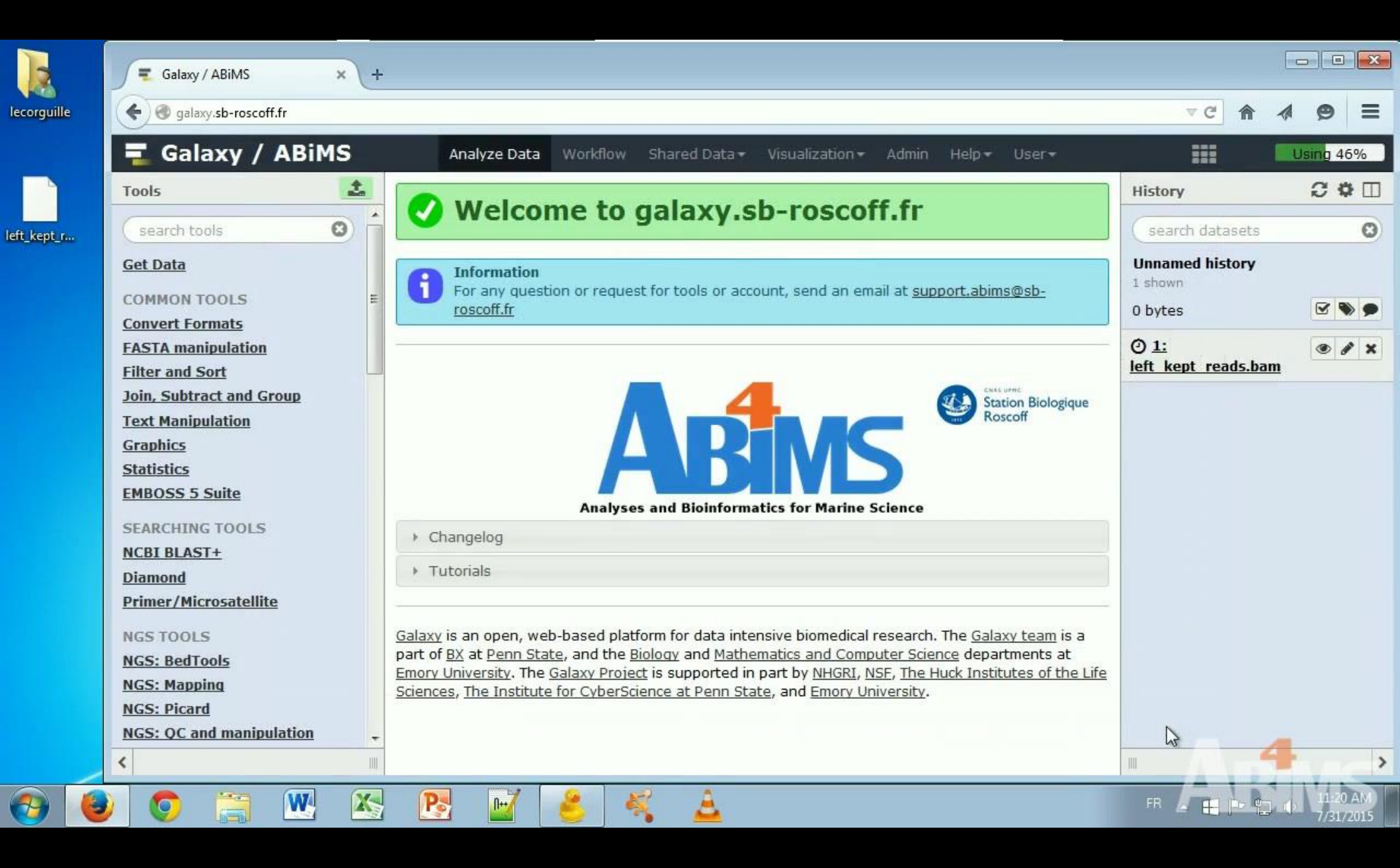

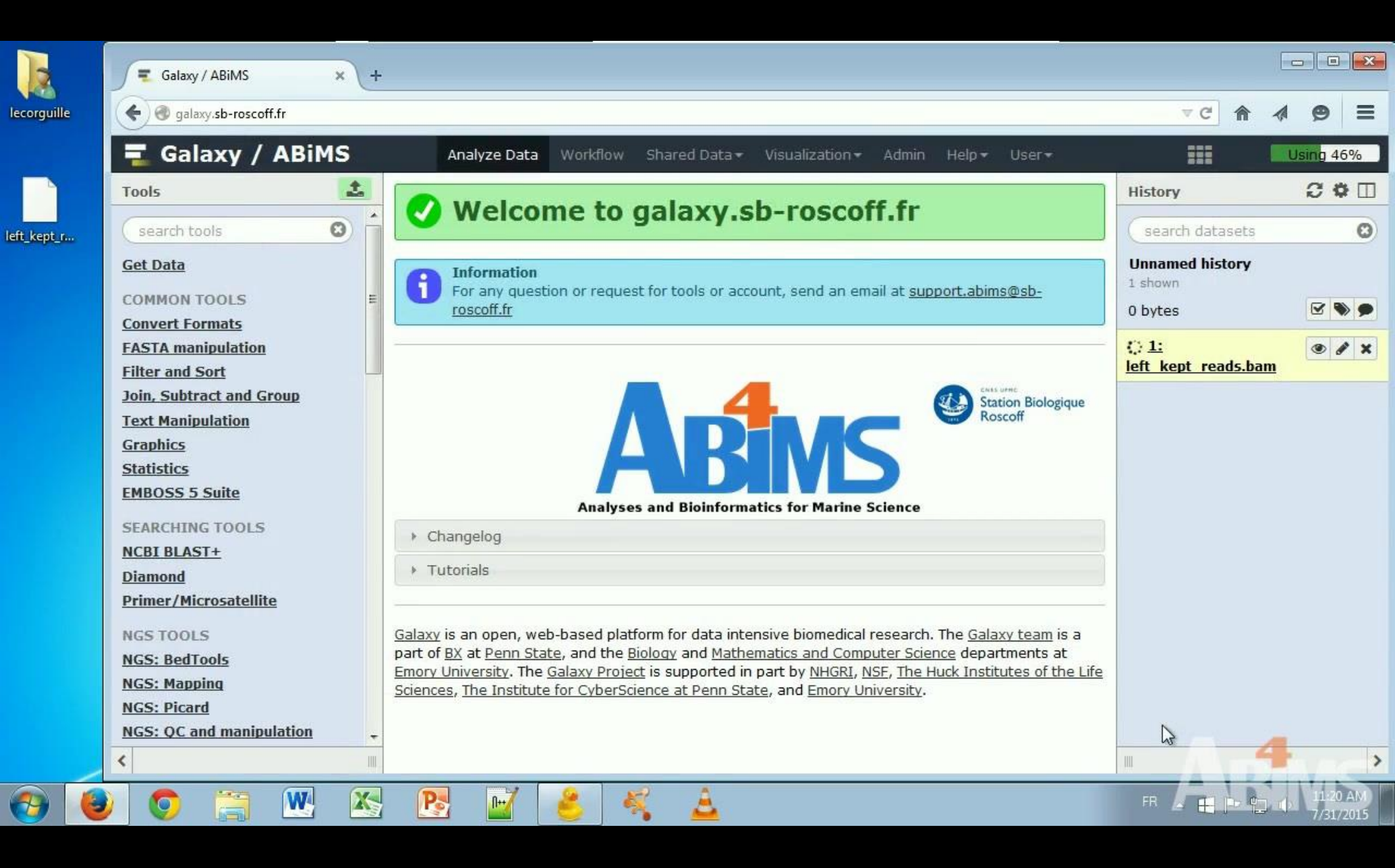

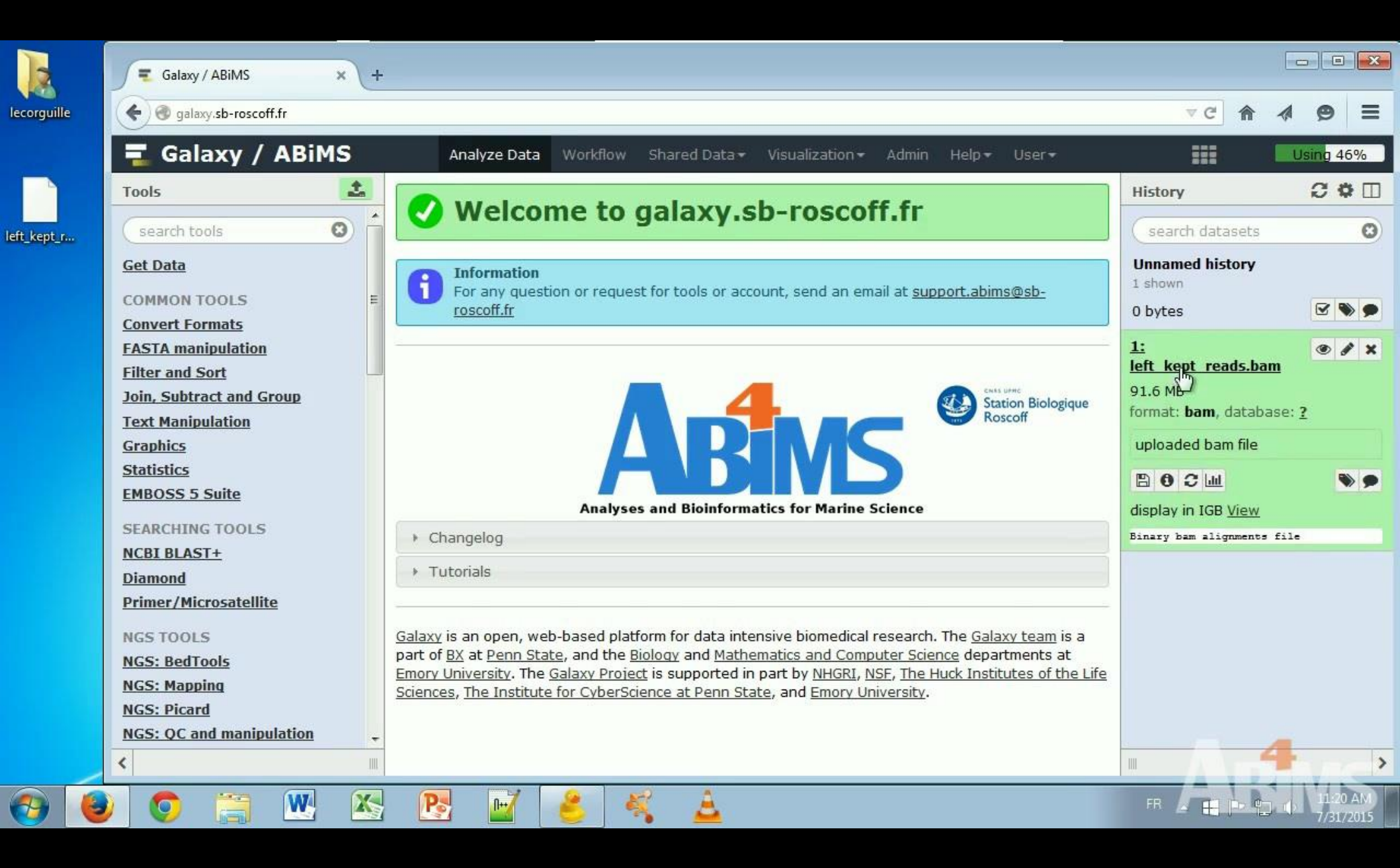

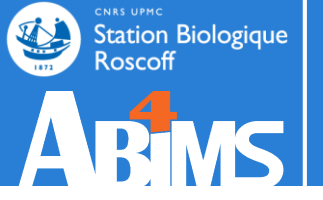

# Exercise DATA IMPORT

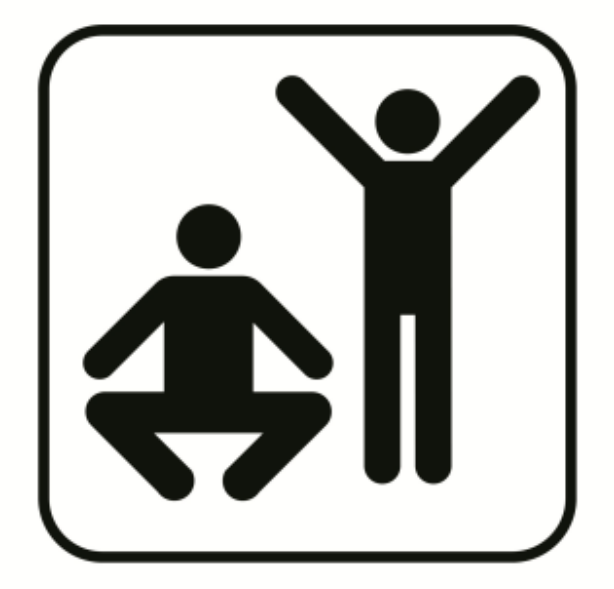

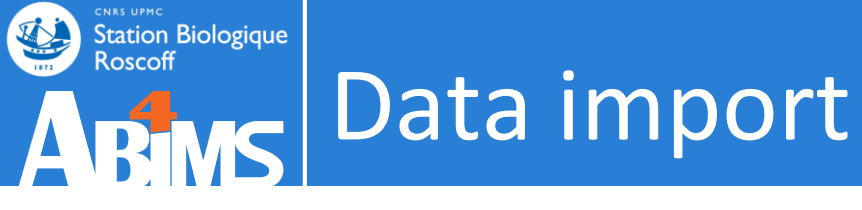

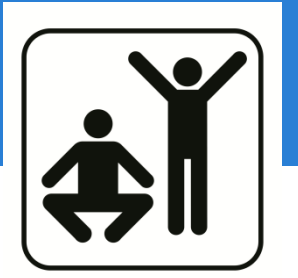

- Exercise
  - Fetch this file

# http://tinyurl.com/GI-input0

- 1. First, as you want
- 2. Then, consider that it is >2 Go
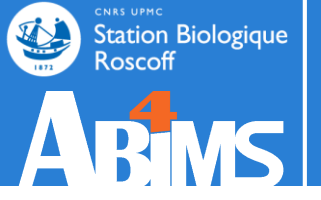

## **DATA IMPORT**

#### Data import

#### For HUGE public resources: genome, databank ...

#### --> Make a request to the support team

| 💳 Galaxy / ABiMS                                                                                                    | Analyze Data Workflow Shared Data - Visualization - Help - User -                                                                                                    |   | Using 42%                                                            |
|----------------------------------------------------------------------------------------------------|----------------------------------------------------------------------------------------------------|---|----------------------------------------------------------------------|
| Tools                                                                                                    | NCBI BLAST+ blastn (version 0.0.17)                                                                                                    | - | History 2 •                                                          |
| search tools                                                                                                    |                                                                                                    |   | Unnamed history                                                      |
| <u>Get Data</u>                                                                                                    |                                                                                                    |   | 0 bytes 🖉 📄                                                          |
| <ul> <li><u>Upload File</u> from your computer</li> </ul>                                                                  | Subject database/sequences:                                                                                                    |   | Your history is empty. Click 'Get Data'<br>on the left pane to start |
| ABIMS WORKFLOWS                                                                                                    | BLAST Database ‡                                                                                                    |   |                                                                      |
| Workflow RNA-seq de novo by ABiMS                                                                                          | Nucleotide BLAST database:                                                                                                    |   |                                                                      |
| Workflow RNA-seq with reference by<br>ABiMS                                                                                | nt A                                                                                                    | Ξ |                                                                      |
| Workflow 4 Metabolomics                                                                                                    |                                                                                                    |   |                                                                      |
| ABIMS TOOLS                                                                                                    | nt                                                                                                    |   |                                                                      |
| Primer <sup>8</sup>                                                                                                    | genbank _                                                                                                    |   |                                                                      |
| RNASeq                                                                                                    | genbank Bacterial                                                                                                    |   |                                                                      |
| InterEsII                                                                                                    | genbank Environmental sampling                                                                                                    |   |                                                                      |
|                                                                                                    | genbank EST (expressed sequence tag)                                                                                                    |   |                                                                      |
| Dhylogenetics                                                                                                    | genbank GSS (genome survey sequence)                                                                                                    | Μ |                                                                      |
| Debug                                                                                                    | genbank HTC (high throughput cDNA sequencing)                                                                                                    |   |                                                                      |
|                                                                                                    | genbank HTGS (high throughput genomic                                                                                                    |   |                                                                      |
| Text Manipulation                                                                                                    | Hide Advanced Options                                                                                                    |   |                                                                      |
| FASTA manipulation                                                                                                    |                                                                                                    |   |                                                                      |
| Join, Subtract and Group                                                                                                   | Execute                                                                                                    |   |                                                                      |
| Filter and Sort                                                                                                    |                                                                                                    |   |                                                                      |
| NCBI BLAST+                                                                                                    |                                                                                                    |   |                                                                      |
| <u>NCBI BLAST+ blastn</u> Search                                                                                           | Note. Database searches may take a substantial amount of time. For large input datasets it is advisable to allow overnight processing.                                                                                                    |   |                                                                      |
| nucleotide database with<br>nucleotide query sequence(s)                                                                   | L                                                                                                    |   |                                                                      |
| <u>NCBI BLAST+ blastp</u> Search                                                                                           | What it does                                                                                                    |   |                                                                      |
| protein database with protein<br>query sequence(s)                                                                         | Search a nucleotide database using a nucleotide query, using the NCBI BLAST+ blastn command line tool. Algorithms include blastn, megablast, and discontiguous megablast.                                                                                                    |   |                                                                      |
| <ul> <li><u>NCBI BLAST+ blastx</u> Search<br/>protein database with translated<br/>nucleotide query sequence(s)</li> </ul> | You can also search against a FASTA file of subject nucleotide sequences. This is not advised because it is slower (only one CPU is used), but more importantly gives e-values for pairwise searches (very small e-values which will look overly significant). In most cases you should instead turn the other FASTA file into a database first using makeblastdb and search against that. |   |                                                                      |
| NCBI BLAST+ tblastn Search                                                                                                 |                                                                                                    |   |                                                                      |
| <                                                                                                    | Output format                                                                                                    | Ų |                                                                      |

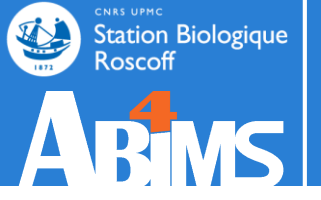

# TOOLS

## Tools - panel

| 💳 Galaxy / ABiMS                                                                                                    | Analyze Data Workflow Shared Data - Visualization - Help - User -                                                                                                    |                               | Using 41% |
|----------------------------------------------------------------------------------------------------|----------------------------------------------------------------------------------------------------|-------------------------------|-----------|
| Tools                                                                                                    | NCBLBLAST+ blastx (version 0.0.17)                                                                                                    | History                       | 0 0       |
| search tools                                                                                                    | Nucleotide query sequence(s):                                                                                                    | Human protein study<br>5.3 MB | 0 🖻       |
| <ul> <li><u>Upload File</u> from your computer</li> </ul>                                                                  | 1: human_protein.fas                                                                                                    | 2: chr22 check.gff3           | • / %     |
| ABIMS WORKFLOWS                                                                                                    | FASTA file from your history (see warning note below)                                                                                                    | <u>1: human_protein.fas</u>   | • / %     |
| Workflow RNA-seq de novo by ABiMS<br>Workflow RNA-seq with reference by<br>ABiMS<br>Workflow 4 Metabolomics                | Protein FASTA file to use as database:          1: human_protein.fas         0uery genetic code:                                                                                                    | =                             |           |
| ABIMS TOOLS                                                                                                    | 1. Standard          ‡            Set expectation value cutoff:                                                                                                    |                               |           |
| RNASeq<br>InterEsil<br>Statistics                                                                                          | 0.001<br>Output format:                                                                                                    |                               |           |
| Utils<br>Phylogenetics                                                                                                    | Tabular (extended 24 columns)                                                                                                    | _                             |           |
| Debug<br>COMMON TOOLS                                                                                                    | Hide Advanced Options                                                                                                    |                               |           |
| Text Manipulation<br>FASTA manipulation                                                                                    | Execute                                                                                                    |                               |           |
| Join, Subtract and Group<br>Filter and Sort<br>NCBI BLAST+                                                                 | Note. Database searches may take a substantial amount of time. For large input datasets it is advisable to allow overnight processing.                                                                                                    |                               |           |
| <ul> <li><u>NCBI BLAST+ blastn</u> Search<br/>nucleotide database with<br/>nucleotide query sequence(s)</li> </ul>         | What it does<br>Search a protein database using a translated nucleotide guery, using the NCBI BLAST+ blastx command line tool.                                                                                                    |                               |           |
| <ul> <li><u>NCBI BLAST+ blastp</u> Search<br/>protein database with protein<br/>query sequence(s)</li> </ul>               | You can also search against a FASTA file of subject protein sequences. This is not advised because it is slower (only one CPU is used), but more importantly gives e-values for pairwise searches (very small e-values which will look overly significiant). In most cases you should instead turn the other FASTA file into a database first using makeblastdb and search against that. |                               |           |
| <ul> <li><u>NCBI BLAST+ blastx</u> Search<br/>protein database with translated<br/>nucleotide query sequence(s)</li> </ul> | Output format                                                                                                    |                               |           |
| <u>NCBI BLAST+ tblastn</u> Search                                                                                          | Because Galaxy focuses on processing tabular data, the default output of this tool is tabular. The standard BLAST+ tabular output contains 12 columns:                                                                                                    | 76 /                          |           |
|                                                                                                    |                                                                                                    | ÷]                            | >         |

## Tools - panel

| 💳 Galaxy / ABiMS                                                                                                    |                                                                                                    | Analyze Data Workflow Shared Data → Visualization → Help → User →                                                                                                    |                               | Using 41% |
|----------------------------------------------------------------------------------------------------|----------------------------------------------------------------------------------------------------|----------------------------------------------------------------------------------------------------|-------------------------------|-----------|
| Tools                                                                                                    | Online                                                                                                    |                                                                                                    | History                       | C 0       |
|                                                                                                    |                                                                                                    |                                                                                                    | Human protein study<br>5.3 MB | 4 🖻       |
| <u>NCBI BLAST+ blastn</u> Search<br>nucleotide database with nucleotide                                                                       | • 07-06-13:<br>• 30-04-13:<br>• 26-04-13:                                                                     | Metabolomic : Workflow 4 Metabolomics, updated to version 2.1.0 (2013_06_07) 📊<br>RNASeq : DESeq is now available for RNASeq expression data with reference (with gtf input).<br>RNASeg : DESeg is now available for denovo RNASeg expression data (without off input).                                                                                                    | 2: chr22 check.gff3           | • 0 %     |
| <ul> <li><u>NCBI BLAST+ blastp</u> Search protein<br/>database with protein query<br/>sequence(s)</li> </ul>                                  | <ul> <li>26-04-13:<br/>DESeq de</li> <li>26-04-13:</li> </ul>                                                 | RNASeq : sam2counts is now available to count the reads coverage by transcrit. It's also a requirement for novo.<br>Metabolomic : Workflow Metabolomic by ABiMS, updated to version 2.0.0 (2013_04_18)                                                                                                    | <u>1: human protein.fas</u>   | • ( %     |
| <ul> <li><u>NCBI BLAST+ blastx</u> Search protein<br/>database with translated nucleotide<br/>query sequence(s)</li> </ul>                    |                                                                                                    |                                                                                                    |                               |           |
| <ul> <li><u>NCBI BLAST+ tblastn</u> Search<br/>translated nucleotide database with<br/>protein query sequence(s)</li> </ul>                   |                                                                                                    |                                                                                                    |                               |           |
| <ul> <li><u>NCBI BLAST+ tblastx</u> Search<br/>translated nucleotide database with<br/>translated nucleotide query<br/>sequence(s)</li> </ul> |                                                                                                    |                                                                                                    |                               |           |
| BLAST XML to tabular Convert     BLAST XML output to tabular                                                                                  | An                                                                                                    | alyses and Bioinformatics for Marine Science                                                                                                    |                               |           |
| Workflows All workflows                                                                                                    | CNRS<br>Stat<br>Ros                                                                                           | ion Biologique<br>coff                                                                                                    |                               |           |
|                                                                                                    | For any question                                                                                              | n or request for tools or account, send an email at support.abims 'AT' sb-roscoff.fr                                                                                                    |                               |           |
|                                                                                                    | <u>Galaxy</u> is an open, web-t<br><u>Biology</u> and <u>Mathematics</u><br><u>The Huck Institutes of the</u> | based platform for data intensive biomedical research. The <u>Galaxy team</u> is a part of <u>BX</u> at <u>Penn State</u> , and the<br><u>a and Computer Science</u> departments at <u>Emory University</u> . The <u>Galaxy Project</u> is supported in part by <u>NHGRI, NSF,</u><br><u>Life Sciences, The Institute for CyberScience at Penn State</u> , and <u>Emory University</u> . |                               |           |
| <                                                                                                    |                                                                                                    |                                                                                                    | 77 /                          | >         |
|                                                                                                    |                                                                                                    |                                                                                                    |                               |           |

>

| 🗧 Galaxy / 4 / Me                    | tabolomics Analyze Data Workflow Shared Data - Visualization - Admin Help - User -                                                                 |                      | Using -993344424 I |
|--------------------------------------|----------------------------------------------------------------------------------------------------|----------------------|--------------------|
| Tools                                | xcms xcmsSet version 2.0.1                                                                                                    | History              | 2 <b>*</b> 🗆       |
| search tools                         | Choose your inputs method:                                                                                                    | search datasets      | 8                  |
| Upload File from your computer       | Zip file from your history containing your chromatograms 💲                                                                                         | Sacuri Zip           |                    |
| Export Data                          | Zip file:                                                                                                    | 1 shown              |                    |
| LC-MS                                | 1: sacuri.zip ‡                                                                                                    | 191.3 MB             |                    |
| Format Conversion                    | Extraction method for peaks detection:                                                                                                    | <u>1: sacuri.zip</u> | ۵ 🖋 🗶              |
| Preprocessing                        | matchedFilter :                                                                                                    |                      |                    |
| xcms.xcmsSet Filtration and Pea      | [method] See the help section below                                                                                                    |                      |                    |
| from xcms R package to preproce      | Step size to use for profile generation:                                                                                                    |                      |                    |
| LC/MS data for relative              | 0.01                                                                                                    |                      |                    |
| quantification and statistical analy | sis [step] The peak detection algorithm creates extracted ion base peak chromatograms (EIBPC) on a fixed step size                                 |                      |                    |
| xcms.group Group peaks togethe       | Full width at half maximum of matched filtration gaussian model peak:                                                                              |                      |                    |
| across samples using overlapping     | 30                                                                                                    |                      |                    |
| smoothed peak distributions in       | [fwhm] Only used to calculate the actual sigma                                                                                                    |                      |                    |
| chromatographic time.                | Advanced ontions:                                                                                                    |                      |                    |
| xcms.retcor Retention Time           | hide 1                                                                                                    |                      |                    |
| Correction using retcor function fi  | om                                                                                                    |                      |                    |
| xcms R package                       | Execute                                                                                                    |                      |                    |
| xcms.fillPeaks Integrate the signa   | lin                                                                                                    |                      |                    |
| the region of that peak group not    |                                                                                                    |                      |                    |
| represented and create a new pe      | Authors Colin A. Smith <u>csmith@scripps.edu</u> , Ralf Tautenhahn <u>rtautenh@gmail.com</u> , Steffen Neumann <u>sneumann@ipb-halle.de</u> , Paul |                      |                    |
| CAMERA.annotate CAMERA               | Benton <u>hpaul.benton08@imperial.ac.uk</u> and Christopher Conley <u>cjconley@ucdavis.edu</u>                                                     |                      |                    |
| annotation results (isotope peaks    | If you use this tool, please cite: Smith,C.A. et al. (2006). XCMS: processing mass spectrometry data for metabolite profiling using                |                      |                    |
| adducts and fragments) and a         | nonlinear peak alignment, matching, and identification. Anal. Chem., 78, 779–787.                                                                  |                      |                    |
| diffreport if more than one conditi  | For details about this tool, please go to http://www.bioconductor.org/packages/release/bioc/html/xcms.html                                         |                      |                    |
| CAMERA.combinexsAnnos                |                                                                                                    |                      |                    |
| Wrapper function for the             | <b>Galaxy integration</b> ABIMS TEAM, Station biologique de Roscoff.                                                                               |                      |                    |
| combinexsAnnos CAMERA funct          | on. Contact support@workflow4metabolomics.org for any guestions or concerns about the Galaxy implementation of this tool.                          |                      |                    |
| C                                    |                                                                                                    |                      | >                  |

| Galaxy / 4 / Metabolomics Analyze Data Workflow Shared Data - Visualization - Admin Help - User -                                                 |          |                 | Using -993344424 |
|----------------------------------------------------------------------------------------------------|----------|-----------------|------------------|
| Tools                                                                                                    | <b>~</b> | History         | S 🕈 🗆            |
| search tools  Choose your inputs method:                                                                                                    |          | search datasets | 8                |
| Upload File from your computer                                                                                                    |          | Sacuri Zip      |                  |
| Export Data                                                                                                    |          | 1 shown         |                  |
|                                                                                                    |          | 191.3 MB        |                  |
| Ec-INS                                                                                                    |          | 1: sacuri.zip   | @ / X            |
| Extraction method for peaks detection:                                                                                                    |          |                 |                  |
| xcms.xcmsSet Filtration and Peak                                                                                                    |          |                 |                  |
| Identification using xcmsSet function                                                                                                    |          |                 |                  |
| from xcms R package to preprocess Step size to use for profile generation:                                                                        |          |                 |                  |
| LC/MS data for relative 0.01                                                                                                    |          |                 |                  |
| [step] The peak detection algorithm creates extracted ion base peak chromatograms (EIBPC) on a fixed step size                                    |          |                 |                  |
| xcms.group Group peaks together<br>across samples using overlapping                                                                               |          |                 |                  |
| m/z bins and calculation of 30                                                                                                    |          |                 |                  |
| smoothed peak distributions in [fwhm] Only used to calculate the actual sigma                                                                     |          |                 |                  |
| chromatographic time. Advanced options:                                                                                                    |          |                 |                  |
| xcms.retcor Retention Time hide                                                                                                    |          |                 |                  |
| Correction using retcor function from                                                                                                    |          |                 |                  |
| xcms R package                                                                                                    |          |                 |                  |
| xcms.fillPeaks Integrate the signal in                                                                                                    |          |                 |                  |
| the region of that peak group not                                                                                                    |          |                 |                  |
| Authors Colin A. Smith <u>csmith@scripps.edu</u> , Ralf Tautenhahn <u>rtautenh@gmail.com</u> , Steffen Neumann <u>sneumann@ipb-halle.de</u> , Pa  | aul      |                 |                  |
| CAMERA.annotate CAMERA Benton hpaul.benton08@imperial.ac.uk and Christopher Conley cjconley@ucdavis.edu                                           |          |                 |                  |
| annotation results (isotope peaks.                                                                                                    |          |                 |                  |
| adducts and fragments) and a nonlinear peak alignment, matching, and identification. Anal. Chem., 78, 779–787.                                    |          |                 |                  |
| diffreport if more than one condition. For details about this tool, please go to http://www.bioconductor.org/packages/release/bioc/html/xcms.html |          |                 |                  |
| CAMERA.combinexsAnnos                                                                                                    |          |                 |                  |
| Wrapper function for the <b>Galaxy integration</b> ABIMS TEAM, Station biologique de Roscoff.                                                     |          |                 |                  |
| combinexsAnnos CAMERA function.                                                                                                    |          |                 |                  |
|                                                                                                    | ))       | 3               |                  |

| 👕 Galaxy / 4 / Metabo                                        | Analyze Data Workflow Shared Data - Visualization - Admin Help - User -                                                             |                      | Using -993344424 |
|--------------------------------------------------------------|----------------------------------------------------------------------------------------------------|----------------------|------------------|
| Tools                                                        | xcms.xcmsSet version 2.0.1                                                                                                    | History              | C 🕈 🗆            |
| search tools                                                 | Choose your inputs method:                                                                                                    | search datasets      | 8                |
| Upload File from your computer                               | Zip file from your history containing your chromatograms $z$                                                                        | Sacuri Zip           |                  |
| Export Data                                                  | Zip file:                                                                                                    | 1 shown              |                  |
| LC-MS                                                        | 1: sacuri.zip ‡                                                                                                    | 191.3 MB             |                  |
| Format Conversion                                            | Extraction method for peaks detection:                                                                                              | <u>1: sacuri.zip</u> | • 🖋 🗙            |
| Preprocessing                                                | matchedFilter :                                                                                                    |                      |                  |
| xcms.xcmsSet Filtration and Peak                             | [method] See the help section below                                                                                                 |                      |                  |
| from xcms R package to preprocess                            | Step size to use for profile generation:                                                                                            |                      |                  |
| LC/MS data for relative                                      | 0.01                                                                                                    |                      |                  |
| quantification and statistical analysis                      | [step] The peak detection algorithm creates extracted ion base peak chromatograms (EIBPC) on a fixed step size                      |                      |                  |
| xcms.group Group peaks together                              | Full width at half maximum of matched filtration gaussian model peak:                                                               |                      |                  |
| across samples using overlapping m/z bins and calculation of | 30                                                                                                    |                      |                  |
| smoothed peak distributions in                               | [fwhm] Only used to calculate the actual sigma                                                                                      |                      |                  |
| chromatographic time.                                        | Advanced options:                                                                                                    |                      |                  |
| xcms.retcor Retention Time                                   | hide ‡                                                                                                    |                      |                  |
| xcms R package                                               |                                                                                                    |                      |                  |
| yoms fillDeaks Integrate the signal in                       | Execute                                                                                                    |                      |                  |
| the region of that peak group not                            |                                                                                                    |                      |                  |
| represented and create a new peak                            | 1 Authors Colin A. Smith csmith@scripps.edu, Ralf Tautenhahn rtautenh@gmail.com, Steffen Neumann sneumann@ipb-halle.de, Paul        |                      |                  |
| CAMERA.annotate CAMERA                                       | Benton hpaul.benton08@imperial.ac.uk and Christopher Conley cjconley@ucdavis.edu                                                    |                      |                  |
| annotate function. Returns                                   | If you use this tool, please cite: Smith C.A. et al. (2006). XCMS: processing mass spectrometry data for metabolite profiling using |                      |                  |
| adducts and fragments) and a                                 | nonlinear peak alignment, matching, and identification. Anal. Chem., 78, 779–787.                                                   |                      |                  |
| diffreport if more than one condition.                       | For details about this tool, please go to http://www.bioconductor.org/packages/release/bioc/html/xcms.html                          |                      |                  |
| CAMERA.combinexsAnnos                                        |                                                                                                    |                      |                  |
| Wrapper function for the                                     | Galaxy integration ABIMS TEAM, Station biologique de Roscoff.                                                                       |                      |                  |
|                                                              | Contact support@workflow4metabolomics.org for any questions or concerns about the Galaxy implementation of this tool.               |                      |                  |
|                                                              |                                                                                                    | $\rightarrow$        |                  |

#### Tools can have some advanced options

| 👕 Galaxy / 4 / Metabo                                                      | Diomics Analyze Data Workflow Shared Data - Visualization - Admin Help - User -                                                       |                      | Using -993344424 |
|----------------------------------------------------------------------------|----------------------------------------------------------------------------------------------------|----------------------|------------------|
| Tools                                                                      | xcms.xcmsSet_version 2.0.1                                                                                                    | History              | C 🕈 🗆            |
| search tools                                                               | Choose your inputs method:                                                                                                    | search datasets      | 8                |
| Upload File from your computer                                             | Zip file from your history containing your chromatograms 💲                                                                            | Sacuri Zip           |                  |
| Export Data                                                                | Zip file:                                                                                                    | 1 shown              |                  |
| LC-MS                                                                      | 1: sacuri.zip ‡                                                                                                    | 191.3 MB             |                  |
| Format Conversion                                                          | Extraction method for peaks detection:                                                                                                | <u>1: sacuri.zip</u> | • 🖋 🗙            |
| Preprocessing                                                              | matched Filter                                                                                                    |                      |                  |
| xcms.xcmsSet Filtration and Peak                                           | [method] See the help section below                                                                                                   |                      |                  |
| Identification using xcmsSet function<br>from xcms R package to preprocess | Step size to use for profile generation:                                                                                              |                      |                  |
| LC/MS data for relative                                                    | 0.01                                                                                                    |                      |                  |
| quantification and statistical analysis                                    | [step] The peak detection algorithm creates extracted ion base peak chromatograms (EIBPC) on a fixed step size                        |                      |                  |
| xcms.group Group peaks together                                            | Full width at half maximum of matched filtration gaussian model peak:                                                                 |                      |                  |
| across samples using overlapping                                           | 30                                                                                                    |                      |                  |
| smoothed peak distributions in                                             | [fwhm] Only used to calculate the actual sigma                                                                                        |                      |                  |
| chromatographic time.                                                      |                                                                                                    |                      |                  |
| xcms.retcor Retention Time                                                 |                                                                                                    |                      |                  |
| Correction using retcor function from                                      | Snow -                                                                                                    |                      |                  |
| xcms R package                                                             | Maximum number of peaks per extracted ion chromatogram:                                                                               |                      |                  |
| xcms.fillPeaks Integrate the signal in                                     | 5                                                                                                    |                      |                  |
| the region of that peak group not                                          | [max]                                                                                                    |                      |                  |
| represented and create a new peak                                          | Signal to noise ratio cutoff:                                                                                                    |                      |                  |
| CAMERA.annotate CAMERA                                                     |                                                                                                    |                      |                  |
| annotate function. Returns                                                 | [onthroch]                                                                                                    |                      |                  |
| annotation results (isotope peaks,                                         | Isumesul                                                                                                    |                      |                  |
| adducts and fragments) and a                                               | Number of steps to merge prior to filtration:                                                                                         |                      |                  |
| diffreport if more than one condition.                                     | 2                                                                                                    |                      |                  |
| CAMERA.combinexsAnnos                                                      | [steps] The peak identification algorithm combines a given number of FIBPCs prior to filtration and peak detection, as defined by the |                      |                  |
| Wrapper function for the                                                   | steps argument                                                                                                    |                      |                  |
| combinexsAnnos CAMERA function.                                            |                                                                                                    |                      |                  |
| <                                                                          | Execute                                                                                                    |                      | 2                |

| 🗧 Galaxy / 4 / Metab                                                                                      | olomics Analyze Data Workflow Shared Data - Visualization - Admin Help - User -                                                                      |                      | Using -993344424 b |
|----------------------------------------------------------------------------------------------------|----------------------------------------------------------------------------------------------------|----------------------|--------------------|
| Tools                                                                                                    | xcms xcmsSet version 2.0.1                                                                                                    | History              | C 🕈 🗆              |
| search tools                                                                                              | Choose your inputs method:                                                                                                    | search datasets      | 8                  |
| Upload File from your computer                                                                            | Zip file from your history containing your chromatograms                                                                                             | Sacuri Zip           |                    |
| Export Data                                                                                               | Zin file:                                                                                                    | 1 shown              |                    |
| LC-MS                                                                                                    | 1: sacuri.zip ‡                                                                                                    | 191.3 MB             |                    |
| Format Conversion                                                                                         | Extraction method for peaks detection:                                                                                                    | <u>1: sacuri.zip</u> | • 🖋 🗙              |
| Preprocessing                                                                                             | matchedEiter *                                                                                                    |                      |                    |
| xcms.xcmsSet Filtration and Peak                                                                          | [method] See the help section below                                                                                                    |                      |                    |
| Identification using xcmsSet function<br>from xcms R package to preprocess                                | Step size to use for profile generation:                                                                                                    |                      |                    |
| quantification and statistical analysis                                                                   | 0.01 [step] The peak detection algorithm creates extracted ion base peak chromatograms (EIBPC) on a fixed step size                                  |                      |                    |
| <u>xcms.group</u> Group peaks together<br>across samples using overlapping<br>m/z bins and calculation of | Full width at half maximum of matched filtration gaussian model peak:         30                                                                     |                      |                    |
| smoothed peak distributions in                                                                            | [fwhm] Only used to calculate the actual sigma                                                                                                    |                      |                    |
| chromatographic time.                                                                                     | Advanced options:                                                                                                    |                      |                    |
| xcms.retcor Retention Time                                                                                | show ¢                                                                                                    |                      |                    |
| xcms R package                                                                                            | Maximum number of peaks per extracted ion chromatogram:                                                                                              |                      |                    |
| xcms.fillPeaks Integrate the signal in the region of that peak group not                                  | 5                                                                                                    |                      |                    |
| represented and create a new peak                                                                         | [IIIdX]                                                                                                    |                      |                    |
| CAMERA.annotate CAMERA                                                                                    | Signal to noise ratio cutoff:                                                                                                    |                      |                    |
| annotate function. Returns                                                                                | [snthresh]                                                                                                    |                      |                    |
| annotation results (isotope peaks,                                                                        |                                                                                                    |                      |                    |
| diffreport if more than one condition.                                                                    | Number of steps to merge prior to filtration:                                                                                                    |                      |                    |
| <u>CAMERA.combinexsAnnos</u><br>Wrapper function for the<br>combinexsAnnos CAMERA function.               | [steps] The peak identification algorithm combines a given number of EIBPCs prior to filtration and peak detection, as defined by the steps argument |                      |                    |
| <                                                                                                    | Execute                                                                                                    |                      | >                  |

| 💳 Galaxy / 4 / Metabo                                                                                                    | OMICS Analyze Data Workflow Shared Data 		Visualization 		 Admin Help 		 User                                                                                                    | Us                            | sing -993344424 b |
|----------------------------------------------------------------------------------------------------|----------------------------------------------------------------------------------------------------|-------------------------------|-------------------|
| Tools                                                                                                    |                                                                                                    | History                       | C 🕈 🗆             |
| search tools                                                                                                    | A job has been successfully added to the queue - resulting in the following datasets:                                                                                                    | search datasets               | 8                 |
| Upload File from your computer<br>Export Data                                                                                                    | 3: sampleMetadata.tsv                                                                                                    | Sacuri Zip<br>1 shown         |                   |
| LC-MS                                                                                                    | 4: xset.TICs_raw.pdf                                                                                                    | 191.3 MB                      |                   |
| Format Conversion Preprocessing                                                                                                    | 5: xset.BPCs_raw.pdf                                                                                                    | <u>6: xset.log.txt</u>        |                   |
| xcms.xcmsSet Filtration and Peak<br>Identification using xcmsSet function                                                                                                   | 6: xset.log.txt                                                                                                    | O <u>4: xset.TICs_raw.pdf</u> | • / ×             |
| from xcms R package to preprocess<br>LC/MS data for relative<br>quantification and statistical analysis                                                                     | You can check the status of queued jobs and view the resulting data by refreshing the <b>History</b> pane. When the job has been run the status will change from 'running' to 'finished' if completed successfully or 'error' if problems were encountered. |                               | <u>.</u> • * ×    |
| xcms.group Group peaks together                                                                                                    |                                                                                                    | O 2: xset.RData               | • 🖋 🗙             |
| m/z bins and calculation of                                                                                                    |                                                                                                    | <u>1: sacuri.zip</u>          | • 🖋 🗙             |
| smoothed peak distributions in chromatographic time.                                                                                                    |                                                                                                    |                               |                   |
| <u>xcms.retcor</u> Retention Time<br>Correction using retcor function from<br>xcms R package                                                                                |                                                                                                    |                               |                   |
| <u>xcms.fillPeaks</u> Integrate the signal in<br>the region of that peak group not<br>represented and create a new peak                                                     |                                                                                                    |                               |                   |
| <u>CAMERA.annotate</u> CAMERA<br>annotate function. Returns<br>annotation results (isotope peaks,<br>adducts and fragments) and a<br>diffreport if more than one condition. |                                                                                                    |                               |                   |
| CAMERA.combinexsAnnos<br>Wrapper function for the<br>combinexsAnnos CAMERA function                                                                                         |                                                                                                    |                               |                   |
| <                                                                                                    |                                                                                                    |                               | >                 |
|                                                                                                    |                                                                                                    |                               |                   |

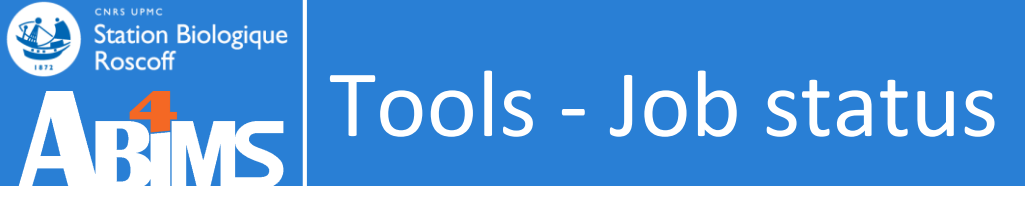

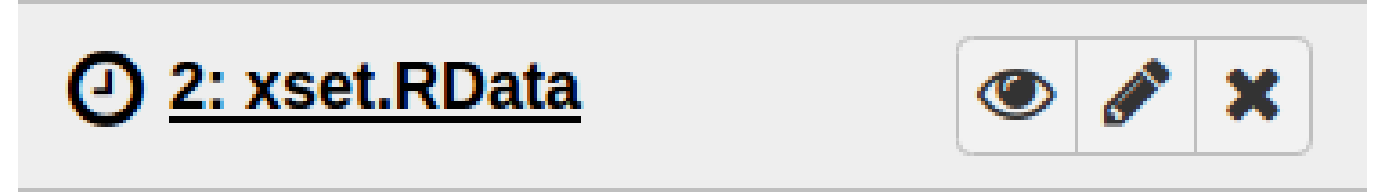

Job is waiting to run

## = the job is in the scheduler « queue »

Duration time of this status depends on the amount of actual queued jobs or on the requested number of processors

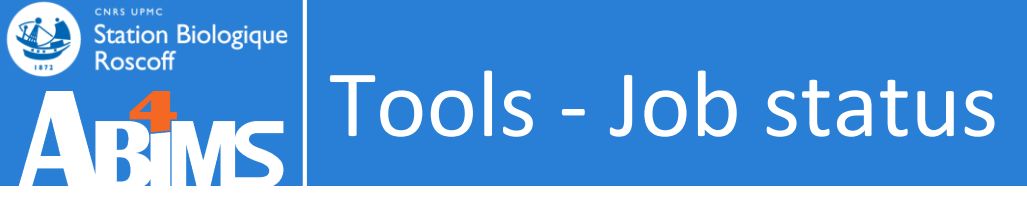

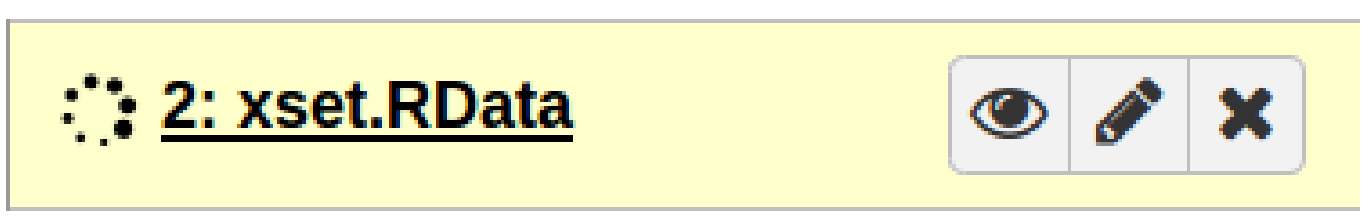

Job is currently running

= the job is being executed on the computing cluster

Duration time of this status depends completely on the job's attributes and the computing ressources allocated.

Some programs are executed with several processors

(using 4, 8 or 16 Gb of RAM).

And others are mono-threaded ®

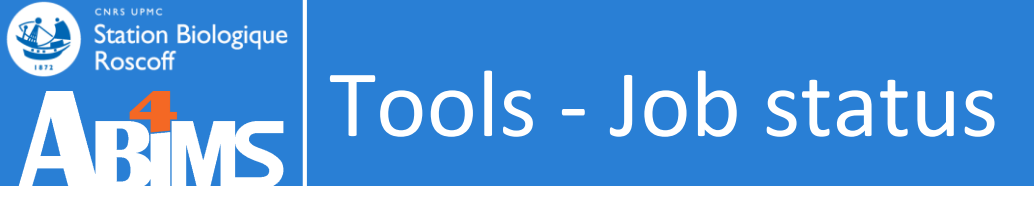

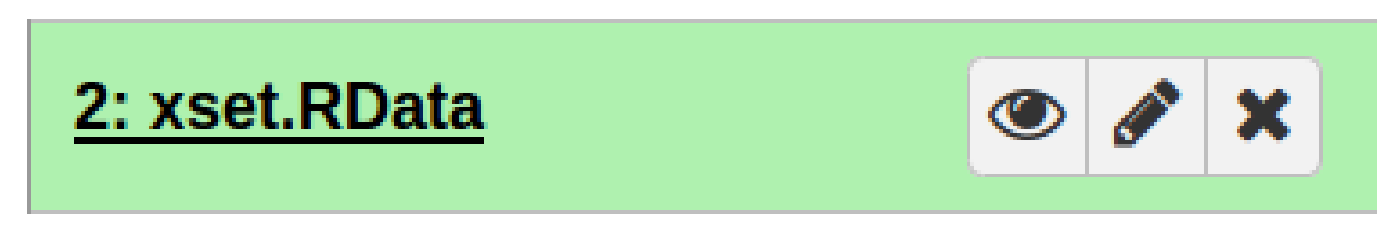

## Job is finished

It's status is OK

but warnings or errors can be hidden behind. Ah hum !

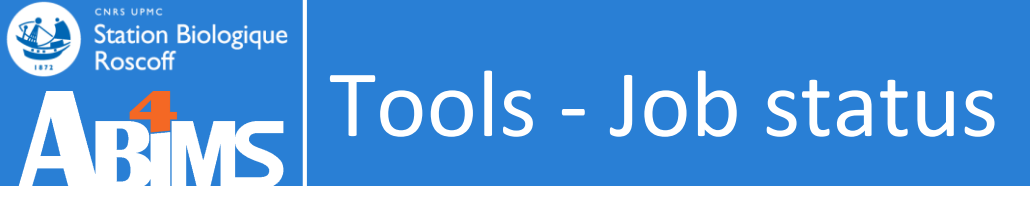

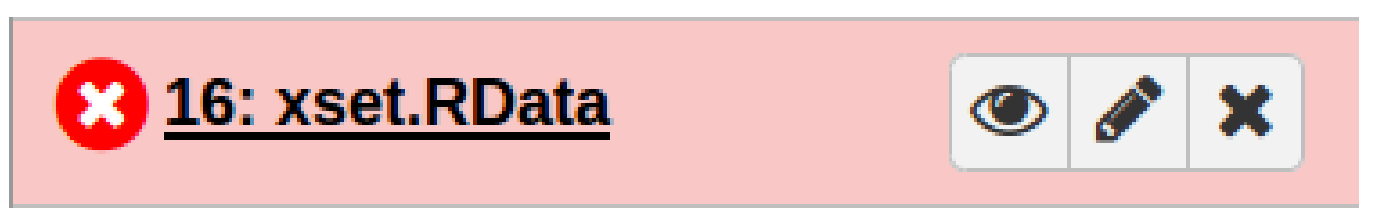

Job is finished but with an error status

= the program sends an error

The error is often explained by the program and sometimes ... not.

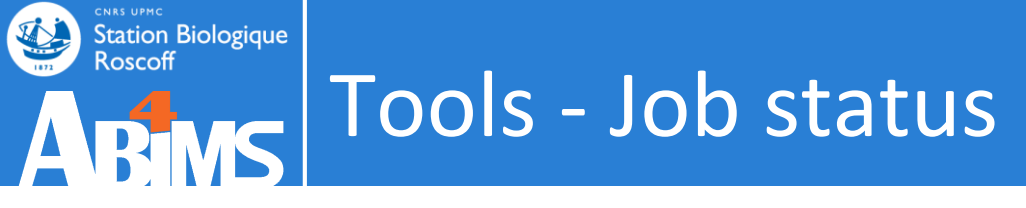

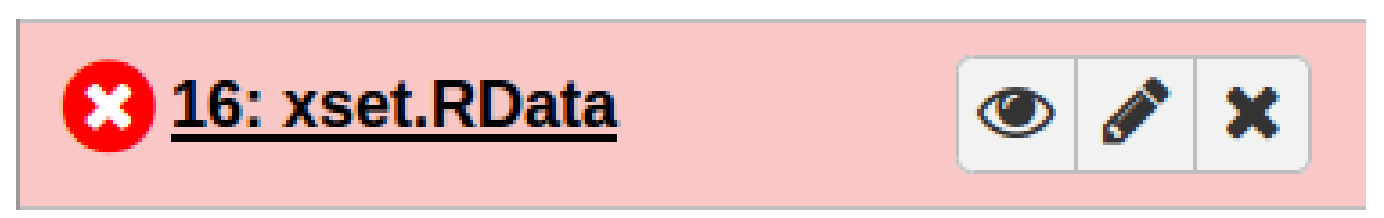

## Job is finished but with an error status

Error causes :

- The user :P
- Bad usage : input file, format or option
- Wrong porting of the program through Galaxy ... sorry :/
- Non anticipated crash of the program

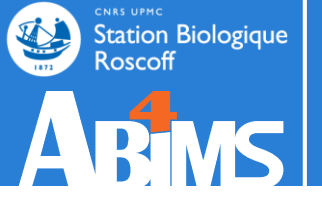

# Exercise TOOLS

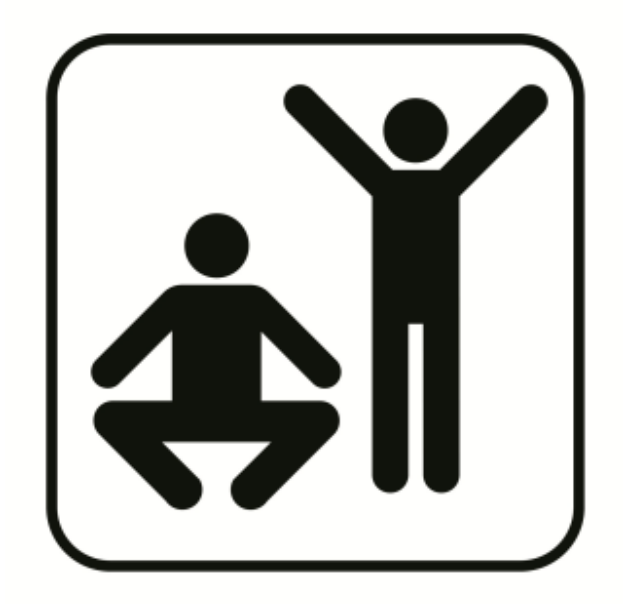

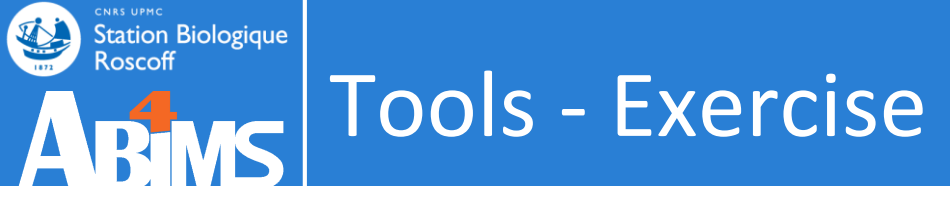

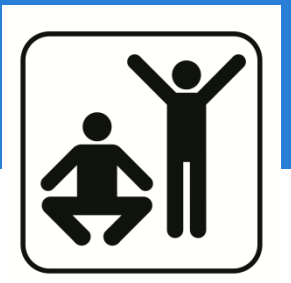

- Aim of this Exercise:
  - Get blast hits with :
    - Identity > 75%
    - Alignment coverage > 75%
  - Execute and chain example of little Galaxy friendly tools together.

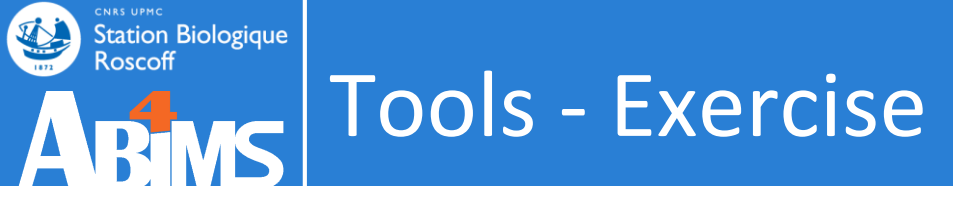

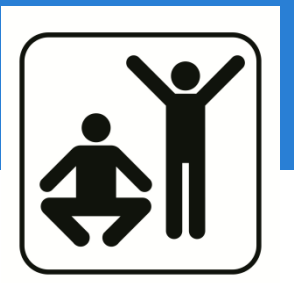

- Aim of this Exercise:
  - Get blast hits with :
    - Identity > 75%
    - Alignment coverage > 75%

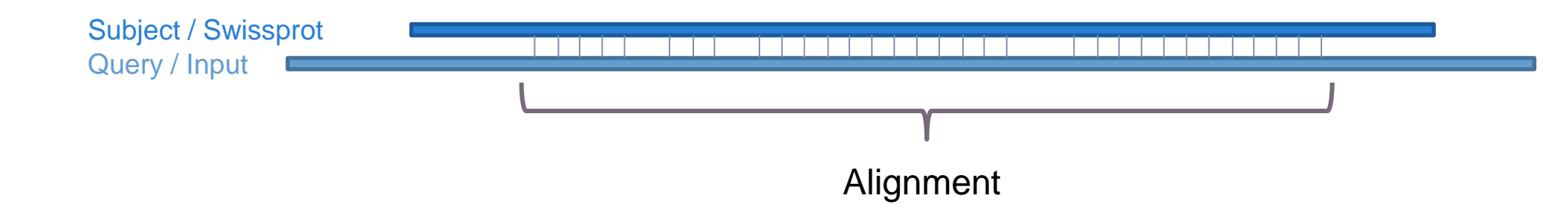

Coverage = alignment length / query length

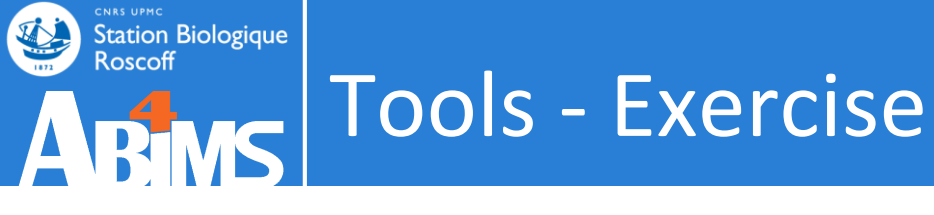

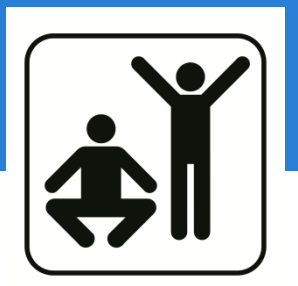

- Fetch these two files (< 2Go)
  - Link1:
    - http://tinyurl.com/GI-Roscoff1
  - Link2:
    - http://tinyurl.com/GI-Roscoff2
- Check their contents and datatypes through Galaxy.

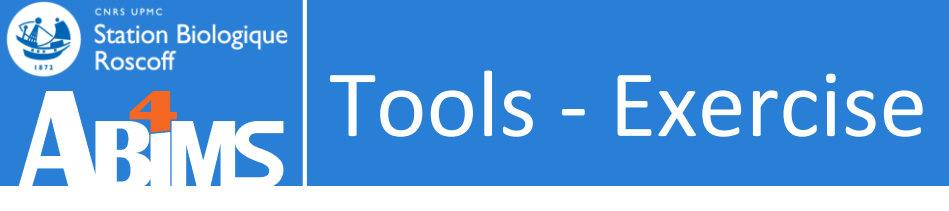

- Identity > 75%
- Alignment coverage > 75%

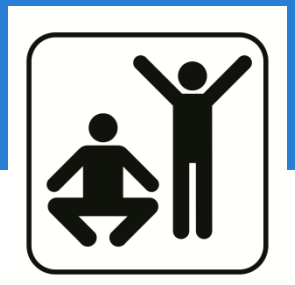

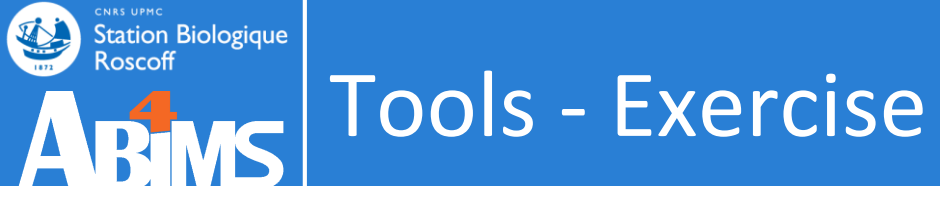

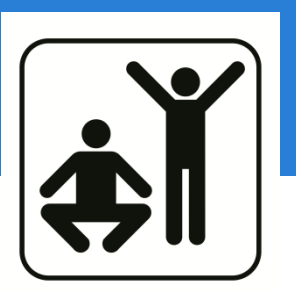

- Identity > 75%
- Alignment coverage > 75%
- Step 1: use the tool « Compute sequence length »

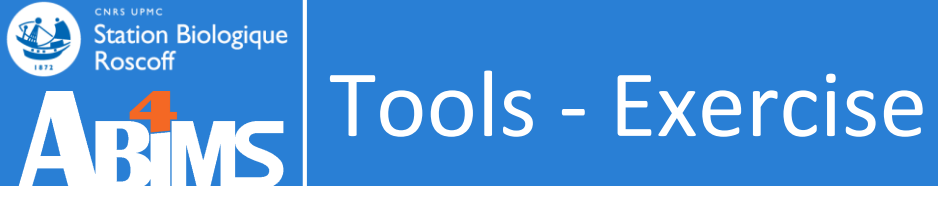

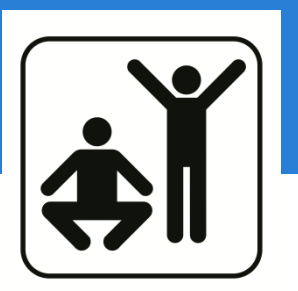

- Identity > 75%
- Alignment coverage > 75%
- Step 1: use the tool « Compute sequence length »
- Step 2: use the tool « Join Two Datasets »

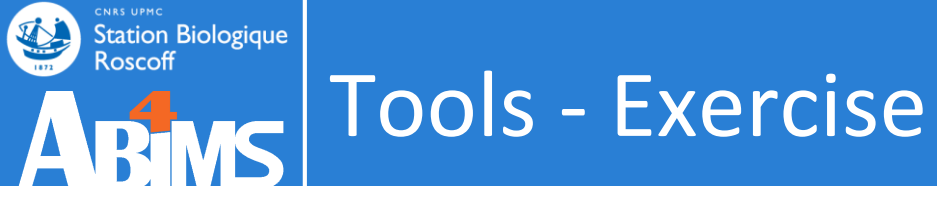

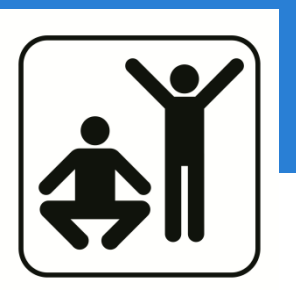

- Identity > 75%
- Alignment coverage > 75%
- Step 1: use the tool « Compute sequence length »
- Step 2: use the tool « Join Two Datasets »
  - help : join with column 1 and column 1

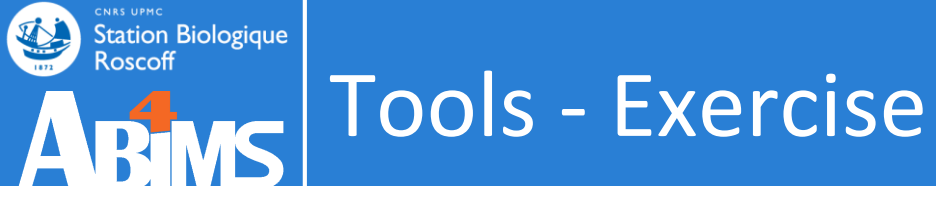

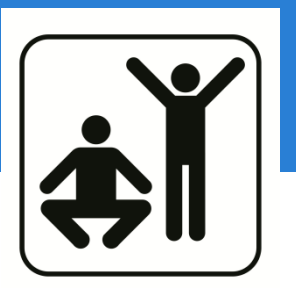

- Identity > 75%
- Alignment coverage > 75%
- Step 1: use the tool « Compute sequence length »
- Step 2: use the tool « Join Two Datasets »
   help : join with column 1 and column 1
- Step 3: use the tool « Compute an expression... »

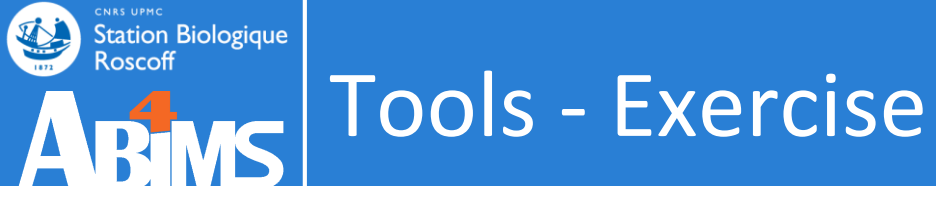

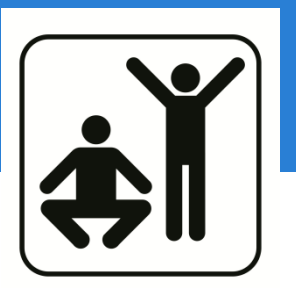

- Identity > 75%
- Alignment coverage > 75%
- Step 1: use the tool « Compute sequence length »
- Step 2: use the tool « Join Two Datasets »
  - help : join with column 1 and column 1
- Step 3: use the tool « Compute an expression... »
   help : ((c8-c7+1)/c14)\*100

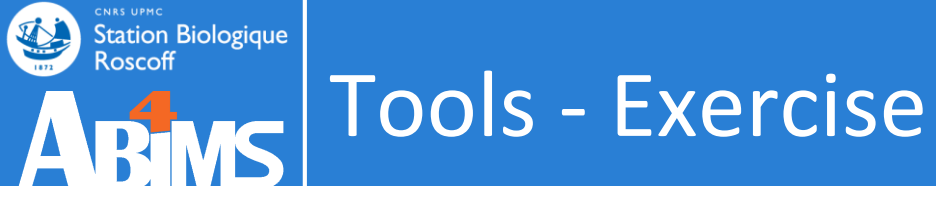

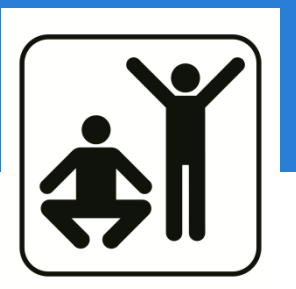

- Identity > 75%
- Alignment coverage > 75%
- Step 1: use the tool « Compute sequence length »
- Step 2: use the tool « Join Two Datasets »
  - help : join with column 1 and column 1
- Step 3: use the tool « Compute an expression... »
   help : ((c8-c7+1)/c14)\*100
- Step 4: use the tool « Filter »

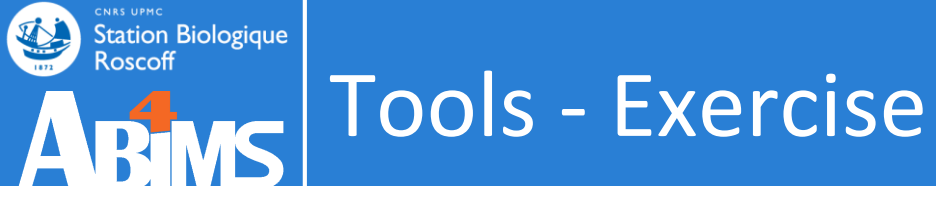

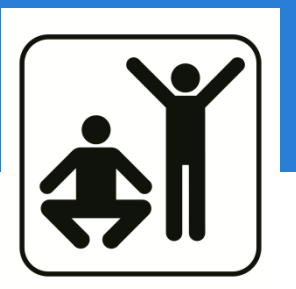

- Identity > 75%
- Alignment coverage > 75%
- Step 1: use the tool « Compute sequence length »
- Step 2: use the tool « Join Two Datasets »
  - help : join with column 1 and column 1
- Step 3: use the tool « Compute an expression... »
   help : ((c8-c7+1)/c14)\*100
- Step 4: use the tool « Filter »

– help : c3>=75 and c15>=75

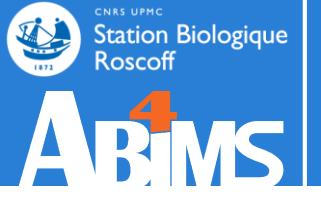

# Part II TOOLS

| 🗧 Galaxy / ABiMS                                                                                    | Analyze Data Workflow Shared Data - Visualization - Admin Help - User -                                                                                                    |                                                                  | Using 19.1 GB                                      |
|----------------------------------------------------------------------------------------------------|----------------------------------------------------------------------------------------------------|------------------------------------------------------------------|----------------------------------------------------|
| Tools                                                                                               | Online                                                                                                    | History                                                          | 0 0                                                |
| Search tools                                                                                        |                                                                                                    | Copper Stress v3<br>133.9 MB                                     | 47 🖻                                               |
| ABIMS WORKFLOWS<br>Workflow RNA-seq de novo by ABIMS<br>Workflow RNA-seq with reference by<br>ABIMS | <ul> <li>07-06-13: Metabolomic : Workflow 4 Metabolomics, updated to version 2.1.0 (2013_06_07)</li> <li>30-04-13: RNASeq : DESeq is now available for RNASeq expression data with reference (with gtf input).</li> <li>26-04-13: RNASeq : DESeq is now available for denovo RNASeq expression data (without gtf input).</li> <li>26-04-13: RNASeq : sam2counts is now available to count the reads coverage by transcrit. It's also a requirement for DESeq denovo.</li> </ul> | <u> </u>                                                         | ● Ø X<br>roup.retcor.gro<br>eport.data ma<br>bular |
| Workflow 4 Metabolomics ABIMS TOOLS                                                                 | 26-04-13: Metabolomic : Workflow Metabolomic by ABIMS, updated to Version 2.0.0 (2013_04_18)                                                                                                    | <u>6:</u><br>mzXML_copper_stress.g<br>up.fillPeaks.annotateDiffr |                                                    |
| Primer<br>RNASeq<br>InterEsil                                                                       | 4                                                                                                    | <u>5:</u><br>mzXML copper stress.g<br>up.fillPeaks.RData         |                                                    |
| <u>Statistics</u><br><u>Utils</u><br><u>Phylogenetics</u><br>Debug                                  | ADIM5                                                                                                    | <u>4:</u><br>mzXML copper stress.g<br>up.RData                   | ● Ø X<br>roup.retcor.gro                           |
| COMMON TOOLS <u>Text Manipulation</u>                                                               | Analyses and Bioinformatics for Marine Science                                                                                                    | 3:<br>mzXML copper stress.R<br>2: sampleInfo.tab                 | <u>(Data</u>                                       |
| Join, Subtract and Group<br>Filter and Sort                                                         | Station Biologique                                                                                                    | <u>1:</u><br>mzXML copper stress.m                               | ● Ø X<br>ns.zip                                    |
| NCBI BLAST+<br>NGS: QC and manipulation                                                             | Roscoff                                                                                                    | 6                                                                |                                                    |
| NGS: Mapping<br>NGS: Picard (beta)<br>NGS: SAM Tools                                                | Information<br>For any question or request for tools or account, send an email at support.abims 'AT' sb-roscoff.fr                                                                                                    |                                                                  |                                                    |
| NGS: GATK Tools (beta)<br>SVDetect<br>VarScan                                                       | <u>Galaxy</u> is an open, web-based platform for data intensive biomedical research. The <u>Galaxy team</u> is a part of <u>BX</u> at <u>Penn State</u> , and the<br><u>Biology</u> and <u>Mathematics and Computer Science</u> departments at <u>Emory University</u> . The <u>Galaxy Project</u> is supported in part by <u>NHGRI</u> , <u>NSF</u> ,<br>The Huck Institutes of the Life Sciences. The Institute for CyberScience at Penn State, and Emory University.         |                                                                  |                                                    |

| Galaxy / ABiMS                                                                                                    | Analyze Data Workflow Shared Data - Visualization - Admin Help - User -                                                                                                    | Using 19.1 G                                                                                                    | в              |
|----------------------------------------------------------------------------------------------------|----------------------------------------------------------------------------------------------------|----------------------------------------------------------------------------------------------------|----------------|
| Tools                                                                                                    | Online                                                                                                    | History C 4                                                                                                    | •              |
| search tools                                                                                                    |                                                                                                    | Copper Stress v3<br>133.9 MB                                                                                                    |                |
| ABIMS WORKFLOWS<br>Workflow RNA-seq de novo by ABIMS<br>Workflow RNA-seq with reference by<br>ABIMS<br>Workflow 4 Metabolomics<br>ABIMS TOOLS<br>Primer<br>RNASeq<br>InterEsil<br>Statistics | <ul> <li>07-06-13: Metabolomic : Workflow 4 Metabolomics, updated to version 2.1.0 (2013_06_07)</li> <li>30-04-13: RNASeq : DESeq is now available for RNASeq expression data with reference (with gtf input).</li> <li>26-04-13: RNASeq : DESeq is now available to count the reads coverage by transcrit. It's also a requirement for DESeq denovo.</li> <li>26-04-13: Metabolomic : Workflow Metabolomic by ABiMS, updated to version 2.0.0 (2013_04_18)</li> </ul>   | © 7:<br>mzXML_copper_stress.group.retcor.gr<br>up.fillPeaks_annotateDiffreport.data m<br>trix.tsv and a pvalue.tabular<br>error<br>An error occurred with this dataset: Fata<br>error: Exit code 10 () ERROR: There is a<br>problem with the group of condition<br>(presence of NA). You may need to use<br>change the mode (column/row) Current<br>groups : NA NA NA NA NA NA NA NA<br>NA NA NA NA NA NA NA NA NA NA NA<br>NA NA NA NA NA NA NA NA NA NA<br>NA NA NA NA NA NA NA NA NA NA<br>WA NA NA NA NA NA NA NA NA<br>MA NA NA NA NA NA NA NA NA<br>ma NA NA NA NA NA NA NA NA<br>mathematical statematical statematical sta |                |
| <u>Utils</u><br>Phylogenetics<br>Debug                                                                                                    |                                                                                                    | <u>6:</u><br><u>mzXML copper stress.group.retcor.g</u><br><u>up.fillPeaks.annotateDiffreport.Rdata</u>                                                                                                    | ×<br>ro        |
| Text Manipulation<br>FASTA manipulation                                                                                                    | Analyses and Bioinformatics for Marine Science                                                                                                    | 5:<br>mzXML copper stress.group.retcor.g<br>up.fillPeaks.RData                                                                                                    | ×<br><u>ro</u> |
| Filter and Sort<br>Graphics<br>NCBI BLAST+                                                                                                    | Station Biologique<br>Roscoff                                                                                                    | 4:      The second second seco                                  | ×<br>ro        |
| NGS: QC and manipulation<br>NGS: RNA Analysis                                                                                                    |                                                                                                    | <u>3:</u><br>mzXML copper stress.RData ● Ø                                                                                                    | ×              |
| NGS: Mapping<br>NGS: Picard (beta)<br>NGS: SAM Tools<br>NGS: GATK Tools (beta)                                                                                                    | Information<br>For any question or request for tools or account, send an email at support.abims 'AT' sb-roscoff.fr                                                                                                    | 2: sampleInfo.tab     ●     ∅       1:     ●     ∅       mzXML copper stress.ms.zip     ●                                                                                                    | ×              |
| SVDetect<br>VarScan                                                                                                    | <u>Galaxy</u> is an open, web-based platform for data intensive biomedical research. The <u>Galaxy team</u> is a part of <u>BX</u> at <u>Penn State</u> , and the<br><u>Biology</u> and <u>Mathematics and Computer Science</u> departments at <u>Emory University</u> . The <u>Galaxy Project</u> is supported in part by <u>NHGRI</u> , <u>NSF</u> ,<br>The Work Institutes of the Life Sciences. The Institute for CuberScience at Paper State, and Emory University. |                                                                                                    |                |

\_\_\_\_\_

<

| 🗧 Galaxy / ABil           | MS         | Analyze Data Workflow Shared Data - Visualization - Admin Help - User -                                             |          |                               | Using 19.1             | GB       |
|---------------------------|------------|----------------------------------------------------------------------------------------------------|----------|-------------------------------|------------------------|----------|
| Tools                     |            | Dataset generation errors                                                                                           | ÔН       | listory                       | 0                      | 4        |
| search tools              | 0          | Dataset 7: mzXML_copper_stress.group.retcor.group.fillPeaks.annotateDiffreport.data_matrix.tsv_anova_pvalue.tabular | c        | Copper Stress v3              |                        |          |
| Get Data                  |            | Tool execution generated the following error message:                                                               | 1        | 33.9 MB                       | 4                      | 2        |
|                           |            | Fatal error: Exit code 10 ()                                                                                        | 0        | <u>37:</u>                    | • 6                    | 2 1      |
| Workflow RNA-seq de novo  | by ABiMS   | ERROR: There is a problem with the group of condition (presence of NA). You may need to use change the mo           | <u>n</u> | nzXML copper stre             | ss.group.retcor        | r.g      |
| Workflow RNA-seq with ref | erence by  | Current groups :                                                                                                    | E tr     | pinipeaks.annotate            | <u>Diffreport.data</u> |          |
| ABIMS                     |            | NA NA NA NA                                                                                                    |          | rror                          | <u>c.tubutu</u>        |          |
| Workflow 4 Metabolomics   |            | NA NA NA NA NA                                                                                                    | A        | n error occurred with         | this dataset: Fa       | ital     |
|                           |            | NA NA NA NA NA                                                                                                    | e        | rror: Exit code 10 () E       | RROR: There is         | s a      |
| ABIMS TOOLS               |            | NA NA NA NA                                                                                                    | p        | roblem with the grou          | p of condition         |          |
| Primer                    |            | NA NA NA NA                                                                                                    | (1       | presence of NA). You          | may need to us         | e        |
| RNASeq                    |            | NA NA NA NA                                                                                                    | CI       | hange the mode (col           | umn/row) Currer        | nt       |
| InterEsil                 |            | NA NA NA NA                                                                                                    |          | JA NA NA NA NA NA NA          | NA NA NA NA NA         | VA       |
| Statistics                |            | NA NA NA NA NA<br>Na Na Na Na                                                                                       | A        | A NA NA NA NA NA              | NA NA NA               |          |
| Litile                    |            | NA NA NA NA                                                                                                    | R        | R 🖸 🕗                         |                        |          |
| Ouis                      |            | NA NA NA NA                                                                                                    | 5        |                               |                        |          |
| Phylogenetics             |            | NA NA NA NA NA                                                                                                    |          | new or report this error      | • (                    | 2 :      |
| Debug                     |            | NA NA NA NA                                                                                                    | <u>n</u> | nzXML copper stre             | ss.group.retcor        | r.g      |
| COMMON TOOLS              |            | NA NA NA NA                                                                                                    | <u>u</u> | p.fillPeaks.annotate          | Diffreport.Rdata       | <u>a</u> |
| Text Maninulation         |            | NA NA NA NA NA                                                                                                    | 5        |                               | @ /                    | 0        |
| Text Manipulation         |            | NA NA NA NA                                                                                                    | <u> </u> | <u>.</u><br>azXML copper stre | ss group retcor        | r a      |
| FASTA manipulation        |            | NA NA NA NA                                                                                                    | u u      | p.fillPeaks.RData             | oolgrouphotool         | - Second |
| Join, Subtract and Group  |            | NA NA NA NA                                                                                                    |          |                               |                        |          |
| Filter and Sort           |            | NA NA NA NA                                                                                                    | 4        | <u>a</u>                      | •                      | 2 :      |
| Graphics                  |            | NA NA NA NA                                                                                                    | <u>n</u> | nzXML copper stre             | ss.group.retcor        | r.gr     |
| NCBI BLAST+               |            | NA NA NA NA NA                                                                                                    | <u>u</u> | <u>p.RData</u>                |                        |          |
| NGS: OC and manipulation  |            | NA NA NA NA                                                                                                    | 2        |                               | @ /                    | 0 4      |
| NGS: RNA Analysis         |            | NA NA NA NA                                                                                                    | n n      | -<br>nzXML copper stre        | ss.RData               | 1        |
| NCS: Manning              |            | NA NA NA NA                                                                                                    |          |                               |                        |          |
| NGS: Mapping              |            | NA NA NA NA                                                                                                    | 2        | : sampleInfo.tab              | • (                    | 2 :      |
| NGS: Picard (beta)        |            | NA NA NA NA NA                                                                                                    |          |                               |                        |          |
| NGS: SAM Tools            |            | NA NA NA NA NA                                                                                                    | 1        | <u>:</u>                      | •                      | 2 :      |
| NGS: GATK Tools (beta)    |            | NA NA NA NA                                                                                                    | m        | IZXML copper stre             | <u>ss.ms.zip</u>       |          |
| SVDetect                  |            | NA NA NA NA                                                                                                    |          |                               |                        |          |
| VarScan                   |            | NA NA NA NA                                                                                                    |          |                               |                        |          |
| Searching sequence tools  |            | NA NA NA NA                                                                                                    |          |                               |                        |          |
|                           |            | NA NA NA NA                                                                                                    |          |                               |                        |          |
| - laurel                  | determet ( | NA NA NA NA NA                                                                                                    |          | 11                            |                        | T        |

#### Sent to the support team

| 🗕 Galaxy / ABiMS                                                                                                    | Analyze Data Workflow Shared Data - Visualization - Admin Help - User -                                                                                                    |         | Using 18.1 GB                                                                                                    |   |
|----------------------------------------------------------------------------------------------------|----------------------------------------------------------------------------------------------------|---------|----------------------------------------------------------------------------------------------------|---|
| Tools                                                                                                    | NA NA NA NA                                                                                                    | f       | History 2 🕈                                                                                                    | l |
| search tools                                                                                                    | NA NA NA NA<br>NA NA NA NA                                                                                                    |         | Copper Stress v3                                                                                                    | 1 |
| <u>Get Data</u>                                                                                                    | NA NA NA NA NA NA NA                                                                                                    |         | 133.9 MB 🖉 🖻                                                                                                    |   |
| ABIMS WORKFLOWS<br>Workflow RNA-seq de novo by ABiMS<br>Workflow RNA-seq with reference by<br>ABIMS<br>Workflow 4 Metabolomics<br>ABIMS TOOLS<br>Primer<br>RNASeq<br>InterEsil<br>Statistics<br>Utils | NA NA NA NA NA<br>NA NA NA NA NA<br>NA NA NA NA NA<br>NA NA NA NA NA<br>NA NA NA NA NA<br>NA NA NA NA NA<br>NA NA NA NA NA<br>NA NA NA NA NA<br>NA NA NA NA NA<br>NA NA NA NA NA<br>NA NA NA NA NA<br>NA NA NA NA NA<br>NA NA NA NA NA<br>NA NA NA NA NA<br>NA NA NA NA NA                                   |         | Image: Construct on the system of the system of the sy |   |
| Phylogenetics                                                                                                    | Report this error to the Galaxy Team                                                                                                    |         |                                                                                                    | = |
| Debug<br>COMMON TOOLS<br>Text Manipulation                                                                                                    | The Galaxy team regularly reviews errors that occur in the application. However, if you would like to provide additional information (suc<br>as what you were trying to do when the error occurred) and a contact e-mail address, we will be better able to investigate your problem<br>and get back to you. | ch<br>a | <u>6:</u><br><u>mzXML copper stress.group.retcor.g</u><br><u>roup.fillPeaks.annotateDiffreport.Rdat</u><br><u>a</u>                                                                                                    |   |
| FASTA manipulation                                                                                                    | Error Report                                                                                                    |         | <u>5:</u>                                                                                                    |   |
| Filter and Sort<br>Graphics<br>NCBI BLAST+<br>NGS: QC and manipulation                                                                                                    | Your email <pre>lecorguille@sb-roscoff.fr</pre> Message                                                                                                    |         | mzXML copper stress.group.retcor.g         roup.fillPeaks.RData         4:         mzXML copper stress.group.retcor.g         roup.RData                                                                                                    |   |
| <u>NGS: RNA Analysis</u><br><u>NGS: Mapping</u>                                                                                                    |                                                                                                    |         | <u>3:</u><br>■ Ø Ø X<br>mzXML copper stress.RData                                                                                                    |   |
| NGS: Picard (beta)<br>NGS: SAM Tools                                                                                                    |                                                                                                    | Ξ       | 2: sampleInfo.tab                                                                                                    |   |
| NGS: GATK Tools (beta)         SVDetect         VarScan         Muscle                                                                                                    |                                                                                                    |         | <u>1:</u> ● Ø X<br><u>mzXML copper stress.ms.zip</u><br>data<br>format: ms_zip, database: <u>?</u>                                                                                                    |   |
| RAXML                                                                                                    | Report                                                                                                    | 1       | uploaded ms_zip file                                                                                                    | • |

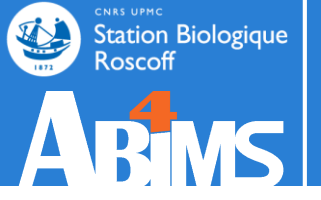

# HISTORY

## History panel

#### Both inputs and outputs

| 🗧 Galaxy / 4 / Me                                                   | tabol | OMICS Analyze Data Workflow Shared Data → Visualization → Admin Help → User →                                                                                                    |                                   | Using -993344424                 | 4 t |
|---------------------------------------------------------------------|-------|----------------------------------------------------------------------------------------------------|-----------------------------------|----------------------------------|-----|
| Tools                                                               | 1     | Batch_correction (version 2.0.0)                                                                                                    | History                           | S 🕈 🗆                            | ]   |
| search tools                                                        | 8     | Data Matrix file : 🗅 🖓                                                                                                    | search datasets                   | 8                                | ŕ   |
| Upload File from your computer                                      |       | 17: xset.group.retcor.group.fillPeaks.annotate.dataMatrix.tsv                                                                                                    | Sacuri Zip                        |                                  |     |
| Export Data                                                         |       | Sample metadata file : 🗅 🖓                                                                                                    | 19 shown                          |                                  |     |
| LC-MS                                                               |       | 3: sampleMetadata.tsv ‡                                                                                                    | 289.7 MB                          |                                  |     |
| Format Conversion                                                   |       | must contain at least the three following columns: 'batch' + 'injectionOrder' + 'sampleType'                                                                                                    | <u>19:</u>                        | 👁 🖋 🗙                            |     |
| Preprocessing                                                       |       | Variable metadata file : 🗅 🖄                                                                                                    | xset.group.retcor.g               | roup.fillPeaks.anno              |     |
| Normalisation                                                       |       | 16: xset.group.retcor.group.fillPeaks.annotate.variableMetadata.tsv                                                                                                    | tate.variableMetada               | ata.tsv (Xdiffreport)            |     |
| Batch_correction Corrects                                           | tch-  | Type of regression model :                                                                                                    | <u>18:</u>                        | ۷ 🖋 🗶                            |     |
| effects                                                             | CII-  | linear ‡                                                                                                    | xset.group.retcor.g               | <u>iroup.fillPeaks.anno</u><br>a |     |
| Determine batch correction to                                       |       | To select between linear or non-linear (lowess or loess) methods to be used in Van der Kloet algorithm ; when using loess, you can choose to use pools or samples to model batch effect.                          | 17.                               |                                  |     |
| choose between linear, lowess a                                     | ind   | Factor of interest -                                                                                                    | <u>17.</u><br>xset.group.retcor.c | roun fillPeaks anno              |     |
| loess methods                                                       |       | batch                                                                                                    | tate.dataMatrix.tsv               |                                  |     |
| <u>Transformation</u> Transforms the<br>dataMatrix intensity values |       | column name of factor of interest (often a biological factor); if none, leave 'batch'                                                                                                    | <u>16:</u>                        | ● 🖋 🗙                            |     |
| Ouality Control                                                     |       | Level of details for plots :                                                                                                    | xset.group.retcor.g               | group.fillPeaks.anno             |     |
| Statistical Analysis                                                |       | basic ‡                                                                                                    | tate.variableMetada               | <u>ata.tsv</u>                   |     |
| Annotation                                                          |       | Amount of plots in the pdf file output. See Help section for more details.                                                                                                    | <u>15:</u>                        |                                  |     |
| GC-MS                                                               |       |                                                                                                    | xset.group.retcor.g               | roup.fillPeaks.RDat              |     |
| Preprocessing                                                       |       | Execute                                                                                                    | <u><u>u</u></u>                   |                                  |     |
| Normalisation                                                       |       |                                                                                                    | <u>14:</u>                        | 🕑 🖋 🗶                            |     |
| Quality Control                                                     |       | 1 Authors                                                                                                    | xset.group.retcor.g               | roup.Rpiots.pur                  |     |
| Statistical Analysis                                                |       | Jean-Francois Martin - PF MetaToul-AXIOM ; INRA ; MetaboHUB (for original version of this tool and overall development of the R                                                                                   | <u>13:</u>                        |                                  |     |
| Annotation                                                          |       | scility                                                                                                    | xset.group.retcor.g               | roup.RData                       |     |
| NMR                                                                 |       | Contributors     Melania Determ DEEM : INDA : Metabol II ID (for D urapper and D estimation provides and D)                                                                                                    | <u>12:</u>                        |                                  |     |
| Preprocessing                                                       |       | менапие Ресега - РРЕМ ; INKA ; месабонов (for R wrapper and R script improvement)<br>Etienne Thevenot - LIST/LADIS ; CEA ; MetaboHUB (for R script and wrapper concerning "all loess pool" and "all loess sample" | xset.group.retcor.B               | 3PCs_corrected.pdf               |     |
| Normalisation                                                       |       | methods)                                                                                                    |                                   |                                  |     |
|                                                                     |       |                                                                                                    |                                   | 1                                |     |

## History panel

#### Both inputs and outputs

| 💳 Galaxy / 4 / M                                                           | [etabo | Analyze Data Workflow Shared Data - Visualization - Admin Help - User -                                                                                                    |                                                            | Using -993344424 t  |
|----------------------------------------------------------------------------|--------|----------------------------------------------------------------------------------------------------|------------------------------------------------------------|---------------------|
| Tools                                                                      | 1      | Batch_correction (version 2.0.0)                                                                                                    | History                                                    | C 🕈 🗆               |
| search tools                                                               | 8      | Data Matrix file : 🗅 🖓                                                                                                    | search datasets                                            | 8                   |
| Upload File from your compute                                              | er     | 17: xset.group.retcor.group.fillPeaks.annotate.dataMatrix.tsv 🗧                                                                                                    | Sacuri Zip                                                 |                     |
| Export Data                                                                |        | Sample metadata file : 🗅 🖉                                                                                                    | 19 shown                                                   |                     |
| LC-MS                                                                      |        | 3: sampleMetadata.tsv ÷                                                                                                    | 289.7 MB                                                   | <b>S</b>            |
| Format Conversion                                                          |        | must contain at least the three following columns: 'batch' + 'injectionOrder' + 'sampleType'                                                                                             | <u>19:</u>                                                 | • 🖋 🗙               |
| Preprocessing                                                              |        | Variable metadata file : 🗅 🖉                                                                                                    | xset.group.retcor.gro                                      | oup.fillPeaks.anno  |
| Normalisation                                                              |        | 16: xset.group.retcor.group.fillPeaks.annotate.variableMetadata.tsv 💠                                                                                                    | tate.variableMetadata                                      | a.tsv (Xdiffreport) |
| Batch_correction Corrects<br>intensities for signal drift and b<br>effects | atch-  | Type of regression model :<br>linear :                                                                                                    | <u>18:</u><br>xset.group.retcor.gro<br>tate.negative.Rdata | • 🖋 🗙               |
| Determine_batch_correction to                                              | 0      | To select between linear or non-linear (lowess or loess) methods to be used in Van der Kloet algorithm ; when using loess, you can choose to use pools or samples to model batch effect. | 17.                                                        |                     |
| choose between linear, lowess                                              | s and  | Eactor of interest -                                                                                                    | <u>17.</u><br>yset group retcor gro                        | 🖤 🖋 🗙               |
| loess methods                                                              |        | batch                                                                                                    | tate.dataMatrix.tsv                                        | Supinin Carolanito  |
| <u>Transformation</u> Transforms the<br>dataMatrix intensity values        | e      | column name of factor of interest (often a biological factor); if none, leave 'batch'                                                                                                    | <u>16:</u>                                                 | • / ×               |
| Quality Control                                                            |        | Level of details for plots :                                                                                                    | xset.group.retcor.gro                                      | oup.fillPeaks.anno  |
| Statistical Analysis                                                       |        | basic 🗘                                                                                                    | tate.variableMetadata                                      | <u>a.tsv</u>        |
| Annotation                                                                 |        | Amount of plots in the pdf file output. See Help section for more details.                                                                                                    | <u>15:</u>                                                 | • 🖋 🗙               |
| GC-MS                                                                      |        |                                                                                                    | xset.group.retcor.gro                                      | oup.fillPeaks.RDat  |
| Preprocessing                                                              |        | Execute                                                                                                    | <u>a</u>                                                   |                     |
| Normalisation                                                              |        |                                                                                                    | <u>14:</u>                                                 | ۲                   |
| Quality Control                                                            |        | 1 Authors                                                                                                    | xset.group.retcor.gro                                      | oup.Rplots.pdf      |
| Statistical Analysis                                                       |        | Jean-Francois Martin - PF MetaToul-AXIOM ; INRA ; MetaboHUB (for original version of this tool and overall development of the R                                                          | <u>13:</u>                                                 |                     |
| Annotation                                                                 |        | script)                                                                                                    | xset.group.retcor.gro                                      | oup.RData           |
| NMR                                                                        |        | 1 Contributors                                                                                                    | <u>12:</u>                                                 | • / ×               |
| Preprocessing                                                              |        | Melanie Petera - PFEM ; INRA ; MetaboHUB (for R wrapper and R script improvement)                                                                                                    | xset.group.retcor.BP                                       | Cs_corrected.pdf    |
| Normalisation                                                              |        | methods)                                                                                                    | 11:                                                        |                     |
| <                                                                          |        |                                                                                                    |                                                            | >                   |
## Station Biologique Roscoff ARTS History panel renaming and annotation

| History                                                                 | £             | ; 4           |                    |   |
|-------------------------------------------------------------------------|---------------|---------------|--------------------|---|
| search datasets                                                         |               |               | 8                  | ŕ |
| Unnamed history<br>19 shown                                             |               |               |                    |   |
| 289.7 MB                                                                |               | ۱             | •                  |   |
| <u>19:</u>                                                              | ۲             |               | ×                  | Ξ |
| xset.group.retcor.group.fillF<br>tate.variableMetadata.tsv (X           | Peak<br>(diff | (s.ai<br>repo | <u>nno</u><br>ort) |   |
| <u>18:</u>                                                              | ۲             |               | ×                  |   |
| <u>xset.group.retcor.group.fillf</u><br>tate.negative.Rdata             | Peak          | <u>(s.a</u>   | <u>nno</u>         |   |
| <u>17:</u>                                                              | ۲             |               | ×                  |   |
| xset.group.retcor.group.fillf<br>tate.dataMatrix.tsv                    | Peak          | <u>(s.a</u>   | <u>nno</u>         |   |
| <u>16:</u>                                                              | ۲             |               | ×                  |   |
| <u>xset.group.retcor.group.fill</u><br><u>tate.variableMetadata.tsv</u> | Peak          | <u>(s.a</u>   | <u>nno</u>         |   |
| <u>15:</u>                                                              | ۲             |               | ×                  |   |
| <u>xset.group.retcor.group.fillf</u><br><u>a</u>                        | Peak          | (s.R          | <u>Dat</u>         |   |
| <u>14:</u>                                                              | ۲             |               | ×                  |   |
| xset.group.retcor.group.Rp                                              | lots.         | pdf           |                    |   |
| <u>13:</u>                                                              | ۲             |               | ×                  |   |
| xset.group.retcor.group.RD                                              | <u>ata</u>    |               |                    |   |
| <u>12:</u>                                                              | ۲             |               | ×                  |   |
| xset.group.retcor.BPCs_con                                              | rec           | ted.          | <u>odf</u>         |   |
| <b>11:</b>                                                              |               |               | ¥                  | • |

| History                                                       | £             | ; ¢          |                    |   |
|---------------------------------------------------------------|---------------|--------------|--------------------|---|
| search datasets                                               |               |              | 8                  | ŕ |
| Sacuri                                                        |               |              |                    |   |
| 19 shown<br>Click to rename histo<br>289.7 MB                 | ory<br>S      | •            | •                  |   |
| <u>19:</u>                                                    | ۲             |              | ×                  | 3 |
| xset.group.retcor.group.fillF<br>tate.variableMetadata.tsv (X | Peak<br>diffi | s.ar<br>repo | <u>nno</u><br>ort) |   |
| <u>18:</u>                                                    | ۲             |              | ×                  |   |
| xset.group.retcor.group.fillF<br>tate.negative.Rdata          | Peak          | <u>(s.ar</u> | <u>ino</u>         |   |
| <u>17:</u>                                                    | ۲             |              | ×                  |   |
| xset.group.retcor.group.fillF<br>tate.dataMatrix.tsv          | Peak          | <u>(s.ar</u> | <u>nno</u>         |   |
| <u>16:</u>                                                    | ۲             | <i>.</i>     | ×                  |   |
| xset.group.retcor.group.fillF<br>tate.variableMetadata.tsv    | Peak          | <u>(s.ar</u> | <u>nno</u>         |   |
| <u>15:</u>                                                    | ۲             |              | ×                  |   |
| <u>xset.group.retcor.group.fillF</u><br><u>a</u>              | Peak          | s.R          | <u>Dat</u>         |   |
| <u>14:</u>                                                    | ۲             |              | ×                  |   |
| xset.group.retcor.group.Rpl                                   | ots.          | <u>pdf</u>   |                    |   |
| <u>13:</u>                                                    | ۲             |              | ×                  |   |
| xset.group.retcor.group.RD                                    | <u>ata</u>    |              |                    |   |
| <u>12:</u>                                                    | ۲             |              | ×                  |   |
| xset.group.retcor.BPCs_cor                                    | rect          | ted.         | <u>odf</u>         |   |
| 11:                                                           |               | <b>A</b>     | ¥                  |   |

| History                                                                                                    | £                                            | ; ¢                         | F               | כ |
|----------------------------------------------------------------------------------------------------|----------------------------------------------|-----------------------------|-----------------|---|
| search datasets                                                                                                    |                                              |                             | 8               | Â |
| Sacuri                                                                                                    |                                              |                             |                 |   |
| 289.7 MB                                                                                                    | ◙                                            | ۲                           | 9               |   |
| Tags:                                                                                                    |                                              |                             |                 |   |
| Annotation:                                                                                                    |                                              |                             |                 |   |
| Annotation of the Human A<br>Metabolome and Metabolite<br>Identification Using Ultra Hi<br>Performance Liquid Chroma<br>Coupled to a Linear Quadru<br>Trap-Orbitrap Mass Spectro | dult U<br>e<br>gh<br>atogr<br>ipole<br>omete | Jrina<br>aphy<br>Ion<br>er. | ıry<br>/        |   |
| <u>19:</u><br>xset.group.retcor.group.fill                                                                                                    | ۲<br>Peak                                    | ø<br>(s.ar                  | ×               |   |
| tate.variableMetadata.tsv ()                                                                                                    | Xdiff                                        | repo                        | o <u>rt)</u>    |   |
| <u>18:</u><br><u>xset.group.retcor.group.fill</u><br>tate.negative.Rdata                                                                                                    | <b>Peak</b>                                  | <u>(s.ar</u>                | <b>x</b><br>nno |   |
| <u>17:</u>                                                                                                    | ۲                                            | <i>•</i>                    | ×               |   |
| xset.group.retcor.group.fill<br>tate.dataMatrix.tsv                                                                                                    | Peak                                         | <u>(s.ar</u>                | <u>nno</u>      |   |
| <u>16:</u>                                                                                                    | ۲                                            | ø                           | ×               |   |
| xset.group.retcor.group.fill<br>tate.variableMetadata.tsv                                                                                                    | Peak                                         | (s.ar                       | nno             |   |
| <u>15:</u><br>xset.group.retcor.group.fill                                                                                                    | Peak                                         | ø<br>(s.R                   | ×<br>Dat        |   |
|                                                                                                    |                                              |                             |                 | > |

## History panel

## Saved histories: Rename, Delete, Delete Permanently

| 🗧 Galaxy / 4 / Me              | tabo | olomics 4                | Analyze Data Work     |               |               |                 |                    |                    |                 |                | Us                   | sing -9933444: | 24 k |
|--------------------------------|------|--------------------------|-----------------------|---------------|---------------|-----------------|--------------------|--------------------|-----------------|----------------|----------------------|----------------|------|
| Tools                          | 1    | Saved Histori            | es                    |               |               |                 |                    |                    |                 | History        |                      | 2 🌣            | ם    |
| search tools                   | 8    | search history names ar  | nd tags               | Q             |               |                 |                    |                    |                 | sear           | HISTORY LISTS        |                |      |
| Upload File from your computer |      | Advanced Search          | 5                     |               |               |                 |                    |                    |                 | Sacuri         | Histories Share      | d with Me      |      |
| Export Data                    |      |                          |                       |               |               |                 |                    |                    |                 | 19 show        | CURRENT HIST         | ORY            |      |
| LC-MS                          |      | □ <u>Name</u>            | Datasets              | Tags          | Sharing       | Size on Disk    | <u>Created</u>     | Last Updated       | <u>Status</u>   | 289.7 N        | Create New           |                |      |
| Format Conversion              |      | Sacuri 🚽                 | 19                    | 2 Tags        |               | 289.7 MB        | Sep 02, 2015       | ~3 days ago        | current history | <u>19:</u>     | Copy History         |                |      |
| Preprocessing                  |      |                          |                       |               |               |                 |                    |                    | ,               | xset.gr        | Copy Datasets        |                |      |
| Normalisation                  |      | 🗆 🛛 Sacuri Lib 🚽         | 30                    | <u>0 Tags</u> |               | 17.3 MB         | May 14, 2014       | Sep 02, 2015       |                 | tate.var       | Share or Publis      | h              |      |
| Quality Control                |      |                          |                       |               |               |                 |                    |                    |                 | <u>18:</u>     | Extract Workflow     | W              |      |
| Statistical Analysis           |      | Cooper Stress Li         | b 🖵 19                | <u>0 Tags</u> |               | 7.8 MB          | May 13, 2014       | Sep 02, 2015       |                 | xset.gr        | Dataset Security     | у              |      |
| Annotation                     |      |                          |                       |               |               |                 |                    |                    |                 | tate.neg       | Resume Pauser        | d Jobs         |      |
| CC-MS                          |      | For 0 selected histo     | ories: Rename I       | Delete        | Delete Perr   | manently Un     | delete             |                    |                 | <u>17:</u>     | Collapse Expan       | ided Datasets  |      |
| Preprocessing                  |      |                          |                       |               |               |                 |                    |                    |                 | xset.gr        | Unhide Hidden        | Datasets       |      |
| Normalisation                  |      | Histories that have been | deleted for more than | a time pe     | riod specifie | d by the Galaxy | administrator(s) n | nay be permanently | deleted.        | tate.dat       | Delete Hidden [      | Datasets       |      |
| Ouality Control                |      |                          |                       |               |               |                 |                    |                    |                 | <u>16:</u>     | Purge Deleted [      | Datasets       |      |
| Statistical Analysis           |      |                          |                       |               |               |                 |                    |                    |                 | xset.gr        | Show Structure       |                |      |
| Annotation                     |      |                          |                       |               |               |                 |                    |                    |                 | tate.var       | Export Citations     | 3              |      |
|                                |      |                          |                       |               |               |                 |                    |                    |                 | <u>15:</u>     | Export to File       |                |      |
| NMR                            |      |                          |                       |               |               |                 |                    |                    |                 | xset.gr        | Delete               |                |      |
| Preprocessing                  |      |                          |                       |               |               |                 |                    |                    |                 | <u>a</u>       | Delete Permane       | ently          |      |
| Normalisation                  |      |                          |                       |               |               |                 |                    |                    |                 | <u>14:</u>     | OTHER ACTION         | IS             |      |
| Quality Control                |      |                          |                       |               |               |                 |                    |                    |                 | xset.gr        | Import from File     | •              |      |
| Statistical Analysis           |      |                          |                       |               |               |                 |                    |                    |                 | 13.            |                      |                |      |
| COMMON TOOLS                   |      |                          |                       |               |               |                 |                    |                    |                 | xset.gro       | up retcor group F    | PData          |      |
| Data Handling                  |      |                          |                       |               |               |                 |                    |                    |                 | <u>Accurge</u> | apir steerigi cupirt | <u></u>        |      |
| Text Manipulation              |      |                          |                       |               |               |                 |                    |                    |                 | <u>12:</u>     |                      |                |      |
| Filter and Sort                |      |                          |                       |               |               |                 |                    |                    |                 | xset.gro       | up.retcor.BPCs_c     | corrected.pdf  |      |
| Join, Subtract and Group       |      |                          |                       |               |               |                 |                    |                    |                 | 11:            |                      | <b>()</b>      |      |
| < <                            |      |                          |                       |               |               |                 |                    |                    |                 |                |                      |                | >    |

## History panel

## Saved histories: Switch histories

| 🗧 Galaxy / 4 / Me                     | tabo | lomics Analyz                    | e Data Work     |               |               |                   |                    |                    |                 |                  | <b></b> U         | sing -99334442 | 4 k |
|---------------------------------------|------|----------------------------------|-----------------|---------------|---------------|-------------------|--------------------|--------------------|-----------------|------------------|-------------------|----------------|-----|
| Tools                                 | 1    | Saved Histories                  |                 |               |               |                   |                    |                    |                 | History          |                   | C 🕸 🛙          | ר   |
| search tools                          | 8    | sourch history names and tags    |                 | •             |               |                   |                    |                    |                 | sear             | HISTORY LISTS     | 5              | _   |
| Unload File from your commuter        |      | Advanced Search                  | )               | ų             |               |                   |                    |                    |                 | Sacuri           | Saved Histories   | 5              |     |
| <u>Opioad File</u> from your computer |      | Auvanceu Search                  |                 |               |               |                   |                    |                    |                 | 19 show          | Histories Share   | d with Me      |     |
|                                       |      | □ <u>Name</u>                    | Datasets        | Tags          | Sharing       | Size on Disk      | Created            | Last Updated       | <u>Status</u>   | 289.7 N          | Create New        | URT            |     |
| LC-MS                                 |      |                                  |                 |               |               |                   |                    |                    |                 |                  | Copy History      |                |     |
| Format Conversion                     |      | □ Sacuri -                       | 19              | <u>2 Tags</u> |               | 289.7 MB          | Sep 02, 2015       | ~3 days ago        | current history | <u>19:</u>       | Copy Pistory      |                |     |
| Preprocessing                         |      |                                  |                 |               |               |                   |                    |                    |                 | xset.gr          | Copy Datasets     | h              |     |
| Normalisation                         |      | □ Sacuri Lib -                   | 30              | <u>0 Tags</u> |               | 17.3 MB           | May 14, 2014       | Sep 02, 2015       |                 |                  | Share of Publis   |                |     |
| Quality Control                       |      |                                  | 10              | 0.7           |               | 7.0 MD            | May 10, 0014       | 0 00, 0045         |                 | <u>18:</u>       | Dataset Securi    | vv             |     |
| Statistical Analysis                  |      | Cooper Stress Lib                | 19              | <u>u tags</u> |               | 7.8 MB            | May 13, 2014       | Sep 02, 2015       |                 | tate.neg         | Basuma Bauca      | y<br>d lobs    |     |
| Annotation                            |      | For 0 selected histories:        | Rename [        | Delete        |               | manently          | delete             |                    |                 |                  |                   | adod Dotocoto  |     |
| GC-MS                                 |      |                                  | Rename          |               | Delete Fell   | Un                | uciete             |                    |                 | <u>17:</u>       |                   | Datasata       |     |
| Preprocessing                         |      | Histories that have been deleter | d for more than | a time ner    | riod specifie | d by the Galaxy a | administrator(s) m | nav be permanently | deleted         | tate.dat         | Delete Hidden     | Datasets       |     |
| Normalisation                         |      |                                  |                 | a anto por    | iou opeenie   |                   |                    | indy so pormanonay | activitian      | 10               | Delete Hidden i   | Datasets       |     |
| Quality Control                       |      |                                  |                 |               |               |                   |                    |                    |                 | <u>16:</u>       | Show Structure    | Dalasels       |     |
| Statistical Analysis                  |      |                                  |                 |               |               |                   |                    |                    |                 | tate.var         | Show Structure    |                |     |
| Annotation                            |      |                                  |                 |               |               |                   |                    |                    |                 |                  | Export Citations  | 5              |     |
| NMR                                   |      |                                  |                 |               |               |                   |                    |                    |                 | <u>15:</u>       | Export to File    |                |     |
| Preprocessing                         |      |                                  |                 |               |               |                   |                    |                    |                 | a <u>xset.gr</u> | Delete            | opthy          |     |
| Normalisation                         |      |                                  |                 |               |               |                   |                    |                    |                 | -                |                   | lenuy          |     |
| Quality Control                       |      |                                  |                 |               |               |                   |                    |                    |                 | <u>14:</u>       | Import from Fik   |                |     |
| Statistical Analysis                  |      |                                  |                 |               |               |                   |                    |                    |                 | xset.gn          | Import from File  |                |     |
| COMMON TOOLS                          |      |                                  |                 |               |               |                   |                    |                    |                 | <u>13:</u>       |                   | ۵ 🖋 🗙          |     |
| Data Handling                         |      |                                  |                 |               |               |                   |                    |                    |                 | xset.gro         | up.retcor.group.F | <u>RData</u>   |     |
| Text Manipulation                     |      |                                  |                 |               |               |                   |                    |                    |                 | <u>12:</u>       |                   |                |     |
| Filter and Sort                       |      |                                  |                 |               |               |                   |                    |                    |                 | xset.gro         | up.retcor.BPCs_(  | corrected.pdf  |     |
| Join, Subtract and Group              | V    |                                  |                 |               |               |                   |                    |                    |                 | 11:              |                   |                | ļ   |
| <                                     |      |                                  |                 |               |               |                   |                    |                    |                 |                  |                   |                | >   |

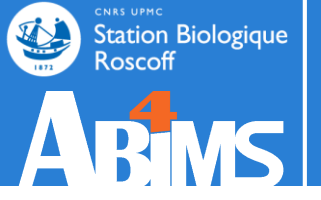

## DATASET

## Both inputs and outputs

| 👕 Galaxy / 4 / Meta                                                                                                    | bolomics Analyze Data Workflow Shared Data - Visualization - Admin Help - User -                                                                                                    |                                                                                                    | Using -993344424 t                                                                                                    |
|----------------------------------------------------------------------------------------------------|----------------------------------------------------------------------------------------------------|----------------------------------------------------------------------------------------------------|----------------------------------------------------------------------------------------------------|
| Tools                                                                                                    | Batch_correction (version 2.0.0)                                                                                                    | History                                                                                                    | C 🕈 🗆                                                                                                    |
| search tools                                                                                                    | Data Matrix file : 🗅 🗠                                                                                                    | search datasets                                                                                                    | 8                                                                                                    |
| Upload File from your computer                                                                                                    | 17: xset.group.retcor.group.fillPeaks.annotate.dataMatrix.tsv :                                                                                                    | Sacuri Zip                                                                                                    |                                                                                                    |
| Export Data                                                                                                    | Sample metadata file : D 🖓                                                                                                    | 19 shown                                                                                                    |                                                                                                    |
| LC-MS                                                                                                    | 3: sampleMetadata.tsv ‡                                                                                                    | 289.7 MB                                                                                                    | <b>S</b>                                                                                                    |
| Format Conversion                                                                                                    | must contain at least the three following columns: 'batch' + 'injectionOrder' + 'sampleType'                                                                                                    | <u>19:</u>                                                                                                    | • / ×                                                                                                    |
| Preprocessing                                                                                                    | Variable metadata file : 🗅 🖄                                                                                                    | xset.group.retcor.gro                                                                                                    | oup.fillPeaks.anno                                                                                                    |
| Normalisation                                                                                                    | 16: xset.group.retcor.group.fillPeaks.annotate.variableMetadata.tsv 💲                                                                                                    | tate.variableMetadat                                                                                                    | a.tsv (Xdiffreport)                                                                                                    |
| Batch_correction Corrects<br>intensities for signal drift and batch-<br>effects<br>Determine_batch_correction to<br>choose between linear, lowess and<br>loess methods<br><u>Transformation</u> Transforms the<br>dataMatrix intensity values<br>Quality Control | Type of regression model :         linear         To select between linear or non-linear (lowess or loess) methods to be used in Van der Kloet algorithm ; when using loess, you can choose to use pools or samples to model batch effect.         Factor of interest :         batch         column name of factor of interest (often a biological factor); if none, leave 'batch'         Level of details for plots : | 18:         xset.group.retcor.grading         17:         xset.group.retcor.grading         16:         xset.group.retcor.grading | <ul> <li>Image: A state of the state of the</li></ul> |
| Statistical Analysis                                                                                                    | basic 🗧                                                                                                    | tate.variableMetadata                                                                                                    | <u>a.tsv</u>                                                                                                    |
| Annotation                                                                                                    | <ul> <li>Amount of plots in the pdf file output. See Help section for more details.</li> </ul>                                                                                                    | <u>15:</u>                                                                                                    |                                                                                                    |
| GC-MS<br><u>Preprocessing</u>                                                                                                    | Execute                                                                                                    | <u>xset.group.retcor.gro</u>                                                                                                    | oup.tillPeaks.RDat                                                                                                    |
| Normalisation                                                                                                    |                                                                                                    | <u>14:</u>                                                                                                    | Phlots ndf                                                                                                    |
| Quality Control                                                                                                    | 1 Authors                                                                                                    | <u>xset.group.retcol.grt</u>                                                                                                    | <u>Jup.rtpiots.pur</u>                                                                                                    |
| Statistical Analysis                                                                                                    | Jean-Francois Martin - PF MetaToul-AXIOM ; INRA ; MetaboHUB (for original version of this tool and overall development of the R                                                                                                    | <u>13:</u>                                                                                                    |                                                                                                    |
| Annotation                                                                                                    | sciht)                                                                                                    | xset.group.retcor.gro                                                                                                    | bup.RData                                                                                                    |
| NMR                                                                                                    | Contributors                                                                                                    | <u>12:</u>                                                                                                    |                                                                                                    |
| Preprocessing                                                                                                    | Melanie Petera - PFEM; INRA; MetaboHUB (for R wrapper and R script improvement)<br>Etienne Thevenot - LIST/LADIS : CEA : MetaboHUB (for R script and wrapper concerning "all loess pool" and "all loess sample"                                                                                                    | xset.group.retcor.BP                                                                                                    | Cs_corrected.pdf                                                                                                    |
| Normalisation                                                                                                    | methods)                                                                                                    | <b>11:</b>                                                                                                    |                                                                                                    |

## Informations

| 🚾 Galaxy / 4 / Me                | tabo    | olomics              | Analyze Data Workflow Shared Data - Visualization -                                    |                            |                 | ===                   | Using -993344424  |
|----------------------------------|---------|----------------------|----------------------------------------------------------------------------------------|----------------------------|-----------------|-----------------------|-------------------|
| Tools                            | 1       | Tool: xcms.gr        | oup                                                                                    |                            |                 | History               | 2 🌣 🗆             |
| Cooperate toolo                  | 0       | Name:                | xset.group.retcor.group.RData                                                          |                            |                 | <u>15.</u>            |                   |
| search tools                     | 0       | Created:             | Wed Sep 2 09:11:46 2015 (UTC)                                                          |                            |                 | ta                    | up.miPeaks.RDa    |
| Upload File from your computer   |         | Filesize:            | 5.2 MB                                                                                 |                            |                 |                       |                   |
| Export Data                      |         | Dbkey:               | ?                                                                                      |                            |                 | <u>14:</u>            |                   |
| LC MS                            |         | Format:              | rdata.xcms.group                                                                       |                            |                 | xset.group.retcor.gro | up.Rplots.pdf     |
| Format Conversion                |         | Galaxy Tool ID:      | toolshed.france-bioinformatique.fr/repos/lecorguille/xcms_group/abims_xcms_group/2.0.1 |                            |                 | <u>13:</u>            | • 🖉 🗶             |
| Pronrac Conversion               |         | Galaxy Tool          | 2.0.1                                                                                  |                            |                 | xset.group.retcor.gr  | oup.RData         |
| Nermeliastice                    |         | Tool Version:        |                                                                                        |                            |                 | 5.2 MB                |                   |
| Normalisation                    |         | Tool Standard        |                                                                                        |                            |                 | format: rdata.xcms.g  | roup, database: ? |
| Quality Control                  |         | Output:              | stdout                                                                                 |                            |                 |                       |                   |
| Statistical Analysis             |         | Tool Standard        | atdar                                                                                  |                            |                 | parallel 3.1.1        |                   |
| Annotation                       |         | Error:               | stden                                                                                  |                            |                 | BiocGenerics 0.12.1   |                   |
| GC-MS                            |         | Tool Exit Code:      | 0                                                                                      |                            |                 | Biobase 2.26.0        |                   |
| Preprocessing                    |         | API ID:              | 9265a1b3d61fdbeb                                                                       |                            |                 | Rcpp 0.11.5           |                   |
| Normalisation                    |         | History ID:          | fd7c05917f9701f7                                                                       |                            |                 | igraph 0.7.1          |                   |
| Ouality Control                  |         | UUID:                | 72a13a4b-6e2e-47a6-b152-27d5187df767                                                   |                            |                 | xcms 1.42.0           |                   |
| Statistical Analysis             |         | Input Darameter      |                                                                                        | Velue                      | Note for rerup  | snow 0.3.13           |                   |
| Annotation                       |         | vset PData file      |                                                                                        | 9: yset group retcor PData | Note for refuti | batch 1.1.4           |                   |
|                                  |         | Method to use for a  | Irouning                                                                               | density                    |                 |                       |                   |
| NMR                              |         | Bandwidth            | i ouping                                                                               | 5                          |                 | ARGUMENTS INFO        |                   |
| Preprocessing                    |         | Minimum fraction     | of samples necessary                                                                   | 0.3                        |                 | xfunction group       |                   |
| Normalisation                    |         | Width of overlap     | ping m/z slices                                                                        | 0.01                       |                 | image /w/galaxy/galax | xy4metabolomics   |
| Quality Control                  |         | Advanced option      | S                                                                                      | show                       |                 | /galaxy-dist/database | dat               |
| Statistical Analysis             |         | Maximum num          | ber of groups to identify in a single m/z slice                                        | 50                         |                 | m                     |                   |
| COMMON TOOLS                     |         |                      |                                                                                        |                            |                 |                       |                   |
| Data Handling                    |         | Inneritance          | Chain                                                                                  |                            |                 |                       |                   |
| Text Manipulation                |         |                      | yest group retear group PDete                                                          |                            |                 | View details          |                   |
| Filter and Sort                  |         |                      | xset.group.retcor.group.RData                                                          |                            |                 | 12:                   | @ / X             |
| Join, Subtract and Group         |         | ·                    |                                                                                        |                            |                 | xset.group.retcor.BP  | Cs_corrected.pdf  |
| Statistics                       |         |                      |                                                                                        |                            |                 |                       |                   |
| Graph/Display Data               |         |                      |                                                                                        |                            |                 | <u>11:</u>            |                   |
| Deprecared Tools                 |         |                      |                                                                                        |                            |                 | xset.group.retcor.TIC | s_corrected.pdf   |
| Multiple regression              |         |                      |                                                                                        |                            |                 | <u>10:</u>            |                   |
| maniple regression               |         |                      |                                                                                        |                            |                 | xset.group.retcor.Rpl | lots.pdf          |
| Workflows                        |         |                      |                                                                                        |                            |                 | q.                    |                   |
| All workflows                    |         |                      |                                                                                        |                            |                 | xset.group.retcor.RD  | ata               |
|                                  |         |                      |                                                                                        |                            |                 |                       |                   |
|                                  |         | (00 cm cl 0 l c c 1) |                                                                                        |                            |                 | 8: xset.group.Rplots. | par 💿 🥒 🗶 🔪       |
| alaxy4metabolomics.sb-roscoff.fr | dataset | s/9265a1b3d61Fdbe    | c/snow_params                                                                          |                            |                 |                       | -                 |

### Dataset display : text, tabular, pdf, picture, html ...

| <b></b> Galaxy / 4 / Me                  | etabo]       | lomics              | Analyze Data     | Workflow Shared  | Data - Visualization | n <del>▼</del> Admin Help <del>▼</del> | User <del>-</del> |          |                             | Using -993344424 | 4 b |
|------------------------------------------|--------------|---------------------|------------------|------------------|----------------------|----------------------------------------|-------------------|----------|-----------------------------|------------------|-----|
| Tools                                    | 1            | name                | Blanc15          | Blanc09          | Blanc12              | Blanc06                                | Blanc17           | â        | History                     | 2 <b>*</b> []    | ן   |
| Consult tools                            | - f          | M100T293            | 0                | 0                | 0                    | 0                                      | 0                 |          |                             |                  | ĥ   |
| search tools                             |              | M100T313            | 14737.3434458556 | 70497.1552979614 | 29398.2144370894     | 74121.4139604603                       | 8413.61560029072  | 61416.05 | search datasets             |                  |     |
| Upload File from your computer           |              | M100T318            | 1396.8756293629  | 6403.15709537553 | 3483.72951135339     | 6365.40360216962                       | 1256.93101995603  | 9009.046 | Sacuri                      |                  |     |
| Export Data                              |              | M100T415            | 4103.24769663852 | 6007.46669614238 | 5686.56418559869     | 18169.7184114364                       | 1394.93820578164  | 11794.10 | 19 shown                    |                  |     |
| 10.110                                   |              | M101T308            | 0                | 0                | 1354.41420127279     | 0                                      | 0                 |          | 289.7 MB                    |                  |     |
| LC-MS                                    |              | M101T63             | 927.737622943425 | 0                | 0                    | 0                                      | 0                 |          | 10.                         |                  |     |
| Format Conversion                        |              | M102T348            | 649.422177375992 | 0                | 0                    | 0                                      | 0                 |          | <u>13.</u>                  |                  |     |
| Preprocessing                            |              | M102T379            | 7957.3450177005  | 17013.5105876073 | 11971.525671295      | 24170.4556255728                       | 5403.87982724869  | 18730.33 | tate.variableMetadata.ts    | sv (Xdiffreport) |     |
| Normalisation                            |              | M102T59             | 0                | 0                | 0                    | 0                                      | 480.552181164762  |          |                             |                  |     |
| Quality Control                          |              | M103T1003           | 0                | 0                | 0                    | 0                                      | 0                 |          | <u>18:</u>                  | ۲                |     |
| Statistical Analysis                     |              | M103T1012           | 0                | 1776.41171822315 | 0                    | 0                                      | 0                 |          | xset.group.retcor.group     | o.fillPeaks.anno |     |
| Annotation                               |              | M103T152            | 0                | 0                | 0                    | 0                                      | 0                 |          | tate.negative.Rdata         |                  |     |
| GC-MS                                    |              | M103T45             | 26872.0684617598 | 51859.8370837991 | 1335.11123434995     | 15915.782182274                        | 13919.992158649   | 117195.7 | <u>17:</u>                  | 🕑 🖋 🗙            |     |
| Preprocessing                            |              | M103T50             | 26002.5859959576 | 100564.745002913 | 6153.36022361006     | 82775.7546772299                       | 17210.0193279638  | 109490.6 | xset.group.retcor.grou      | p fillDeaks ann  |     |
| Normalisation                            |              | M103T63             | 26143.9616699194 | 68658.1859951143 | 45073.1929194364     | 65013.3829999986                       | 15636.7248046881  | 88253.90 | <u>otate.dataMatrix.tsv</u> | view data        |     |
| Quality Control                          |              | M105T50             | 37864.7519906614 | 172016.779677334 | 104572.584541783     | 186717.191434361                       | 0                 | 225744.8 | 16:                         | @ 💉 🗙            |     |
| Statistical Analysis                     |              | M105T57             | 22972.800179443  | 175038.512133167 | 125815.056393625     | 232961.533116152                       | 0                 | 265084.4 | xset.group.retcor.group     | o.fillPeaks.anno |     |
|                                          |              | M107T348            | 39111.6763561207 | 111455.640695432 | 63522.7138126517     | 94976.4981542975                       | 13711.7442593179  | 117586.6 | tate.variableMetadata.ts    | SV               |     |
| Annotation                               |              | M107T379            | 0                | 66740.2961367195 | 109739.70423633      | 113615.958986816                       | 2009.03136237782  | 12746.20 | 15.                         |                  |     |
| NMR                                      |              | M108T336            | 2875.53106221982 | 65289.224125976  | 59553.329443204      | 162505.874087406                       | 0                 | 13579.44 | <u>10.</u>                  |                  |     |
| Preprocessing                            |              | M108T379            | 507.943477920085 | 52885.4503151831 | 6633.9879785059      | 140119.471455469                       | 519.076044539372  | 55462.93 | a                           | J.IIIFeaks.RDal  |     |
| Normalisation                            |              | M109T294            | 860.602751283829 | 84109.0329002055 | 30997.4207106858     | 137467.156183397                       | 506.708184882696  | 6629.054 | -                           |                  |     |
| Quality Control                          |              | M109T51             | 3163.71089178629 | 14569.0030136036 | 23613.854648709      | 264370.767449398                       | 830.560495430845  | 24031.59 | <u>14:</u>                  | ۲                |     |
| Statistical Analysis                     |              | M110T294            | 1324.57426677155 | 15356.52582916   | 55063.9665625007     | 86087.9042496742                       | 0                 | 24399.01 | xset.group.retcor.group     | o.Rplots.pdf     |     |
|                                          |              | M110T313            | 0                | 11985.727034715  | 72124.8941731575     | 71361.0011601552                       | 2461.35172321908  | 36048.75 | <u>13:</u>                  | ●   ×            |     |
| COMMON TOOLS                             |              | M110T55             | 2572.37712822047 | 13158.4785864824 | 2853.71333606008     | 16036.855922733                        | 0                 | 7393.124 | xset.group.retcor.group     | o.RData          |     |
| Data Handling                            |              | M111T273            | 16799.0249907129 | 130599.823855273 | 42009.1613629325     | 78842.8338411576                       | 3967.62968023854  | 29231.52 | 10.                         |                  |     |
| Text Manipulation                        |              | M111T338            | 1946.90464648183 | 47811.3018066406 | 7387.00068640994     | 25405.6901166716                       | 466.69084317689   | 3325.518 | <u>12:</u>                  | ۰ ۲              |     |
| Filter and Sort                          |              | M111T51             | 3395.04200209943 | 5670.38219377001 | 9834.69273551838     | 2592.88676690728                       | 7642.34685296875  |          | xset.group.retcor.BPCs      | _corrected.pdf   |     |
| Join, Subtract and Group                 |              | M111T58             | 0                | 0                | 0                    | 2331.99952486997                       | 0                 |          | 11:                         | @ # ¥            | ÷   |
| galakv4metabolomics.sb-roscoff.fr/datase | ets/b787ed13 | b1b7c1bf/display/?p | review=True      | 12001 6/80055271 | 15942 911526221      | 08627 2578277620                       | 11000 0000170000  | 26072 02 |                             |                  | >   |

## Renaming and annotation

| Galaxy / 4 / Metabolomics Analyze Data Workflow Shared Data - Visualization - Admin Help - User -                                                                                                    |                                                                                                    | Using -993344424 b                                                                                                    |
|----------------------------------------------------------------------------------------------------|----------------------------------------------------------------------------------------------------|----------------------------------------------------------------------------------------------------|
| Attributes Convert Format Datatype Permissions                                                                                                    | History                                                                                                    | <b>2 \$</b> 🗆                                                                                                    |
| Edit Attributes                                                                                                    | search datasets                                                                                                    | 8                                                                                                    |
| Edit Attributes         Name:         xset group.retor.group.fillPeaks.annotati         Into:         addings bio_vs_blank.annot.tsv         (deflated 52%)         (deflated 52%)         Annotation / Notes:         Add an annotation or notes to a dataset; annotations are available when a history is viewed.         Database/Build:         unspecified (?)         Save         Auto-detect         This will inspect the dataset and attempt to correct the above column values if they are not accurate. | search datasets Sacuri 19 shown 289.7 MB 19: xset.group.retcor.group tate.variableMetadata.ts 18: xset.group.retcor.group tate.negative.Rdata 7.5 MB format: rdata.camera.ne database: ? adding: bio_vs_blank.bd adding: bio_vs_blank.bd (deflated 52%) adding: bio_vs_blank.bd (deflated 23%) adding: bio_vs_blank.bd (deflated 23%) addi | Image: system of the system of the system of th |
|                                                                                                    | <u>17:</u><br>xset.group.retcor.group<br>tate.dataMatrix.tsv                                                                                                    |                                                                                                    |
| galaxy4metabolomics.sb-roscoff.fr/datasets/89e90f36310e084c/edit                                                                                                    | III                                                                                                    | >                                                                                                    |

## Change the Datatype of the Dataset

| 💳 Gal      | axy / 4 / M    | etabolo  | mics                         | Analyze Data      |                 |                     |                     |              | elp <b> </b> | U                                       | lsing -99334442 | 24 k |
|------------|----------------|----------|------------------------------|-------------------|-----------------|---------------------|---------------------|--------------|--------------|-----------------------------------------|-----------------|------|
| Attributes | Convert Format | Datatype | Permissions                  |                   |                 |                     |                     |              |              | History                                 | <b>2 \$</b> [   | D    |
|            |                |          |                              |                   |                 |                     |                     |              |              | xset.group.retcor.group.t               | fillPeaks.RDat  | ĥ    |
| Change d   | ata type       |          |                              |                   |                 |                     |                     |              |              | <u>a</u>                                |                 |      |
| New Type   | :              |          |                              |                   |                 |                     |                     |              |              | <u>14:</u><br>xset.group.retcor.group.l | Rplots.pdf      |      |
|            |                | Q        | set but <i>not</i> modify it | s contents. Use t | his if Galaxy I | nas incorrectly gue | essed the type of y | our dataset. |              | 13:                                     | • * *           |      |
| rab        |                |          |                              |                   |                 |                     |                     |              |              | <u>xset.group.retcor.group.</u>         | RData           |      |
| sam        |                |          |                              |                   |                 |                     |                     |              |              | <br><u>12:</u>                          | ●               |      |
| scf        |                |          |                              |                   |                 |                     |                     |              |              | xset.group.retcor.BPCs_                 | corrected.pdf   |      |
| sff        |                |          |                              |                   |                 |                     |                     |              |              | <u>11:</u>                              | • 🖋 🗙           |      |
| sif        |                |          |                              |                   |                 |                     |                     |              |              | xset.group.retcor.TICs_c                | orrected.pdf    |      |
| svg        |                |          |                              |                   |                 |                     |                     |              |              | <u>10:</u>                              | 🕑 🖋 🗙           |      |
| tabular    |                |          |                              |                   |                 |                     |                     |              |              | o.                                      |                 | 4    |
|            |                | J        | J                            |                   |                 |                     |                     |              |              | <u>xset.group.retcor.RData</u>          | • / ×           |      |
|            |                |          |                              |                   |                 |                     |                     |              |              | 8: xset.group.Rplots.pdf                | • 🖋 🗙           |      |
|            |                |          |                              |                   |                 |                     |                     |              |              | 7: xset.group.RData                     | • 🖋 🗙           |      |
|            |                |          |                              |                   |                 |                     |                     |              |              | <u>6: xset.log.txt</u>                  | • 🖋 🗙           |      |
|            |                |          |                              |                   |                 |                     |                     |              |              | 5: xset.BPCs_raw.pdf                    | • 🖋 🗙           |      |
|            |                |          |                              |                   |                 |                     |                     |              |              | 4: xset.TICs_raw.pdf                    | • 🖋 🗙           |      |
|            |                |          |                              |                   |                 |                     |                     |              |              | 3: sampleMetadata.tsv                   | • 🖋 🗙           |      |
|            |                |          |                              |                   |                 |                     |                     |              |              | 2: xset.RData                           |                 |      |
|            |                |          |                              |                   |                 |                     |                     |              |              | <u>1: sacuri.zip</u>                    |                 |      |
| >          |                |          |                              |                   |                 |                     |                     |              |              |                                         |                 | >    |

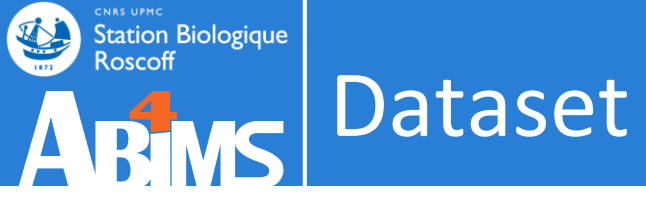

## Graphics

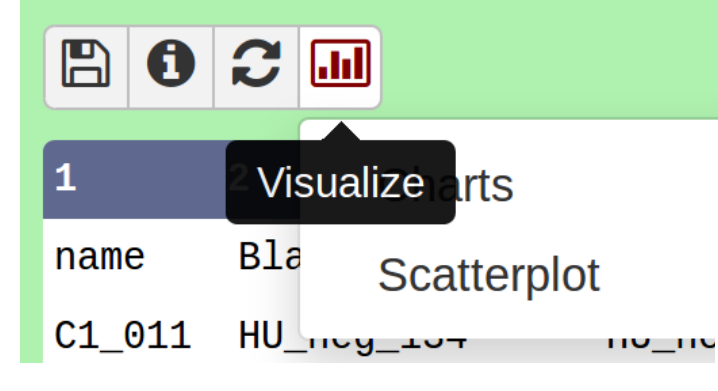

| 📶 New Chart           |                                       |                |                  | ▲ Ca | ancel | 🖺 Draw |
|-----------------------|---------------------------------------|----------------|------------------|------|-------|--------|
|                       |                                       |                |                  |      |       |        |
| Start Configurat      | ion <u>1: Data labe</u>               | l o O Add Data |                  |      |       |        |
| Drouido o chort titlo |                                       |                |                  |      |       |        |
| Provide a chart title |                                       |                |                  |      |       |        |
| New Chart             |                                       |                |                  |      |       |        |
| How many data poir    | nts would you like                    | to analyze?    |                  |      |       |        |
| Few (<500) Som        | e (<10k) Many (:                      | >10k)          |                  |      |       |        |
| • Bar diagrams        | · · · · · · · · · · · · · · · · · · · |                |                  |      |       |        |
|                       |                                       |                |                  |      |       |        |
|                       |                                       |                | 100              |      |       |        |
|                       |                                       |                |                  |      |       |        |
|                       |                                       |                |                  |      |       |        |
| Regular (NVD3)        | Stacked (NVD3)                        | (NVD3)         | horizontal       |      |       |        |
|                       |                                       |                | (NVD3)           |      |       |        |
| Others                |                                       |                |                  |      |       |        |
| 12-1                  |                                       |                |                  |      |       |        |
| × .                   | 12-1-                                 |                |                  |      |       |        |
| Min                   | e e e e e e e e e e e e e e e e e e e | 0              |                  |      |       |        |
| QLine with focus      | QLine chart                           | @Scatter plot  | @Heatmap         |      |       |        |
| Area charts           | (1003)                                | (1103)         | (custom)         |      |       |        |
|                       |                                       |                |                  |      |       |        |
|                       |                                       |                |                  |      |       |        |
|                       |                                       |                |                  |      |       |        |
|                       |                                       |                |                  |      |       |        |
| @Regular (NVD3)       | @Expanded<br>(NVD3)                   | @Stream (NVD3) | Pie chart (NVD3) |      |       |        |
| • Data processing (re | quires 'charts' tool fi               | rom Toolshed)  |                  |      |       |        |
|                       |                                       |                |                  |      |       |        |
|                       |                                       | I I I          |                  |      |       |        |

## Graphics

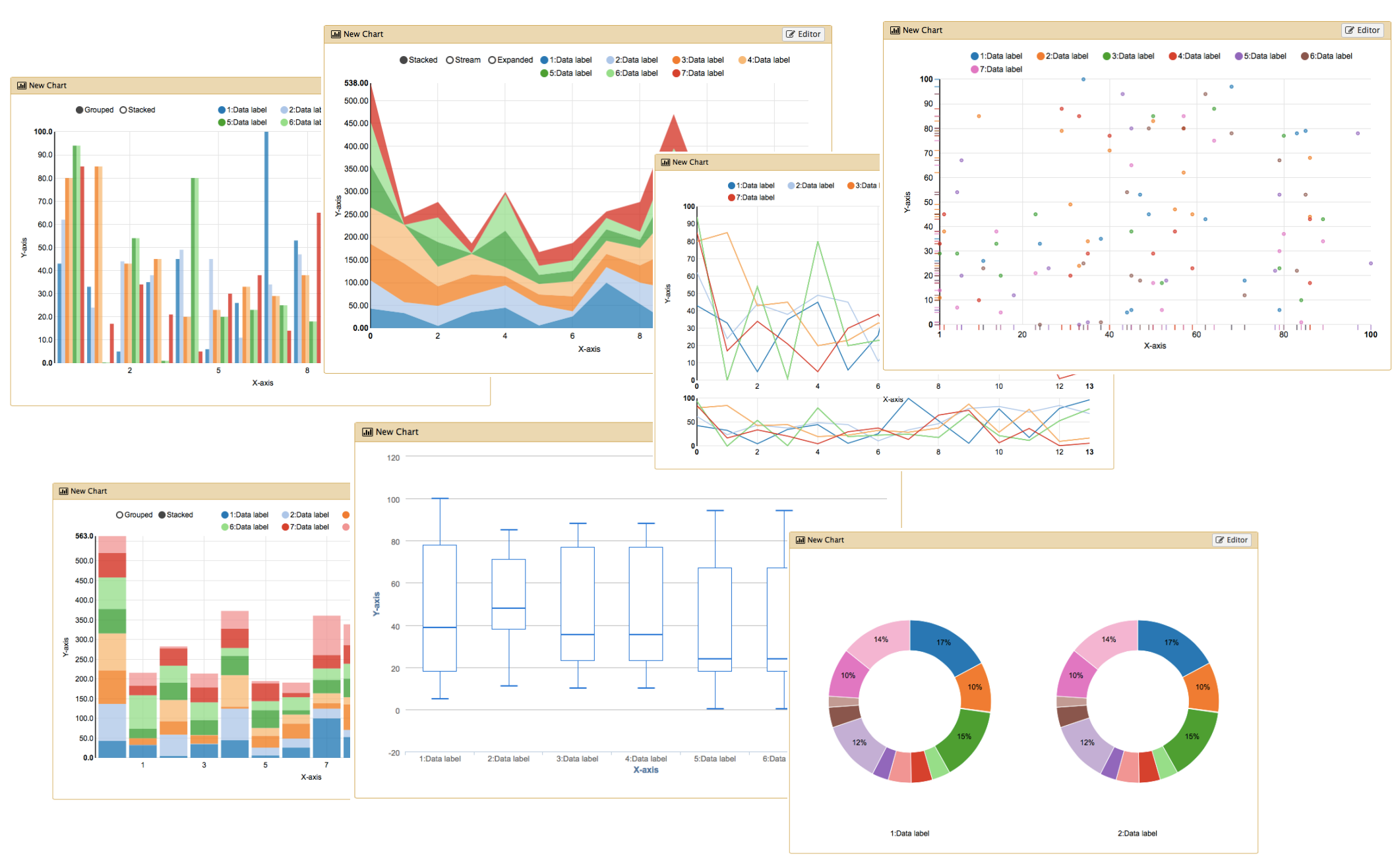

Station Biologique Roscoff

Dataset

J.

## Re-run a job

| 💳 Galaxy / 4 / Me                          | tabol          | Omics Analyze Data Workflow Shared Data - Visualization - Admin Help - User -                               | ===                                                                 | Using -993344424                          |
|--------------------------------------------|----------------|----------------------------------------------------------------------------------------------------|---------------------------------------------------------------------|-------------------------------------------|
| Tools                                      | 1              | CAMERA annotate (version 2.0.0)                                                                             | History                                                             | C 🕈 🗆                                     |
| search tools                               | 8              | RData file:                                                                                                 | 289.7 MB                                                            |                                           |
| Upload File from your computer             |                | 15: xset.group.retcor.group.fillPeaks.RData 🗧                                                               | <u>19:</u>                                                          |                                           |
| Export Data                                |                | output file from another function xcms (fillPeaks)                                                          | <ul> <li>xset.group.retcor.gro<br/>tate.variableMetadata</li> </ul> | oup.fillPeaks.anno<br>a.tsv (Xdiffreport) |
| LC-MS                                      |                | Convert retention time (seconds) into minutes:                                                              | 10.                                                                 |                                           |
| Format Conversion                          |                | Convert the columns rtmed. rtmin and rtmax into minutes                                                     | xset.group.retcor.gro                                               | wp.fillPeaks.anno                         |
| Preprocessing                              |                | num diaits:                                                                                                 | tate.negative.Rdata                                                 |                                           |
| Normalisation                              |                |                                                                                                    | 7.5 MB                                                              |                                           |
| Quality Control                            |                | Number of decimal places for mass values reported in ions identifiers                                       | format: rdata.camera.i<br>database: ?                               | negative,                                 |
|                                            |                | groupFWHM: multiplier of the standard deviation:                                                            | adding: bio_vs_blank                                                | annot tsy                                 |
| Amotation                                  | Ξ              | 6                                                                                                    | (deflated 52%)                                                      |                                           |
| GC-MS                                      |                | [sigma]                                                                                                    | adding: bio_vs_blank_                                               | _box/ (stored 0%)                         |
| Normalisation                              |                | groupFWHM: percentage of FWHM width:                                                                        | (deflated 23%)                                                      | _box/oor.prig                             |
| Quality Control                            |                | 0.6                                                                                                    | adding: bio_vs_blank_                                               | _box/002.png                              |
| Statistical Analysis                       |                | [pertwnm]                                                                                                   | adding: bio_vs_blank                                                | _box/003.png                              |
| Annotation                                 |                | findlsotopes: max. ion charge:                                                                              | (deflated 23%)                                                      |                                           |
| NMR                                        |                | Z<br>[maxcharge]                                                                                            |                                                                     |                                           |
| Preprocessing                              |                | findlentones; max number of expected isotones;                                                              |                                                                     | •                                         |
| Normalisation                              |                |                                                                                                    | □ Run this job again                                                |                                           |
| Quality Control                            |                | [maxiso]                                                                                                    | <u>17:</u>                                                          | • 🖋 🗙                                     |
| Statistical Analysis                       |                | findlsotopes: The percentage number of samples, which must satisfy the C12/C13 rule for isotope annotation: | xset.group.retcor.gro                                               | up.fillPeaks.anno                         |
| COMMON TOOLS                               |                | 0.5                                                                                                    | tate.dataMatrix.tsv                                                 |                                           |
| Data Handling                              |                | [minfrac]                                                                                                   | <u>16:</u>                                                          |                                           |
| Text Manipulation                          |                | General ppm error:                                                                                          | xset.group.retcor.gro<br>tate.variableMetadata                      | up.fillPeaks.anno<br>a.tsv                |
| Join, Subtract and Group                   |                | 5                                                                                                    | 15:                                                                 |                                           |
| galaxy4metabolomics.sb-roscoff.fr/tool_run | nner/rerun?id= | [ppm]<br>=89e90f36310e084c                                                                                  |                                                                     |                                           |

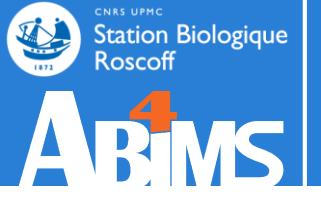

# Cleanup DATASET

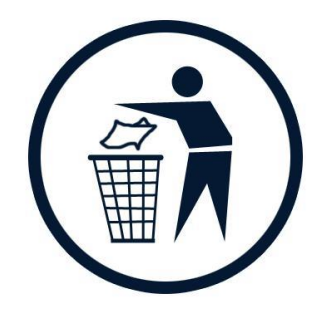

## Dataset / Cleanup

### Delete a dataset

| 💳 Galaxy / 4 / Me                                           | etabol | OMICS Analyze Data Workflow Shared Data - Visualization - Admin Help - User -                               |            |                                                | Using -993344424 I         |
|-------------------------------------------------------------|--------|----------------------------------------------------------------------------------------------------|------------|------------------------------------------------|----------------------------|
| Tools                                                       | 1      | CAMERA.annotate (version 2.0.0)                                                                             | <b>→</b> Î | History                                        | C 🕈 🗆                      |
| search tools                                                | 8      | RData file:                                                                                                 |            | search datasets                                | 8                          |
| <u>Upload File</u> from your computer<br><u>Export Data</u> |        | 15: xset.group.retcor.group.fillPeaks.RData<br>output file from another function xcms (fillPeaks)           |            | Sacuri<br>19 shown                             |                            |
| LC-MS                                                       |        | Convert retention time (seconds) into minutes:                                                              |            | 289.7 MB                                       |                            |
| Format Conversion                                           |        | Convert the columns rtmed, rtmin and rtmax into minutes                                                     |            | <u>19:</u>                                     |                            |
| Preprocessing                                               |        | num_digits:                                                                                                 |            | xset.group.retcor.gro<br>tate.variableMetadata | up.fillPeaks and<br>belete |
| Quality Control                                             |        | 0                                                                                                    |            | <u>18:</u>                                     |                            |
| Statistical Analysis<br>Annotation                          | =      | groupFWHM: multiplier of the standard deviation:                                                            |            | xset.group.retcor.gro<br>tate.negative.Rdata   | up.fillPeaks.anno          |
| GC-MS                                                       |        | o<br>[sigma]                                                                                                |            | <u>17:</u>                                     | • 🖋 🗙                      |
| Preprocessing                                               |        | groupFWHM: percentage of FWHM width:                                                                        |            | xset.group.retcor.gro<br>tate.dataMatrix.tsv   | up.fillPeaks.anno          |
| Normalisation                                               |        | 0.6                                                                                                    |            | 10.                                            |                            |
| Quality Control                                             |        | [perfwhm]                                                                                                   |            | <u>16:</u><br>vset group retcor gro            | 🕑 🖋 🗙                      |
| Statistical Analysis<br>Annotation                          |        | findlsotopes: max. ion charge:                                                                              |            | tate.variableMetadata                          | <u>.tsv</u>                |
| NMR                                                         |        | [maxcharge]                                                                                                 |            | <u>15:</u>                                     | 🕑 🖋 🗙                      |
| Preprocessing                                               |        | findlsotopes: max. number of expected isotopes:                                                             |            | <u>a</u>                                       | up.miPeaks.RDat            |
| Normalisation                                               |        | 2                                                                                                    |            | 14.                                            |                            |
| Quality Control                                             |        | [maxiso]                                                                                                    |            | xset.group.retcor.gro                          | up.Rplots.pdf              |
| Statistical Analysis                                        |        | findlsotopes: The percentage number of samples, which must satisfy the C12/C13 rule for isotope annotation: |            | 13:                                            |                            |
| COMMON TOOLS                                                |        | 0.5                                                                                                    |            | xset.group.retcor.gro                          | up.RData                   |
| Data Handling                                               |        | [minfrac]                                                                                                   |            | 12.                                            |                            |
| Text Manipulation                                           |        | General ppm error:                                                                                          |            | <u>12:</u><br>yset group reteer BBC            |                            |
| Filter and Sort                                             |        | 5                                                                                                    |            | Aser.group.recol.BPC                           | os_corrected.pdf           |
| Join, Subtract and Group                                    |        | [ppm]                                                                                                    |            | 11:                                            |                            |

## Dataset / Cleanup

## The dataset isn't really deleted

## It's in the Trash

| =_ Galaxy / 4 / Me                                   | etabol   | OMICS Analyze Data Workflow Shared Data - Visualization - Admin Help - User -                     |                                                 | Using -993344424                             |
|------------------------------------------------------|----------|---------------------------------------------------------------------------------------------------|-------------------------------------------------|----------------------------------------------|
| Fools                                                |          | CAMERA.annotate (version 2.0.0)                                                                   | History                                         | <i>:::::::::::::::::::::::::::::::::::::</i> |
| search tools                                         | 8        | RData file:                                                                                       | search datasets                                 | 8                                            |
| <u>Upload File</u> from your computer<br>Export Data |          | 15: xset.group.retcor.group.fillPeaks.RData<br>output file from another function xcms (fillPeaks) | Sacuri<br>19 shown hide deleted                 |                                              |
| LC-MS                                                |          | Convert retention time (seconds) into minutes:                                                    | 289.7 MB                                        |                                              |
| Format Conversion                                    |          | Convert the columns rtmed, rtmin and rtmax into minutes                                           | This dataset has be                             | en deleted                                   |
| Preprocessing                                        |          | num_digits:                                                                                       | Permanently remove                              | e it from disk                               |
| <u>Normalisation</u><br>Quality Control              |          | 0                                                                                                 | <u>19:</u>                                      | 🕘 🖉 🗙                                        |
| Statistical Analysis                                 |          | Number of decimal places for mass values reported in ions identifiers                             | xset.group.retcor.grou                          | up.fillPeaks.anno                            |
| Annotation                                           | -        | groupFWHM: multiplier of the standard deviation:                                                  | tate.variableMetadata.                          | .tsv (Xdiffreport)                           |
| GC-MS                                                |          | 6<br>[sigma]                                                                                      | 18:<br>yset group retcor gro                    | 🕐 🖋 🗙                                        |
| Preprocessing                                        |          | groupFWHM: percentage of FWHM width:                                                              | tate.negative.Rdata                             |                                              |
| Normalisation                                        |          | 0.6                                                                                               | <u>17:</u>                                      | • / ×                                        |
| Quality Control                                      |          | [perfwhm]                                                                                         | xset.group.retcor.gro                           | up.fillPeaks.anno                            |
| Annotation                                           |          | findlsotopes: max. ion charge:                                                                    | tate.dataMatrix.tsv                             |                                              |
|                                                      |          | 2                                                                                                 | <u>16:</u>                                      | • 🖋 🗙                                        |
| NMR<br>Preprocessing                                 |          | [maxcharge]                                                                                       | xset.group.retcor.grou<br>tate.variableMetadata | <u>up.fillPeaks.anno</u><br>.tsv             |
| Normalisation                                        |          | findlsotopes: max. number of expected isotopes:                                                   | 15.                                             |                                              |
| Quality Control                                      |          |                                                                                                   | xset.aroup.retcor.aro                           | up.fillPeaks.RDat                            |
| Statistical Analysis                                 |          | [industo]                                                                                         | <u>a</u>                                        |                                              |
| COMMON TOOLS                                         |          |                                                                                                   | <u>14:</u>                                      | 🖲 🖋 🗙                                        |
| Data Handling                                        |          | [minfrac]                                                                                         | xset.group.retcor.group                         | up.Rplots.pdf                                |
| Text Manipulation                                    |          | General ppm error:                                                                                | <u>13:</u>                                      | 🖲 🖋 🗙                                        |
| Filter and Sort                                      |          | 5                                                                                                 | xset.group.retcor.group                         | up.RData                                     |
| Join, Subtract and Group                             | <b>.</b> | [ppm]                                                                                             |                                                 |                                              |

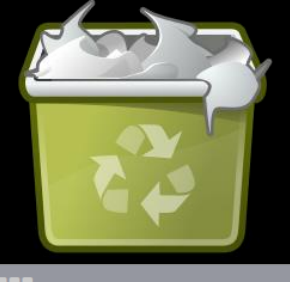

## Dataset / Cleanup

### "Empty Trash" : to free up disk space

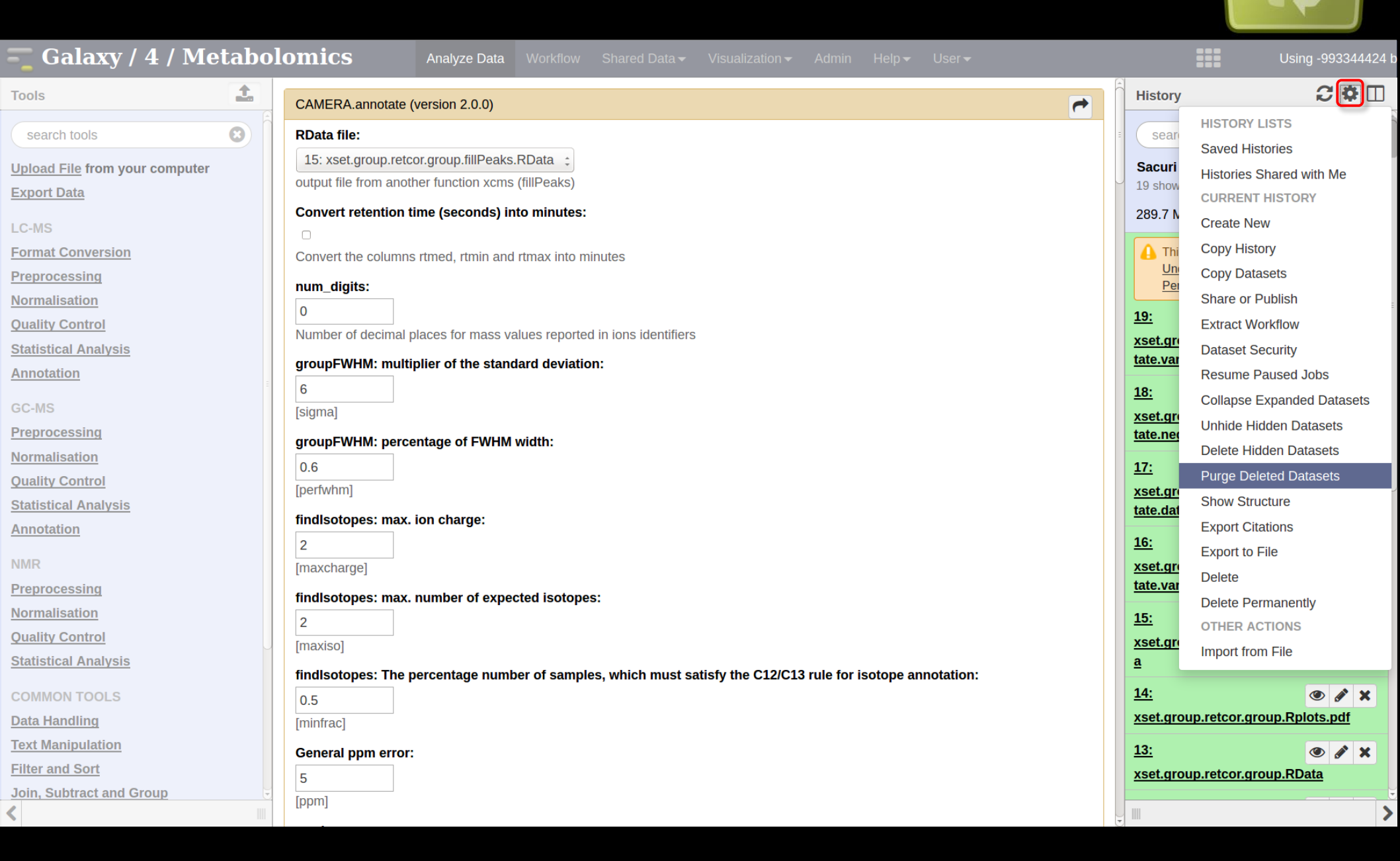

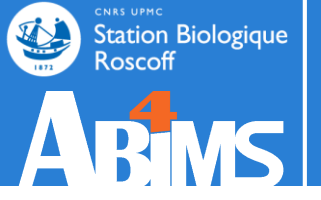

# WORKFLOW

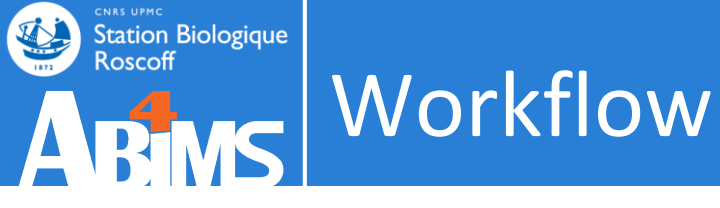

• A workflow is a sequence of tool operations and parameters

• Can match the experiment protocol

 A workflow is built to be replayed (more or less strict)

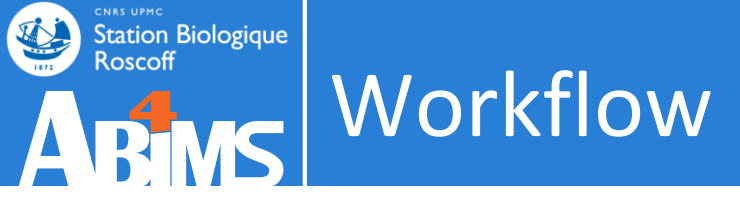

• Our workflow

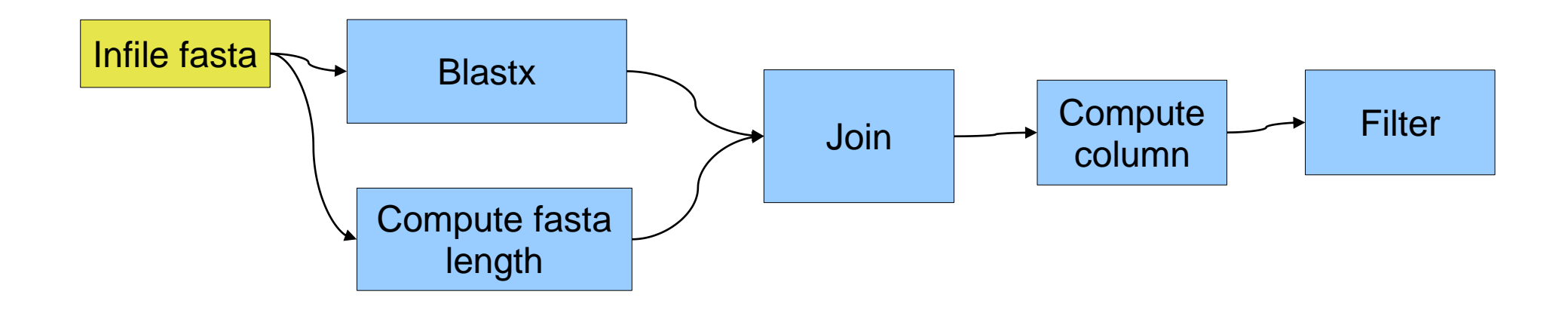

#### Our workflow with Galaxy

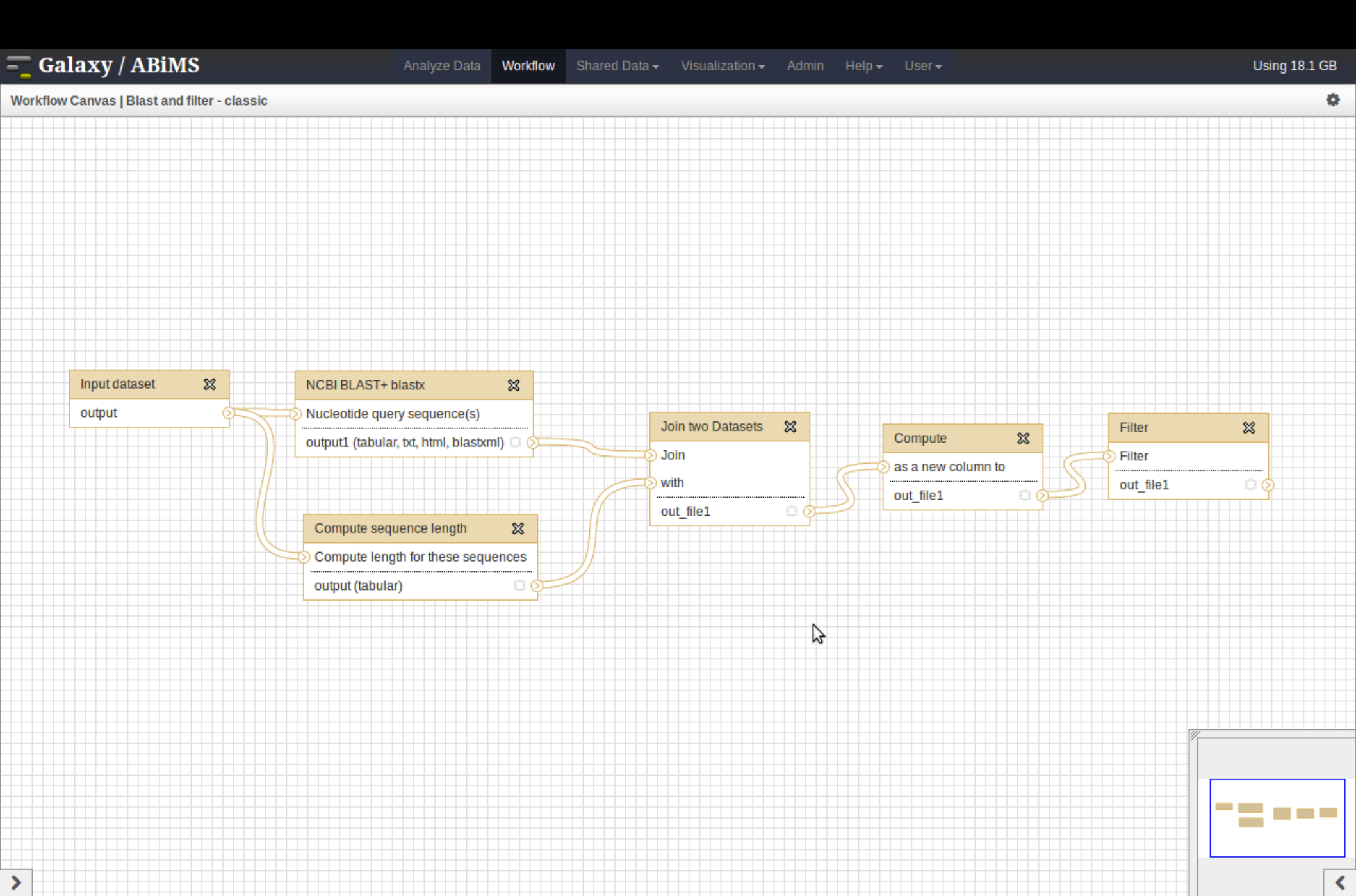

#### From a history

RAXML

<

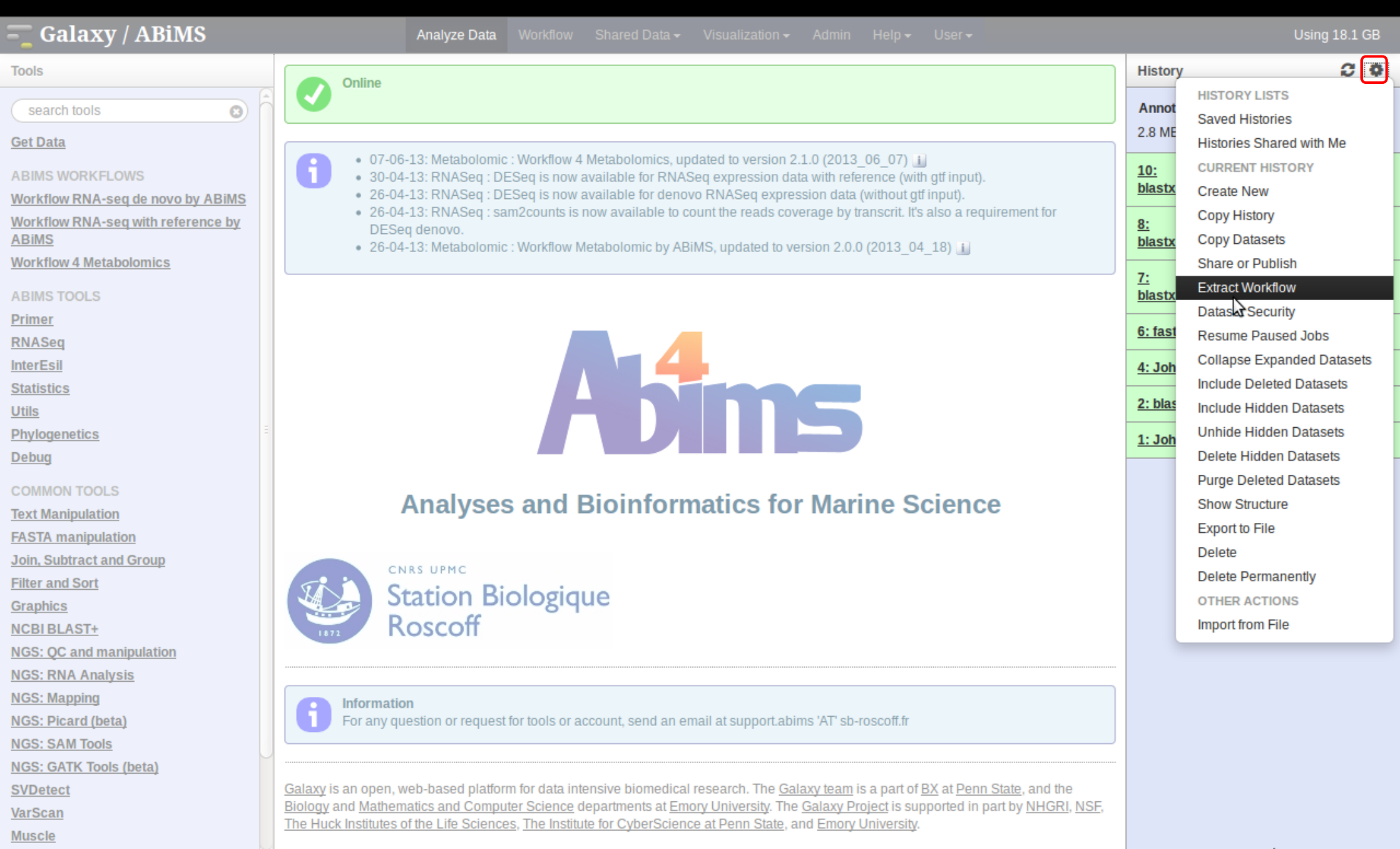

129 /

>

#### From a history

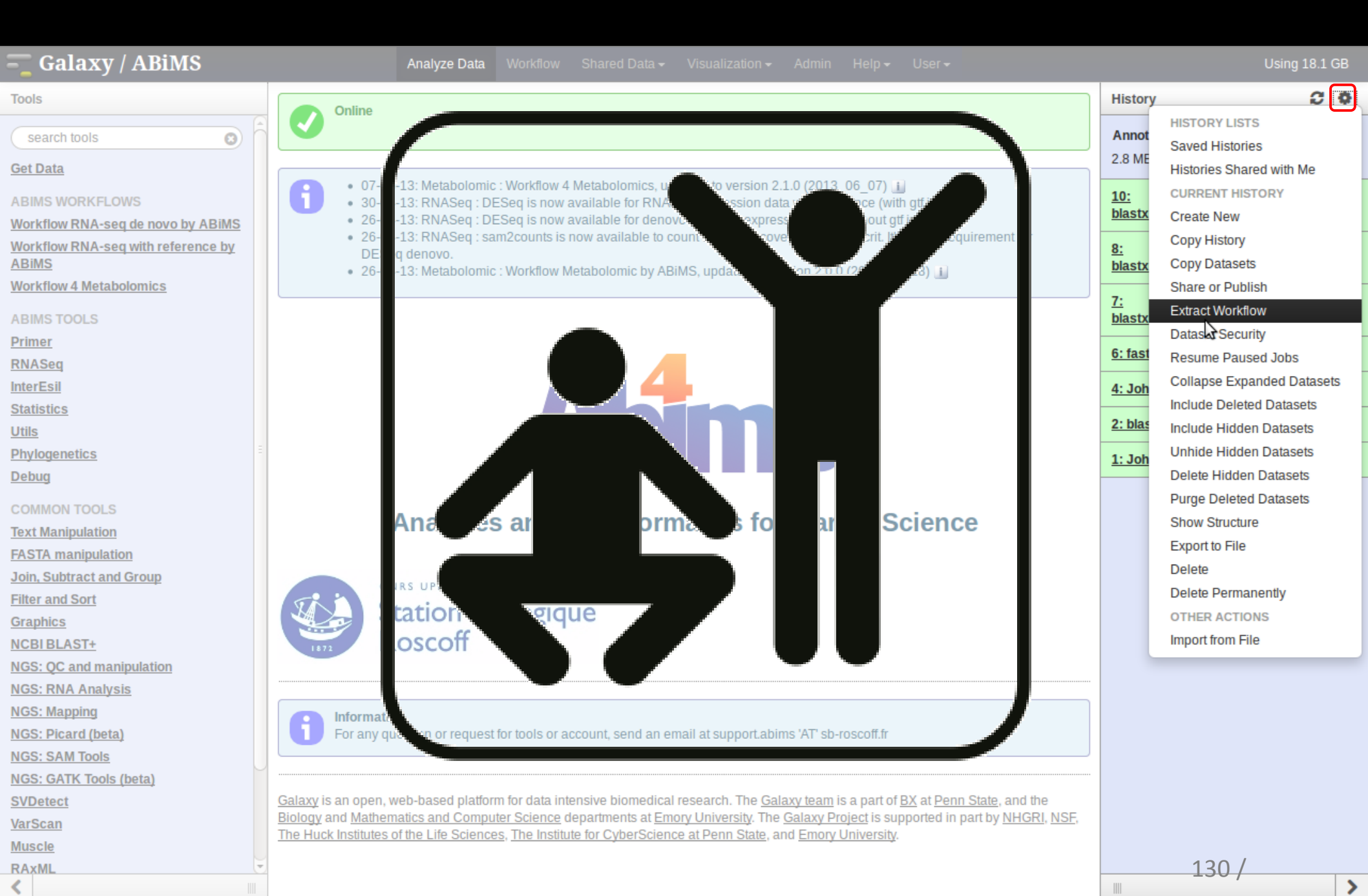

## From a history

| 💳 Galaxy / 4 / Meta                            | abo | lomics                                  | Analyze Data Wor       | kflow Shared Data      |       | Visualization – Admin Help – User –                                      |   |                                                             | Using -993344424               | 4 b |
|------------------------------------------------|-----|-----------------------------------------|------------------------|------------------------|-------|--------------------------------------------------------------------------|---|-------------------------------------------------------------|--------------------------------|-----|
| Tools                                          | 1   | The following list contains             | s each tool that was r | un to create the datas | sets  | in your current history. Please select those that you wish to include in | 9 | History                                                     | C 🕈 🗆                          | J   |
| search tools                                   | 8   | the workflow.                           | n interactively and th | is cannot be incorpora | ateo  | d into a workflow will be shown in grav                                  |   | search datasets                                             | 8                              | Â   |
| Upload File from your computer                 |     | Workflow name                           | in moradar di juna di  |                        | circi |                                                                          |   | Sacuri                                                      |                                |     |
| Export Data                                    |     | LS-MS                                   | LS-MS                  |                        |       |                                                                          |   |                                                             |                                |     |
| LC-MS                                          |     | Create Workflow C                       | heck all Uncheck       | all                    |       |                                                                          |   | 19.                                                         |                                |     |
| Preprocessing                                  |     | ΤοοΙ                                    |                        |                        | ł     | History items created                                                    |   | xset.group.retcor.grou                                      | p.fillPeaks.anno               |     |
| Normalisation                                  |     |                                         |                        |                        |       | 1: sacuri.zip                                                            |   | tate.variableMetadata.t                                     | sv (Xdiffreport)               |     |
| <u>Quality Control</u><br>Statistical Analysis |     | Upload File<br>This tool cannot be used | l in workflows         | •                      | ·     |                                                                          | B | 18:<br>xset.aroup.retcor.arou                               | D.fillPeaks.anno               |     |
| Annotation                                     |     |                                         |                        |                        |       | Treat as input dataset                                                   |   | tate.negative.Rdata                                         |                                |     |
| GC-MS                                          |     |                                         |                        |                        |       | 2: xset.RData                                                            |   | <u>17:</u>                                                  | ۵ 🖋 🗙                          |     |
| Preprocessing                                  |     |                                         |                        |                        |       | 3: sampleMetadata.tsv                                                    |   | <u>xset.group.retcor.grou</u><br><u>tate.dataMatrix.tsv</u> | p.miiPeaks.anno                |     |
| Quality Control                                |     | xcms.xcmsSet                            |                        | •                      | ·     | 4: xset.TICs_raw.pdf                                                     |   | <u>16:</u>                                                  | • 🖋 🗙                          |     |
| Statistical Analysis                           |     | Include "xcms.xcmsS                     | Set" in workflow       |                        |       | 5: xset.BPCs_raw.pdf                                                     |   | xset.group.retcor.grou<br>tate.variableMetadata.t           | <u>p.fillPeaks.anno</u><br>:sv |     |
| Annotation                                     |     |                                         |                        |                        |       | 6: xset.log.txt                                                          |   | <u>15:</u>                                                  | • / ×                          |     |
| NMR<br>Preprocessing                           |     |                                         |                        |                        |       | 7: xset.group.RData                                                      |   | xset.group.retcor.group                                     | p.fillPeaks.RDat               |     |
| Normalisation                                  |     | xcms.group                              | ' in workflow          | •                      | •     | 8: yeat group Phlats ndf                                                 |   | <u> </u>                                                    |                                |     |
| <u>Quality Control</u><br>Statistical Analysis |     | include Xernelgroup                     |                        |                        |       |                                                                          |   | xset.group.retcor.grou                                      | p.Rplots.pdf                   |     |
| COMMON TOOLS                                   |     |                                         |                        |                        |       | 9: xset.group.retcor.RData                                               |   | <u>13:</u>                                                  | • / ×                          |     |
| Data Handling                                  |     | xcms.retcor                             |                        | •                      |       | 10: xset.group.retcor.Rplots.pdf                                         |   | xset.group.retcor.grou                                      | p.RData                        |     |
| Text Manipulation                              |     | Include "xcms.retcor"                   | ' in workflow          |                        |       | 11: xset.group.retcor.TICs_corrected.pdf                                 |   | 12:<br>xset.group.retcor.BPCs                               | s corrected.pdf                |     |
| Join, Subtract and Group                       |     |                                         |                        |                        |       | 12: xset.group.retcor.BPCs_corrected.pdf                                 |   | 11:                                                         |                                | Į   |
| <                                              |     | Yome group                              |                        |                        |       | 13: xset.group.retcor.group.RData                                        | J |                                                             | 7                              | >   |

### Workflow manager

| 💳 Galaxy / 4 / Metabolomics                             | Analyze Data Workflow | Shared Data  ▼ Visualization  ▼ | Admin Help▼ User▼ |                     | Using -993344424 t          |
|---------------------------------------------------------|-----------------------|---------------------------------|-------------------|---------------------|-----------------------------|
| Your workflows                                          | 1                     |                                 |                   | Create new workflow | 1 Upload or import workflow |
| Name                                                    |                       |                                 |                   | # of Step           | S                           |
| LS-MS -                                                 |                       |                                 |                   | 7                   |                             |
| Copy of 'gigaXml' shared by 'ethevenot@sb-roscoff.fr' - |                       |                                 |                   | 13                  |                             |
| Workflow LC/MS -                                        |                       |                                 |                   | 6                   |                             |
| Community -                                             |                       |                                 |                   | 10                  |                             |
| Full_workflow -                                         |                       |                                 |                   | 19                  |                             |
| Workflow XCMS -                                         |                       |                                 |                   | 8                   |                             |

#### Workflows shared with you by others

| Name                          | Owner                   | # of Steps |
|-------------------------------|-------------------------|------------|
| demo_workflow_06_annotation - | mlandi@sb-roscoff.fr    | 6          |
| <u>cohort</u> •               | ethevenot@sb-roscoff.fr | 15         |
| gigaRaw-convert ▼             | ethevenot@sb-roscoff.fr | 1          |

#### **Other options**

Configure your workflow menu

#### Edit a workflow

| <b> Galaxy / 4 /</b> ] | Metabolomics                  | Analyze Data | Workflow | Shared Data <del>-</del> | Visualization <del>-</del> | Admin | Help 🗸 | User <del>-</del> |                     |         | Using -993344424 t   |
|------------------------|-------------------------------|--------------|----------|--------------------------|----------------------------|-------|--------|-------------------|---------------------|---------|----------------------|
|                        |                               |              |          |                          |                            |       |        |                   |                     |         |                      |
| Your workflows         |                               |              |          |                          |                            |       |        |                   | Create new workflow | 🛉 Uploa | d or import workflow |
| Name                   |                               |              |          |                          |                            |       |        |                   | # of Steps          | 5       |                      |
| LS-M9                  |                               |              |          |                          |                            |       |        |                   | 7                   |         |                      |
| Edit                   |                               |              |          |                          |                            |       |        |                   |                     |         |                      |
| Run                    | y 'ethevenot@sb-roscoff.fr' 🔻 |              |          |                          |                            |       |        |                   | 13                  |         |                      |
| Share or Publish       |                               |              |          |                          |                            |       |        |                   | 6                   |         |                      |
| Download or Export     |                               |              |          |                          |                            |       |        |                   |                     |         |                      |
| Сору                   |                               |              |          |                          |                            |       |        |                   | 10                  |         |                      |
| Rename                 |                               |              |          |                          |                            |       |        |                   | 10                  |         |                      |
| View                   |                               |              |          |                          |                            |       |        |                   | 19                  |         |                      |
| Delete                 |                               |              |          |                          |                            |       |        |                   | 8                   |         |                      |
|                        |                               |              |          |                          |                            |       |        |                   |                     |         |                      |

#### Workflows shared with you by others

| Name                        | Owner                   | # of Steps |
|-----------------------------|-------------------------|------------|
| demo_workflow_06_annotation | mlandi@sb-roscoff.fr    | 6          |
| <u>cohort</u> •             | ethevenot@sb-roscoff.fr | 15         |
| gigaRaw-convert ▼           | ethevenot@sb-roscoff.fr | 1          |

#### **Other options**

Configure your workflow menu

## Edit a workflow : drag and drop

| Galaxy / METABO                           | Analyze Data                 | Workflow | Shared Data 🕶 | Visualization | ← Admin       | Help <del>-</del> | User▼ |                |     | Using 7.8 MB   |
|-------------------------------------------|------------------------------|----------|---------------|---------------|---------------|-------------------|-------|----------------|-----|----------------|
| Tools                                     | Workflow Canvas   Workflow X | CMS      |               |               |               |                   |       |                |     | ٥              |
| (search tools                             |                              |          |               |               |               |                   |       |                |     |                |
| Get Data                                  |                              |          |               |               |               |                   |       |                |     |                |
| WORKFLOW 4 METABOLOMICS                   |                              |          |               |               |               |                   |       |                |     |                |
| 2-Preprocessing                           |                              |          |               |               |               |                   |       |                |     |                |
| 3-Normalisation                           |                              |          |               |               |               |                   |       |                |     |                |
| 4-Quality Control                         |                              |          |               |               |               |                   |       |                |     |                |
| 5-Statistical Analysis                    |                              |          |               |               |               |                   |       |                |     |                |
| <u>6-Annotation</u>                       |                              |          |               |               |               |                   |       |                |     |                |
| COMMON TOOLS                              |                              |          |               |               |               |                   |       |                |     |                |
| Text Manipulation                         |                              |          |               |               |               |                   |       |                |     |                |
| Filter and Sort                           | xcms.xcmsSet 🗙               | xc       | ms.group      | ×             | xcms.retiliar | ×                 |       | xcms.group     | ×   | xcms.fillPeaks |
| Join, Subtract and Group                  | output (rdata)               | D RD     | )ata file     |               | RData file    |                   |       | 2 RData file   |     | BData file     |
| Statistics                                | output info (tabular)        |          | tout (sdata)  | SI            | output (rdat  | ->                |       | output (rdata) |     |                |
| Graph/Display Data<br>Multiple regression |                              | 00       |               |               |               | a) U              | 1     |                | J.  |                |
|                                           |                              | rp       | lots (par)    |               | rplots (par)  | Ð                 | 1     | rpiots (pdr)   | 0 Y | log (txt)      |
| Workflow control                          | log (txt)                    | log      | g (txt)       |               | tics_cor (pdf | ) 0               |       | log (txt)      | 09  |                |
| Innutc                                    |                              |          |               |               | log (txt)     | 0                 | 9     |                |     |                |
|                                           |                              |          |               |               |               |                   |       |                |     |                |
|                                           |                              |          |               |               |               |                   |       |                |     |                |
|                                           |                              |          |               |               |               |                   |       |                |     |                |
|                                           |                              |          |               |               |               |                   |       |                |     |                |
|                                           |                              |          |               |               |               |                   |       |                |     | [ ]            |
|                                           |                              |          |               |               |               |                   |       |                |     |                |
|                                           |                              |          |               |               |               |                   |       |                |     |                |
|                                           |                              |          |               |               |               |                   |       |                |     |                |
|                                           |                              |          |               |               |               |                   |       |                |     | N 1            |

## Edit a workflow : drag and drop

| 🗧 Galaxy / METABO                                         | Analyze Data Workf              | low Shared Data                | r▼ Visualization▼ Admin Help | ✓ User ✓       |    | Using 7.8 MB   |
|-----------------------------------------------------------|---------------------------------|--------------------------------|------------------------------|----------------|----|----------------|
| Tools                                                     | Workflow Canvas   Workflow XCMS |                                |                              |                |    | ¢              |
| (search tools                                             |                                 |                                |                              |                |    |                |
| Get Data                                                  |                                 |                                |                              |                |    |                |
| WORKFLOW 4 METABOLOMICS 2-Preprocessing                   |                                 | xcms.refor                     | ×                            |                |    |                |
| <u>3-Normalisation</u>                                    |                                 | Ø RData file                   |                              |                |    |                |
| <u>4-Quality Control</u><br><u>5-Statistical Analysis</u> |                                 | output (rdata)<br>rplots (pdf) |                              |                |    |                |
| <u>6-Annotation</u>                                       |                                 | tics_cor (pdf)                 | 00                           |                |    |                |
| COMMON TOOLS                                              |                                 | log (txt)                      | 00                           |                |    |                |
| Text Manipulation                                         |                                 |                                |                              |                |    |                |
| Filter and Sort                                           | xcms.xcmsSet 🗙                  | xcms.group                     | ×                            | xcms.group     | ×  | xcms.fillPeaks |
| Join, Subtract and Group<br>Statistics                    | output (rdata)                  | 🔉 RData file                   |                              | RData file     | F  | 🔊 RData file   |
| Graph/Display Data                                        | output_info (tabular) 🛛 📀       | output (rdata)                 | 00                           | output (rdata) |    | output (rdata) |
| Multiple regression                                       | tics_raw (pdf)                  | rplots (pdf)                   | 00                           | rplots (pdf)   | 00 | log (txt)      |
| Workflow control                                          |                                 |                                |                              |                |    |                |
| Inputs                                                    |                                 |                                |                              |                |    |                |
|                                                           |                                 |                                |                              |                |    |                |
| <                                                         |                                 |                                |                              |                |    | <              |

## Edit a workflow : delete a noodle

| Tools     Workflow Canvas   Workflow XCMS       cearch tools       Get Dafa       WORKFLOW 4 METABOLOMICS       2-Perprocessing       2-Normalisation       4-Onality Control       2-Statistical Analysis       5-Statistical Analysis       6-Control       Soltatatian       10in, Subtract and Group       Statistical Sort       Multiple rearression       Workflow control       Insuts                                                                                                    | 🗧 Galaxy / METABO        | Analyze Data 🛛 Wo              | rkflow Shared Data - Visual | lization∓ Admin Help∓ User∓ | Using 7.8 MB    |
|----------------------------------------------------------------------------------------------------|--------------------------|--------------------------------|-----------------------------|-----------------------------|-----------------|
| Search tools         Get Data         WORKFLOW 4 METABOLOMICS         2.Preprocessina         3-Normalisation         4-Daalily Control         S-Statistical Analysis         6-Annotation         COMMON TOOLS         Text Manipulation         Filter and Sort         Doin. Subtract for Group         Statistics         Graph/Display. Data         Multiple regression         Workflow control         Inputs                                                                                                    | Tools                    | Workflow Canvas   Workflow XCM | IS                          |                             | 0               |
| Get Data     WORKFLOW 4 METABOLOMICS   2-Preprocessing   3-Normalisation   C-Ouality Control   5-Statistical Analysis   G-Annotation   COMMON TOOLS   Text Manipulation   Filter and Sort   Join, Subtract and Group   Statistics   output (rdata)   output (rdata)                                                                                                    | (search tools            |                                |                             |                             |                 |
| WORKFLOW 4 METABOLOMICS         2-Preprocessing         3-Normalisation         4-Ouality Control         2-Statistical Analysis         6-Annotation         COMMON TOOLS         Text Manipulation         Elter and Sort         Join, Subtract and Group         Statistics         output (rdata)         output (rdata)         log (txt)         log (txt)         log (txt)                                                                                                    | Get Data                 |                                |                             |                             |                 |
| 2-Preprocessing<br>3-Normalisation<br>4-Quality Control<br>5-Statistical nalvisis<br>6-Annotation<br>COMMON TOOLS<br>Text Manipulation<br>Eilter and Sort<br>Join, Subtract and Group<br>Statistics<br>Graph/Display Data<br>Multiple regression<br>Workflow control<br>Inputs                                                                                                    | WORKELOW 4 METABOLOMICS  |                                |                             |                             |                 |
| 3-Normalisation<br>4-Quality Control<br>5-Statistical Analysis<br>6-Annotation<br>COMMON TOOLS<br>Text Manipulation<br>Filter and Sort<br>Join, Subtract and Group<br>Statistics<br>Group/Display Data<br>Multiple regression<br>Workflow control<br>Inputs                                                                                                    | 2-Preprocessing          |                                | xcms.retcor 🗙               |                             |                 |
| 4-Ouality Control         S-Statistical Analysis         6-Annotation         COMMON TOOLS         Text Manipulation         Filter and Sort         Join, Subtract and Group         Statistics         Output (rdata)         Output (rdata)         Op (txt)         Inputs                                                                                                    | 3-Normalisation          |                                | RData file                  |                             |                 |
| S-Statistical Analysis       -Annotation         G-Annotation       rplots (pdf)         COMMON TOOLS       log (txt)         Jein. Subtract and Group       xcms.xcmsSet       xcms.group       xcms.group       xcms.filPeaks         Statistics       output (rdata)       output (rdata)       output (rdata)       output (rdata)       output (rdata)         Multiple regression       workflow control       log (txt)       log (txt)       log (txt)       log (txt)         Inputs       Inputs       Inp                                                                                                    | 4-Quality Control        |                                | output (rdata) 🛛 💿 🤛        | ×                           |                 |
| Se-Annotation     COMMON TOOLS     Text Manipulation   Filter and Sort   Join, Subtract and Group   Statistics   Graph/Display Data   Multiple regression     Workflow control     Inputs     Inputs                                                                                                    | 5-Statistical Analysis   |                                | rplots (pdf)                |                             |                 |
| COMMON TOOLS       Iog (bt)         Text Manipulation       Iog (bt)         Filter and Sort       xcms.xcmsSet         Join, Subtract and Group       xcms.group         Statistics       output (rdata)         Graph/Display Data       output (rdata)         Multiple rearession       ics_raw (pd)         ig (bt)       icg (bt)         Workflow control       ics_raw (pd)         Inputs       ics_raw (pd)         ics (bt)       ics (bt)         ics (bt)       ics (bt) <td>6-Annotation</td> <td></td> <td>tics cor (pdf)</td> <td>//</td> <td></td>                                                                                                    | 6-Annotation             |                                | tics cor (pdf)              | //                          |                 |
| Text Manipulation       Filter and Sort       Join. Subtract and Group       Statistics       Graph/Display Data       Multiple regression       Workflow control       Inputs                                                                                                    | COMMON TOOLS             |                                |                             | /                           |                 |
| Filter and Sort   Join, Subtract and Group   Statistics   Graph/Display Data   Multiple regression   Workflow control   Inputs   Xcms.group X   RData file   output (rdata)   output (rdata)   output (rdata)   output (rdata)   output (rdata)   output (rdata)   output (rdata)   output (rdata)   output (rdata)   output (rdata)   output (rdata)   output (rdata)   output (rdata)   Potential (rdata) Inplots (pdf) Inplots (pdf) Inplot (pdf) Inplot (pdf) Inplot (pdf) Inplot (pdf) Inplot (pdf) Inplot (pdf) Inplot (pdf) Inplot (pdf) Inplot (pdf) Inplot (pdf) Inplot (pdf) Inplot (pdf) Inplot (pdf) Inplot (pdf) Inplot (pdf) Inplot (pdf) Inplot (pdf) Inplot (pdf) Inplot (pdf)                                                                                                    | Text Manipulation        |                                |                             | £                           |                 |
| Join, Subtract and Group     Xclis, Minsel     Xclis, Minsel | Filter and Sort          | vene vene Cet                  |                             |                             | verse fillbooks |
| Statistics     output (rdata)     RData file     output (rdata)     output (rdata)       Graph/Display Data     output_info (tabular)     output (rdata)     output (rdata)     output (rdata)       Multiple regression     tics_raw (pdf)     op (txt)     op (txt)     op (txt)     op (txt)       Inputs     Imputs     Imputs     Imputs     Imputs     Imputs     Imputs                                                                                                    | Join, Subtract and Group | xcms.xcmsSet X                 | xcms.group x                | xcms.group 🗙                | xtms.miPeaks    |
| Graph/Display Data     output_info (tabular)     output (rdata)     output (rdata)     output (rdata)     output (rdata)     output (rdata)     output (rdata)     output (rdata)     output (rdata)     output (rdata)     output (rdata)     output (rdata)     log (bt)     log (bt)     log                                                                                                    | Statistics               | output (rdata)                 | RData file                  | RData file                  | RData file      |
| Multiple regression     tics_raw (pdf)     rplots (pdf)     log (txt)       Workflow control   Inputs                                                                                                    | Graph/Display Data       | output_info (tabular) 🗇 📀      | output (rdata)              | output (rdata)              | output (rdata)  |
| Workflow control     Inputs     log (txt)     log (txt)  <                                                                                                    | Multiple regression      | tics_raw (pdf) 🛛 💿             | rplots (pdf)                | rplots (pdf) 🛛 😳            | log (txt)       |
|                                                                                                    | Workflow control         | log (txt)                      | log (txt)                   | log (txt) 💿 📀               |                 |
|                                                                                                    | <u>Inputs</u>            |                                |                             |                             |                 |
|                                                                                                    |                          |                                |                             |                             |                 |
|                                                                                                    |                          |                                |                             |                             |                 |
|                                                                                                    |                          |                                |                             |                             | P               |
|                                                                                                    |                          |                                |                             |                             |                 |
|                                                                                                    |                          |                                |                             |                             |                 |
|                                                                                                    |                          |                                |                             |                             |                 |
|                                                                                                    |                          |                                |                             |                             |                 |
|                                                                                                    | <                        |                                |                             |                             | <               |

## Edit a workflow : add a tool

| 💳 Galaxy / METABO                                                                                                    | Analyze Data Wor                                                               | kflow Shared Data                                                                                        | 🕶 Visualization 🕶 Admin Help 🕶 User 🕶                                                          | <br>Using 7.8 MB                          |
|----------------------------------------------------------------------------------------------------|--------------------------------------------------------------------------------|----------------------------------------------------------------------------------------------------|------------------------------------------------------------------------------------------------|-------------------------------------------|
| Tools                                                                                                    | Workflow Canvas   Workflow XCMS                                                | 5                                                                                                    |                                                                                                | ¢                                         |
| <ul> <li>search tools</li> <li><u>Get Data</u></li> <li>WORKFLOW 4 METABOLOMICS</li> <li><u>2-Preprocessing</u></li> <li><u>xcms.xcmsSet</u> Filtration and<br/>Peak Identification using<br/>xcmsSet function from xcms R<br/>package to preprocess<br/>LC/MS data for relative<br/>quantification and statistical<br/>analysis</li> <li><u>xcms.qroup</u> Group peaks<br/>together across samples<br/>process and the process</li> </ul> | xcms.xcmsSet ×                                                                 | xcms.retcor<br>RData file<br>output (rdata)<br>rplots (pdf)<br>tics_cor (pdf)<br>log (txt)<br>xcms.group |                                                                                                | xcms.fillPeaks                            |
| <ul> <li>using overlapping m/z bins<br/>and calculation of smoothed<br/>peak distributions in<br/>chromatographic time.</li> <li>xcms.retcor Retention Time<br/>Cot 2ction using retcor</li> </ul>                                                                                                    | output (rdata) O<br>output_info (tabular) O<br>tics_raw (pdf) O<br>log (txt) O | <ul> <li>RData file</li> <li>output (rdata)</li> <li>rplots (pdf)</li> <li>log (txt)</li> </ul>          | xcms.retcor     x       %     loading tool info       rplots (pdf)     0       log (txt)     0 | RData file<br>output (rdata)<br>log (txt) |
| <ul> <li>xcms.fillPeaks Integrate the signal in the region of that peak group not represented and create a new peak</li> <li>xcms.diffreport A report showing the most statistically significant differences in analyte intensities</li> <li>CAMERA.annotateDiffreport</li> </ul>                                                                                                    |                                                                                |                                                                                                    |                                                                                                |                                           |
| Wrapper function for the<br>galaxy4metabolomics.sb-roscoff.fr/workflow/ed                                                                                                    | litor?id=c1992d25d70f8c1f#                                                     |                                                                                                    |                                                                                                | <                                         |
|                                                                                                    |                                                                                | ahi shaki shaki shaki                                                                                    | a santa santa santa banta banta panta panta panta panta panta.<br>Pan                          |                                           |

## Edit a workflow : add a noodle

| Galaxy / METABO                                                                                                    | Analyze Data <b>Wo</b>                                                                                                    | rkflow Shared Data <del>-</del> Visuali                                     | zation <del>▼</del> Admin Help <del>▼</del> User                            | -                                                                                    | Using 7.8 MB                                                |
|----------------------------------------------------------------------------------------------------|----------------------------------------------------------------------------------------------------|-----------------------------------------------------------------------------|-----------------------------------------------------------------------------|--------------------------------------------------------------------------------------|-------------------------------------------------------------|
| Tools                                                                                                    | Workflow Canvas   Workflow XCM                                                                                                   | IS                                                                          |                                                                             |                                                                                      | 0                                                           |
| Search tools                                                                                                    |                                                                                                    | xcms.retcor 🗙                                                               | xcms.retcor 🗙                                                               |                                                                                      |                                                             |
| 2-Preprocessing<br>• <u>xcms.xcmsSet</u> Filtration and<br>Peak Identification using<br>xcmsSet function from xcms R<br>package to preprocess<br>LC/MS data for relative<br>quantification and statistical<br>analysis                                                                                                    |                                                                                                    | RData file<br>output (rdata)<br>rplots (pdf)<br>tics_cor (pdf)<br>log (txt) | RData file<br>output (rdata)<br>rplots (pdf)<br>tics_ror (pdf)<br>log (txt) |                                                                                      |                                                             |
| <ul> <li>xcms.group Group peaks<br/>together across samples<br/>using overlapping m/z bins<br/>and calculation of smoothed<br/>peak distributions in<br/>chromatographic time.</li> <li>xcms.retcor Retention Time<br/>Correction using retcor<br/>function from xcms R package</li> <li>xcms.fillPeaks Integrate the<br/>signal in the region of that</li> </ul> | xcms.xcmsSet     ×       output (rdata)     2       output_info (tabular)     2       tics_raw (pdf)     2       log (txt)     2 | xcms.group ×<br>RData file<br>output (rdata)<br>rplots (pdf)<br>log (txt)   | xcms.group<br>RData file<br>output (rdata)<br>rplots (pdf)<br>log (txt)     | xcms.group x<br>RData file<br>output (rdata) 0<br>rplots (pdf) 0<br>log (txt) 0<br>x | xcms.fillPeaks<br>RData file<br>output (rdata)<br>log (txt) |
| <ul> <li>signal in the region of that peak group not represented and create a new peak</li> <li>xcms.diffreport A report showing the most statistically significant differences in analyte intensities</li> <li><u>CAMERA.annotateDiffreport</u> Wrapper function for the </li> </ul>                                                                             |                                                                                                    |                                                                             |                                                                             |                                                                                      |                                                             |

Edit a workflow : set or release a parameter

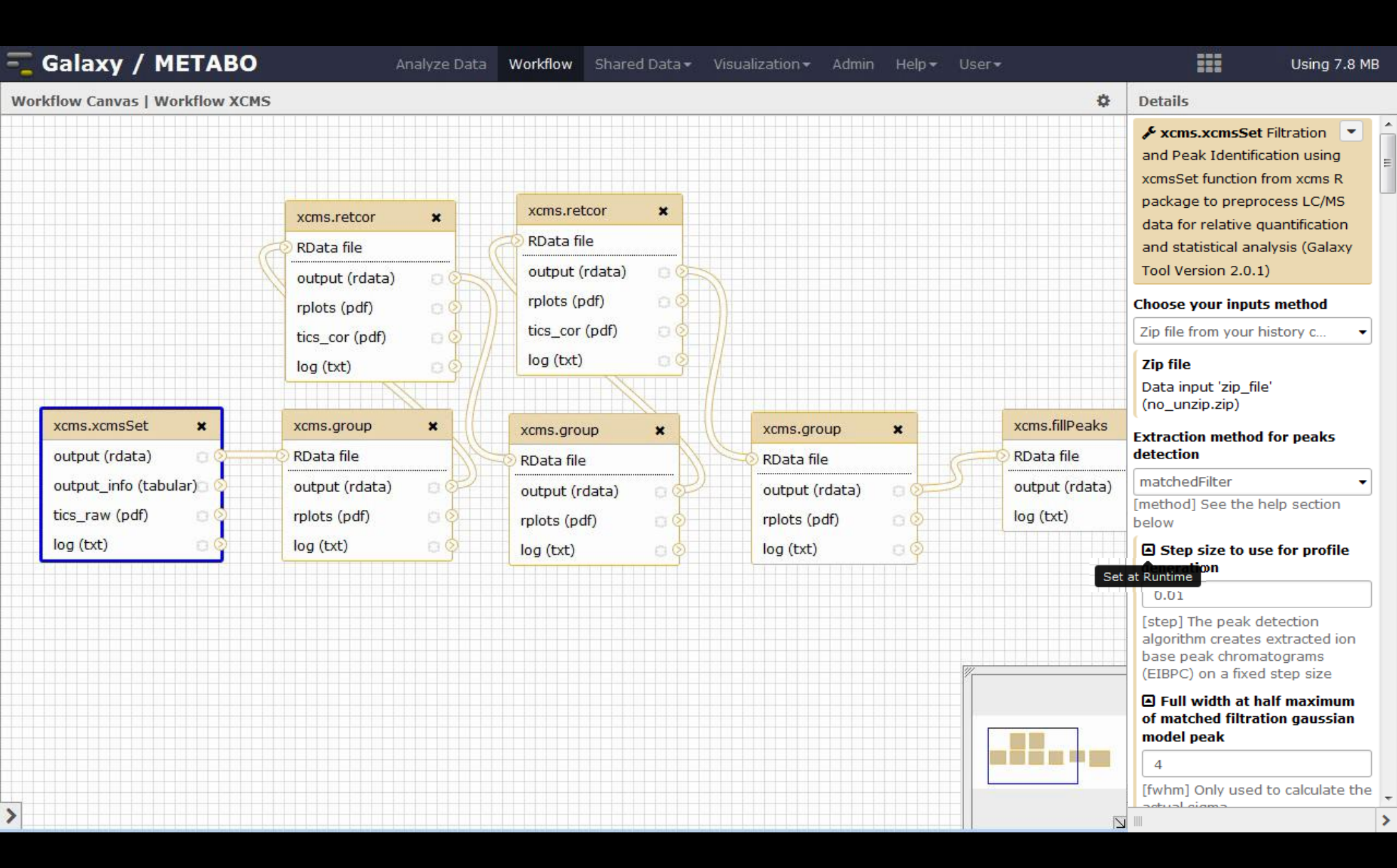

## Run a workflow

| 💳 Galaxy / METABO                 | Analyze Data Workflow Shared Data - Visualization - Admin Help - User -                             |     |         |                 | Jsing 7.8 M   | в |
|-----------------------------------|----------------------------------------------------------------------------------------------------|-----|---------|-----------------|---------------|---|
| Tools                             | Rupping workflow "I S-MS"                                                                           |     | History |                 | 0             | ¢ |
| search tools                      | Step 1: years years Set (yearsion 2.0.1)                                                            |     | sacuri  |                 |               |   |
| <u>Get Data</u>                   | Choose your inputs method                                                                           |     | 0 bytes |                 | Q 🗹 📎 🦻       |   |
| WORKFLOW 4 METABOLOMICS           | Zip file from your history containing your chromatograms                                            |     | 1 This  | history is empt | y. You can    |   |
| 2-Preprocessing                   | Zip file                                                                                            |     | load    | your own data   | or <u>get</u> |   |
| 3-Normalisation                   | 1: sacuri.zip 🗸                                                                                     | 111 | Udla    | a nom an exten  | lai source    |   |
| 4-Quality Control                 | Extraction method for peaks detection                                                               |     |         |                 |               |   |
| 5-Statistical Analysis            | matchedFilter                                                                                       |     |         |                 |               |   |
| 6-Annotation                      | Step size to use for profile generation                                                             |     |         |                 |               |   |
| COMMON TOOLS                      |                                                                                                    |     |         |                 |               |   |
| Text Manipulation                 | Full which at half maximum of matched filtration gaussian model peak $4 \left[ \mathscr{E} \right]$ |     |         |                 |               |   |
| Filter and Sort                   | Advanced entions                                                                                    |     |         |                 |               |   |
| Join, Subtract and Group          | show                                                                                                |     |         |                 |               |   |
| Statistics                        | Maximum number of neaks per extracted ion chromatogram                                              |     |         |                 |               |   |
| Graph/Display Data                |                                                                                                    |     |         |                 |               |   |
| Multiple regression               | Signal to noise ratio cutoff                                                                        |     |         |                 |               |   |
| Workflows                         | 3 🕜                                                                                                 |     |         |                 |               |   |
| <ul> <li>All workflows</li> </ul> | Number of steps to merge prior to filtration                                                        |     |         |                 |               |   |
|                                   | 2 🗷                                                                                                 |     |         |                 |               |   |
|                                   | Step 2: xcms.group (version 2.0.1)                                                                  |     |         |                 |               |   |
|                                   |                                                                                                    |     |         |                 |               |   |
|                                   | Output dataset 'xsetRData' from step 1                                                              |     |         |                 |               |   |
|                                   | Method to use for grouping                                                                          |     |         |                 |               |   |
|                                   | density                                                                                             |     |         |                 |               |   |
|                                   | Bandwidth                                                                                           |     |         |                 |               |   |
|                                   | 30                                                                                                  |     |         |                 |               |   |
|                                   | Minimum fraction of samples necessary                                                               |     | 1000    |                 |               |   |
|                                   | 0.3 🖉                                                                                               | -   |         |                 |               | > |

## Run a workflow : HOP!

| 🚾 Galaxy / METABO        | Analyze Data Workflow Shared Data - Visualization - Admin Help - User -                         |   |         | Using 7.8 MB |
|--------------------------|-------------------------------------------------------------------------------------------------|---|---------|--------------|
| Tools                    |                                                                                                 | Â | History | C \$         |
| search tools             | Successfully ran workflow "Workflow XCMS". The following datasets have been added to the queue: |   | sacuri  |              |
| <u>Get Data</u>          | 2: sampleMetadata.tsv                                                                           |   | 0 bytes | Q 🗹 📎 🗩      |
| WORKFLOW 4 METABOLOMICS  | 3: xset.TICs_raw.pdf                                                                            |   |         |              |
| 2-Preprocessing          | 4: xset.log.txt                                                                                 |   |         |              |
| 3-Normalisation          | 5: xset.group.RData                                                                             |   |         |              |
| 4-Quality Control        | 6: yest aroun Rolats odf                                                                        |   |         |              |
| 5-Statistical Analysis   | 7. veck group log byt                                                                           |   |         |              |
| 6-Annotation             | 7: xset.group.log.txt                                                                           |   |         |              |
| COMMON TOOLS             | 8: xset.group.retcor.RData                                                                      |   |         |              |
| Text Manipulation        | 9: xset.group.retcor.TICs_corrected.pdf                                                         |   |         |              |
| Filter and Sort          | 10: xset.group.retcor.log.txt                                                                   |   |         |              |
| Join, Subtract and Group | 11: xset.group.retcor.group.RData                                                               | Ε |         |              |
| Statistics               | 12: xset.group.retcor.group.Rplots.pdf                                                          |   |         |              |
| Graph/Display Data       | 13; xset.group.retcor.group.log.txt                                                             |   |         |              |
| Multiple regression      | 14: xset.group.retcor.group.retcor.RData                                                        |   |         |              |
| Workflows                | 15: xset.group.retcor.group.retcor.TICs_corrected.pdf                                           |   |         |              |
| All workflows            | 16: xset.group.retcor.group.retcor.log.txt                                                      |   |         |              |
|                          | 17: xset.group.retcor.group.retcor.group.RData                                                  |   |         |              |
|                          | 18: xset.group.retcor.group.retcor.group.Rplots.pdf                                             |   |         |              |
|                          | 19: xset.group.retcor.group.log.txt                                                             |   |         |              |
|                          | 20: xset.group.retcor.group.retcor.group.fillPeaks.RData                                        |   |         |              |
|                          | 21: xset.group.retcor.group.retcor.group.fillpeaks.log.txt                                      |   |         |              |
|                          | 22: xset.group.retcor.group.retcor.group.fillPeaks.annotateDiffreport.variableMetadata.tsv      |   |         |              |
|                          | 23: xset.group.retcor.group.retcor.group.fillPeaks.annotateDiffreport.dataMatrix.tsv            |   |         |              |
|                          | 24: xset.group.retcor.group.retcor.group.fillPeaks.annotateDiffreport.zip                       |   |         |              |
| <                        | 25: xset.group.retcor.group.retcor.group.fillPeaks.annotateDiffreport.log.txt                   | - | 111     | 3            |

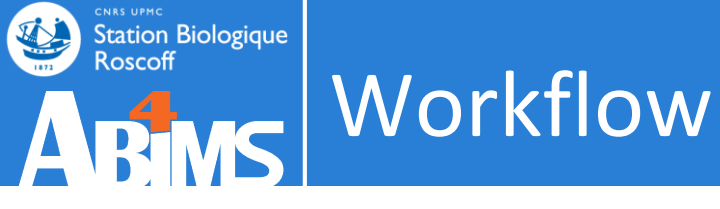

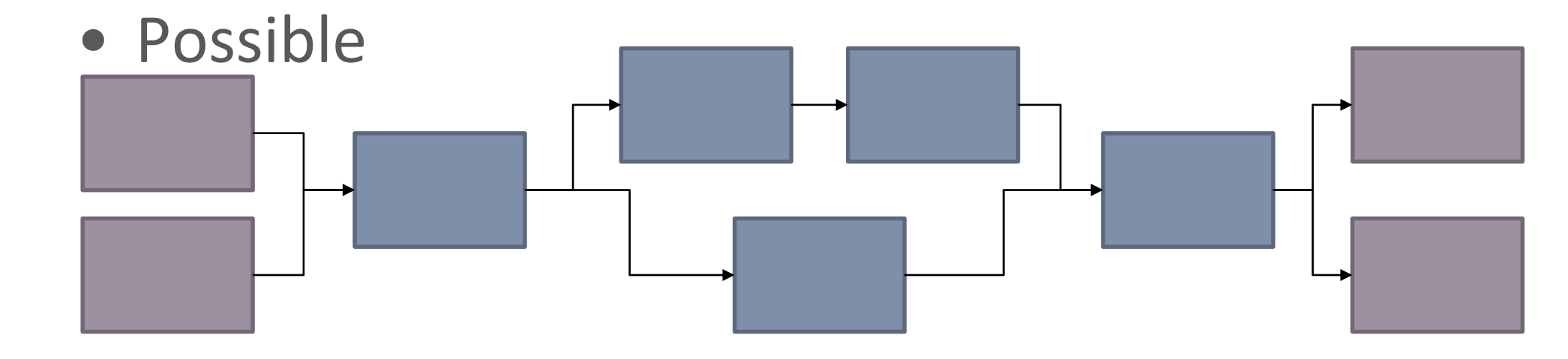

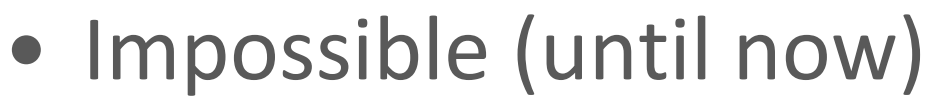

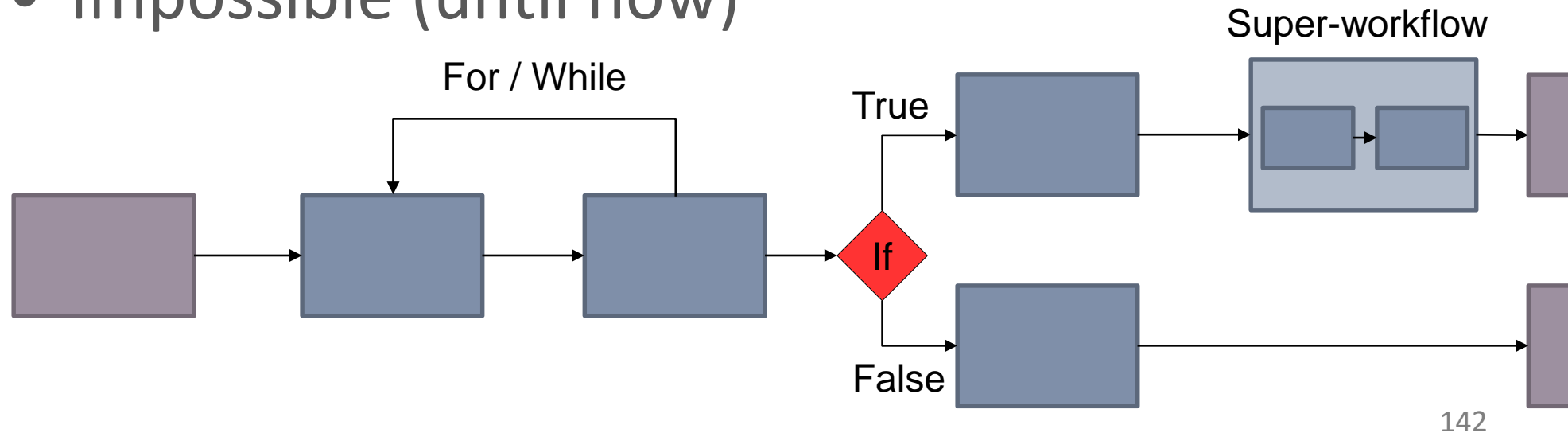

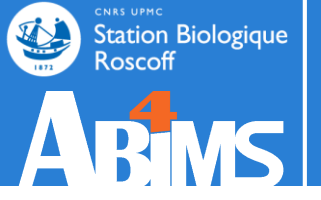

# **SHARE**

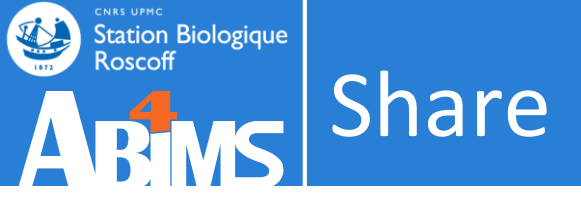

## $biologist \leftrightarrow biologist$

- Sharing histories or datasets
  - With or without linked workflow
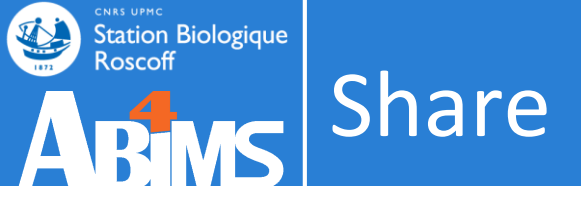

# $bioanalyst \leftrightarrow biologist$

- Sharing workflows
  - Pre-configured parameters
  - With or without release parameters (set at runtime)
    - According to the user-end knowledge

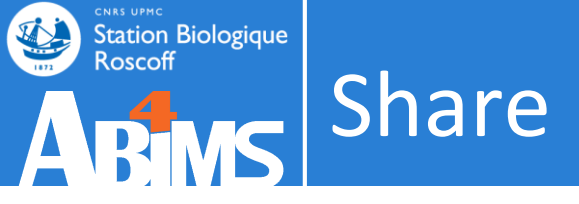

# $bioinformatician \leftrightarrow bioinformatician$

- Sharing tools ,scripts and wrappers
  - Toolshed

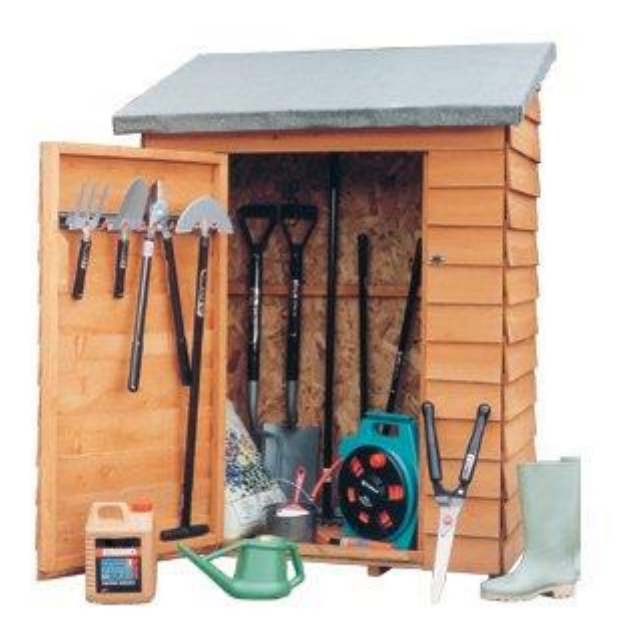

## Share

### Datasets

| 💳 Galaxy / METABO                                                          | Analyze Data                                          | Workflow    | Shared        | Data <del>+</del> | Visualization  | + Help+               | User+             |                    |                                                                              | Using 47.0 MB                             |
|----------------------------------------------------------------------------|-------------------------------------------------------|-------------|---------------|-------------------|----------------|-----------------------|-------------------|--------------------|------------------------------------------------------------------------------|-------------------------------------------|
| Tools                                                                      | Saved Histories                                       |             |               |                   |                |                       |                   |                    | History                                                                      | 2 <b>¢</b>                                |
| search tools                                                               | search history names and tags                         | ٩           |               |                   |                |                       |                   |                    | Preprocessing                                                                |                                           |
| <u>Get Data</u>                                                            | Advanced Search                                       |             |               |                   |                |                       |                   |                    | 45.6 MB                                                                      | Q 🗹 📎 🗩                                   |
| WORKFLOW 4 METABOLOMICS                                                    | Name                                                  | Datasets    | Tags          | Sharing           | Size on Disk   | <u>Created</u>        | Last Updated      | <u>Status</u>      | <u>8:</u>                                                                    |                                           |
| 2-Preprocessing<br>3-Normalisation<br>4-Quality Control                    |                                                       | 8 1         | <u>0 Taqs</u> |                   | 45.6 MB        | ~18<br>hours          | ~less than        | current<br>history | xset.group.retco<br>ks.diffreport.tsv                                        | tabular                                   |
| 5-Statistical Analysis                                                     | Switch                                                |             |               |                   |                | ago                   | 590               | instory            | <u>xset.group.retco</u>                                                      | r.group.fillPea                           |
| 6-Annotation                                                               | PRC Share or Publish                                  |             | <u>0 Taqs</u> |                   | 0 bytes        | ~2 days<br>ago        | ~2 minutes<br>ago |                    | ks.diffreport.RDa                                                            | ita.rdata                                 |
| Text Manipulation<br>Filter and Sort                                       | Rename<br>test Delete                                 | 1           | <u>0 Taqs</u> |                   | 4.0 KB         | Apr 28,<br>2014       | ~4 minutes<br>ago |                    | <u>xset.qroup.retco</u><br>ks.diffreport.dat                                 | r.group.fillPea<br>a matrix.tsv.t         |
| <u>Join, Subtract and Group</u><br><u>Statistics</u><br>Granh/Display Data | After_Preprocessing   •                               | з           | <u>0 Taqs</u> |                   | 1.4 MB         | ~37<br>minutes<br>ago | ~7 minutes<br>ago |                    | 5:<br>bio vs blank bo                                                        | ● / ×<br>x/050.pnq                        |
| Multiple regression                                                        | Unnamed history   +                                   |             | <u>0 Taqs</u> |                   | 0 bytes        | Apr 28,<br>2014       | Apr 28, 2014      |                    | <u>4:</u><br>xset.group.retco                                                | 🗶 🖋 🗙<br>r.group.fillPea                  |
| <ul> <li><u>All workflows</u></li> </ul>                                   | For 0 selected histories: Re                          | ename C     | Delete        | Delete P          | ermanently     | Undelete              |                   |                    | <u>ks.annotateDiffr</u><br>ar                                                | <u>eport.tsv.tabul</u>                    |
|                                                                            | Histories that have been deleted permanently deleted. | for more th | an a tim      | e period s        | pecified by th | ie Galaxy a           | dministrator(s)   | may be             | <u>3:</u><br>xset.group.retco<br>ks.annotateDiffr<br>ata                     | • X<br>r.qroup.fillPea<br>eport.Rdata.rd  |
|                                                                            |                                                       |             |               |                   |                |                       |                   |                    | <u>2:</u><br>xset.group.retco<br><u>ks.annotateDiffr</u><br>trix.tsv.tabular | ● ♪ ×<br>r.qroup.fillPea<br>eport.data ma |
|                                                                            |                                                       |             |               |                   |                |                       |                   |                    | <u>1:</u><br>xset.qroup.RDat                                                 | 🕑 🖋 🗙<br>a.rdata                          |
|                                                                            |                                                       |             |               |                   |                |                       |                   |                    |                                                                              |                                           |
| <                                                                          |                                                       |             |               |                   |                |                       |                   |                    | 111                                                                          | >                                         |

## Share

### Workflow

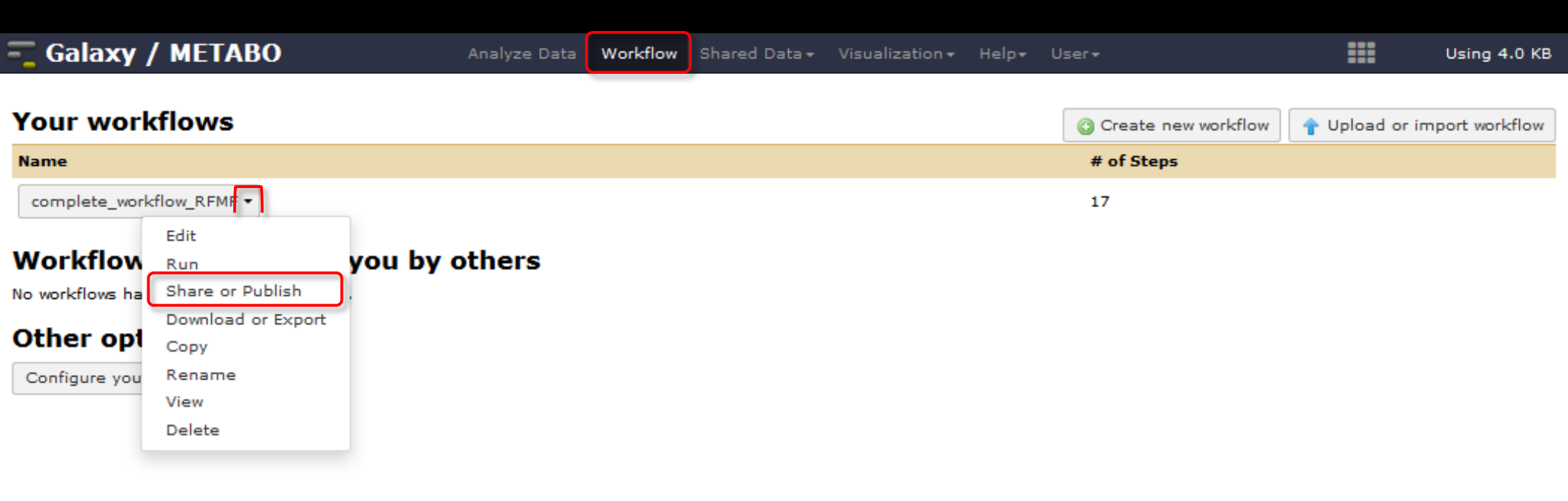

## Share

### Mode

Calaxy / METABO
Analyze Data
Workflow
Shared Data + Visualization + Help + User +
Using 4.0 KB

Share or Publish Workflow 'complete\_workflow\_RFMF'
Make Workflow Accessible via Link and Publish It
This workflow is currently restricted so that only you and the users listed below can access it. You can:
Make Workflow Accessible via Link
Generates a web link that you can share with other people so that they can view and import the workflow.
Make Workflow Accessible and Publish
Makes the workflow accessible via Link (see above) and publishes the workflow to Galaxy's Published Workflows section, where it is publicly listed and searchable.

#### Share Workflow with Individual Users

You have not shared this workflow with any users.

Back to Workflows List

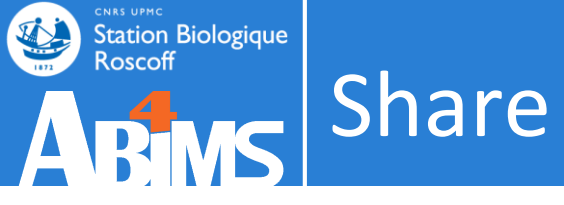

## • Get shared histories

| 💳 Galaxy / METABO      |                           | Analyze Data | Workflow Shared Da | ita <del>-</del> Visualization <del>-</del> F | lelp → User →          |           | Ⅲ         | Using 216.     | 1 MB     |
|------------------------|---------------------------|--------------|--------------------|-----------------------------------------------|------------------------|-----------|-----------|----------------|----------|
| Tools                  | Histories shared          | with vou     | ı bv others        |                                               |                        | н         | story     | C              | ;        |
| search tools           |                           | ,,           |                    |                                               |                        | in        | HISTORY   | / LISTS        | - 1      |
| <u>Get Data</u>        | Name                      | Datasets     | <u>Created</u>     | <u>Last Updated</u> ↑                         | <u>Shared by</u>       | 6!        | Histories | Shared with Me | ר        |
| WORKFLOW 4 METARODULC9 | 🔲 🥌 minonsoor 🗸           | 6            | Apr 28, 2014       | ~2 days ago                                   | mmonsoor@sb-roscoff.fr | 24        | CURRENT   | T HISTORY      | <b>,</b> |
| 2-Preprocessing        | lual                      |              |                    |                                               |                        | xs        | Create N  | lew .          |          |
| <u>3-Normalisation</u> | For 0 selected histories: | Copy Unsha   | re                 |                                               |                        | <u>5.</u> | Copy His  | story          |          |
| 4-Quality Control      |                           |              |                    |                                               |                        | 23        | Copy Da   | tasets         |          |
| E Statistical Analysis |                           |              |                    |                                               |                        |           | Share or  | Dublich        |          |
|                        |                           |              |                    |                                               |                        |           |           |                |          |

| 💳 Galaxy / METABO   | Analyze Data Workflow | Shared Data - Visualization                | r≠ Help≠ User≠ | Using 70.9 MB         |
|---------------------|-----------------------|--------------------------------------------|----------------|-----------------------|
| Published Histories | ٩                     | Data Libraries<br>Data Libraries Beta      |                |                       |
| Advanced Search     |                       | Published Histories<br>Published Workflows |                |                       |
| Name UD Anotation   | <u>Owner</u>          | Published Visualizations                   | Community Tags | <u>Last Updated</u> i |
| Preprocessing       | mlandi                | Published Pages                            |                | ~14 seconds ago       |
| TP1 xcms sacuri     | mmonsoor              | ****                                       |                | ~1 day ago            |
| TP1 xcms sacuri     | jfmartin              | ****                                       |                | Apr 28, 2014          |

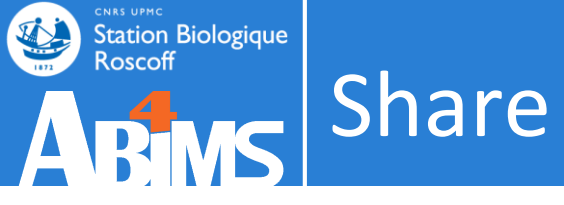

## • Get shared workflows

| 💳 Galaxy / METABO                   | Analyze Data | Workflow | Shared Data <del>-</del> | Visualization <del>-</del> | Help <del>-</del> | User▼ |           |                     | ===        | Using 216.1 MB    |
|-------------------------------------|--------------|----------|--------------------------|----------------------------|-------------------|-------|-----------|---------------------|------------|-------------------|
| Your workflows                      |              |          | ·                        |                            |                   |       |           | Create new workflow | 🛉 Upload o | r import workflow |
| Name                                |              |          |                          |                            |                   |       | # of Step | os                  |            |                   |
| complete_workflow_RFMF -            |              |          |                          |                            |                   |       | 17        | Indivi              | dua        |                   |
| Workflows shared with you by others |              |          |                          |                            |                   |       |           |                     |            |                   |
| Name                                |              | Owner    |                          |                            |                   |       |           | # of Steps          |            |                   |
| Workflow mmonsoor -                 |              | mmonsoor | r@sb-roscoff.fr          |                            |                   |       |           | 7                   |            |                   |
|                                     |              |          |                          |                            |                   |       |           |                     |            |                   |

| 💳 Galaxy / METABO                        | Analyze Data | Workflow | Shared Data -                    | Visualization | + Help+ U | Jser▼          |            | Using 111.4 MB |  |
|------------------------------------------|--------------|----------|----------------------------------|---------------|-----------|----------------|------------|----------------|--|
| Published Workflows                      | _            |          | Data Libraries<br>Data Libraries | s<br>Beta     |           | Dı             | ublic      |                |  |
| search name, annotation, owner, and tags | Q            |          |                                  |               | FUDIIC    |                |            |                |  |
| Advanced Search                          |              |          | Published His                    | tories        |           |                |            |                |  |
| Name                                     | Association  | Owner    | Published Wo                     | orkflows      | ating     | Community Tags | Lact Undat | adl            |  |
| name                                     | Annotation   | Owner    | Published Vis                    | ualizations   | aung      | community rags |            | <u>eu</u> ț    |  |
| complete_workflow_RFMF   -               |              | mland    | Published Pag                    | ges           |           |                | ~17 hours  | ago            |  |

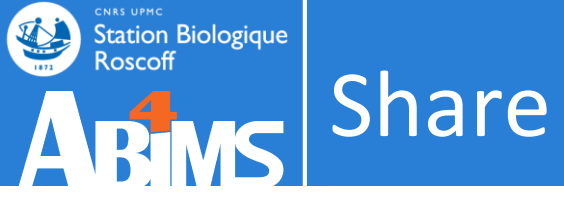

## • Import shared

| Galaxy / METABO                                  | Analyze Data Workflow Shared Data 🕶 | Visualization |                | Using 216.1 MB                                             |
|--------------------------------------------------|-------------------------------------|---------------|----------------|------------------------------------------------------------|
| Published Histories   mmonsoor   TP1 xcms sacuri |                                     |               | Import history | About this History                                         |
| TP1 xcms sacuri<br>65.4 MB                       | Hist                                | ories         |                | Author<br>mmonsoor<br>Related Histories                    |
| search datasets                                  | Annotation                          |               | 8              | All published histories<br>Published histories by mmonsoor |
| 1: xset.RData                                    | ۲                                   |               |                | Rating<br>Community                                        |
| 2: sampleMetadata.tsv                            | ۲                                   |               |                | (0 ratings, 0.0 average)                                   |
| <u>3: xset.TICs_raw.pdf</u>                      | ۲                                   |               |                | Yours<br>Tags                                              |
| 4: xset.lon.txt                                  |                                     |               |                | Community: none                                            |

| Galaxy / METABO          | Analyze Data Workflow | N Shared Data <del>-</del> | Visualization <del>-</del> | Help 👻 Use | er▼      |                       |            | Using 216.1 MB    |
|--------------------------|-----------------------|----------------------------|----------------------------|------------|----------|-----------------------|------------|-------------------|
| Your workflows           |                       | Wc                         | orkflo                     | WS         | (        | 📀 Create new workflow | 🛉 Upload o | r import workflow |
| Name                     |                       |                            |                            |            | # of Ste | eps                   |            |                   |
| complete_workflow_RFMF - |                       |                            |                            |            | 17       |                       |            |                   |

#### Workflows shared with you by others

| Name      |         | Owner                  | # of Steps |
|-----------|---------|------------------------|------------|
| Workflow  | mmonsoo | mmonsoor@sb-roscoff.fr | 7          |
|           | View    |                        |            |
| Other     | Run     |                        |            |
| Configuro | Сору    |                        |            |
| configure | Remove  |                        |            |

TOT

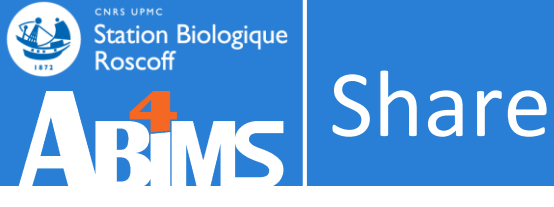

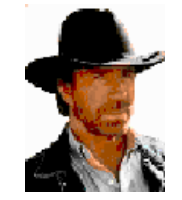

Level 5

• Share of tools and descriptions in the ToolShed

Level 4

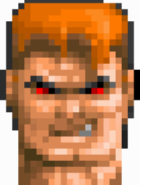

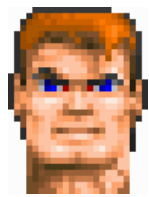

- Level 3
  - Launch autonomously tools

Launch autonomously tools

• Use advanced parameters

. Use the Galaxy API

Use workflow more or less presetted

Provide workflow for collegues Level 1-3

Level 2

Use presetted workflow

Level 1

• Share his data to collegues Level 2-5

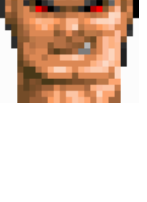

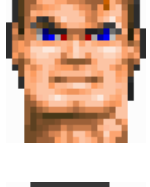

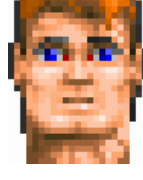

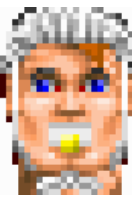

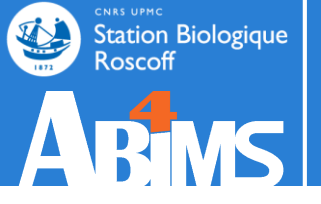

# END

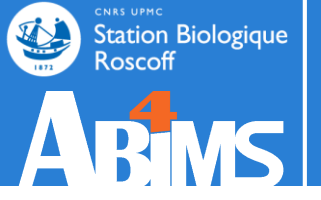

# BONUS

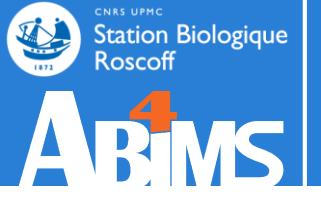

# How are tools born? BONUS

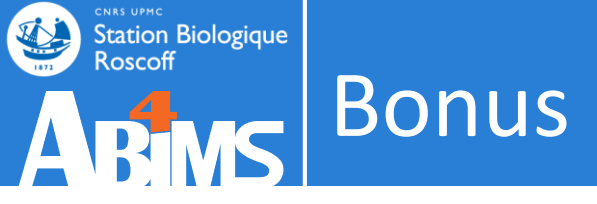

• How to import a tool in Galaxy?

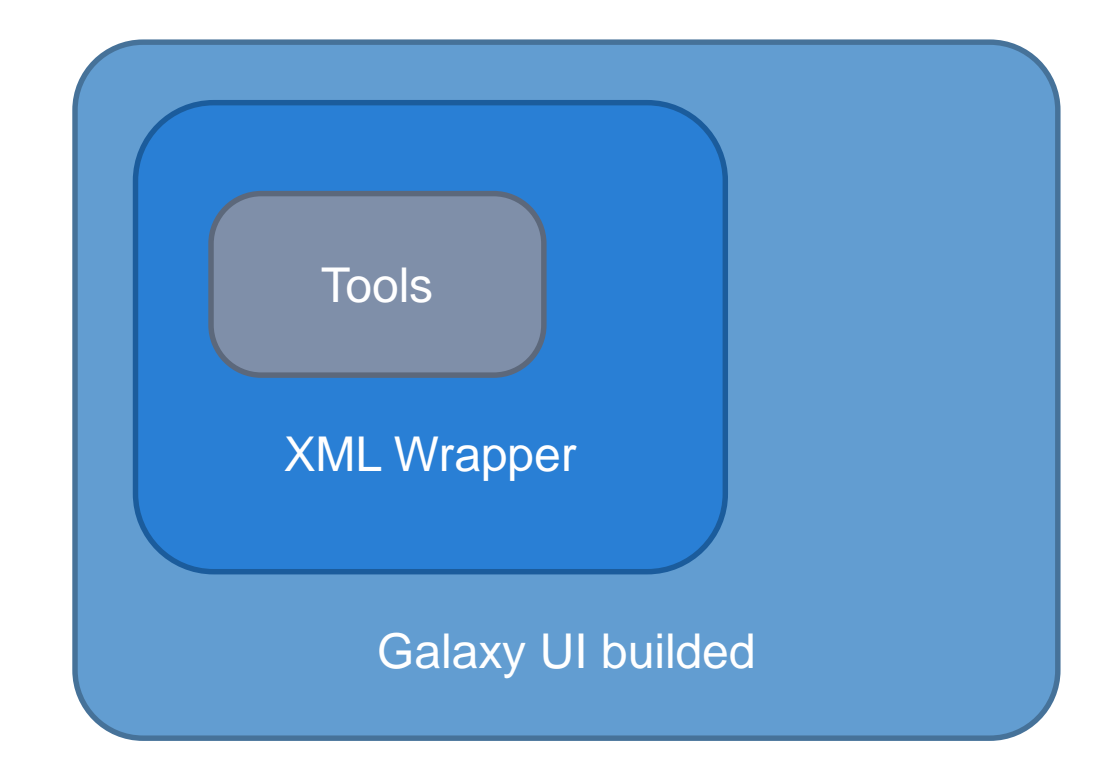

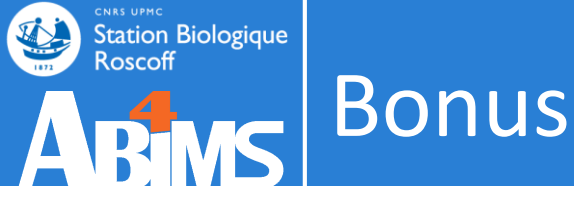

## . How to import a tool in Galaxv?

```
[lecorquille@n0 ~]$ e-PCR --help
e-PCR: invalid option -- -
usage: [-hV] [posix-options] stsfile [fasta ...]
[compat-options]
where posix-options are:
         -m ##
                  Margin (default 50)
                  Wordsize (default 7)
         -w ##
         -n ##
                  Max mismatches allowed (default 0
                  Max indels allowed (default 0)
         -a ##
                  Use ## discontiguos words, slow i
         -f ##
                             ##>1
                  Set output file
         -0 ##
                  Set output format:
         -t ##
                  1 - classic, range (pos1..pos2)
                  2 - classic, midpoint
                  3 - tabular
                  4 - tabular with alignment in com
                            (slow)
         -d##-##
                  Set default size range
                            (default 100-350)
                  Turn hits postprocess on/off
         -p +-
                  Verbosity flags
         -v ##
                  Use presize alignmens (only if
         -a a|f
                            gaps>0), slow
                   a - Allways or f - as Fallback
                  Use 5'-end lowercase masking of
         -x +-
                            primers (default -)
                  Uppercase all primers (default -
         -u +-
```

#### Galaxy / ABiMS

#### e-PCR (version 1.0.0)

#### STS file:

100: (as tabular) Trinity on data 9..Transcripts

#### format : tabular

#### Fasta file:

100: Trinity on data 9.. Transcripts

#### format : fasta

#### Wordsize (W):

Set word size for primers hash (nucleotide positions). Longer word size decreases hash collision rate, but increases memory usage. Also no mismatches are allowed within word size near 'inner' boundary of primers unless one uses discontiguous words, and no gaps are ever allowed in that region.

#### Use ## discontinuos words (F):

#### 1

Set discontiguous word count for primers hash (1 means 'use contiguous words'). Discontiguous words increase number of hash tables and decrease 'effective' word size (thus increasing hash collision rate), so make search significantly slower, but increase sencitivity by allowing mismatches within word size. Reasonable values are 1 (contiguous words) and 3.

#### Margin (M):

#### 50

Set maximal allowed deviation of hit product size from expected STS size.

#### Set default sts lower size (D):

Set ddefault STS size range - values used for STSs that have no size associated in file.

#### Set default sts higher size (D):

400

0

0

100

Set ddefault STS size range - values used for STSs that have no size associated in file.

#### Max mismatches allowed (N):

Set maximal number of mismatches allowed in primer-to-sequence alignment (per primer!).

#### Max indels allowed (G):

Set maximal number of gaps allowed in primer-to-sequence alignment (per primer!).

#### Set output format (T):

tabular Output formats

Execute

>

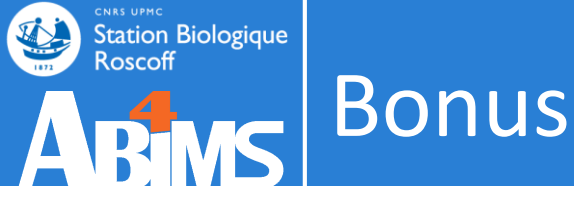

## • How to import a tool in Galaxy?

#### 

<description>e-PCR parses stsfile in unists format, then reads nucleotide sequence data in FASTA format from files listed in commandline if
any, or from stdin otherwise. For input sequences e-PCR finds matches and prints output in one of three formats./description>

<command>e-PCR -w \$wordsize -f \$wordcnt -m \$margin -d\$sts\_size\_lo-\$sts\_size\_hi -n \$max\_mismatch -g \$max\_gap -t \$output\_format \$infile\_stsfile \$infile\_fasta > \$output</command>

#### <inputs>

- >> <param name="infile\_fasta" type="data" label="Fasta file" format="fasta" help="format : fasta" />
- > <param name="wordsize" type="integer" label="Wordsize (W)" value="7" help="Set word size for primers hash (nucleotide positions).
  Longer word size decreases hash collision rate, but increases memory usage. Also no mismatches are allowed within word size near
  'inner' boundary of primers unless one uses discontiguous words, and no gaps are ever allowed in that region." />
  - > cparam name="wordcnt" type="integer" label="Use ## discontinuos words (F)" value="1" help="Set discontiguous word count for primers
    hash (1 means 'use contiguous words'). Discontiguous words increase number of hash tables and decrease 'effective' word size (thus
    increasing hash collision rate), so make search significantly slower, but increase sencitivity by allowing mismatches within word
    size. Reasonable values are 1 (contiguous words) and 3." />
  - > <param name="margin" type="integer" label="Margin (M)" value="50" help="Set maximal allowed deviation of hit product size from
    expected STS size." />
- > <param name="sts\_size\_lo" type="integer" label="Set default sts lower size (D)" value="100" help="Set ddefault STS size range values
  used for STSs that have no size associated in file." />
  - > > </
    - values used for STSs that have no size associated in file." />
  - > <param name="max\_mismatch" type="integer" label="Max mismatches allowed (N)" value="0" help="Set maximal number of mismatches allowed
    in primer-to-sequence alignment (per primer!)." />
  - > <param name="max\_gap" type="integer" label="Max indels allowed (G)" value="0" help="Set maximal number of gaps allowed in primer-tosequence alignment (per primer!)." />
    - <param name="output\_format" type="select" help="Output formats">
      - <label>Set output format (T)</label>
      - >> <option value="1">classic, range (pos1..pos2)</option>
      - » <option value="2">classic, midpoint</option>
      - » <option value="3" selected="true">tabular</option>
    - » <option value="4">tabular with alignment in comments (slow)</option>

#### </param>

#### </inputs>

#### <outputs>

- > <data name="output" format="tabular" />
- </outputs>

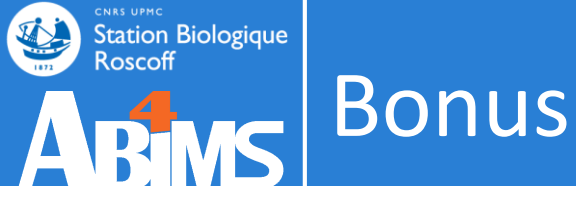

## • How to import a tool in Galaxy?

| [lecorquille@n0 ~]\$ e-PCRhelp               | 💳 Galaxy / ABiMS                                                                                                    |
|----------------------------------------------|----------------------------------------------------------------------------------------------------|
| e-PCR: invalid option                        | e-PCR (version 1.0.0)                                                                                                    |
| usage: [-hV] [posix-options] stsfile [fasta] | STS file:                                                                                                    |
| [compat-options]                             | 100: (as tabular) Trinity on data 9Transcripts                                                                                                    |
| where posix-options are:                     | format : tabular                                                                                                    |
| <u> </u>                                     | Fasta file:                                                                                                    |
| -w ## Wordsize (default 7)                   | 100: Trinity on data 9Transcripts                                                                                                    |
| -n ## Max mismatches allowed (default (      | Wordsize (W):                                                                                                    |
| -g ## Max indels allowed (default 0)         | 7                                                                                                    |
| -f ## Use ## discontiguos words, slow :      | Set word size for primers hash (nucleotide positions). Longer word size decreases hash collision rate, but increases memory usage.<br>Also no mismatches are allowed within word size near 'inner' boundary of primers unless one uses discontiguous words, and no gaps |
| ##>1                                         | are ever allowed in that region.                                                                                                    |
| -o ## Set output file                        | Use ## discontinuos words (F):                                                                                                    |

<tool id="abims\_epcr" name="e-PCR">

<!-- author : lecorguille@sb-roscoff.fr -->

<!-- date : 11-05-12 -->

<description>e-PCR parses stsfile in unists format, then reads nucleotide sequence data in FASTA format from files listed in commandline if
any, or from stdin otherwise. For input sequences e-PCR finds matches and prints output in one of three formats.</description>

<command>e-PCR -w \$wordsize -f \$wordcnt -m \$margin -d\$sts\_size\_lo-\$sts\_size\_hi -n \$max\_mismatch -g \$max\_gap -t \$output\_format \$infile\_stsfile \$infile\_fasta > \$output</command>

#### <inputs>

| > | <pre><param format="tabular" help="format : tabular" label="STS file" name="infile_stsfile" type="data"/></pre>                                                                                                    |
|---|----------------------------------------------------------------------------------------------------|
| > | param name="infile fasta" type="data" label="Fasta file" format="fasta" help="format : fasta" />                                                                                                    |
| » | <pre><param help="Set word size for primers hash (nucleotide positions).&lt;/pre&gt;&lt;/th&gt;&lt;/tr&gt;&lt;tr&gt;&lt;th&gt;&lt;/th&gt;&lt;th&gt;Longer word size decreases hash collision rate, but increases memory usage. Also no mismatches are allowed within word size near&lt;/th&gt;&lt;/tr&gt;&lt;tr&gt;&lt;th&gt;&lt;/th&gt;&lt;th&gt;'inner' boundary of primers unless one uses discontiguous words, and no gaps are ever allowed in that region." label="Wordsize (W)" name="wordsize" type="integer" value="7"/></pre>                                                                                                    |
| > | <pre><param help="Set discontiguous word count for primers&lt;/pre&gt;&lt;/th&gt;&lt;/tr&gt;&lt;tr&gt;&lt;th&gt;&lt;/th&gt;&lt;th&gt;hash (1 means 'use contiguous words'). Discontiguous words increase number of hash tables and decrease 'effective' word size (thus&lt;/th&gt;&lt;/tr&gt;&lt;tr&gt;&lt;th&gt;&lt;/th&gt;&lt;th&gt;increasing hash collision rate), so make search significantly slower, but increase sencitivity by allowing mismatches within word&lt;/th&gt;&lt;/tr&gt;&lt;tr&gt;&lt;th&gt;&lt;/th&gt;&lt;th&gt;size. Reasonable values are 1 (contiguous words) and 3." label="Use ## discontinuos words (F)" name="wordcnt" type="integer" value="1"/></pre> |
| > | <param help="Set maximal allowed deviation of hit product size from&lt;/th&gt;&lt;/tr&gt;&lt;tr&gt;&lt;th&gt;&lt;/th&gt;&lt;th&gt;expected STS size." label="Margin (M)" name="margin" type="integer" value="50"/>                                                                                                    |
| > | <pre><param help="Set ddefault STS size range - values&lt;/pre&gt;&lt;/th&gt;&lt;/tr&gt;&lt;tr&gt;&lt;th&gt;&lt;/th&gt;&lt;th&gt;used for STSs that have no size associated in file." label="Set default sts lower size (D)" name="sts_size_lo" type="integer" value="100"/></pre>                                                                                                    |
| > | <pre><param help="Set ddefault STS size range -&lt;/pre&gt;&lt;/th&gt;&lt;/tr&gt;&lt;tr&gt;&lt;th&gt;&lt;/th&gt;&lt;th&gt;values used for STSs that have no size associated in file " label="Set default sts higher size (D)" name="sts_size_hi" type="integer" value="400"/></pre>                                                                                                    |

charam name="max mismatch" type="integer" label="Max mismatches allowed (N)" value="0" help="Set maximal number of mismatches allowed